## Formation Windows 10/11 Pro Ent LTSC - Sr10-Sr11 – Installation Cours

Michel Cabaré / www.cabare.net / michel@cabare.net

Windows 10-11 Système Pro Entreprise Education LTSC - 21H2 - Sr 10 – Sr11- Cours installation V3.0 - Décembre 2021

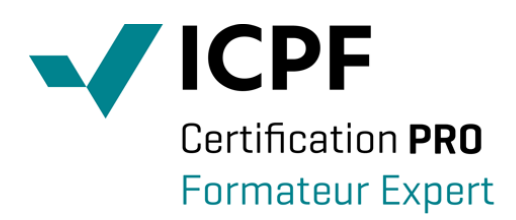

https://WWW.CABARE.NET ©

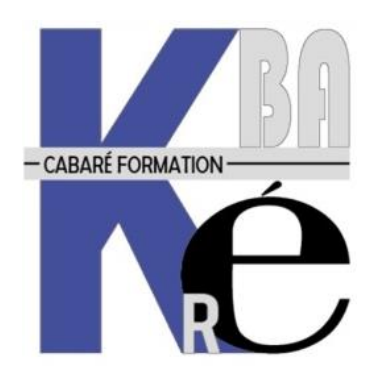

Microsoft Partner Ce Support a pour but de vous fournir un certain nombre d'éléments concernant soit des manipulations, soit des notions théoriques concernant la gestion du système Windows 10 -11 mis à jour. Il ne peut en aucun cas se substituer à la participation à la formation, ni à tout ou partie de la documentation fournie avec le logiciel.

En effet, et c'est là **sa vocation première**, ce document doit "servir de support à la prise de notes en formation, et sera donc avantageusement complété par vos soins". Son but est de permettre une présentation de vos notes plus structurée et donc plus facilement utilisable ensuite.

Bon Travail

Míchel Cabaré

## Table des Matières

| WINDOWS 11-10 - 8.1 SEVEN & XP                                                                                                    | 8                                                                          |
|----------------------------------------------------------------------------------------------------|----------------------------------------------------------------------------|
| HISTORIQUE NT – 2000 – XP - VISTA:<br>De 7 a Windows 11:                                                                                                    | 8<br>8                                                                     |
| LES EDITIONS WINDOWS 10 -11 :                                                                                                    | 9                                                                          |
| Fonctionnalites des editions WIndows<br>Windows 10 Collaboration – Surface Hub :<br>Windows S – Mode S :<br>Windows 10 workstation:                                                                                                    | 9<br>11<br>11<br>12                                                        |
| TYPES DE MISES A JOUR                                                                                                    | 13                                                                         |
| Maj de Securite et/ou Changement Branche (Fonctionnelles) :<br>Maj patch tuesday (Securite - Qualite):<br>Pre-requis gestion des MAJ                                                                                                    | 13<br>13<br>13                                                             |
| DISPONIBILITE DES MISES A JOUR                                                                                                    | 14                                                                         |
| INSIDER - CB - CBB – LTSB (DE RTM A 1511):<br>CANAL SEMI ANNUEL (CIBLE) – CANAL LTSC & INSIDER (DE 1607 A 1903) :<br>SAC-SACT Canal Semi Annuel - Semi Annuel ciblé(ex CB-CBB)<br>Canal Maintenance Long Terme – LTSC (ex LTSB)<br>CANAL DISPONIBILITE GENERALE (DEPUIS 21H2) :<br>C DISPONIBILITE GENERALE - C MAINTENANCE LONG TERME: | 14<br>16<br><i>16</i><br><i>17</i><br>18<br>19                             |
| VERSIONS – BRANCHES WINDOWS                                                                                                    | 20                                                                         |
| VERSION BUILD – MAJEUR, MINEUR (EX-SERVICE PACK):<br>PRINCIPE SPRING / FALL H1-H2 POUR VERSION ENT / EDU (DEPUIS 1809 ELARGIT A 1607):<br>RECAPITULATIF MAJ SELON BRANCHES<br>TEST N° DE BUILDS , VERSIONS ET EDITIONS<br>Ver                                                                                                    | 20<br>22<br>23<br>25<br>25<br>25<br>27<br>27<br>28<br>28                   |
| PARAMETRER LES MISES A JOUR                                                                                                    | 29                                                                         |
| Acces commun via Interface:<br>Parametrage Maj differees :                                                                                                    | 29<br>30<br>30<br>31<br>32<br>33<br>34<br>35<br>36<br>37<br>37<br>37<br>38 |
| TELEMETRIE                                                                                                    | 39                                                                         |
| TELEMETRIE - REMONTEE D'INFO VERS MICROSOFT :         CHOIX A L'INSTALLATION :         TELEMETRIE – INTERFACE GRAPHIQUE :         Paramétrage Affichage interface télémétrie         TELEMETRIE GPO - DATACOLLECTION.ADMX :                                                                                                    | 39<br>40<br>41<br><i>43</i><br>44                                          |

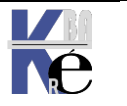

Page 3/164

| Modification du fichier ADMX dataCollection<br>Paramétrage niveau Maximal 0-4 télémétrie                                                                                                    |                                                                                                    |
|----------------------------------------------------------------------------------------------------|----------------------------------------------------------------------------------------------------|
| Gestion Service Diagtrack                                                                                                    |                                                                                                    |
| Niveau 1 préconisé                                                                                                    |                                                                                                    |
| Niveau z amenore windows 10<br>Niveau restreint sous windows 11                                                                                                    |                                                                                                    |
| Paramétrage Notification Modification télémétrie                                                                                                    |                                                                                                    |
| TELEMETRIE GPO – EXEMPLE GESTION :                                                                                                    | 51                                                                                                    |
| EXPERIENCE UTILISATEUR - VIE PRIVEE - ANSSI                                                                                                    |                                                                                                    |
| PRECONISATIONS ANSSI (07-2017 ET MAJ)                                                                                                    | 52                                                                                                    |
| BLOCAGE MIGRATIONS 7-8 VERS 10                                                                                                    | 53                                                                                                    |
| INTERDIRE UNE MIGRATION 7-8 OU 8.1 VER WINDOWS 10:                                                                                                    | 53                                                                                                    |
| BLOCAGE UPDATE BRANCHES 10                                                                                                    | 54                                                                                                    |
| VIA WSUS:                                                                                                    | 54                                                                                                    |
| UTILITAIRE WUSHOWHIDE UPDATES:                                                                                                    | 54                                                                                                    |
| Ex: Masquage MAJ win 1607                                                                                                    |                                                                                                    |
| Ex: Ré-affichage MAJ win 1607                                                                                                    |                                                                                                    |
| CONFIGURATION MATERIELLE                                                                                                    | 58                                                                                                    |
| HARDWARE COMPATIBILITY LIST :                                                                                                    |                                                                                                    |
| NOTIONS POUR INSTALLER 10                                                                                                    |                                                                                                    |
| FICHIERS D'INSTALLATION IMAGE - WIM :                                                                                                    | 59                                                                                                    |
| LA HAL - HARDWARE ABSTRACTION LAYER                                                                                                    | 59                                                                                                    |
| Sous Windows XP,                                                                                                    |                                                                                                    |
| Sous Windows 10 11 (Seven)                                                                                                    |                                                                                                    |
| NYSTEME DE EICHIER NILES :                                                                                                    |                                                                                                    |
| STOTEME DETTEMERTORS                                                                                                    |                                                                                                    |
| INSTALLATION NOUVELLE/ M.A.J.                                                                                                    |                                                                                                    |
| INSTALLATION NOUVELLE/ M.A.J.<br>MISE A NIVEAU - INSTALL COMPLETE:                                                                                                    | <b>62</b><br>62                                                                                                    |
| INSTALLATION NOUVELLE/ M.A.J.<br>MISE A NIVEAU - INSTALL COMPLETE:<br>INSTALL COMPLETE DEPUIS CD (TOUTES VERSIONS) :                                                                                                    | <b>62</b><br>62<br>62                                                                                                    |
| INSTALLATION NOUVELLE/ M.A.J.<br>MISE A NIVEAU - INSTALL COMPLETE:<br>INSTALL COMPLETE DEPUIS CD (TOUTES VERSIONS) :<br>Paramètre régionaux :                                                                                                    |                                                                                                    |
| INSTALLATION NOUVELLE/ M.A.J.<br>MISE A NIVEAU - INSTALL COMPLETE:<br>INSTALL COMPLETE DEPUIS CD (TOUTES VERSIONS) :<br>Paramètre régionaux :<br>Installer / Réparer<br>Clé - n <sup>2</sup> lisseret                                                                                                    | 62<br>                                                                                                    |
| INSTALLATION NOUVELLE/ M.A.J.<br>MISE A NIVEAU - INSTALL COMPLETE:<br>INSTALL COMPLETE DEPUIS CD (TOUTES VERSIONS) :<br>Paramètre régionaux :<br>Installer / Réparer<br>Clé - n° licence<br>Choix version                                                                                                    | 62<br>                                                                                                    |
| INSTALLATION NOUVELLE/ M.A.J.<br>MISE A NIVEAU - INSTALL COMPLETE:<br>INSTALL COMPLETE DEPUIS CD (TOUTES VERSIONS) :<br>Paramètre régionaux :<br>Installer / Réparer<br>Clé - n° licence<br>Choix version<br>Licence                                                                                                    | 62<br>62<br>63<br>63<br>64<br>64<br>64<br>65                                                                                                    |
| INSTALLATION NOUVELLE/ M.A.J.<br>MISE A NIVEAU - INSTALL COMPLETE:<br>INSTALL COMPLETE DEPUIS CD (TOUTES VERSIONS) :<br>Paramètre régionaux :<br>Installer / Réparer<br>Clé - n° licence<br>Choix version<br>Licence<br>Mise à Jour / Installation Avancée                                                                                                    | 62<br>                                                                                                    |
| INSTALLATION NOUVELLE/ M.A.J.<br>MISE A NIVEAU - INSTALL COMPLETE:<br>INSTALL COMPLETE DEPUIS CD (TOUTES VERSIONS) :<br>Paramètre régionaux :<br>Installer / Réparer<br>Clé - n° licence<br>Choix version<br>Licence<br>Mise à Jour / Installation Avancée<br>Création des Partitions Maj+F10 = Diskpart                                                                                                    | 62<br>62<br>63<br>63<br>63<br>64<br>64<br>64<br>65<br>65<br>65<br>65                                                                                                    |
| INSTALLATION NOUVELLE/ M.A.J.<br>MISE A NIVEAU - INSTALL COMPLETE:<br>INSTALL COMPLETE DEPUIS CD (TOUTES VERSIONS) :<br>Paramètre régionaux :<br>Installer / Réparer<br>Clé - n° licence<br>Choix version<br>Licence<br>Mise à Jour / Installation Avancée<br>Création des Partitions Maj+F10 = Diskpart<br>Copie des fichiers                                                                                                    | 62<br>62<br>63<br>63<br>63<br>64<br>64<br>65<br>65<br>65<br>66<br>67                                                                                                    |
| INSTALLATION NOUVELLE/ M.A.J.<br>MISE A NIVEAU - INSTALL COMPLETE:<br>INSTALL COMPLETE DEPUIS CD (TOUTES VERSIONS) :<br>Paramètre régionaux :<br>Installer / Réparer<br>Clé - n° licence<br>Choix version<br>Licence<br>Mise à Jour / Installation Avancée<br>Création des Partitions Maj+F10 = Diskpart<br>Copie des fichiers<br>PHASE OOBE - (1° DEMARRAGE – INSTALL).                                                                                                    | 62<br>62<br>63<br>63<br>63<br>64<br>64<br>64<br>65<br>65<br>65<br>65<br>66<br>67<br>68                                                                                                    |
| INSTALLATION NOUVELLE/ M.A.J.<br>MISE A NIVEAU - INSTALL COMPLETE:<br>INSTALL COMPLETE DEPUIS CD (TOUTES VERSIONS) :<br>Paramètre régionaux :<br>Installer / Réparer<br>Clé - n° licence<br>Choix version<br>Licence<br>Mise à Jour / Installation Avancée<br>Création des Partitions Maj+F10 = Diskpart<br>Copie des fichiers<br>PHASE OOBE - (1° DEMARRAGE – INSTALL)<br>Régionalisation                                                                                                    | 62<br>62<br>62<br>63<br>63<br>63<br>64<br>64<br>64<br>65<br>65<br>65<br>65<br>66<br>67<br>68<br>68<br>68                                                                                                    |
| INSTALLATION NOUVELLE/ M.A.J.<br>MISE A NIVEAU - INSTALL COMPLETE:<br>INSTALL COMPLETE DEPUIS CD (TOUTES VERSIONS) :<br>Paramètre régionaux :<br>Installer / Réparer<br>Clé - n° licence<br>Choix version<br>Licence<br>Mise à Jour / Installation Avancée<br>Création des Partitions Maj+F10 = Diskpart<br>Copie des fichiers<br>PHASE OOBE - (1° DEMARRAGE – INSTALL)<br>Régionalisation<br>Clavier                                                                                                    | 62<br>62<br>62<br>63<br>63<br>63<br>64<br>64<br>65<br>65<br>65<br>65<br>66<br>67<br>68<br>68<br>68<br>68                                                                                                    |
| INSTALLATION NOUVELLE/ M.A.J.<br>MISE A NIVEAU - INSTALL COMPLETE:<br>INSTALL COMPLETE DEPUIS CD (TOUTES VERSIONS) :<br>Paramètre régionaux :<br>Installer / Réparer.<br>Clé - n° licence<br>Choix version<br>Licence<br>Mise à Jour / Installation Avancée.<br>Création des Partitions Maj+F10 = Diskpart.<br>Copie des fichiers.<br>PHASE OOBE - (1° DEMARRAGE – INSTALL).<br>Régionalisation<br>Clavier.<br>Acceptation de la licence.<br>Compte domaine / local – compte Microsoft (10 v1809 v21H2)                                                                                                    | 62<br>                                                                                                    |
| INSTALLATION NOUVELLE/ M.A.J. MISE A NIVEAU - INSTALL COMPLETE: INSTALL COMPLETE DEPUIS CD (TOUTES VERSIONS): Paramètre régionaux : Installer / Réparer Clé - n° licence Clé - n° licence Choix version Licence Mise à Jour / Installation Avancée Création des Partitions Maj+F10 = Diskpart Copie des fichiers PHASE OOBE - (1° DEMARRAGE – INSTALL) Régionalisation Clavier Acceptation de la licence Compte domaine / local – compte Microsoft (10 v1809 v21H2) Compte domaine / local – compte Microsoft (11 v21H2)                                                                                                    | 62<br>62<br>63<br>63<br>63<br>64<br>64<br>64<br>65<br>65<br>65<br>65<br>66<br>67<br>68<br>68<br>68<br>68<br>68<br>68<br>69<br>71                                                                                                    |
| INSTALLATION NOUVELLE/ M.A.J. MISE A NIVEAU - INSTALL COMPLETE: INSTALL COMPLETE DEPUIS CD (TOUTES VERSIONS) : Paramètre régionaux : Installer / Réparer. Clé - n° licence Choix version Licence Mise à Jour / Installation Avancée. Création des Partitions Maj+F10 = Diskpart Copie des fichiers. PHASE OOBE - (1° DEMARRAGE – INSTALL). Régionalisation Clavier. Acceptation de la licence. Compte domaine / local – compte Microsoft (10 v1809 v21H2). Compte domaine / local – compte Microsoft (11 v21H2). Création du compte de domaine / local.                                                                                                    | 62<br>62<br>62<br>63<br>63<br>63<br>64<br>64<br>64<br>65<br>65<br>65<br>65<br>66<br>67<br>68<br>68<br>68<br>68<br>68<br>68<br>71<br>72                                                                                                    |
| INSTALLATION NOUVELLE/ M.A.J. MISE A NIVEAU - INSTALL COMPLETE:                                                                                                    | 62<br>62<br>63<br>63<br>63<br>64<br>64<br>64<br>65<br>65<br>65<br>66<br>67<br>68<br>68<br>68<br>68<br>68<br>69<br>69<br>71<br>72<br>73                                                                                                    |
| INSTALLATION NOUVELLE/ M.A.J. MISE A NIVEAU - INSTALL COMPLETE: INSTALL COMPLETE DEPUIS CD (TOUTES VERSIONS) :                                                                                                    | 62         62         63         63         63         64         64         65         65         66         67         68         68         69         69         71         72         73         73                                                                                                    |
| INSTALLATION NOUVELLE/ M.A.J.<br>MISE A NIVEAU - INSTALL COMPLETE:<br>INSTALL COMPLETE DEPUIS CD (TOUTES VERSIONS) :<br>Paramètre régionaux :<br>Installer / Réparer.<br>Clé - n° licence.<br>Choix version<br>Licence<br>Mise à Jour / Installation Avancée.<br>Création des Partitions Maj+F10 = Diskpart<br>Copie des fichiers<br>PHASE OOBE - (1° DEMARRAGE – INSTALL).<br>Régionalisation<br>Clavier.<br>Acceptation de la licence.<br>Compte domaine / local – compte Microsoft (10 v1809 v21H2).<br>Compte domaine / local – compte Microsoft (11 v21H2).<br>Création du compte de domaine / local.<br>PHASE OOBE - (1° DEMARRAGE – 1° PROFIL UTILISATEUR)<br>Gestion télémétrie et accords (1° profil) – 10v1809.<br>Gestion des accords (profil utilisateur) – 10v1809.                                                                                                    | 62         62         63         63         63         64         64         65         66         67         68         68         69         71         72         73         73         74                                                                                                    |
| INSTALLATION NOUVELLE/ M.A.J. MISE A NIVEAU - INSTALL COMPLETE: INSTALL COMPLETE DEPUIS CD (TOUTES VERSIONS) : Paramètre régionaux : Installer / Réparer Clé - n° licence Clé - n° licence Choix version Licence Mise à Jour / Installation Avancée Création des Partitions Maj+F10 = Diskpart Copie des fichiers PHASE OOBE - (1° DEMARRAGE – INSTALL) Régionalisation Clavier Acceptation de la licence Compte domaine / local – compte Microsoft (10 v1809 v21H2) Compte domaine / local – compte Microsoft (11 v21H2) Création du compte de domaine / local PHASE OOBE - (1° DEMARRAGE – 1° PROFIL UTILISATEUR) Gestion télémétrie et accords (1° profil) – 10v1809 Gestion des accords (profil utilisateur) – 10v1809 Gestion télémétrie et accords (1° profil) – 10v21H2 – 11v21H2 Contraction des accords (1° profil) – 10v21H2 – 11v21H2 Contraction des accords (1° profil) – 10v21H2 – 11 | 62         62         63         63         63         64         65         66         67         68         68         69         71         72         73         73         74         75                                                                                                    |
| INSTALLATION NOUVELLE/ M.A.J. MISE A NIVEAU - INSTALL COMPLETE: INSTALL COMPLETE DEPUIS CD (TOUTES VERSIONS) : Paramètre régionaux : Installer / Réparer Clé - n° licence Clé - n° licence Choix version Licence Mise à Jour / Installation Avancée Création des Partitions Maj+F10 = Diskpart Copie des fichiers PHASE OOBE - (1° DEMARRAGE – INSTALL) Régionalisation Clavier Acceptation de la licence Compte domaine / local – compte Microsoft (10 v1809 v21H2) Compte domaine / local – compte Microsoft (11 v21H2) Création du compte de domaine / local PHASE OOBE - (1° DEMARRAGE – 1° PROFIL UTILISATEUR) Gestion télémétrie et accords (1° profil) – 10v1809 Gestion des accords (profil utilisateur) – 10v21H2 – 11v21H2 Résanitulatif                                                                                                    | 62         62         63         63         63         64         65         65         66         67         68         68         69         71         72         73         73         74         75         76         78                                                                                                    |
| INSTALLATION NOUVELLE/ M.A.J. INSTALL ATION NOUVELLE/ M.A.J. MISE A NIVEAU - INSTALL COMPLETE: INSTALL COMPLETE DEPUIS CD (TOUTES VERSIONS): Paramètre régionaux : Installer / Réparer. Clé - n° licence Choix version Licence. Mise à Jour / Installation Avancée. Création des Partitions Maj+F10 = Diskpart. Copie des fichiers PHASE OOBE - (1° DEMARRAGE – INSTALL). Régionalisation Clavier. Acceptation de la licence. Compte domaine / local – compte Microsoft (10 v1809 v21H2). Compte domaine / local – compte Microsoft (11 v21H2). Création du compte de domaine / local. PHASE OOBE - (1° DEMARRAGE – 1° PROFIL UTILISATEUR) Gestion télémétrie et accords (1° profil) – 10v1809 Gestion télémétrie et accords (1° profil) – 10v21H2 – 11v21H2. Récapitulatif. PHASE OOBE PROFIL UTILISATEUR – GPO                                                                                                    | 62         62         63         63         63         64         65         65         66         67         68         68         68         69         71         72         73         73         74         75         76         78         70                                                                                                    |
| INSTALLATION NOUVELLE/ M.A.J. INSTALL ATION NOUVELLE/ M.A.J. MISE A NIVEAU - INSTALL COMPLETE: INSTALL COMPLETE DEPUIS CD (TOUTES VERSIONS): Paramètre régionaux : Installer / Réparer Clé - n° licence Choix version Licence Mise à Jour / Installation Avancée. Création des Partitions Maj+F10 = Diskpart Copie des fichiers Copie des fichiers PHASE OOBE - (1° DEMARRAGE – INSTALL). Régionalisation Clavier Acceptation de la licence. Compte domaine / local – compte Microsoft (10 v1809 v21H2). Compte domaine / local – compte Microsoft (11 v21H2). Création du compte de domaine / local. PHASE OOBE - (1° DEMARRAGE – 1° PROFIL UTILISATEUR) Gestion télémétrie et accords (1° profil) – 10v1809. Gestion télémétrie et accords (1° profil) – 10v1809. Gestion télémétrie et accords (1° profil) – 10v21H2 – 11v21H2. Récapitulatif. PHASE OOBE INSTALL ATION – FICHIER PREDONSE                                                                                                    | 62         62         63         63         63         64         64         65         66         67         68         68         69         69         71         72         73         73         74         75         76         78         79         80                                                                                                    |
| INSTALLATION NOUVELLE/ M.A.J. INSTALL ATION NOUVELLE/ M.A.J. MISE A NIVEAU - INSTALL COMPLETE: INSTALL COMPLETE DEPUIS CD (TOUTES VERSIONS): Paramètre régionaux : Installer / Réparer Clé - n° licence Choix version Licence Mise à Jour / Installation Avancée Création des Partitions Maj+F10 = Diskpart Copie des fichiers Copie des fichiers PHASE OOBE - (1° DEMARRAGE – INSTALL). Régionalisation Clavier Acceptation de la licence. Compte domaine / local – compte Microsoft (10 v1809 v21H2). Coréation du compte de domaine / local. PHASE OOBE - (1° DEMARRAGE – 1° PROFIL UTILISATEUR) Gestion télémétrie et accords (1° profil) – 10v1809. Gestion télémétrie et accords (1° profil) – 10v1809. Gestion télémétrie et accords (1° profil) – 10v1809. Gestion télémétrie et accords (1° profil) – 10v1809. Gestion télémétrie et accords (1° profil) – 10v1809. Gestion télémétrie et accords (1° profil) – 10v21H2 – 11v21H2. Récapitulatif. PHASE OOBE POFIL UTILISATEUR – GPO. PHASE OOBE INSTALLATION – FICHIER REPONSE. Rééeionalisation – Clavier.                                                                                                    | 62                                                                                                    |
| <ul> <li>INSTALLATION NOUVELLE/ M.A.J.</li> <li>MISE A NIVEAU - INSTALL COMPLETE:</li></ul>                                                                                                    | 62                                                                                                    |
| INSTALLATION NOUVELLE/ M.A.J. INSTALLATION NOUVELLE/ M.A.J. MISE A NIVEAU - INSTALL COMPLETE: INSTALL COMPLETE DEPUIS CD (TOUTES VERSIONS): Paramètre régionaux : Installer / Réparer Clé - n° licence Cle - n° licence Choix version Licence Mise à Jour / Installation Avancée Création des Partitions Maj+F10 = Diskpart Copie des fichiers. PHASE OOBE - (1° DEMARRAGE – INSTALL) Régionalisation Clavier. Acceptation de la licence. Compte domaine / local – compte Microsoft (10 v1809 v21H2) Compte domaine / local – compte Microsoft (11 v21H2) Création du compte de domaine / local. PHASE OOBE - (1° DEMARRAGE – 1° PROFIL UTILISATEUR) Gestion télémétrie et accords (1° profil) – 10v1809 Gestion télémétrie et accords (1° profil) – 10v21H2 – 11v21H2 Gestion télémétrie et accords (1° profil) – 10v21H2 – 11v21H2 Récapitulatif. PHASE OOBE FOFIL UTILISATEUR – GPO PHASE OOBE INSTALLATION – FICHIER REPONSE Régionalisation – Clavier. Acceptation de la licence. Création Compte utilisateur local.                                                                                                    | 62         62         63         63         63         64         65         65         66         67         68         68         68         69         69         71         72         73         73         74         75         76         78         79         80         80         80         80         80         80         80         80         80         80         80         80         80         80         80         80         80         80         80         80         80         80         80         80         80         80         80         80         80         80         80 |

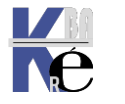

| ASSISTANT PROFIL EDGE                                           |            |
|-----------------------------------------------------------------|------------|
| GESTION ASSISTANT EDGE HERITE– 10v1809 – (PROFIL UTILISATEUR)   |            |
| GESTION ASSISTANT EDGE – 10v21H2 – 11v21H2                      |            |
| EDGE HERITE – EDGE (CHROMIUM):                                  |            |
| GPO EDGE HERITE – EDGE CHROMIUM                                 |            |
| La GPO pour Edge Héritée                                        |            |
| GPO Edge Chromium – Modèles administration / Microsoft Edge     |            |
| GPO EMPECHER LE LANCEMENT DE L'ASSISTANT                        |            |
| VERIFICATION VIA EDGE://POLICY                                  | 84         |
| WINPE – WINRE                                                   | 85         |
| WINDOWS PREINSTALLATION ENVIRONMENT:                            | 85         |
| UTILISER WINDOWS PE LORS DE L'INSTALLATION WINDOWS:             | 86         |
| INTERET D'UN MEDIA WINDOWS PE:                                  | 86         |
| CREATION USB WINRE (DEPUIS 1803)                                | 87         |
| CREATION CD WINRE                                               |            |
| SEQUENCE BOOT & MULTI-BOOT                                      |            |
| BOOT WINDOWS 10-7 & BOOTMGR :                                   |            |
| MULTI-BOOT SEVEN (BOOTMGR) - XP (NTLDR) :                       |            |
| BCDEDIT                                                         | 91         |
|                                                                 |            |
| Sauvegarde du magasin complet :                                 |            |
| Reconstruction du Magasin :                                     |            |
| Structure du magasin:                                           |            |
| BCDEDIT COMMANDE :                                              |            |
| Copier-Dupliquer une entrée du magasin:                         |            |
| Supprimer une entrée du magasin:                                |            |
| BCDEDIT ET GESTIONNAIRE DE DEMARRAGE – BOOT MANAGER :           | 94         |
| Système par défaut:                                             |            |
| Time-out:                                                       |            |
| BCDEDIT ET CHADCELID DE DEMADDACE BOAT I OADED ·                |            |
| Renommer une entrée ·                                           |            |
| BCDEDIT ET CHARGEUR ANCIEN SYSTEME – LEGACY BOAT LOADER :       |            |
| Renommer une entrée :                                           |            |
| BCDEDIT OPTION /STORE :                                         |            |
| BCDEDIT ET UEFI GESTIONNAIRE DU MICROPROGRAMME:                 |            |
| Structure du magasin avec UEFI:                                 |            |
| Visualiser les valeurs UEFI - FIRMWARE:                         |            |
| Modifier l'ordre de boot UEFI – displayorder :                  |            |
| OPTIONS DE DEMARRAGE - (EX F8)                                  |            |
| BOOT WINDOWS 10 – ABANDON F8 :                                  | 101        |
| MAJ + RE-DEMARRAGE :                                            |            |
| SHUTDOWN /R /O:                                                 |            |
| MENU OPTIONS DE DEMARRAGE :                                     |            |
| Utiliser un periphérique – (boot)<br>Continuer (relecture bios) |            |
| $Options de demarrange a ce - Dedanna ce \cdot$                 |            |
| Réinitialiser le PC                                             | 103<br>103 |
| <i>Options Avancées 1-2-3-4-5-(6-7)</i>                         |            |
| REINITIALISER LE PC                                             |            |
| MENU OPTIONS DE DEMARRAGE - DEPANNAGE:                          | 105        |
| CONSERVER MES FICHIERS                                          | 105        |
| SUPPRIMER TOUT                                                  | 105        |
| REINSTALLER LE SYSTEME :                                        |            |
|                                                                 |            |

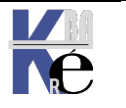

| 1 POINTS DE RESTAURATION                                |     |
|---------------------------------------------------------|-----|
| PRINCIPE DES POINTS DE RESTAURATION                     | 107 |
| ACTIVATION - DESACTIVATION DE LA RESTAURATION           | 107 |
| GPO DESACTIVATION RESTAURATION                          | 108 |
| POWERSHELL DESACTIVATION RESTAURATION                   | 109 |
| CREATION D'UN POINT DE RESTAURATION                     | 110 |
| UTILISER ANNULER UN POINT DE RESTAURATION               | 110 |
| TYPES DE POINT DE RESTAURATION                          |     |
| PARAMETRAGES DES POINTS DE RESTAURATION : VSSADMIN      | 112 |
| 2 SAUVEGARDE SYSTEME                                    |     |
| OUTILS DE SAUVEGARDE :                                  |     |
| SAUVEGARDE IMAGE SYSTEME - VHD :                        | 113 |
| RESTAURATION INTEGRALE SYSTEME                          | 116 |
| AUTOMATISER VIA WBADMIN                                 | 119 |
| 3 ALGORITHME WINRE                                      |     |
| PROCEDURE AUTOMATIQUE :                                 | 120 |
| 4 CONSOLE WINRE                                         |     |
| WINDOWS RECOVERY ENVIRONNEMENT:                         |     |
| DEMARRER L'ENVIRONNEMENT DE RECUPERATION WINRE:         |     |
| ETAPE 1 SEQUENCE POST                                   |     |
| Problèmes hardware                                      |     |
| Problèmes partition- mbr-fichiers manquants             |     |
| ETAPE 2 AFFICHAGE DU « ROND » AVANT SESSION             |     |
| ETAPE 3 APRES L'OUVERTURE DE SESSION                    |     |
| INVITE DE COMMANDE:                                     |     |
| OUTIL MDSCHED                                           |     |
| 5 PARAMETRES DEMARRAGE – EX F8                          |     |
| ACCES AUX OPTIONS AVANCEES :                            | 126 |
| OPTIONS PRINCIPALES :                                   | 126 |
| 6 DESINSTALLER DES MAJ                                  |     |
| CHOIX DE DESINSTALLATION :                              |     |
| REVENIR A LA BRANCHE PRECEDENTES - FONCTIONNELLE :      |     |
| ANNULER LA DERNIERE MAJ - DE QUALITE / SECURITE:        |     |
| DISKPART                                                |     |
| DISKPART – UTILITAIRE DE MODIFICATION DE PARTITIONS     | 129 |
| SHRINK DISKPART – REDUIRE UNE PARTITION                 |     |
| EXTEND DISKPART – ETENDRE UNE PARTITION                 | 130 |
| SAUVEGARDE DE FICHIERS                                  |     |
| 2 TYPES DE SAUVEGARDE FICHIERS :                        |     |
| Ancienne Sauvegarde Windows 7 :                         |     |
| REALISER UNE SAUVEGARDE DE FICHIERS :                   |     |
| RESTAURER UNE SAUVEGARDE DE FICHIERS:                   | 134 |
| Emplacement d'origine                                   |     |
| Ailleurs                                                |     |
| HISTORIQUE DES FICHIERS                                 |     |
| VIA PANNEAU DE CONFIGURATION – CONTROL.EXE              | 137 |
| STOCKAGE                                                | 140 |
| RESTAURER DES FICHIERS                                  | 140 |
| VIA PARAMETRES WINDOWS 10 – (AJOUT DE DOSSIER POSSIBLE) | 141 |

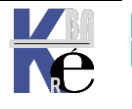

| DRIVERS                                        |     |
|------------------------------------------------|-----|
| LES DRIVERS WDF :                              | 142 |
| MAGASIN DE DRIVERS :                           |     |
| Mise en place du pilote dans le magasin        |     |
| Installation du pilote lors du P&P par Windows |     |
| STRATEGIES DE GESTION DE DRIVERS :             |     |
| DRIVERS CERTIFIES :                            |     |
| INSTALLATION DE PILOTES NON CERTIFIES :        |     |
| GESTIONNAIRE DE PERIPHERIQUE :                 |     |
| VERSIONS - INSTALLATION DE PILOTES :           |     |
| ONGLETS DETAILS - IDENTIFICATEUR DU MATERIEL:  |     |
| INSTALLATION DRIVER VIA UPDATE :               |     |
| INSTALLATION DRIVER VIA FICHIERS LOCAUX :      |     |
| METHODE PAR DEFAUT INSTALLATION DE DRIVERS :   |     |
| SIGVERIF VERIFICATION DRIVERS SIGNES:          |     |
| DRIVERQUERY VERIFICATION DRIVERS SIGNES :      |     |
| PNPUTIL UTILITAIRE:                            |     |
| INTEGRITE WINDOWS 10-11                        |     |
| I ES DI L ( DYNAMIC LINK LIBRARIES ) :         | 153 |
| WRP PROTECTION DES DI J.                       | 153 |
| sfc - system file checker                      | 154 |
| dism - /online /cleanup-image                  |     |
| dism - /online /cleanup-image /scanhealth      |     |
| dism - /online /cleanup-image /restorehealth   |     |
| INSTALLATIONS ET VIRTUALISATION                |     |
| PRECONISATION MICROSOFT :                      |     |
| VIRTUALISATION DES PROCESSUS :                 |     |
| TEST MEMOIRE                                   |     |
| Depuis Windows 10                              |     |
| SLMGR – ACTIVATION LICENCE                     |     |
| INSTALLED WINDOWS 10 SANS CLEV                 | 160 |
| SI MGP /DLL_SI MGP /DLV·                       |     |
| SLANGR / DEF - SLANOR / DEF                    | 167 |
| REACTIVER WINDOWS - SI MGR /READM.             |     |
| Seven · - 3x 30 jours                          |     |
| Windows 10 : variable ?                        |     |
| ACTIVATION - LICENCE:                          |     |

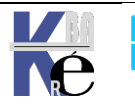

# WINDOWS 11-10 - 8.1 SEVEN & XP

### historique NT – 2000 – Xp - Vista:

baptisées NT pour "New Technologie" :

- système d'exploitation 32 bits multi-tâche, WINDOWS NT:
  - ✓ 4.0 en juillet 96 : Workstation et Server <u>arrêt au 01/01/2005</u>
- Une mise à jour majeure du système d'exploitation **Windows 2000**:
  - ✓ 5.0 dit 2000 en fév 2000 Version Pro, Server <u>arrêt au 16/06/2003</u>

Une mise à jour **Windows XP**: starter, familiale, pro, intégrale

- ✓ 5.1 en sept 2001 Professionnel, Home, Embedded <u>arrêt au 08/04/2014</u>
- Une mise à jour majeure du système d'exploitation dit Vista:
  - ✓ 6.0 en janvier 2007 dit Vista, Version Home Basic, Home Premium, Business-Pro, Business-Enterprise, (Ultimate...) <u>arrêt au 11/04/2017</u>

### De 7 à Windows 11:

| <ul> <li>Windows 7 - Seven: starter, familiale,<br/>pro, intéarale</li> </ul> |                                           | Windows 8 | Windows 8.1 (Update 1) | 6.3.9600 |
|-------------------------------------------------------------------------------|-------------------------------------------|-----------|------------------------|----------|
|                                                                               | ✓ <b>6.1</b> en octobre 2009              |           | Windows 8.1            | 6.3.9200 |
|                                                                               | Windows - 8: RT, 8, pro, entreprise       |           | Windows 8              | 6.2.9200 |
|                                                                               | <ul> <li>✓ 6.2 en octobre 2012</li> </ul> | Windows 7 | Windows 7 SP1          | 6.1.7601 |
|                                                                               | Windows – 8.1 : RT, 8, pro, entreprise    |           | Windows 7              | 6.1.7600 |
|                                                                               | ✓ 6.3 en mai 2014                         |           |                        |          |

• Une mise à jour majeure du système d'exploitation dit **Windows 10** avec les versions familiale, pro, entreprise, education, collaboration, S

| ✓ | 10.0 | v1507 RTM | en juillet 2015  |
|---|------|-----------|------------------|
| ✓ | 10.0 | v1511     | en nov 2015      |
| ✓ | 10.0 | v1607     | en juillet 2016  |
| ✓ | 10.0 | v1703     | en novembre 2017 |
| ✓ | 10.0 | v1709     | en octobre 2017  |
| ✓ | 10.0 | v1803     | en avril 2018    |
| ✓ | 10.0 | v1809     | en novembre 2018 |
|   |      |           |                  |

Changement de nomenclature, passage en H1 et H2 (semestre 1 et 2)

| √ 1 | 0.0 | v19H1 | en mai 2019 | v1903 |
|-----|-----|-------|-------------|-------|
|     |     | 10110 | 0010        | 1000  |

- ✓ **10.0** v19H2 novembre 2019 v1909
- ✓
   10.0
   v20H1
   mai 2020
   v2004 au lieu de 2003 !
- ✓
   10.0
   v21H2
   novembre 2021
   v2109
- Une mise à jour majeure du système d'exploitation dit Windows 11
  - ✓ **11.0** v21H2 octobre 2021

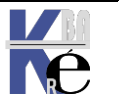

# LES EDITIONS WINDOWS 10 -11 :

### Fonctionnalités des editions WIndows

Fonctions de base existantes

Les éditions N de Windows 10-11 sont identiques à l'édition standard, à l'exception du Lecteur Windows Media et des technologies associées (Windows Media Center OU Lecture-Création de DVD)

Windows Hyper-V fonctionne uniquement à partir des versions Professionnelles

Depuis la branche 1607 il existe une version Education et une version Professionnelle Education.

- Windows10 Professionnelle Éducation est en réalité une variante de Windows10 Professionnelle qui fournit des paramètres par défaut spécifiques à l'éducation. Les clients Windows10 Professionnel sont configurables pour bénéficier de paramètres similaires à Windows10 Professionnel Éducation en utilisant des stratégies
- Windows10 Éducation est une variante de Windows10 Entreprise qui fournit des paramètres par défaut spécifiques à l'éducation. Les clients Windows10 Entreprise sont configurables pour bénéficier de paramètres similaires à Windows10 Éducation par stratégies

Entre Entreprise et Education la seule différence c'est une possibilité de version Entreprise LTSB – LTSC

| Fonctionnalités exis | tantes de sécurité et de gestion différenciées |         |               |            |            |
|----------------------|------------------------------------------------|---------|---------------|------------|------------|
| Fonctionnalités      |                                                | Famille | Professionnel | Entreprise | Éducation* |
| Jonction de doma     | aines                                          |         | ~             | ~          | ~          |
| Gestion des strate   | égies de groupe                                |         | ~             | <b>~</b>   | <b>~</b>   |
| Enterprise Mode      | internet Explorer (EMIE)                       |         | ~             | ~          | ~          |
| Accès affecté 8.1    |                                                |         | <b>~</b>      | <b>~</b>   | <b>~</b>   |
| Bureau à distance    |                                                |         | ~             | ~          | ~          |
| Hyper-V client       |                                                |         | ~             | <b>~</b>   | <b>~</b>   |
| DirectAccess         |                                                |         |               | ~          | ~          |
| Windows To Go C      | Creator                                        |         |               | <b>~</b>   | ×          |
| AppLocker            |                                                |         |               | ~          | <b>~</b>   |
|                      |                                                |         |               |            |            |

Les principales différences entre les éditions se résument ci-dessous :

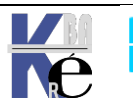

Gestion et déploiement
 Fonctionnalités améliorées de gestion pour permettre la gestion et le déploiement des applications et des appareils

| Fonctionnalités                                                                                                    | Famille | Professionnel | Entreprise                                                                                                    | Éducation*                                                                                                    |
|----------------------------------------------------------------------------------------------------|---------|---------------|----------------------------------------------------------------------------------------------------|----------------------------------------------------------------------------------------------------|
| Mise à niveau facile depuis l'édition Famillle vers l'édition<br>Éducation                                                                  | ~       | ~             |                                                                                                    | ~                                                                                                    |
| Mise à niveau facile depuis l'édition Professionnel vers l'édition<br>Entreprise                                                            |         | <b>~</b>      | <b>~</b>                                                                                                    |                                                                                                    |
| Side-loading d'applications métier                                                                                                    | ✓6      | ~             | ~                                                                                                    | ~                                                                                                    |
| Gestion des appareils mobiles                                                                                                    | ~       | ~             | ~                                                                                                    | ~                                                                                                    |
| Possibilité d'associer Azure Active Directory, avec<br>authentification unique pour les applications hébergées sur le<br>cloud <sup>7</sup> |         | ~             | ~                                                                                                    | ~                                                                                                    |
| Windows Store pour Entreprises <sup>8</sup>                                                                                                 |         | <b>~</b>      | <ul> <li>Image: A second second s</li></ul> | <ul> <li>Image: A second second s</li></ul> |
| Contrôle d'expérience utilisateur granulaire                                                                                                |         |               | ~                                                                                                    | ~                                                                                                    |

Sécurité
 Offre des fonctionnalités de sécurité critiques, des mises à jour des systèmes et des applications, ainsi que la compatibilité dont vous avez besoin pour sécuriser vos appareils et votre infrastructure contre les menaces modernes

| Fonctionnalités                                  | Famille | Professionnel | Entreprise | Éducation* |
|--------------------------------------------------|---------|---------------|------------|------------|
| Microsoft Passport <sup>9</sup>                  | ~       | ~             | ~          | ~          |
| Chiffrement des appareils <sup>10</sup>          | ~       | <b>~</b>      | <b>~</b>   | ~          |
| Protection des données d'entreprise <sup>6</sup> |         | ~             | <b>~</b>   | ~          |
| BitLocker <sup>2</sup>                           |         | <b>~</b>      | <b>~</b>   | <b>~</b>   |

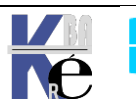

### Windows 10 Collaboration – Surface Hub :

Le système d'exploitation du **Surface Hub**, **Windows 10 Collaboration**, est basé sur **Windows 10 Entreprise** Toutefois, il existe des différences importantes entre les deux. Si l'édition Entreprise est destinée aux PC, Windows 10 Collaboration est entièrement conçu pour une utilisation sur grand / salles de réunion.

- En règle générale, le Surface Hub utilise les fonctionnalités de verrouillage plutôt que le contrôle de l'accès des utilisateurs pour garantir la sécurité. Les stratégies liées aux exigences de mot de passe, à l'ouverture de session interactive, aux comptes d'utilisateur et au contrôle de l'accès ne s'appliquent pas
- Les stratégies relatives aux autorisations d'accès et à la propriété des fichiers et des dossiers ne s'appliquent pas. Les utilisateurs ne peuvent pas parcourir et enregistrer des fichiers dans les répertoires du système et dans les dossiers du réseau. Les fichiers enregistrés localement dans les répertoires "standards" sont supprimés lorsque l'utilisateur appuie sur J'ai terminé. Pour enregistrer le contenu créé au cours d'une réunion, les utilisateurs doivent enregistrer les fichiers sur une clé USB ou sur OneDrive.
- Les fonctionnalités d'administration de Windows 10 Entreprise, telles que Microsoft Management Console, Run, Command Prompt, PowerShell, l'Éditeur du Registre, l'Observateur d'événements et le Gestionnaire des tâches ne sont pas pris en charge sur le Surface Hub. L'application Paramètres contient toutes les fonctionnalités d'administration localement disponibles sur Surface Hub
- Pas de GPO, Pas d'authentification de domaine, Pas d'accès au domaine, Pas d'accès à distance.

### Windows S – Mode S :

Nouveau Windows 10 de Microsoft, aussi appelée **Windows S** est un Windows 10 verrouillé qui ne <u>peut exécuter que des applications du Store</u>. (Cela comprendra bientôt Office).

La cible majeure de Windows 10 S sont les systèmes éducatifs.

Avec la parution de la mise à jour d'avril 2018 de Windows 10, « Windows 10 S » devient un mode de Windows 10 (appelé le « mode S ») qui est disponible dans d'autres éditions de Windows (pas seulement Windows 10 Professionnel).

Selon microsoft « on pourra sortir du mode S facilement et à tout moment via le Microsoft Store dans Windows. Changer de mode n'impliquera aucun frais. Le basculement est à sens unique : une fois passé ne mode normal/complet, vous ne pourrez pas revenir au mode S »

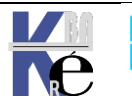

### Windows 10 workstation:

Nouveau Windows 10 de Microsoft, aussi appelée Windows Workstation est un Windows 10 capable de tirer parti du hard de manière ultime

Support étendu aux processeurs Intel Xeon et AMD Opteron avec jusqu'à 4 processeurs (2 pour un windows 10 std) et jusqu'à 6 To de mémoire vive. (2 To pour un std)

Nouveau Système de fichier **ReFS** Résilient (structure de stockage en base de donnée et non table a plat des données-partition), intéressant pour des volumes importants de data extrêmement volumineux (millions de téraoctets) sans baisse des performances, accéléré pour les VM, non bootable. Il faut avoir bien sur plusieurs disques connectés

https://www.windowscentral.com/how-use-resilient-file-system-refs-windows-10

Support des modules mémoires **NVDIMM-N** (Non-Volatile Dual In-line Memory Module). S'agissant d'une mémoire non volatile (qui ne disparait pas en l'absence d'alimentation électrique), les fichiers seront toujours présents, même lorsque le poste de travail est éteint.

Un simple changement de clé devrai suffire avec une commande du genre

### slmgr /ipk product key number

slmgr /ipk DXG7C-N36C4-C4HTG-X4T3X-2YV77

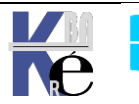

# **TYPES DE MISES A JOUR**

### Maj de Sécurité et/ou Changement Branche (Fonctionnelles) :

Avec Windows 10-11, il existe deux types principaux de publications:

• Les **mises à jour de fonctionnalités** qui ajoutent/modifient des fonctionnalités, ex-services packs, et nommée « branches » de nos jours

**N.B:** Ces mises à jour de fonctionnalités <u>peuvent nécessiter</u> des tests de rétrocompatibilité

• les mises à jour de qualités (sécurité) qui fournissent des correctifs de sécurité et de fiabilité au moins une fois par mois.

N.B: Ces mises à jour de fonctionnalités ne <u>nécessitent pas de</u> tests

### Maj patch tuesday (Sécurité - Qualité):

**N.B:** Ces mises à jour de **qualité /sécurités** sont donc impératives et <u>ne</u> <u>nécessitent jamais</u> de tests de rétro-compatibilité

Maintenant ces correctifs sont cumulatifs ! ils sont en général sortis le <u>deuxlème</u> <u>mardi de chaque mois</u>. On les appelle aussi les **Patch tuesday** 

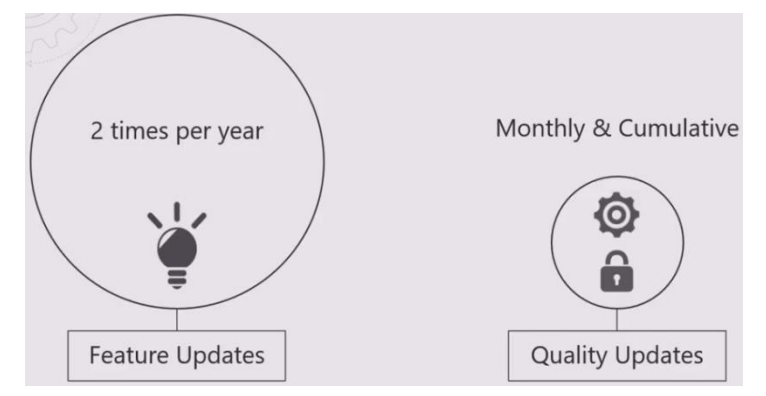

Les correctifs de changement de branches (maj fonctionelles) sont appliqués selon des conditions et des délais de temporisations très différentes que l'on abordera ultérieurement

### Pré-requis gestion des MAJ

Globalement, une version **PRO** est indispensable au Minimum

Un **Serveur WSUS** géré en entreprise est souvent préconisé !. Ce serveur est un rôle gratuit disponible en natif sur les serveurs Microsofts depuis 2012. (il est téléchargeable et installable si vous utilisez un serveur plus ancien (2008R2)

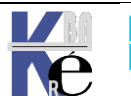

# **DISPONIBILITE DES MISES A JOUR**

### Insider - CB - CBB – LTSB (de RTM à 1511):

Depuis Windows 1507 RTM une stratégie est mise en place par microsoft avec des notions de branches de mises à jour. On distinguait une branche interne » MICROSOFT Insider Preview Branch et des mises à jour disponibles pour des niveaux externes, les branches. CB-CBB-LTSB

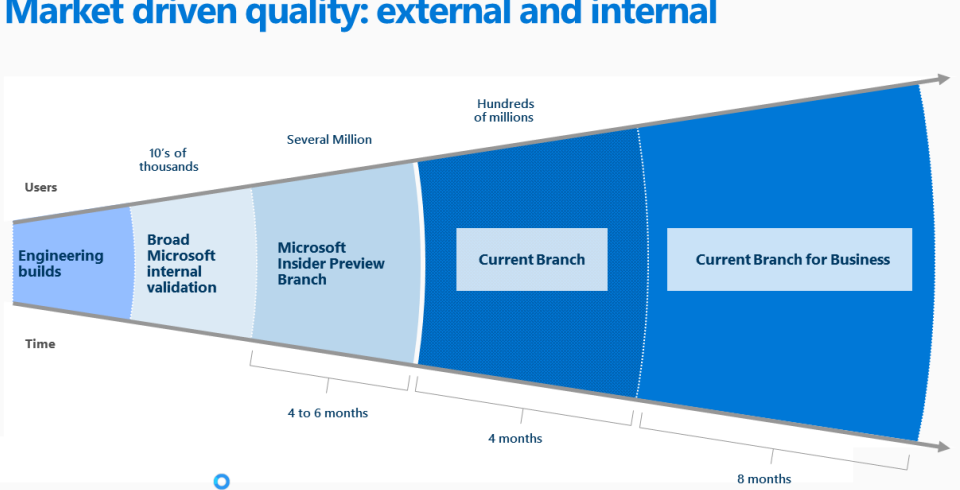

### Market driven quality: external and internal

### Insider preview Branch

La disponibilité des mises à jour est présentée comme immédiate et continue pour le niveau interne Microsoft Insider Preview Branch, Il faut demander expressément ce niveau pour récupérer les mises à jours de fonctionnalités "au fil de l'eau" et (parfois encore un peu en Beta-test). Cela ne peut pas concerner les machines en Production

### Windows Update for Business (Current Branch – CB)

Windows Update for Business ou WSUS assurent un contrôle du déploiement des mises à jour. La planification de mise à jour en mode Current Branch (CB) offre un accès le plus rapide aux mises à jour de sécurité disponible

### **Current Branch for Business (CBB)**

La planification de mise à jour en mode Current Branch for Business (CBB) permet de bénéficier régulièrement de nouvelles fonctionnalités mais 30 a 180J après leur parution, et immédiatement les mises à jour de sécurité et de correctifs critiques.

### Long Term Servicing Branch (LTSB – LTSC)

Si on a besoin d'une gestion stricte des changements l'utilisation d'une Long-Term Servicing Branch pour déployer Windows 10 vous permet d'intégrer des mises à jour de sécurité régulières, tout en n'appliquant pas de nouvelles mises à jour de fonctionnalités.

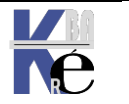

Insider Preview Branch v 1511 = nécessite une inscription (flux continu)

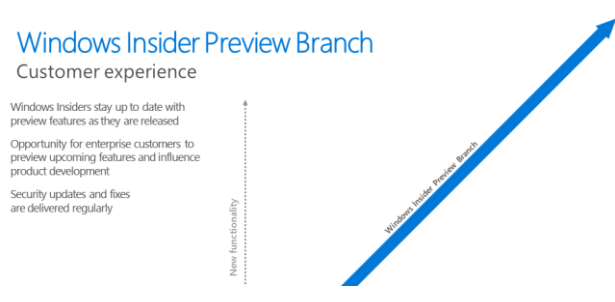

CB Current Branch v 1511 = choix par défaut Devient SAC canal semi annuel en v 1607, Devient Canal Disponibilité Générale en v21H2

### **Current Branch**

| Features are released to broad market                                                            |           |
|--------------------------------------------------------------------------------------------------|-----------|
| Customers are up to date with features as<br>they are released after broad preview<br>validation |           |
| Opportunity for enterprises to test and<br>validate new features                                 | X         |
| WSUS, SCCM and WU for Business can be<br>used for managing delivery of updates                   | ctionalit |
| Security updates and fixes<br>are delivered regularly                                            | New fur   |

CBB Current Branch for Business v 1511 = choix possible de différer max 180 J Devient SACT canal semi annuel ciblé en v 1607, arrêt en v1903 (reste SAC / CB)

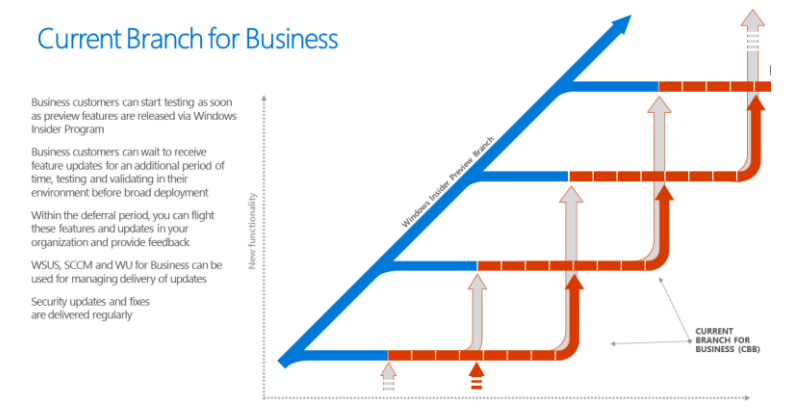

LTSB Long Term Servicing Branch v 1511 = ISO spécifique valable 10 ans

Devient LTSC en v 1809 renommé valable 6-10 ans

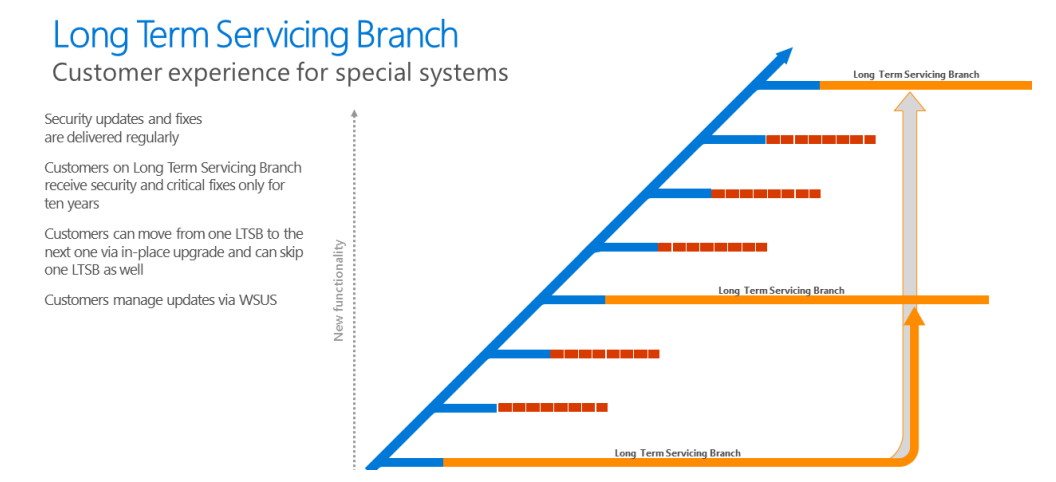

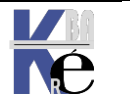

https://www.cabare.net Page 15/164 - Michel Cabaré -

### Canal Semi annuel (ciblé) - Canal LTSC & insider (de 1607 à 1903) :

Dans le cadre de l'alignement entre Windows10 et Office 365ProPlus, une nouvelle terminologie commune apparait avec la notion de Canal de Diffusion

Depuis Windows 1607 on distinguera les mises à jour fonctionnelles internes (MICROSOFT Insider Preview Branch) ou des mises à jour fonctionnelles disponible tous les 6 mois (semi annual) ou 3 ans (LTSB)

Pour les mises à jour fonctionnelles tous les 6 mois (semi annual) la durée d'un cycle complet sera donc de 18 mois pour une branche (3 mises à jours fonctionnelles). Après ces 18 mois, le support Mises à jour s'arrête, et on doit changer de branche. Ces Mises à jour fonctionnelles sont a priori prévues pour être publiées en Mars (Spring) et en Septembre (Fall)

### SAC-SACT Canal Semi Annuel - Semi Annuel ciblé(ex CB-CBB)

Une nouvelle terminologie apparait avec le Canal de Diffusion semi annuel

Canal semi-annuel (ciblé) : correspondant à l'ancien CB

Le canal semi-annuel (ciblé) est le canal de maintenance par défaut pour tous les appareils Windows10, sauf ceux sur lesquels l'édition LTSB est installée. On reçoit les MAJ de fonctionnalité dès leur sortie

Canal semi-annuel : correspondant à l'ancien CBB

Le canal semi-annuel est un canal de maintenance que l'on peut choisir par un paramétrage permettant de différer les MAJ jusqu'à 180 jours

Depuis 1511 jusqu'à 1607

### SACT / Canal Semi-annuel ciblé

SAC / Canal Semi-annuel

remplace **CB** remplace CBB

Depuis 1903 abandon du canal SAC-T Ciblé il ne reste que SAC

### SAC / Canal Semi-annuel

remplace CBB

L'écran Options Avancées dans Windows Update (Hors GPO) des postes 1809 disparait à partir des 1903, ne proposant plus le choix pour le canal, mais uniquement les 2 choix de délais de report,

| iner la date d'installation des mises à jour des<br>nise à jour est prête pour la plupart des personnes, t<br>gement utilisée dans les organisations. |
|----------------------------------------------------------------------------------------------------|
|                                                                                                    |
|                                                                                                    |
| et de nouvelles fonctionnalités. Elle peut être différée                                                                                              |
|                                                                                                    |
| d                                                                                                    |

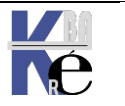

### Canal Maintenance Long Terme – LTSC (ex LTSB)

Les nouvelles versions LTSC sont attendues tous les 2-3 ans environs et aura une durée de vie de 6 a 10 Ans Actuellement 4 versions majeures LTSC - LTSB existent

- ✓ version initiale**1507 RTM** de 07/2015 +
- ✓ version **1607 Anniversary update** de 08/2016 (+ Serveur 2016 ver1607)
- ✓ version **1809 October 2018** de 11/2019
- (+ Serveur 2019 ver 1809)

✓ version **21H2** de 11/2021

- (+ Serveur 2022)
- la branche de maintenance à long terme (LTSB) s'appellera désormais Canal de maintenance à long terme (LTSC, Long-Term Servicing Channel).

| Version       | Option de<br>maintenance              | Date de<br>disponibilité | Date de la<br>dernière<br>révision | Dernière<br>build | Date de fin du<br>support standard | Date de fin du<br>support étendu                          |
|---------------|---------------------------------------|--------------------------|------------------------------------|-------------------|------------------------------------|-----------------------------------------------------------|
| 21H2          | Long-Term Servicing<br>Channel (LTSC) | 2021-11-16               | 2022-08-09                         | 19044.1889        | 2027-01-12                         | 2032-01-13 (loT<br>Entreprise<br>uniquement) <sup>1</sup> |
| 1809          | Long-Term Servicing<br>Channel (LTSC) | 2018-11-13               | 2022-08-23                         | 17763.3346        | 2024-01-09                         | 2029-01-09                                                |
| 1607          | Long-Term Servicing<br>Branch (LTSB)  | 2016-08-02               | 2022-08/09                         | 14393.5291        | Fin de maintenance                 | 2026-10-13                                                |
| 1507<br>(RTM) | Long-Term Servicing<br>Branch (LTSB)  | 2015-07-29               | 2022-08-09                         | 10240.19387       | Fin de maintenance                 | 2025-10-14                                                |

| Version LTSC                    | Version de canal GA équivalente | Date de disponibilité |
|---------------------------------|---------------------------------|-----------------------|
| Windows 10 Entreprise LTSC 2015 | Windows 10, version 1507        | 29/7/2015             |
| Windows 10 Entreprise LTSC 2016 | Windows 10, version 1607        | 2/8/2016              |
| Windows 10 Entreprise LTSC 2019 | Windows 10, version 1809        | 13/11/2018            |
| Windows 10 Entreprise LTSC 2021 | Windows 10, version 21H2        | 16/11/2021            |

### Et pour information, les serveurs « associés »

| Version de<br>Windows Server           | Option de<br>maintenance                    | Éditions                               | Disponibilité | Build     | Date de fin du<br>support standard | Date de fin du<br>support étendu |
|----------------------------------------|---------------------------------------------|----------------------------------------|---------------|-----------|------------------------------------|----------------------------------|
| Windows Server<br>2022                 | Canal de maintenance<br>à long terme (LTSC) | Datacenter,<br>Standard                | 2021-08-18    | 20348.169 | 2026-10-13                         | 2031-10-14                       |
| Windows Serveur,<br>version20H2        | Canal semi-annuel                           | Datacenter Core,<br>Standard Core      | 2020-10-20    | 19042.508 | Fin de la<br>maintenance           | Non applicable                   |
| Windows<br>Server2019<br>(version1809) | Canal de maintenance<br>à long terme (LTSC) | Datacenter,<br>Essentials,<br>Standard | 2018-11-13    | 17763.107 | 2024-01-09                         | 2029-01-09                       |
| Windows Server<br>2016 (version1607)   | Canal de maintenance<br>à long terme (LTSC) | Datacenter,<br>Essentials,<br>Standard | 2016-10-15    | 14393.0   | Fin de la<br>maintenance           | 2027-01-11                       |

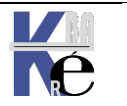

Page 17/164 - Michel Cabaré -

### Canal Disponibilité Générale (depuis 21H2) :

Depuis la branche Windows 10 **21H2** remplacement du **SAC Semi Annual Canal** par le **Canal de disponibilité générale** 

### On revient à 1 MAJ par an, sur le 2° semestre de l'année !

### https://docs.microsoft.com/en-us/windows/release-health/release-information

### Windows 10 release information

Article • 08/23/2022 • 31 minutes to read • 2 contributors

00

Beginning with Windows 10, version 21H2, feature updates for Windows 10 release are released annually, in the second half of the calendar year, to the General Availability Channel. They will be serviced with monthly quality updates for 18 or 30 months from the date of the release, depending on the lifecycle policy.

### • Canal disponibilité générale depuis Windows 10, version 21H2

À compter de **Windows 10**, version **21H2**, les mises à jour de fonctionnalité pour la version de Windows 10 seront publiées annuellement, au cours du second semestre de l'année civile, vers de **Canal de disponibilité générale**. Elles seront maintenues à l'aide de mises à jour qualité mensuelles pendant 18 ou 30, mois

### Canal de maintenance

| Version | Option de<br>maintenance              | Date de<br>disponibilité | Date de<br>la<br>dernière<br>révision | Dernière<br>build | Fin de maintenance: Famille,<br>Professionnel, Professionnel<br>Éducation et Professionnel<br>pour Stations de travail | Fin de<br>maintenance:<br>Entreprise,<br>Éducation et<br>IoT Entreprise |
|---------|---------------------------------------|--------------------------|---------------------------------------|-------------------|----------------------------------------------------------------------------------------------------|-------------------------------------------------------------------------|
| 21H2    | Canal de<br>disponibilité<br>générale | 2021-11-16               | 2022-<br>01-17                        | 19044.1469        | 2023-06-13                                                                                                    | 2024-06-11                                                              |
| 21H1    | Canal semi-<br>annuel                 | 2021-05-18               | 2022-<br>01-17                        | 19043.1469        | 2022-12-13                                                                                                    | 2022-12-13                                                              |
| 20H2    | Canal semi-<br>annuel                 | 2020-10-20               | 2022-<br>01-17                        | 19042.1469        | 2022-05-10                                                                                                    | 2023-05-09                                                              |
| 1909    | Canal semi-<br>annuel                 | 2019-11-12               | 2022-<br>01-17                        | 18363.2039        | Fin de maintenance                                                                                                    | 2022-05-10                                                              |

• la branche de maintenance à long terme (LTSB) s'appellera désormais Canal de maintenance à long terme (LTSC, Long-Term Servicing Channel).

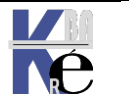

### C Disponibilité Générale - C Maintenance Long Terme:

Après toutes ces orientations, on est donc revenu au final pour les versions à partir de 21H2 à une situation simple, OUF !

### un Canal de disponibilité générale

### un Canal de Maintenant Long Terme

une Version previex / insider

| Édition                 | Canal de disponibilité générale                                                                                                    | Canal de maintenance à long terme | ProgrammeInsider                                                                                                    |
|-------------------------|----------------------------------------------------------------------------------------------------|-----------------------------------|----------------------------------------------------------------------------------------------------|
| Domicile                | ×                                                                                                    | ×                                 | <ul> <li>Image: A set of the set of the</li></ul> |
| Professionnel           | <ul> <li>Image: A set of the set of the</li></ul> | ×                                 | <ul> <li>Image: A set of the set of the</li></ul> |
| Entreprise              | <ul> <li>Image: A set of the set of the</li></ul> | ×                                 | <ul> <li>Image: A set of the set of the</li></ul> |
| LTSC Entreprise         | ×                                                                                                    | ✓ 🕞                               | ×                                                                                                    |
| Professionnel Éducation | <ul> <li>Image: A set of the set of the</li></ul> | ×                                 | $\checkmark$                                                                                                    |
| Éducation               | <ul> <li>Image: A set of the set of the</li></ul> | ×                                 | <ul> <li>Image: A set of the set of the</li></ul> |

Pour les version Server, seul le Canal de maintenance à long terme est maintenu désormais

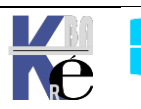

## **VERSIONS – BRANCHES WINDOWS**

### Version Build – majeur, mineur (ex-Service pack):

Le temps des Service packs est révolu. Chaque version de Windows à un **build majeur** (N°). Le **build mineur** (après la virgule) permet de savoir si on est à jour ou non, dans la "branche". (Version de recompilation)

**N.B**: les branches **1903/1909** et **V20H1** à **V21H2** sont quasi identiques! Les nouvelles fonctionnalités ont été incluses dans la dernière mise à jour de la branche précédente. Elles sont activables par simple « paquet d'activation ».

**N.B** : Les versions dites de référence, dont on est sur du fonctionnement des fonctionnalités et donc sur la relative pérennité dans le temps, correspondent à des versions ou un ISO est disponible en **LTSC/LTSB**.

| Version et build – majeur            | Appellation grand public | Version<br>de<br>Référence |
|--------------------------------------|--------------------------|----------------------------|
| Version 1507 (RTM) –(build 10240)    | RTM Initial Update       | LTSB                       |
| Version 1511 –(build 10586)          | November Update          |                            |
| Version 1607 –(build 14393)          | Anniversary Update       | LTSB - 2016                |
| Version 1703 –(build 15063)          | Creator Update           |                            |
| Version 1709 –(build 16299)          | Fall Creator Update      |                            |
| Version 1803 –(build 17134)          | April 2018 Update        |                            |
| Version 1809 –(build 17763)          | October 2018 Update      | LTSC - 2019                |
| Version V19H1 - 1903 (build 18362)   | vanadium                 |                            |
| Version V19H2 - 1909 (build 18363)   | vanadium+maj             |                            |
| Version V20H1 - 2004 * (build 19041) | vibranium                |                            |
| Version V20H2 (build 19042)          | vibranium+maj            |                            |
| Version V21H1 (build 19043)          |                          |                            |
|                                      |                          |                            |
| Windows 10 – V21H2 (build 19044)     |                          | LTSC - 2021                |
| Windows 11 - V21H2 (build 22000)     |                          |                            |
| Windows 10 – V22H2 (build xxxxxxx) ? |                          |                            |
| Windows 11 – V22H2 (build xxxxxxx) ? |                          |                            |

Les appellations « grand public » ne correspondent à pas grand-chose

\*: la branche normalement nommée **2003**, est en fait nommée **2004**\* (pour éviter toute confusion avec les versions windows server 2003)

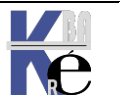

|      | Ver publique        | 9     | Sortie   | Build (majeur)     | Build mineur               |
|------|---------------------|-------|----------|--------------------|----------------------------|
| LTSB | <b>→ 10.0</b> ∨1507 |       | 29/07/15 | 10.0. <b>10240</b> | build initial <b>16405</b> |
|      | <b>10.0</b> v1511   |       | 15/11/15 | 10.0. <b>10586</b> | build initial <b>3</b>     |
| LTSB | <b>→ 10.0</b> ∨1607 |       | 02/08/16 | 10.0. <b>14393</b> | build initial <b>10</b>    |
|      | <b>10.0</b> v1703   |       | 04/11/17 | 10.0. <b>15063</b> | build initial <b>138</b>   |
|      | <b>10.0</b> v1709   |       | 17/10/17 | 10.0. <b>16299</b> | build initial <b>19</b>    |
|      | <b>10.0</b> v1803   |       | 30/04/18 | 10.0. <b>17134</b> | build initial <b>48</b>    |
| ltsc | <b>→ 10.0</b> ∨1809 |       | 14/11/18 | 10.0.1 <b>7763</b> | build initial <b>134</b>   |
|      | <b>10.0</b> v19H1   | 1903  | 21/05/19 | 10.0. <b>18362</b> | build initial <b>116</b>   |
|      | <b>10.0</b> v19H2   | 1909  | 12/11/19 | 10.0. <b>18363</b> | build initial 476          |
|      | <b>10.0</b> v20H1   | 2004* | 27/05/20 | 10.0. <b>19041</b> | build initial <b>264</b>   |
|      | <b>10.0</b> v20H2   | 2009  | 20/10/20 | 10.0. <b>19042</b> | build initial <b>572</b>   |
|      | <b>10.0</b> v21H1   | 2103  | 18/05/21 | 10.0. <b>19043</b> | build initial <b>985</b>   |

Mise en place du canal de disponibilité générale, et sortie de Windows 11

| LTSC → 10.0 v21H2 | 16/11/21   | 10.0. <b>19044</b>  | build initial 1288         |
|-------------------|------------|---------------------|----------------------------|
| <b>11.0</b> v21H2 | 04/10/21   | 10.0. <b>22000</b>  | build initial <b>438</b>   |
| <b>10.0</b> v22H2 | xx/xx/22 ? | 10.0. <b>xxxxxx</b> | build initial <b>xxxxx</b> |
| <b>11.0</b> v22H2 | xx/xx/22 ? | 10.0. <b>xxxxxx</b> | build initial <b>xxx</b>   |

Un récapitulatif actualisé est toujours disponible en ligne sur l'adresse https://docs.microsoft.com/en-us/windows/release-health/release-information

## Informations sur les versions Windows11

Article • 18/01/2022 • 2 minutes de lecture

Cette page est-elle utile ? 🖒

Windows 11 aura un rythme annuel des mises à jour des fonctionnalités. Les mises à jour des fonctionnalités de Windows 11 seront mises en production au cours du second semestre depl'année civile et elles seront fournies avec un support de 24 mois pour les éditions Famille, Professionnel, Professionnel pour les Stations de travail et Professionnel Éducation et de 36 mois pour les éditions Entreprise et Éducation.

## Informations sur les versions Windows10

Article • 19/01/2022 • 30 minutes de lecture

À compter de Windows 10, version 21H2, les mises à jour de fonctionnalité pour la version de Windows 10 seront publiées annuellement, au cours du second semestre de l'année civile, vers de Canal de disponibilité générale. Elles seront maintenues à l'aide de mises à jour qualité mensuelles pendant 18 ou 30, mois à partir de la date de publication, en fonction de la stratégie de cycle de vie.

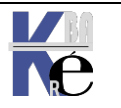

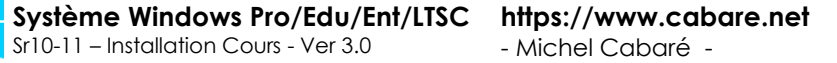

Page 21/164 - Michel Cabaré -

Cette page est-elle utile ? 🖒 🖓

### Principe Spring / Fall H1-H2 pour version Ent / Edu (depuis 1809 élargit à 1607):

Depuis la sortie de **Windows 10 1809** une nouvelle classification apparait avec la gestion printemps / hivers pour les versions **Entreprise / Education.** Pour les Versions **Home- pro** (pas de changement). Le canal semi-annuel offre des mises à jour des fonctionnalités deux fois par an, généralement publiées en mars et septembre, avec une période de maintenance de 18 mois pour chaque version.

• Donc quelle que soit la version récupérée, on a 18 mois de vie...

Pour les Versions Entreprise / Education (uniquement)

À partir de **Windows 10, version 1809**, ces mises à jour de fonctionnalités pour les éditions de **Windows 10 Entreprise et Éducation** dont la distribution est prévue pour le mois de septembre feront l'objet d'une maintenance au cours des 30 mois à partir de leur date de publication. Donc

- si on récupère une version au printemps, on change de branche obligatoirement <u>au bout de 18 mois</u>
- si on récupère une version à l'automne, on change de branche obligatoirement <u>au bout de 30 mois</u>

| Édition                                                                                                    | Mises à jour des fonctionnalités de<br>mars*                                                                                                    | Mises à jour des fonctionnalités de<br>septembre*                                                                                                    |
|----------------------------------------------------------------------------------------------------|----------------------------------------------------------------------------------------------------|----------------------------------------------------------------------------------------------------|
| Windows 10 Entreprise<br>Windows 10 Éducation                                                                                                    | Maintenance assurée pendant<br>18 mois à partir de la date de<br>publication                                                                                                    | Maintenance assurée pendant<br>30 mois à partir de la date de<br>publication                                                                                                    |
| Windows 10 Professionnel<br>Windows 10 Professionnel Éducation<br>Windows 10 Professionnel pour les<br>Stations de travail<br>Windows 10 Famille | Maintenance assurée pendant<br>18 mois à partir de la date de<br>publication. Toutefois, suivant vos<br>paramètres, la dernière mise à jour<br>des fonctionnalités peut ne pas être<br>installée automatiquement sur votre<br>appareil lors de sa mise à disposition. | Maintenance assurée pendant<br>18 mois à partir de la date de<br>publication. Toutefois, suivant vos<br>paramètres, la dernière mise à jour<br>des fonctionnalités peut ne pas être<br>installée automatiquement sur votre<br>appareil lors de sa mise à disposition. |

\* Ces mises à jour seront publiées deux fois par an, généralement en mars et septembre.

Effets rétro-actif annoncés à partir de la branche 1607

• Les versions Entreprise et Education (versions 1607, 1703, 1709, and 1803) auront une durée de vie de 30 mois avant le changement de branche.

Avec cette nouvelle nomenclature, les prochaines versions, sont identifiées avec des H1 et des H2 pour semestres 1 et semestres 2

| 19H1 | correspondrait à l'ancienne nomenclature | 1903        |
|------|------------------------------------------|-------------|
| 19H2 | correspondrait à l'ancienne nomenclature | 1909        |
| 20H1 | correspondrait à l'ancienne nomenclature | 2004 (2003) |

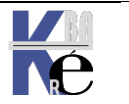

### Récapitulatif Maj selon Branches

| OS<br>version | Durée        | branche             | Application<br>avancée du<br>changement<br>de branche | Application<br>Immédiate du<br>changement<br>de branche | Application<br>Différée du<br>changement<br>de branche<br>(max 180J) | Validité<br>de la<br>Branche<br>4-10<br>Ans |
|---------------|--------------|---------------------|-------------------------------------------------------|---------------------------------------------------------|----------------------------------------------------------------------|---------------------------------------------|
| 1507rtm       | 18           | mois                | Preview<br>Insider                                    | СВ                                                      | CBB                                                                  | LTSB                                        |
| 1511          | 18           | mois                | Preview<br>Insider                                    | СВ                                                      | CBB                                                                  |                                             |
| 1607          | 18 mois      |                     | Preview<br>Insider                                    | Sact                                                    | SAC                                                                  | LTSC                                        |
| 1703          | 18 mois      |                     | Preview<br>Insider                                    | Sact                                                    | SAC                                                                  |                                             |
| 1709          | 18 mois      |                     | Preview<br>Insider                                    | Sact                                                    | SAC                                                                  |                                             |
| 1803          | 18 mois      |                     | Preview<br>Insider                                    | Sact                                                    | SAC                                                                  |                                             |
|               | Spring<br>H1 | Fall<br>H2          |                                                       |                                                         |                                                                      |                                             |
| 1809          |              | 18 pro<br>30ent/edu | Preview<br>Insider                                    | Sact                                                    | SAC                                                                  | LTSC                                        |
| 19H1          | 18 mois      |                     | Preview<br>Insider                                    |                                                         | SAC                                                                  |                                             |
| 19H2          |              | 18 pro<br>30ent/edu | Preview<br>Insider                                    |                                                         | SAC                                                                  |                                             |
| 20H1          | 18 mois      |                     | Preview<br>Insider                                    |                                                         | SAC                                                                  |                                             |
| 20H2          |              | 18 pro<br>30ent/edu | Preview<br>Insider                                    |                                                         | SAC                                                                  |                                             |
| 21H1          | 18 mois      |                     | Preview<br>Insider                                    |                                                         | SAC                                                                  |                                             |

### Mise en place du canal de disponibilité générale, et sortie de Windows 11

| OS<br>version | Durée branche        | Application<br>avancée du<br>changement<br>de branche | Application<br>Immédiate du<br>changement<br>de branche | Application<br>Différée du<br>changement<br>de branche<br>(max 180J) | Validité<br>de la<br>Branche<br>4-10<br>Ans |
|---------------|----------------------|-------------------------------------------------------|---------------------------------------------------------|----------------------------------------------------------------------|---------------------------------------------|
| 10            | 18 mois Pro          | Preview                                               | Canal disponibilitá gánáralo                            |                                                                      | LTSC                                        |
| 21H2          | 30 mois ent / educ   | Insider                                               | Canal asponibilite generale                             |                                                                      | 60 mois                                     |
| 10            | 18 mois Pro          | Preview                                               | Canal disponibilité générale                            |                                                                      |                                             |
| 22H2          | 30 mois ent / educ   | Insider                                               | Canai aisponibilite generale                            |                                                                      |                                             |
| 11            | 24 mois Home / Pro / | Preview                                               | Canal disponi                                           | Canal dispensibilité générale                                        |                                             |
| 21H2          | 36 mois ent / edu    | Insider                                               | Canal asponibilité générale                             |                                                                      |                                             |
| 11            | 24 mois Home / Pro / | Preview                                               | Canal disponibilité générale                            |                                                                      |                                             |
| 21H2          | 36 mois ent / edu    | Insider                                               |                                                         |                                                                      |                                             |

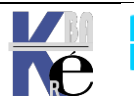

### Éditions LTSB/LTSC Entreprise et IoT Entreprise

| Version       | Option de<br>maintenance              | Date de<br>disponibilité | Date de la<br>dernière<br>révision | Latest OS<br>build | Date de fin du<br>support<br>standard | Date de fin du<br>support<br>étendu |
|---------------|---------------------------------------|--------------------------|------------------------------------|--------------------|---------------------------------------|-------------------------------------|
| 1809          | Long-Term Servicing<br>Channel (LTSC) | 2018-11-13               | 2021-10-19                         | 17763.2268         | 2024-01-09                            | 2029-01-09                          |
| 1607          | Long-Term Servicing<br>Branch (LTSB)  | 2016-08-02               | 2021-10-12                         | 14393.4704         | Fin de service                        | 2026-10-13                          |
| 1507<br>(RTM) | Long-Term Servicing<br>Branch (LTSB)  | 2015-07-29               | 2021-10-12                         | 10240.19086        | Fin de service                        | 2025-10-14                          |

### Versions actuelles de Windows 10 par option de maintenance

(Toutes les dates sont indiquées au format ISO 8601 : AAAA-MM-JJ)

### Canal semi-annuel

| Version | Option de<br>maintenance | Date de<br>disponibilité | Date de<br>la<br>dernière<br>révision | Latest OS<br>build | Fin du service : Famille,<br>Professionnel,<br>Professionnel Éducation et<br>Professionnel pour<br>Stations de travail | Fin de service<br>pour les éditions<br>Entreprise,<br>Éducation et loT<br>Entreprise |
|---------|--------------------------|--------------------------|---------------------------------------|--------------------|----------------------------------------------------------------------------------------------------|--------------------------------------------------------------------------------------|
| 21H1    | Canal semi-<br>annuel    | 2021-05-18               | 2021-<br>10-26                        | 19043.1320         | 2022-12-13                                                                                                    | 2022-12-13                                                                           |
| 20H2    | Canal semi-<br>annuel    | 2020-10-20               | 2021-<br>10-26                        | 19042.1320         | 2022-05-10                                                                                                    | 2023-05-09                                                                           |
| 2004    | Canal semi-<br>annuel    | 2020-05-27               | 2021-<br>10-26                        | 19041.1320         | 2021-12-14                                                                                                    | 2021-12-14                                                                           |
| 1909    | Canal semi-<br>annuel    | 2019-11-12               | 2021-<br>10-12                        | 18363.1854         | Fin de service                                                                                                    | 2022-05-10                                                                           |

### Versions actuelles de Windows 11

(Toutes les dates sont indiquées au format ISO 8601 : AAAA-MM-JJ)

### Canal de maintenance

| Version                       | Option de<br>maintenance              | Date de<br>disponibilité | Date de<br>la<br>dernière<br>révision | Dernière<br>build | Fin de maintenance: Famille,<br>Professionnel, Professionnel<br>Éducation et Professionnel<br>pour Stations de travail | Fin de<br>maintenance:<br>Entreprise,<br>Éducation et<br>IoT Entreprise |
|-------------------------------|---------------------------------------|--------------------------|---------------------------------------|-------------------|----------------------------------------------------------------------------------------------------|-------------------------------------------------------------------------|
| 21H2<br>(original<br>release) | Canal de<br>disponibilité<br>générale | 2021-10-04               | 2022-<br>01-17                        | 22000.438         | 2023-10-10                                                                                                    | 2024-10-08                                                              |

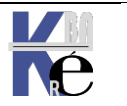

Système Windows Pro/Edu/Ent/LTSChttps://www.cabare.netPage 24/164Sr10-11 – Installation Cours - Ver 3.0- Michel Cabaré -

### Test N° de Builds, Versions et Editions

### Ver

En invite de commande, la commande ver nous donne le build majeur et depuis v 1709 le build mineur, mais pas de mention LTSB ni pro-ent-edu...

### Windows 10 1511

:\Windows\system32>ver Ο 1icrosoft Windows [version 10.0.10586]

N.B : depuis la version 1709 le build mineur est mentionné. Par exemple

### Windows 10 1809

| C:\Windows\system32>ver |         |          |                 |  |  |  |  |
|-------------------------|---------|----------|-----------------|--|--|--|--|
| Microsoft               | Windows | [version | 10.0.17763.107] |  |  |  |  |

### Windows 10 21H1

C:\Users\Administrateur>ver Microsoft Windows [version 10.0.19043.928] le H2 serait 10.0.19044

### Windows 11 21H2

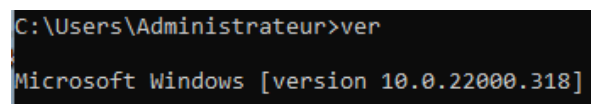

Windows 10 Insider : ici le build majeur 17025, qui n'existe pas dans les « release officielles», est entre 2 build 16299 (correspondant à windows 10 v1709) et inférieur à la 17134 (correspondant à windows 10 v1803), mais on ne sait pas très bien quand !...ici aussi le build mineur est mentionné

| C:\Users\util>ver |          |                  |
|-------------------|----------|------------------|
| Microsoft Windows | [version | 10.0.17025.1000] |

### WinVer

WinVER En invite de commande, winver donne build majeur et plus récemment le build mineur ainsi que la mention LTSB ou pro-ent-edu...

Windows 10 entreprise – 1607 LTSB (date 2016 +build +LTSB mentionnés)

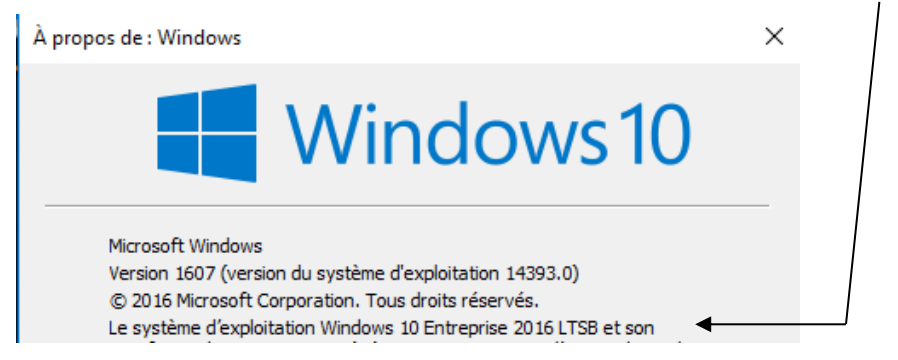

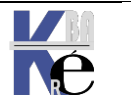

Windows 10 pro OU entreprise 1809 (date 2018 +build mentionnés)

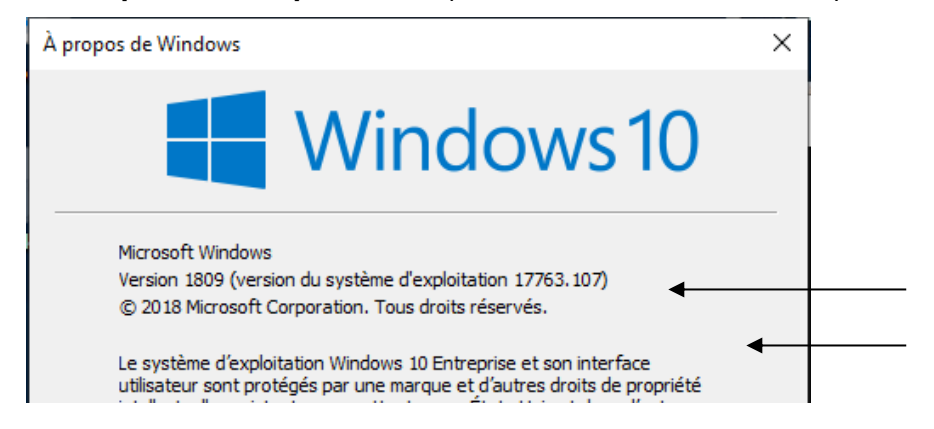

### Windows 10 pro 21H1 ou H2 (plus de date mentionnée, que le build mentionné)

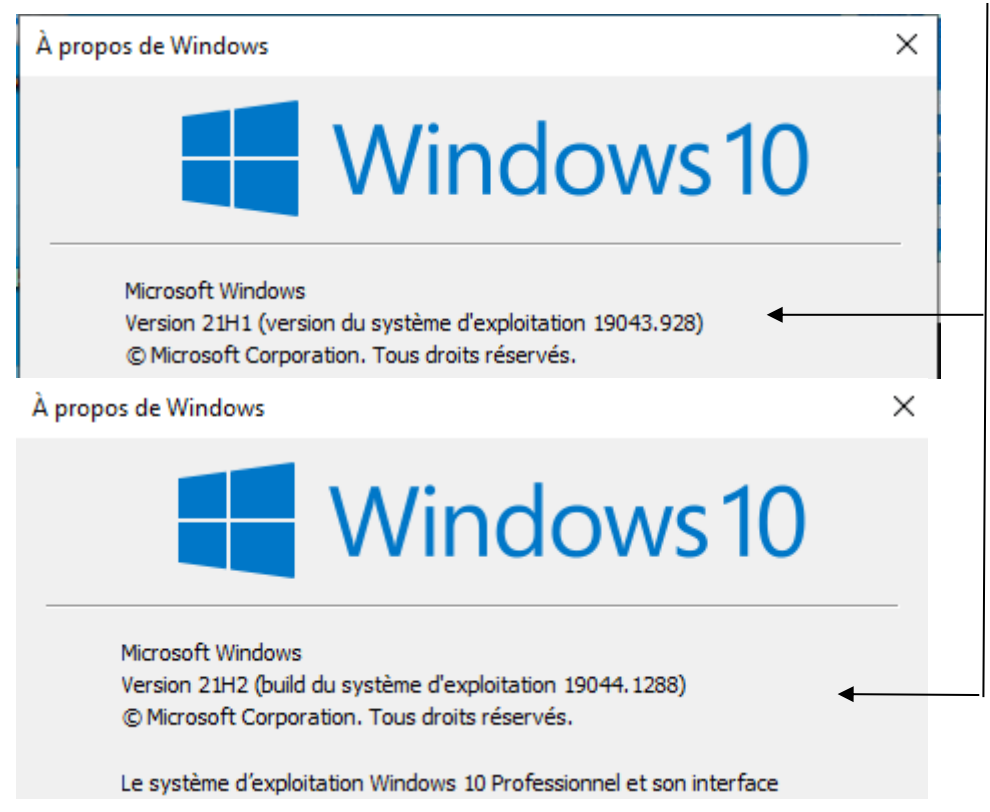

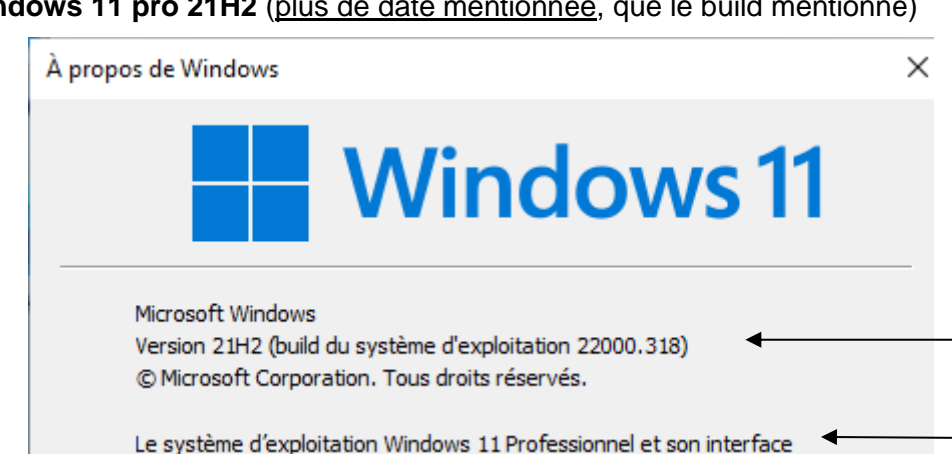

### Windows 11 pro 21H2 (plus de date mentionnée, que le build mentionné)

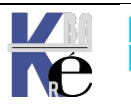

### Propriété "Ce Pc" ou Paramètres Windows / Système (Informations système)

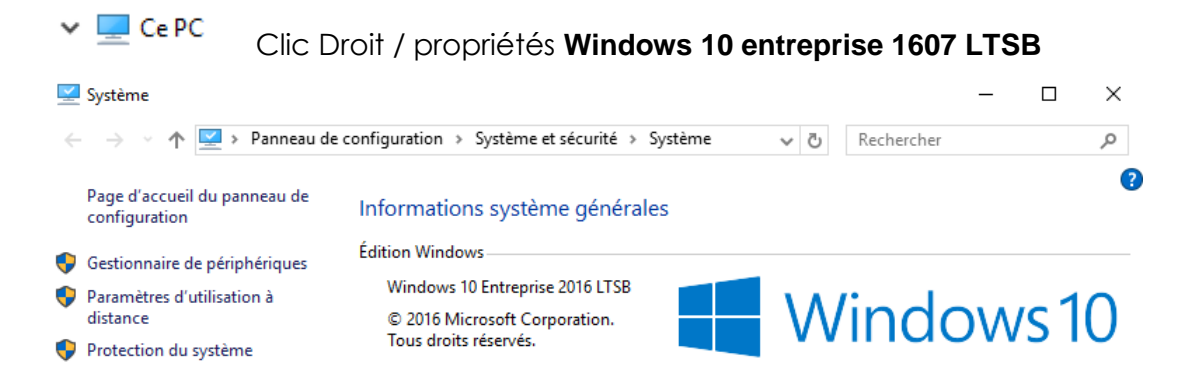

### Paramètres Windows / Système / Informations système

| ۞ Paramèt                   | res                                                                                                    | Système<br>Affichage, son, notificatio<br>alimentation                    | windows 10 Pro 2                                                                                                    | 21H1                                                        |
|-----------------------------|----------------------------------------------------------------------------------------------------|---------------------------------------------------------------------------|----------------------------------------------------------------------------------------------------|-------------------------------------------------------------|
|                             | Paramètres                                                                                                    |                                                                           |                                                                                                    | – 🗆 X                                                       |
|                             | Accueil                                                                                                    | paramètre , P                                                             | À propos de<br>Renommer ce PC                                                                                       |                                                             |
|                             | Système                                                                                                    |                                                                           | Spécifications de Window                                                                                            | vs                                                          |
|                             | 다 Affichage<br>(네) Son                                                                                        |                                                                           | Édition<br>Version<br>Installé le<br>Version du système d'exploitation                                              | Windows 10 Professionnel<br>21H1<br>26/08/2022<br>19043.928 |
| Paramètres Sy<br>Windows 11 | i<br>stème<br>entreprise                                                                                      | Informations syst<br>Spécifications de l'a<br>spécifications Wind<br>21H2 | <b>ème</b><br>Ippareil, renommer l'ordinat<br>ows                                                                   | teur personnel, >                                           |
|                             | ← Paramètres                                                                                                  |                                                                           |                                                                                                    | - 🗆 X                                                       |
|                             | Admir<br>Compt                                                                                                | aistrateur<br>e local                                                     | Système > Informa<br>Paramètres avancé                                                                              | tions système<br>is du système                              |
|                             | Kechercher drip                                                                                               |                                                                           | Spécifications de Windows                                                                                           | Copier ^                                                    |
|                             | <ul> <li>Système</li> <li>Bluetooth</li> <li>Réseau et l</li> <li>Personnalis</li> <li>Application</li> </ul> | et appareils<br>nternet<br>sation                                         | Édition<br>Windows 11 Entreprise<br>Version<br>21H2<br>Installé le<br>26/08/2022<br>Build du système d'exploitation | n                                                           |
|                             | Comptes                                                                                                    |                                                                           | 22000.318                                                                                                    |                                                             |

Via l'interface graphique, Système / Informations système

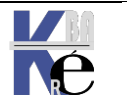

Page 27/164 - Michel Cabaré -

### Powershell

La commande [environment]::osversion.version permet de récupérer le Build Majeur mais pas toujours la version. Il y a plein de script

Sur un Windows 10 - 1809

| PS C:∖ | Users\A | dminist | rateur> [environment]::osversion.version |
|--------|---------|---------|------------------------------------------|
| Major  | Minor   | Build   | Revision                                 |
|        |         |         |                                          |
| 10     | 0       | 17763   | 0                                        |

Sur un Windows 10 - 21H1

| PS C:∖l | Jsers\Ad | aministr | <pre>rateur&gt; [environment]::osversion.version</pre> |
|---------|----------|----------|--------------------------------------------------------|
| Major   | Minor    | Build    | Revision                                               |
| 10      | 0        | 19043    | 0                                                      |

Sur un Windows 11 – 21H2

| PS C:\l | Jsers\Ad | lministr | rateur> [environment]::OSversion.version |
|---------|----------|----------|------------------------------------------|
| Major   | Minor    | Build    | Revision                                 |
|         |          |          |                                          |
| 10      | 0        | 22000    | 0                                        |

La version 10 est affichée, mais le build Majeur est correct !

### Regedit

### \HKEY\_LOCAL\_MACHINE\SOFTWARE\Microsoft\Windows NT\CurrentVersion

Donnera par exemple pour du Windows 10 Pro 21H2

N.B : on peut noter ici que la version NT est toujours 6.3 (obsolète)

| 🏥 Éditeur du Registre             |                             |                   |                               |
|-----------------------------------|-----------------------------|-------------------|-------------------------------|
| Fichier Edition Affichage Favoris | ?                           |                   |                               |
| Ordinateur\HKEY_LOCAL_MACHINE\S   | OFTWARE\Microsoft\Wir       | ndows NT\CurrentV | ersion                        |
| CurrentVersion                    | Nom                         | Туре              | Données                       |
| Accessibility                     | ab CurrentBuild             | REG SZ            | 22000                         |
| AdaptiveDisplayBrightness         | ab CurrentBuildNu           | REG_SZ            | 22000                         |
| AeDebug                           | CurrentMajorVer             | REG_DWORD         | 0x0000000a (10)               |
| AppCompatFlags                    | CurrentMinorVe              | REG_DWORD         | 0x00000000 (0)                |
|                                   | <b>ab</b> CurrentType       | REG_SZ            | Multiprocessor Free           |
| RackgroundModel                   | ab CurrentVersion           | REG_SZ            | 6.3                           |
|                                   | 100 DigitalProductId        | REG_BINARY        | a4 00 00 00 03 00 00 00 30 30 |
| Compatibility32                   | BigitalProductId4           | REG_BINARY        | f8 04 00 00 04 00 00 00 30 00 |
|                                   | ab DisplayVersion           | REG_SZ            | 21H2                          |
| Containers                        | ab EditionID                | REG_SZ            | Enterprise                    |
| CorruptedFileRecovery             | EditionSubMan               | REG_SZ            |                               |
| DefaultProductKey                 | <b>etitionSubstring</b>     | REG_SZ            |                               |
| DefaultProductKey2                | <b>ab</b> EditionSubVersion | REG_SZ            |                               |
| DeviceDisplayObjects              | <b>ab</b> Installation Type | REG_SZ            | Client                        |
| DiskDiagnostics                   | 🕫 InstallDate               | REG_DWORD         | 0x63084985 (1661487493)       |
| drivers.desc                      | 🕫 Install Time              | REG_QWORD         | 0x1d8b902dbfb1ee8 (13305      |
| Drivers32                         | <b>ab</b> PathName          | REG_SZ            | C:\Windows                    |
| EFS                               | 🕫 PendingInstall            | REG_DWORD         | 0x0000000 (0)                 |
| EMDMgmt                           | <b>ab</b> Productid         | REG_SZ            | 00329-00000-00003-AA367       |
| Event Viewer                      | ProductName                 | REG_SZ            | Windows 10 Enterprise         |

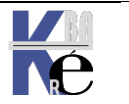

Page 28/164 - Michel Cabaré -

## PARAMETRER LES MISES A JOUR

### Accès commun via Interface:

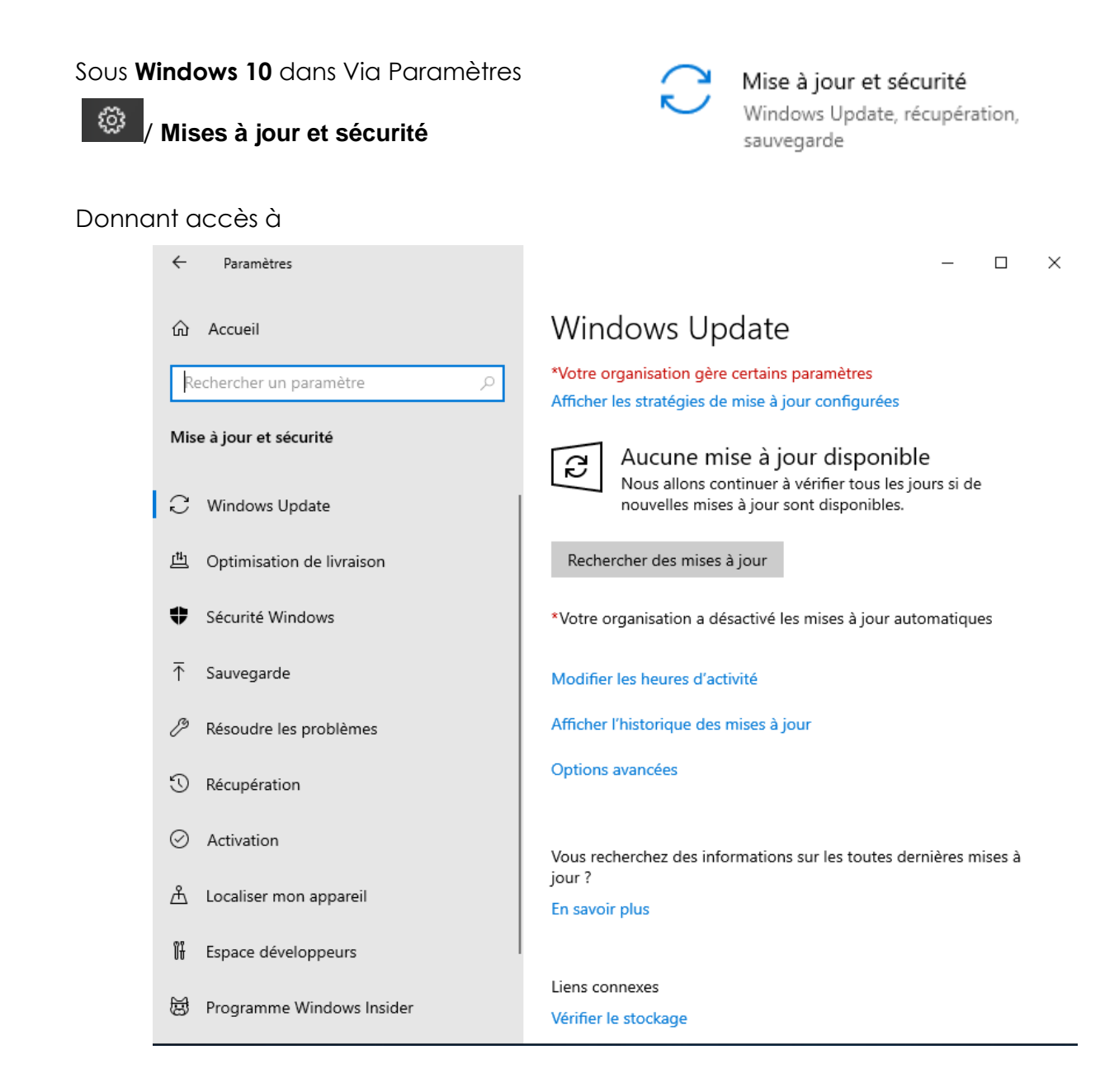

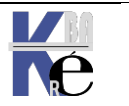

https://www.cabare.net Page 29/164 - Michel Cabaré -

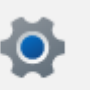

| So | US                                                                  | Windows 11 dans                | Paramètres | puis           | Windows Update                                                                                                    |               |  |  |
|----|---------------------------------------------------------------------|--------------------------------|------------|----------------|----------------------------------------------------------------------------------------------------|---------------|--|--|
| ←  | F                                                                   | aramètres                      |            |                | - 0                                                                                                    | ×             |  |  |
|    | 2                                                                   | Administrateur<br>Compte local |            | Win            | dows Update                                                                                                    |               |  |  |
| F  | Rech                                                                | ercher un paramètre            | ٩          | (              | Nous allons continuer à vérifier tous les jours si d<br>nouvelles mises à jour sont disponibles.<br>Rechercher en ligne des mises à jour provenant c | le<br>de Mici |  |  |
|    |                                                                     | Système                        |            | R              | <u></u>                                                                                                    |               |  |  |
| (  | <ul><li>Bluetooth et appareils</li><li>Réseau et Internet</li></ul> |                                |            |                | Rechercher des mises à jour                                                                                                    |               |  |  |
|    |                                                                     |                                |            | Autres options |                                                                                                    |               |  |  |
|    | /                                                                   | Personnalisation               |            |                | Interrompre les mises à jour                                                                                                    |               |  |  |
| ł  |                                                                     | Applications                   |            | UU             | Suspendre pour 1 semaine V                                                                                                    |               |  |  |
|    | •                                                                   | Comptes                        |            | 5              |                                                                                                    |               |  |  |
| 1  | 5                                                                   | Heure et langue                |            | Ð              | Historique de mise à jour                                                                                                    |               |  |  |
| e  | ÷                                                                   | Jeux                           |            | _              | Options avancées                                                                                                    |               |  |  |
|    | X                                                                   | Accessibilité                  |            | 99<br>19       | Optimisation de la distribution, mises à jour facultatives, heures<br>d'activité et autres paramètres de mise à jour                                 | >             |  |  |
| ļ  |                                                                     | Confidentialité et sécurité    |            |                | Programme Windows Insider                                                                                                    |               |  |  |
|    | 3                                                                   | Windows Update                 |            | ġ              | Obtenez des versions préliminaires de Windows pour partager > vos commentaires sur les nouvelles fonctions et mises à jour                           |               |  |  |
|    |                                                                     |                                |            |                |                                                                                                    |               |  |  |

### Paramétrage Maj différées :

**N.B:** Tous les choix possibles ne sont pas disponibles sur tous les Windows, loin de là, et les interfaces varient beaucoup!

Par défaut un PC se trouve au niveau des modifications reçues en

- en CB Current Branch via Windows Update jusqu'à la version 1511
- en Canal Semi-annuel ciblé depuis la version 1607 •
- en Canal disponibilité Générale sur Windows 10, 11 depuis la version 21H2 •

### Canal Disponibilité Générale (depuis 21H2)

Il n'est plus possible de différer les MAJ Fonctionnelles via l'interface graphique, celles-ci s'appliquent dans un délai de 12 à 32 mois selon la version de Windows. Donc on ne dissocie plus le «blocage» des mises à jour Fonctionnelles et celui des mises à jour de Sécurité (qualité)

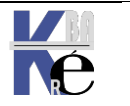

Via les **Options avancées**, on ne peut que globalement bloquer <u>toutes les mises</u> à jour pour un <u>maximum de 35 jours</u>.

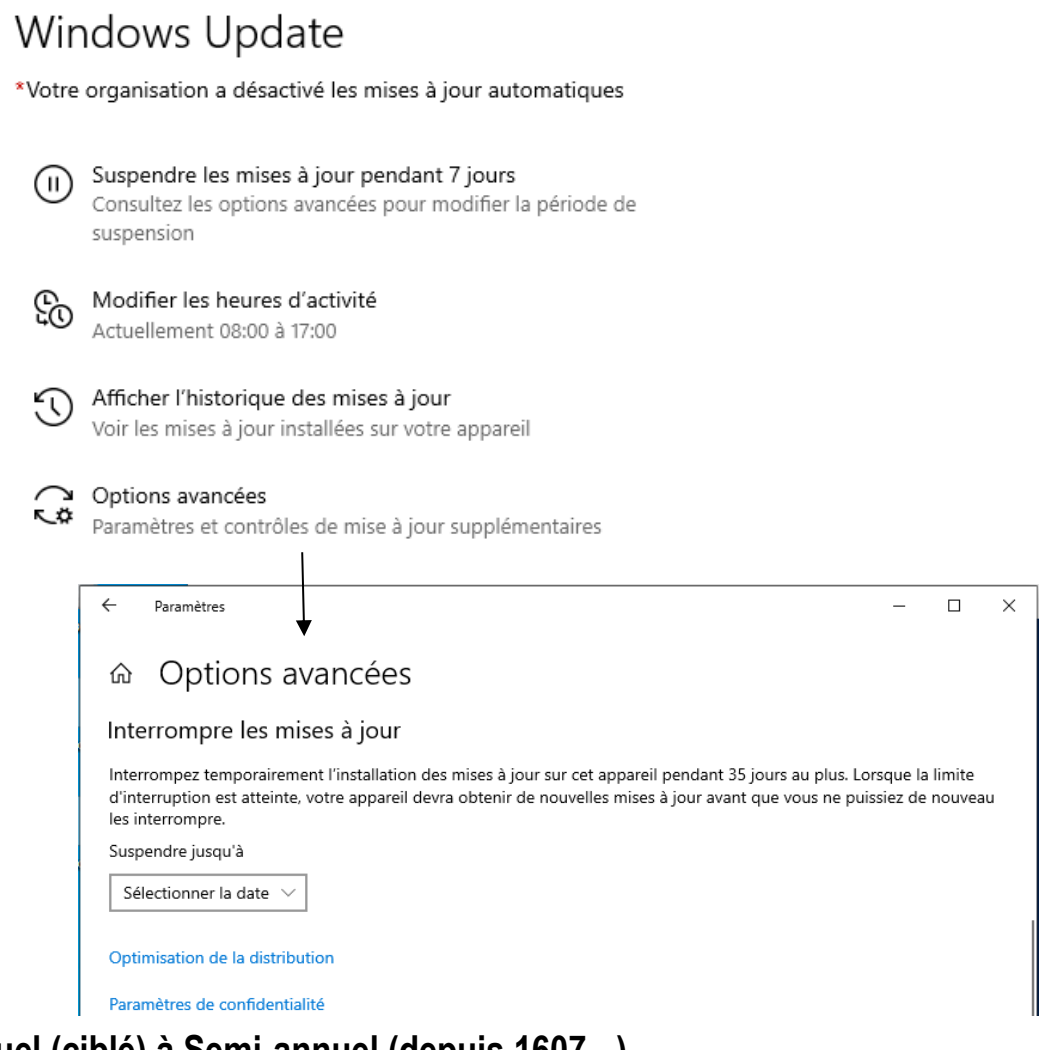

### De Semi-annuel (ciblé) à Semi-annuel (depuis 1607 - )

| Choisir qu                                       | and installer les mises à jour                                                                                                    |
|--------------------------------------------------|----------------------------------------------------------------------------------------------------|
| Choisissez le<br>fonctionnalité<br>que « Canal s | iveau de disponibilité de branche pour déterminer la date d'installation des mises à jour des<br>s. « Canal semi-annuel (ciblé) » signifie que la mise à jour est prête pour la plupart des personnes, tai<br>mi-annuel » signifie qu'elle est prête à être largement utilisée dans les organisations. |
| Canal semi-                                      | annuel (ciblé) 🗸                                                                                                    |
| Une mise à jo                                    | r des fonctionnalités inclut des améliorations et de nouvelles fonctionnalités. Elle peut être différée                                                                                                    |
| Une mise à jo<br>pendant ce n<br>0 ∨             | ur des fonctionnalités inclut des améliorations et de nouvelles fonctionnalités. Elle peut être différée<br>mbre de jours :                                                                                                    |

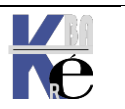

### Paramétrage Maj facultatives – Windows 11 :

Depuis Windows 11, on ne peut toujours que globalement bloquer toutes les mises à jour pour un maximum de 35 jours.

| Win              | dows Update                                                                                                    |    |                           |
|------------------|----------------------------------------------------------------------------------------------------|----|---------------------------|
|                  | Aucune mise à jour disponible<br>Nous allons continuer à vérifier tous les jours si<br>nouvelles mises à jour sont disponibles.<br>Rechercher des mises à jour | de |                           |
| Autres o         | options                                                                                                    |    |                           |
| nn               | Interrompre les mises à jour                                                                                                    |    | Suspendre pour 2 semaines |
|                  | Suspendre pour 1 semaine v                                                                                                    |    | Suspendre pour 3 semaines |
| 5                | Historique de mise à jour                                                                                                    | \$ | Suspendre pour 4 semaines |
|                  | historique de hise a jour                                                                                                    | ĺ  | Suspendre pour 5 semaines |
| e <sup>iĝi</sup> | Options avancées<br>Optimisation de la distribution, mises à jour facultatives, heures<br>d'activité et autres paramètres de mise à jour                       | >  |                           |

Mais dans les Options avancées, on peut décider de ne pas installer les maj facultatives (ce qui n'était pas possibles dans les versions d'avant

| ··· > Options avancées |                                                                                                    |   |  |
|------------------------|----------------------------------------------------------------------------------------------------|---|--|
| ŝo                     | Heures a activite<br>Nous ne redémarrerons pas votre périphérique pendant ces<br>heures                                                | ~ |  |
|                        | Actuellement 08:00 à 17:00                                                                                                    |   |  |
| Option                 | s supplémentaires                                                                                                    |   |  |
| Ð                      | Mises à jour facultatives<br>Mises à jour des fonctionnalités, de la qualité 0 disponible<br>et du pilote                              | > |  |
| ţ.                     | Optimisation de la distribution<br>Limites de bande passante pour les mises à jour,<br>téléchargements à partir d'autres périphériques | > |  |

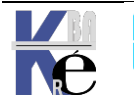

### Application des MAJ - heures d'activité :

Depuis **Windows10**, **version1703** apparaissent des heures **d'activité** c'est à dire les plages horaires pendant lesquelles les MAJ ne s'installeront et ou **windows update** ne tentera pas de redémarrer le poste (par défaut de 8h à 17h), et la maintenance automatique se planifie en dehors de ces heures. On peut spécifier la plage d'heures d'activité maximale. La plage spécifiée est alors comptabilisée dès l'heure de début des heures d'activité. L'heure de maintenance est planifiable par l'utilisateur.

**N.B**: Si au bout de 2 jours la MAJ n'est pas appliquée, alors il y aura redémarrage, même pendant les horaires de "travail !

Depuis Windows 1703 à Windows 10 21H2 ce choix se trouve dans Paramètres / Mises à jour et sécurité / Windows update / Modifier les heures d'activité

Dans Windows 11 21H2 on va directement dans Paramètres Windows update / Options Avancées/ Modifier les heures d'activité

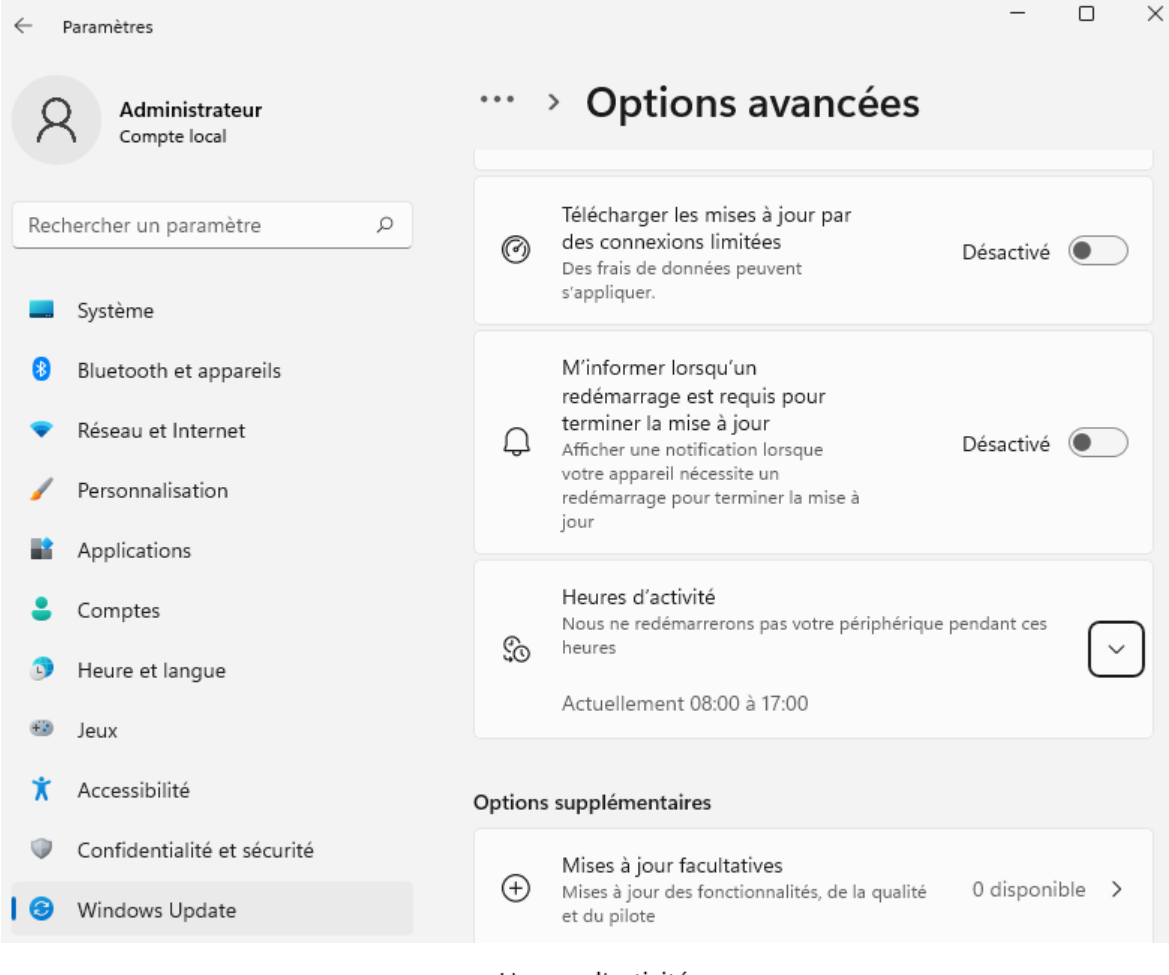

### Avec **Modifier les heures** d'activité

Il est possible de changer les **heures d'activité**,

### Heures d'activité

Définissez des heures d'activité pour nous permettre de savoir quand vous utilisez généralement cet appareil. Nous ne procéderons pas automatiquement au redémarrage pendant les heures d'activité, et nous ne redémarrerons pas sans vérifier que vous l'utilisez.

| Heure de début                |    |  |
|-------------------------------|----|--|
| 8                             | 00 |  |
| Heure de fin (18 heures max.) |    |  |
| 17                            | 00 |  |
|                               |    |  |

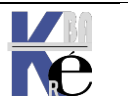

https://www.cabare.net Page 33/164 - Michel Cabaré -

### Options de redémarrage (qui si MAJ en attente)

Permet de spécifier à quel moment on veut effectuer un éventuel re démarrage en attente

N.B: Ce bouton ne sera actif que lorsqu'une mise à jour est en attente de redémarrage, si aucune mise à jour n'a été installée et qu'elle attend un redémarrage planifié, ce bouton reste grisé

← Paramètres

Options de redémarrage

### Planifier une heure

Nous allons redémarrer pour terminer l'installation des mises à jour dès que vous nous en donnerez l'instruction. Il vous suffit d'activer cette option et de choisir le moment opportun.

| Désactivé           |    |    |
|---------------------|----|----|
| Choisir une heure : |    | L. |
| 0                   | 00 |    |
| Choisir un jour :   |    |    |
| $\sim$              |    |    |

### Si on demande planifier alors on peut obtenir ce genre de message au moment d'un redémarrage

### Un redémarrage a été planifié

Si vous le souhaitez, vous pouvez procéder au redémarrage maintenant. Vous pouvez également replanifier le redémarrage à un moment plus propice. Assurez-vous que votre périphérique est alimenté au moment planifié. En fonction de la taille de la mise à jour, l'installation peut prendre du temps

🖲 Nous allons planifier un redémarrage à un moment auquel vous n'utilisez pas votre périphérique habituellement (à 03:30, demain

O Sélectionner une heure de redémarrage

| Heure :       |    |  |
|---------------|----|--|
| 3             | 30 |  |
| Jour :        |    |  |
| Demain $\vee$ |    |  |
|               |    |  |

Redémarrer

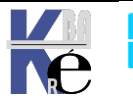

### Optimisation des livraisons (depuis 1809) :

Depuis **Windows 1607** les MAJ peuvent se transmettre également directement entres postes pour utiliser la bande passante interne, et ne pas saturer l'accès externe. On trouve ce réglage dans les **options avanceés**, c'est à dire via

### Paramètres / Windows updates / options Avancées / Optimisation de Livraison

Ou directement dans

### Paramètres / Mises à jour et sécurité / Optimisation de Livraison

### Optimisation de livraison

Autoriser les téléchargements à partir d'autres PC

Et dans Autoriser les téléchargements à partir d'autres PC on choisit

#### Si vous avez une connexion Internet instable ou si vous mettez plusieurs appareils à jour, autoriser les téléchargements à partir d'autres PC peut accélérer le processus.

Si cette fonction est activée, votre PC peut également envoyer des éléments de mises à jour et applications Windows précédemment téléchargées vers des PC sur votre réseau local ou sur Internet. Votre PC ne chargera pas de contenu vers les autres PC sur Internet lorsque votre connexion réseau est limitée. En savoir plus

Autoriser les téléchargements à partir d'autres PC

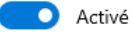

PC sur mon réseau local

O PC sur mon réseau local, et PC sur Internet

### Des variations / Modifications sont apparues sur les dernières versions, Cf TP

← Paramètres

### 命 Options avancées

Par défaut, nous optimisons dynamiquement la quantité de bande passante que votre appareil utilise pour télécharger et charger Windows et les mises à jour de l'application, ainsi que les autres produits Microsoft. Mais vous pouvez définir une limite précise si vous vous inquiétez de votre consommation de données.

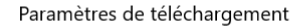

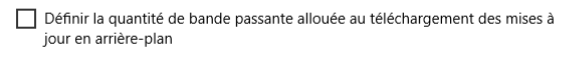

45%

Limiter la bande passante utilisée pour le téléchargement des mises à jour au premier plan

90%

-

Paramètres de chargement

Définir la limite de bande passante allouée au chargement des mises à jour vers les autres PC sur Internet

50%

Limite de chargement mensuelle

500 GB

Remarque : lorsque cette limite est atteinte, votre appareil cesse le chargement vers les autres PC sur Internet.

Chargement mensuel à ce jour N/A Quantité restante 500 0 GB - Paramètres

### 命 Moniteur d'activité

#### Statistiques de téléchargement

Depuis 01/05/2018

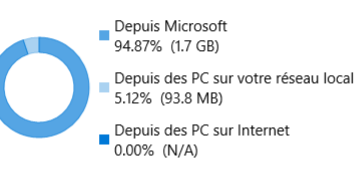

Vitesse de téléchargement moyenne (lancé par l'utilisateur) : N/A Vitesse de téléchargement moyenne (arrière-plan) : 74.6 Mbps

#### Statistiques de chargement

#### Depuis 01/05/2018

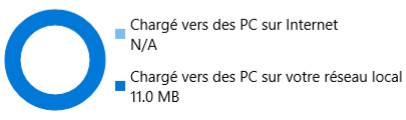

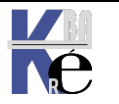

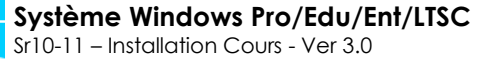

https://www.cabare.net Page 35/164 - Michel Cabaré -

### Passage Insider Update:

Dans Windows 10, depuis la v1803, on passe par le bouton Paramètres / Mises à jour et sécurité et on accède directement à Programme Windows Insider

N.B: un compte Microsoft sera requis, une télémétrie élevée également.

| Paramètres                                                       | - 🗆 ×                                                                                                    |
|------------------------------------------------------------------|----------------------------------------------------------------------------------------------------|
| வ் Accueil                                                       | Programme Windows Insider                                                                                                    |
| Rechercher un paramètre                                          | Recevoir des builds Insider Preview                                                                                                    |
| Mise à jour et sécurité                                          | Pour gérer les paramètres du programme Windows Insider pour votre<br>appareil et permettre à celui-ci de rester dans le programme<br>Windows Insider, vous devez activer les données de diagnostic<br>optionnelles.                                                                        |
| ↑ Sauvegarde                                                     | Accédez à Diagnostics & Paramètres de rétroaction pour activer les<br>données de diagnostic optionnelles.                                                                                                    |
| <ul> <li>Résoudre les problèmes</li> <li>Récupération</li> </ul> | Si vous n'activez pas les données de diagnostic optionnelles, votre<br>appareil cessera de recevoir des versions de prévisualisation lorsque<br>la prochaine version majeure de Windows sera lancée au public. Pour<br>pe plus recevoir de prévisualisation sur un appareil quecepque your |
| <ul> <li>Activation</li> </ul>                                   | devrez guitter le programme Windows Insider.                                                                                                    |
| ஃ Localiser mon appareil                                         | Vous avez des questions ?<br>Obtenir de l'aide                                                                                                    |
| 🖁 Espace développeurs                                            |                                                                                                    |
| Programme Windows Insider                                        | Optimiser Windows<br>Faites-nous part de vos commentaires                                                                                                    |

Dans Windows 11, v21H2, on passe par le bouton Paramètres / Windows update / du menu Windows 11 et on accède ensuite à Programme Windows Insider

| <ul> <li>Administrateur<br/>Compte local</li> <li>Rechercher un paramètre</li> <li>Système</li> <li>Bluetooth et appareils</li> <li>Réseau et Internet</li> <li>Personnalisation</li> <li>Applications</li> </ul> Windows Update Aucune mise à jour disponible Nous allons continuer à vérifier tous les jours si de nouvelles mises à jour sont disponibles. Rechercher en ligne des mises à jour provenant de Mi Réseau et Internet Autres options Interrompre les mises à jour Suspendre pour 1 semaine | ← 1  | Paramètres                                    |                                                                                                    | - o ×                                                                                                    |  |
|----------------------------------------------------------------------------------------------------|------|-----------------------------------------------|----------------------------------------------------------------------------------------------------|----------------------------------------------------------------------------------------------------|--|
| Rechercher un paramètre     Système     Bluetooth et appareils     Réseau et Internet     Autres options     Interrompre les mises à jour     Interrompre les mises à jour                                                                                                    | 2    | Administrateur<br>Compte local Windows Update |                                                                                                    |                                                                                                    |  |
| <ul> <li>Système</li> <li>Bluetooth et appareils</li> <li>Réseau et Internet</li> <li>Personnalisation</li> <li>Applications</li> <li>Rechercher des mises à jour</li> <li>Interrompre les mises à jour</li> <li>Suspendre pour 1 semaine</li> </ul>                                                                                                    | Rech | nercher un paramètre 🔊 🔎                      | ~                                                                                                    | Aucune mise à jour disponible<br>Nous allons continuer à vérifier tous les jours si de<br>nouvelles mises à jour sont disponibles.<br>Rechercher en ligne des mises à jour provenant de Micr |  |
| Bluetooth et appareils     Rechercher des mises à jour       Réseau et Internet     Autres options       Personnalisation     Interrompre les mises à jour       Applications     Suspendre pour 1 semaine                                                                                                    |      | Système                                       | R                                                                                                    |                                                                                                    |  |
| <ul> <li>Réseau et Internet</li> <li>Personnalisation</li> <li>Applications</li> <li>Applications</li> </ul>                                                                                                    | 8    | Bluetooth et appareils                        |                                                                                                    | Rechercher des mises à jour                                                                                                    |  |
| Personnalisation     Interrompre les mises à jour       Applications     Suspendre pour 1 semaine                                                                                                    | •    | Réseau et Internet                            | Autres o                                                                                                    | options                                                                                                    |  |
| Applications UU Suspendre pour 1 semaine                                                                                                    | /    | Personnalisation                              | Interrompre les mises à jour                                                                                         |                                                                                                    |  |
|                                                                                                    |      | Applications                                  | UU                                                                                                    | Suspendre pour 1 semaine 🗸                                                                                                    |  |
| Comptes                                                                                                    | •    | Comptes                                       |                                                                                                    |                                                                                                    |  |
| <ul> <li>Heure et langue</li> <li>Historique de mise à jour</li> </ul>                                                                                                    | J    | Heure et langue                               | Historique de mise à jour                                                                                            |                                                                                                    |  |
| Jeux Options avancées                                                                                                    | •••  | Jeux                                          |                                                                                                    | Options avancées                                                                                                    |  |
| X       Accessibilité         Optimisation de la distribution, mises à jour facultatives, heures         d'activité et autres paramètres de mise à jour                                                                                                    | ×    | Accessibilité                                 | Optimisation de la distribution, mises à jour facultatives, heures<br>d'activité et autres paramètres de mise à jour |                                                                                                    |  |
| Confidentialité et sécurité     Programme Windows Insider                                                                                                    |      | Confidentialité et sécurité                   |                                                                                                    | Programme Windows Insider                                                                                                    |  |
| I Image: Windows Update       Image: Windows Update       Obtenez des versions préliminaires de Windows pour partager vos commentaires sur les nouvelles fonctions et mises à jour                                                                                                    | 8    | Windows Update                                | 1<br>B                                                                                                    | Obtenez des versions préliminaires de Windows pour partager vos commentaires sur les nouvelles fonctions et mises à jour                                                                     |  |

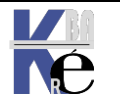

Page 36/164
# Télémétrie élevée (2 minimum))

Il faut un niveau 2 minimum, c'est-à-dire accepter d'envoyer les données dites facultatives, sinon on aura un message d'erreur.

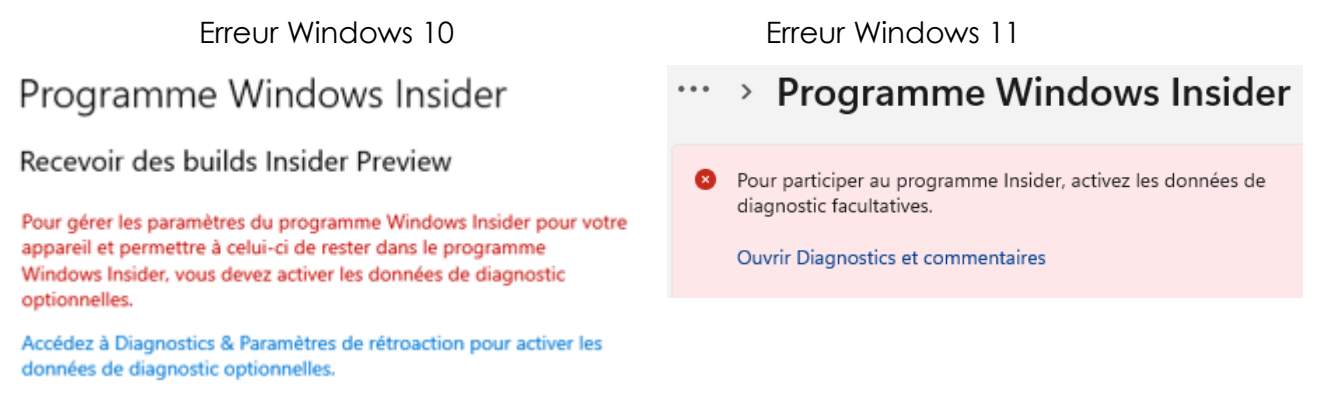

# **Canal Insider disponible**

Le fonctionnement avec Windows 11, avec une notion supplémentaire, c'est que l'on retrouve ici la notion de matériel compatible Windows 11 (UEFI, Puce TMP, Processeur valide, Taille mémoire minimale...)

Selon son matériel, on sera éligible ou non aux différents niveaux.

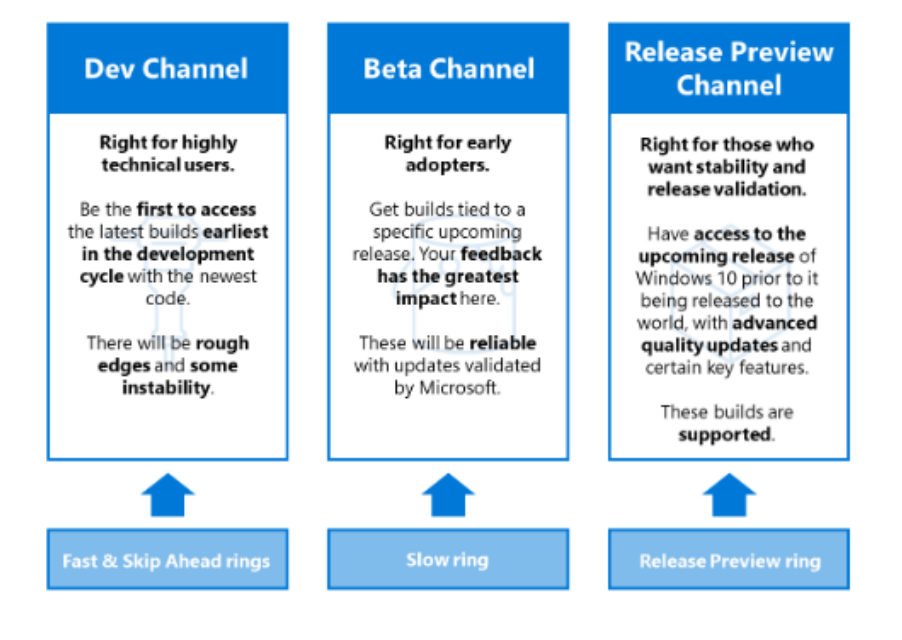

## Sortie de Insider Update:

Via Paramètres / Mises à jour et sécurité et on accède directement à Programme Windows Insider

## On demande Arrêter de recevoir les versions d'évaluation.

Cela ne prendra pleinement effet que lors de la mise en place de la branche fonctionnelle suivante !!!

**NB** : il n'y a pas de retour arrière possible «sur la dernière branche fonctionnelle » stable !

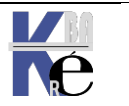

### **Récupération d'une Maj KBxxxx manuellement:**

il est possible si on a une KB précise de la récupérer en "standalone". Sur le site de microsoft https://www.catalog.update.microsoft.com/home.aspx,

|                               | ie n° de la <b>NB</b>                                                                                                    |                    | $\backslash$                      |                                 |                          |          |         |        |            |
|-------------------------------|----------------------------------------------------------------------------------------------------|--------------------|-----------------------------------|---------------------------------|--------------------------|----------|---------|--------|------------|
| Et on téle                    | échargepar exemple                                                                                                    | KB501669           | 1                                 |                                 |                          |          |         |        |            |
| $\leftarrow \   \rightarrow $ | C https://www.catalog.upd                                                                                                    | late.microsoft.coi | m/Search.aspx?                    | ?qxkb5016691                    |                          | τõ       | £≡      | Ē      |            |
| The St                        |                                                                                                    |                    |                                   |                                 |                          |          |         |        |            |
| Catalogu                      | ue Microsoft Update                                                                                                    |                    | k                                 | b5016691                        |                          |          |         | F      | Rechercher |
| FAQ   aide                    |                                                                                                    |                    |                                   |                                 |                          |          |         |        |            |
| "kb5016691                    |                                                                                                    |                    |                                   |                                 |                          |          |         |        |            |
| Mises à jour :                | 1 - 2 sur 2 (page 1 sur 1)                                                                                                    |                    |                                   |                                 |                          |          | 🔶 Préc  | édente | Suivante   |
|                               | Titre                                                                                                    | Produits           | Classification                    | Dernière mise à<br>jour         | Version                  | Taille   |         | Tél    | écharger   |
| 2022-<br>Windo                | 08 Aperçu de la mise à jour cumulative pour<br>ows 11 pour les systèmes ARM64 (KB5016691)                                                                             | Windows<br>11      | Mise à jour                       | 25/08/2022                      | n.a.                     | 411,2 MB |         | Téléch | narger     |
| <u>2022-</u><br>Windo         | <u>08 Aperçu de la mise à jour cumulative pour</u><br>ows 11 pour les systèmes x64 (KB5016691)                                                                        | Windows<br>11      | Mise à jour                       | 25/08/2022                      | n.a.                     | 300,6 MB |         | Téléch | arger      |
| ê                             | https://www.catalog.update.micros                                                                                                    | oft.com/Scope      | dViewInline.a                     | aspx?updateid=                  | 2e7ce93                  | 0-bc11-4 | 12df-97 | 1b-0f. |            |
| D                             | étails de mise à jour                                                                                                    |                    |                                   |                                 |                          |          |         |        |            |
| Di<br>20)<br>De<br>Tai        | étails de mise à jour<br>22-08 Aperçu de la mise à jour cumulati<br>rnière modification : 25/08/2022<br>ille : 300,6 MB                                               | ive pour Window    | vs 11 pour les s                  | systèmes x64 (KB                | 5016691)                 |          |         |        |            |
| 20/<br>De<br>Tai              | étails de mise à jour<br>22-08 Aperçu de la mise à jour cumulati<br>rnière modification : 25/08/2022<br>ille : 300,6 MB<br>Pétails :<br>Aperçu Sélection de la langue | ive pour Window    | vs 11 pour les s<br>ts du package | systèmes x64 (KB<br>Ressource c | 5016691)<br>J'installati | on       |         |        |            |

et si on la télécharge on a un fichier installable .msu

https://www.catalog.update.microsoft.com/DownloadDialog.aspx

Télécharger Télécharger les mises à jour 2022-08 Aperçu de la mise à jour cumulative pour Windows 11 pour les systèmes x64 (KB5016691) windows10.0-kb5016691-x64\_ea6b17542fb9f66fdbc0842f1e1c06a0f40cecec.msu

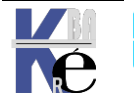

Page 38/164 - Michel Cabaré -

## Télémétrie - remontée d'info vers Microsoft :

Les fonctionnalités de télémétrie ne sont pas propres à Microsoft qui définit la télémétrie comme des « données systèmes qui sont téléchargées par le composant Connected User Experience et Telemetry », également connu sous le nom de Universal Telemetry Client, ou processus UTC.

Les données de télémétrie sont "collectées pour identifier les problèmes de sécurité et de fiabilité, analyser et résoudre les problèmes logiciels, améliorer la qualité de Windows tout comme des services associés, et de prendre des décisions quant à la conception des futures versions du système d'exploitation."

Windows 10 en français Experience des utilisateurs connectés et télémetrie, également connu sous le nom de Universal Telemetry Client (UTC). Il fonctionne comme un service Windows avec le nom d'affichage DiagTrack et le nom de processus utcsvc. Donc dans les Processus Windows, on trouve

👰 Gestionnaire des tâches

| Processus | Performance    | Historiqu   | e des a | pplications | Démarrag | ge | Utilisateurs | Détails | Services |
|-----------|----------------|-------------|---------|-------------|----------|----|--------------|---------|----------|
|           | ^              |             |         |             |          |    | 6%           | 46%     | 6        |
| Nom       |                |             |         | Statut      |          | Pr | rocesseur    | Mémoir  | e Di     |
| > 🔳 Wi    | ndows Security | Health Ser  | vice    |             |          |    | 0%           | 2,0 M   | 10 o     |
| 🕀 Wi      | ndows Security | notificatio | on i    |             |          |    | 0%           | 0,7 M   | 01       |
| Process   | us Windows     | 5 (99)      | Ι       |             |          |    |              |         |          |

#### on trouve un Hôte de service UtcSvc

Processus Performance Historique des applications Démarrage Utilisateurs Détails Services

| ^                                    |        | 4%         | 46%     | 0%     | 0%        |
|--------------------------------------|--------|------------|---------|--------|-----------|
| Nom                                  | Statut | Processeur | Mémoire | Disque | Réseau    |
| > 🔯 Hôte de service : groupe de serv |        | 0%         | 2,3 Mo  | 0 Mo/s | 0 Mbits/s |
| ➤ Pôte de service : UtcSvc           |        | 0%         | 7,9 Mo  | 0 Mo/s | 0 Mbits/s |
| 🕼 Expériences des utilisateurs co    |        |            |         |        |           |

#### Si on demande détail, on a un service générique svchost...

| Processus Performance | Historio | Historique des applications |    | ge Utilisateu | rs Déta | ails Services |
|-----------------------|----------|-----------------------------|----|---------------|---------|---------------|
| Nom                   | PID      | Statut                      | 1  | Nom d'util    | Pro     | Mémoire (     |
| 📧 svchost.exe         | 3012     | En cours d'exécution        |    |               | 00      | 600 Ko        |
| 📧 svchost.exe         | 3120     | En cours d'exécution        |    |               | 00      | 8 112 Ko      |
| 📧 svchost.exe         | 3128     | En cours d'exécuti          | on |               | 00      | 11 360 Ko     |

#### Si on demande accéder aux services, on a un service DiagTrack

| Processus  | Performance   | Historique des | applications | Démarrage      | Utilisateurs | Détails | Services  |               |   |
|------------|---------------|----------------|--------------|----------------|--------------|---------|-----------|---------------|---|
|            | ~             |                |              |                |              |         |           |               |   |
| Nom        |               | PID            | Description  |                |              | Statut  |           | Groupe        | ^ |
| 🔍 diagsvc  |               |                | Diagnostic I | Execution Serv | /ice         | Arrêté  |           | diagnostics   |   |
| 🔍 DiagTrac | k             | 3120           | Expériences  | des utilisateu | rs connect   | En cou  | ırs d'exé | utcsvc        |   |
| 🔍 DialogBl | ockingService |                | DialogBlock  | ingService     |              | Arrêté  |           | DialogBlockin |   |

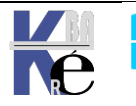

Page 39/164 - Michel Cabaré -

La quantité et le type de données de télémétrie que **UTC** recueille est déterminé par le choix d'un des quatre niveaux de télémétrie proposé.

Trois d'entre eux (**Basic, Enhanced et Full**) peuvent être configuré en utilisant les réglages. Le quatrième niveau (dit **Security**) est disponible uniquement pour **Windows 10 Entreprise et Education** et ne peut être réglé que par **GPO** 

- o Par défaut dans Windows 10 Home et Pro le niveau est « Full »
- o Par défaut dans Windows 10 Enterprise le niveau est « Enhanced »

Le service de télémétrie a été revu à la baisse depuis windows 1703 dans son niveau fonctionnel de base. Il ne collecte plus notamment que :

- o adresse IP
- o nombre de connexions réseaux
- o caractéristiques des réseaux

## Choix à l'installation :

Cette question est apparue depuis windows 10 - 1607 lors de l'installation

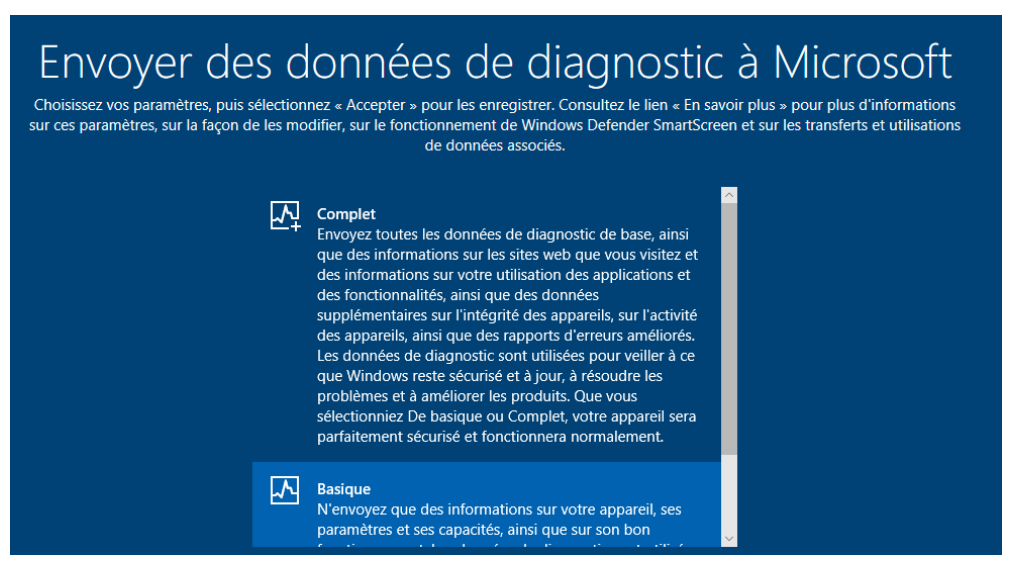

#### Et sous Windows 11 - 21H2 elle est toujours là

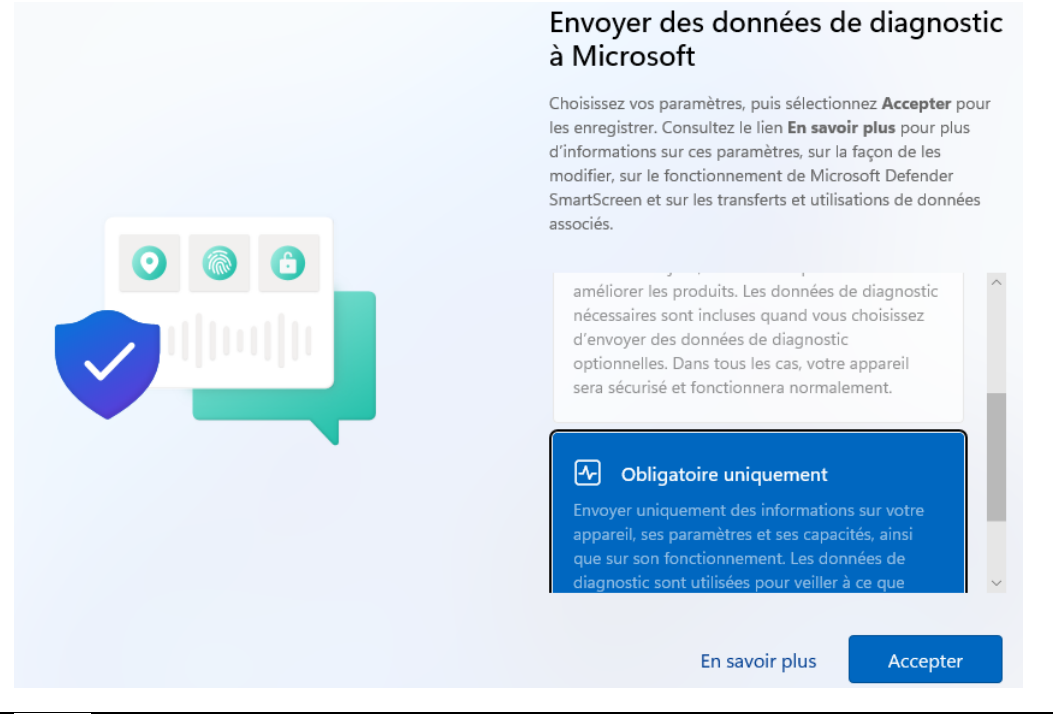

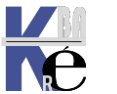

https://www.cabare.net Page 40/164 - Michel Cabaré -

### Télémetrie – interface graphique :

Dans l'interface graphique, depuis 1803, l'interface s'est allégée, on pouvait avant choisir 3 niveaux 1 (base) -2 (amélioré) ou 3 (complet).

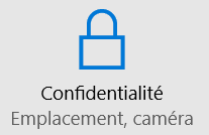

Depuis Windows 10 - 21H2 dans les Paramètres / Confidentialité / il faut bien demander la section Windows (et non pas application) pour modifier **Diagnostics et commentaires** 

2 choix subsistent : 1 (base) - 3 (complet)

|   | ← Paramètres                                       | - 🗆 X                                                                                                    |
|---|----------------------------------------------------|----------------------------------------------------------------------------------------------------|
| [ | ✿ Accueil       Rechercher un paramètre     𝒫      | Diagnostics et commentaires<br>Données de diagnostic<br>Choisissez la quantité de données de diagnostic que vous souhaitez<br>anyoyer à Microsoft Les données de diagnostic sont utilisées pour                                                                    |
|   | Autorisations de Windows                           | aider à maintenir Windows sécurisé et à jour, résoudre les problèmes<br>et améliorer les produits. Quelle que soit l'option sélectionnée, votre<br>appareil sera également sécurisé et fonctionnera normalement.<br>Obtenir plus d'informations sur ces paramètres |
| 1 | Entrée manuscrite et personnalisation de la saisie | <ul> <li>De base : N'envoyez que des informations sur votre appareil, ses<br/>paramètres et ses fonctionnalités, ainsi que pour indiquer s'il<br/>fonctionne correctement.</li> </ul>                                                                              |
|   | & Diagnostics et commentaires                      | O Complet : Envoyez toutes les données de diagnostic De base.                                                                                                    |
| Ļ | ⊟† Historique des activités                        | ainsi que des informations sur les sites web que vous consultez<br>et sur votre utilisation des applications et des fonctionnalités,<br>plus des informations supplémentaires sur l'intégrité de<br>l'appareil, son activité et le rapport d'erreurs amélioré.     |
| , | Autorisations Windows                              |                                                                                                    |

**N.B:** via l'interface graphique, on ne <u>peut pas désactiver totalement ces</u> remontées. (ce qui correspondrait à un niveau 0).

On ne dispose en effet que des niveaux

- 1 (base)
- -<del>2 (amélioré)</del> •
- ou 3 (complet).

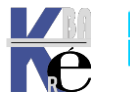

# Ou Windows 11 – 21H2 dans Paramètres / Confidentialité Sécurité / Diagnostics et commentaires

| ← Paramètres                                                                                                    | - <u> </u>                                                                                                    |  |  |  |  |
|----------------------------------------------------------------------------------------------------|----------------------------------------------------------------------------------------------------|--|--|--|--|
| Administrateur<br>Compte local                                                                                                    | Confidentialité et sécurité                                                                                                    |  |  |  |  |
| Rechercher un paramètre $ ho$ Système                                                                                                    | Sécurité Windows<br>Antivirus, navigateur, pare-feu et protection réseau pour votre ><br>périphérique                                                                           |  |  |  |  |
| <ul> <li>Bluetooth et appareils</li> <li>Réseau et Internet</li> </ul>                                                                                                    | Localiser mon appareil<br>Suivez votre appareil si vous pensez l'avoir perdu                                                                                                    |  |  |  |  |
| <ul> <li>Personnalisation</li> <li>Applications</li> </ul>                                                                                                    | Espace développeurs<br>Ces paramètres sont uniquement destinés à une utilisation de Adveloppement                                                                               |  |  |  |  |
| Scomptes                                                                                                    | Autorisations de Windows                                                                                                    |  |  |  |  |
| <ul> <li>Heure et langue</li> <li>Jeux</li> </ul>                                                                                                    | Général<br>ID de publicité, contenu local, lancements d'applications,<br>suggestions de paramètres, outils de productivité                                                      |  |  |  |  |
| <ul> <li>Accessibilité</li> <li>Confidentialité et sécurité</li> </ul>                                                                                                    | Entrée manuscrite et personnalisation de la saisie ><br>Dictionnaire personnel, mots dans votre dictionnaire                                                                    |  |  |  |  |
| Windows Update                                                                                                    | Diagnostics et commentaires<br>Données de diagnostic, données manuscrites et de saisieActiverWind<br>expériences personnalisées, fréquence des commentaires<br>Accédez aux para |  |  |  |  |
| $\cdots$ > Diagnostics et co                                                                                                    | mmentaires                                                                                                    |  |  |  |  |
| Données de diagnostic<br>Aide à améliorer Windows et à le maintenir<br>jour et fonctionnant comme prévu                                                                                                    | sécurisé, à Envoi des données requises 🔨                                                                                                    |  |  |  |  |
| Vous envoyez les données de diagnos<br>Dans le cadre de l'utilisation de Windows, v<br>limité de données qui est nécessaire pour a<br>fonctionnement de votre appareil et de vot                                                                                                    | <b>tic requises</b><br>otre appareil envoie à Microsoft un ensemble<br>ssurer la sécurité, la mise à jour et le<br>re système d'exploitation.                                   |  |  |  |  |
| Envoyer des données de diagnostic facultatives<br>Aidez Microsoft à améliorer votre expérience Windows et à<br>résoudre les problèmes plus rapidement en nous envoyant<br>des données de diagnostic supplémentaires. Cela inclut des<br>données sur les sites web que vous parcourez, la façon dont<br>vous utilisez les applications et les fonctionnalités, ainsi que<br>des rapports d'erreurs améliorés. |                                                                                                    |  |  |  |  |

**N.B:** via l'interface graphique, on ne <u>peut désactiver totalement ces remontées.</u> (ce qui correspondrait à un niveau 0). On est forcément en niveau 1 (base) -<del>2</del> <del>(amélioré)</del> et on peut activer le fait de passer en niveau 3 (complet).

Votre appareil sera tout aussi sécurisé et fonctionnera normalement même si vous choisissez de ne pas envoyer

de données de diagnostic facultatives.

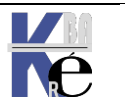

# Paramétrage Affichage interface télémétrie

On peut désactiver l'accès aux modifications des réglages de la télémétrie, de manière à ce que l'utilisateur ne puis pas changer le niveau de télémétrie de sons Poste.

Cette GPO ne fonctionne que à partir de Windows 10 21H1 et Windows 11, malgré la doc qui mentionne 10-1809.

Un bug d'affichage dans la construction de la GPO existe....

N.B : Un moyen de rendre cette GPO inutile, c'est celui de donner un niveau de base de télémétrie 1. De cette manière l'utilisateur ne peut réduire le niveau, car de toute façon 0 n'est pas accessible.

| Collecte des données et versions d'évaluation Preview          |     |                                                                |               |  |
|----------------------------------------------------------------|-----|----------------------------------------------------------------|---------------|--|
| Configurer l'interface utilisateur o                           | les | Paramètre                                                      | État          |  |
| paramètres d'acceptation des                                   |     | 🖹 Basculer le contrôle utilisateur sur les builds Insider      | Non configuré |  |
| données de diagnostic                                          |     | Autoriser le pipeline de données commerciales                  | Non configuré |  |
| Modifier le paramètre de stratégie                             | ~   | 🖹 Autoriser le traitement Analyses du bureau                   | Non configuré |  |
|                                                                |     | 🖹 Autoriser l'envoi du nom de l'appareil dans les données de d | Non configuré |  |
| Description :                                                  |     | 🖹 Autoriser les données de diagnostic                          | Non configuré |  |
| Ce parametre de strategie<br>détermine si un utilisateur final |     | 🖹 Autoriser le traitement de la conformité des mises à jour    | Non configuré |  |
| peut modifier les paramètres de                                |     | 🖹 Autoriser le traitement Cloud WUfB                           | Non configuré |  |
| données de diagnostic dans                                     |     | 🖹 Configurer l'ID commercial                                   | Non configuré |  |
| l'application Paramètres.                                      |     | 🖹 Configurer le point de terminaison de chargement de donn     | Non configuré |  |
| Si vous définissez ce paramètre de                             |     | 🖹 Configurer les notifications de modification d'acceptation d | Activé        |  |
| stratégie sur « Désactiver les                                 |     | Configurer l'interface utilisateur des paramètres d'acceptati  | Activé        |  |
| paramètres d'abonnement aux                                    |     | 🖹 Désactiver la suppression des données de diagnostic          | Non configuré |  |

| 💭 Configurer l'interface utilisateur des paramètres d'acceptation des données de diagnostic 🛛 🗖 🗙 |                                                                                                    |   |  |  |  |  |
|---------------------------------------------------------------------------------------------------|----------------------------------------------------------------------------------------------------|---|--|--|--|--|
| Configurer l'interface utilisateur des paramètres d'a                                             | cceptation des données de diagnostic                                                                                                    |   |  |  |  |  |
|                                                                                                   |                                                                                                    | _ |  |  |  |  |
| Non configuré                                                                                     | ^                                                                                                    |   |  |  |  |  |
|                                                                                                   | ~~~~~~~~~~~~~~~~~~~~~~~~~~~~~~~~~~~~~~                                                                                                    | , |  |  |  |  |
| Pris en charge sur :                                                                              | ^                                                                                                    |   |  |  |  |  |
|                                                                                                   | ~                                                                                                    | / |  |  |  |  |
| Options :                                                                                         | Aide :                                                                                                    |   |  |  |  |  |
| Désactiver les paramètres d'acceptation des données de                                            | Ce paramètre de stratégie détermine si un utilisateur final peu<br>modifier les paramètres de données de diagnostic dans<br>l'application Paramètres.                                                                  | ^ |  |  |  |  |
|                                                                                                   | Si vous définissez ce paramètre de stratégie sur « Désactiver les<br>paramètres d'abonnement aux données de diagnostic », les<br>paramètres de données de diagnostic sont désactivés dans<br>l'application Paramètres. |   |  |  |  |  |

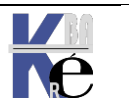

Page 43/164 - Michel Cabaré -

### Télémetrie Gpo - DataCollection.admx :

Correspondant à une GPO Configuration Ordinateur / Modèles d'administration / Composants Windows / Collecte des données et versions d'évaluation Preview / xxxxxxxx Stratégie Ordinateur local Configuration ordinateur > Paramètres du logiciel > Paramètres Windows Modèles d'administration Composants Windows Analyse de fiabilité Windows > 📔 Antivirus Microsoft Defender Appareil photo 📔 Assistance en ligne 📔 Bac à sable Windows > 📔 Biométrie Calendrier Windows 📔 Carte à puce 📔 Cartes Centre de mobilité Windows Centre de sécurité > 📔 Chiffrement de lecteur BitLocker Collecte des données et versions d'évaluation Preview Compatibilité des applications

# Modification du fichier ADMX dataCollection

#### Sous Windows 10-21H2

|                | -             | -                         |
|----------------|---------------|---------------------------|
| DataCollection | <u>Both</u> a | Allow Telemetry: Enhanced |
|                |               |                           |

#### Sous Windows 11-21H2

| DataCollection¤ | Computera | Limit Diagnostic Log Collections |
|-----------------|-----------|----------------------------------|
| DataCollection¤ | Computera | Limit Dump Collectiona           |

#### Pour information, Sous Windows 10-21H2 on parle de télémétrie

| Collecte des données et versions d'évaluation Preview                  |                                                                                        |                                |  |  |  |  |  |
|------------------------------------------------------------------------|----------------------------------------------------------------------------------------|--------------------------------|--|--|--|--|--|
| Autoriser la télémétrie                                                | Paramètre                                                                              | État                           |  |  |  |  |  |
| Modifier le paramètre de stratégie                                     | Autoriser la télémétrie<br>Configurer la collecte des données de navigation pour les A | Non configuré<br>Non configuré |  |  |  |  |  |
| Configuration requise :<br>Au moins Windows Server 2016,<br>Windows 10 |                                                                                        |                                |  |  |  |  |  |

#### Sous Windows 11-21H2 on parle de données de diagnostic

| Collecte des données et versions d'évaluation Preview                  |   |                                                             |               |  |  |  |  |  |
|------------------------------------------------------------------------|---|-------------------------------------------------------------|---------------|--|--|--|--|--|
| Autoriser les données de diagnosti                                     | c | Paramètre                                                   | État          |  |  |  |  |  |
|                                                                        |   | Autoriser les données de diagnostic                         | Non configuré |  |  |  |  |  |
| Modifier <u>le paramètre de stratégie</u>                              |   | Configurer la collecte des données de navigation pour les A | Non configuré |  |  |  |  |  |
| Configuration requise :<br>Au moins Windows Server 2016,<br>Windows 10 |   |                                                             |               |  |  |  |  |  |

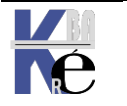

Page 44/164 - Michel Cabaré -

## Paramétrage niveau Maximal 0-4 télémétrie

Il s'agit d'indiquer <u>un niveau Maximal</u>, que l'utilisateur <u>ne pourra pas dépasser</u>. Le réglage reste disponible dans l'interface graphique. l'utilisateur pourra demander un niveau inférieur. A partir de **2 amélioré** redescendre à **1**, **niveau base**. Mais pas demander de passer à **3** un **niveau complet** de télémétrie

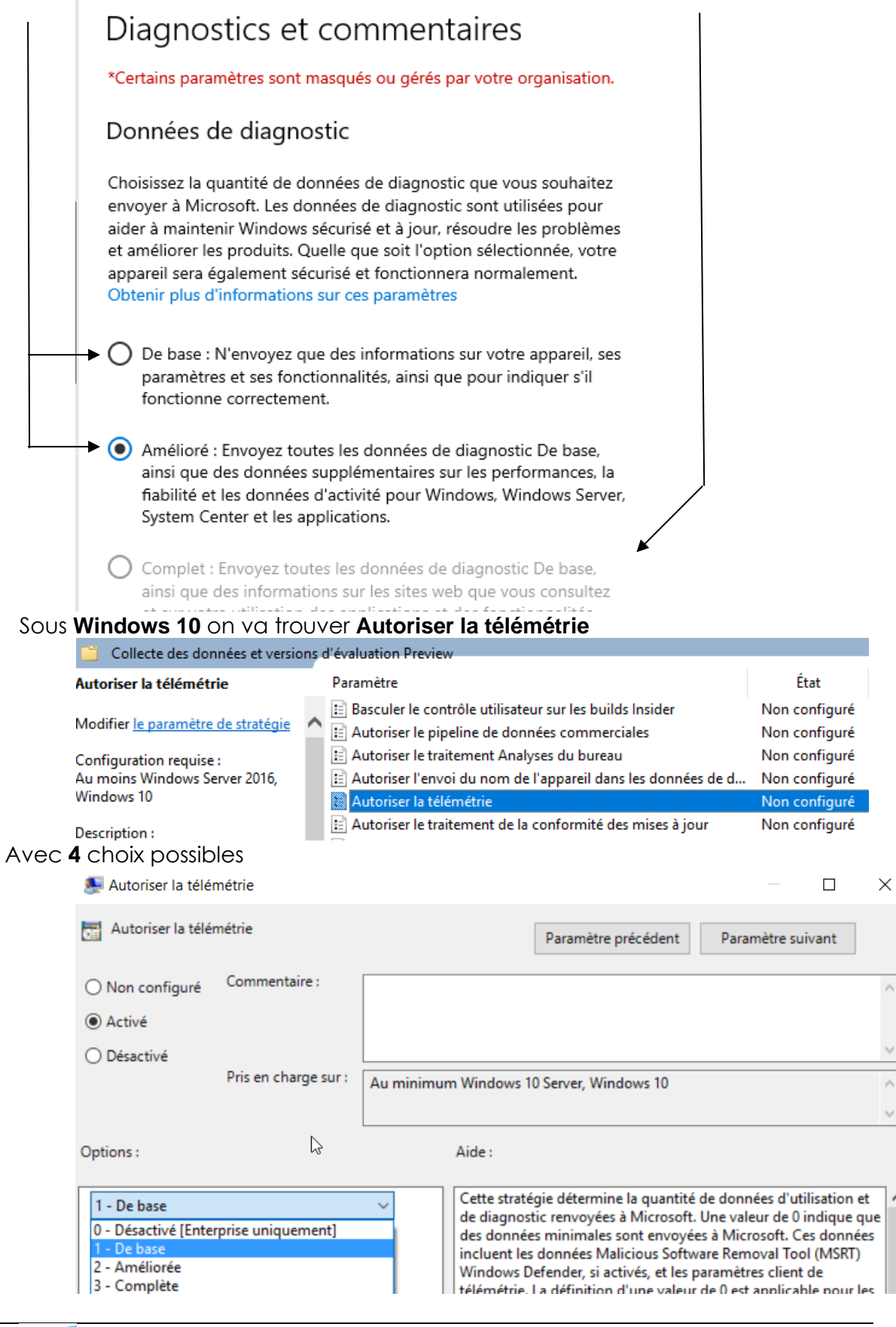

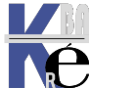

https://www.cabare.net Page 45/164 - Michel Cabaré -

## Sous **Windows 11** on va trouver <u>La même GPO</u> (même clé base de registre) MAIS nommée différemment **Autoriser les données de diagnostic**

| Collecte des données et versions d'évaluation Preview |        |                                                                |               |  |  |  |
|-------------------------------------------------------|--------|----------------------------------------------------------------|---------------|--|--|--|
| Autoriser les données de diagnosti                    | c      | Paramètre                                                      | État          |  |  |  |
|                                                       |        | 🖹 Basculer le contrôle utilisateur sur les builds Insider      | Non configuré |  |  |  |
| Modifier <u>le paramètre de stratégie</u>             | $\sim$ | Autoriser le pipeline de données commerciales                  | Non configuré |  |  |  |
| Configuration requise :                               |        | 🖹 Autoriser le traitement Analyses du bureau                   | Non configuré |  |  |  |
| Au moins Windows Server 2016,                         |        | 🖹 Autoriser l'envoi du nom de l'appareil dans les données de d | Non configuré |  |  |  |
| Windows 10                                            |        | Autoriser les données de diagnostic                            | Non configuré |  |  |  |
| Description :                                         |        | E Autoriser le traitement de la conformité des mises à jour    | Non configuré |  |  |  |

#### Et Avec uniquement **3** choix possibles

| Autoriser les dor             | nnées de diagnostic      |               |                                                                          | —                                          |                                         | ×  |
|-------------------------------|--------------------------|---------------|--------------------------------------------------------------------------|--------------------------------------------|-----------------------------------------|----|
| Autoriser les do              | nnées de diagnostic      |               | Paramètre précédent                                                      | Paramètre su                               | ivant                                   |    |
| ○ Non configuré               | Commentaire :            |               |                                                                          |                                            |                                         |    |
| <ul> <li>Activé</li> </ul>    |                          |               |                                                                          |                                            |                                         |    |
| <ul> <li>Désactivé</li> </ul> |                          |               |                                                                          |                                            |                                         | Ŧ  |
|                               | Pris en charge sur :     | Au moins Wind | dows Server 2016, Windows 10                                             |                                            |                                         |    |
|                               |                          |               |                                                                          |                                            |                                         |    |
| Options :                     |                          | А             | ide :                                                                    |                                            |                                         |    |
|                               |                          | L             | a configuration de ce paramètre de<br>nodifier les données de diagnostic | e stratégie vous pe<br>collectées à partir | ermet de<br>de                          | ٦, |
| Envoyer les données           | de diagnostic requises   | ; V           | Vindows. Ce paramètre de stratégie                                       | e empêche égalen                           | nent                                    |    |
| Données de diagnos            | tic désactivées (non re  | commandé)     | lisateur d'augmenter la quantité                                         | de collecte de do                          | nnées de                                |    |
| Envoyer les données           | de diagnostic requises   |               | inostic collectées dans le cadre o                                       | de cette stratégie o                       | ont un                                  |    |
| In Envoyer des donnee         | s de diadhostic facultat | lives         | instruction concerces dans le coure l                                    | as serve strongle (                        | ALL ALL ALL ALL ALL ALL ALL ALL ALL ALL |    |

Si on laisse cette **GPO** non activée, l'utilisateur à la possibilité de choisir totalement son "niveau" via l'interface graphique.

# Les valeurs affectent la même clé de registre, en lui donnant une valeur **REG\_DWORD** comprise entre 0 et 4, avec par exemple 0 = désactivation

| Sous Windo | ows 10            | Sous Windows 11                                                                                                    |
|------------|-------------------|----------------------------------------------------------------------------------------------------|
| Valu       | Je                | 0                                                                                                    |
| Valu       | ие Туре           | REG_DWORD                                                                                                    |
| Valu       | ue Name           | AllowTelemetry                                                                                                    |
| Reg        | istry Path        | ${\tt Software} \verb  {\tt Policies} \verb  {\tt Microsoft} \verb  {\tt Windows} \verb  {\tt DataCollection} \verb  \\$ |
| Reg        | istry Hive        | HKEY_LOCAL_MACHINE or HKEY_CURRENT_USER                                                                                  |
| 0. Dor     | nnées de diagnost | ic désactivées (non recommandé)                                                                                          |

| 1 – Obligatoire 🗸 🗸                                      | 0 |                                                                                                  |
|----------------------------------------------------------|---|--------------------------------------------------------------------------------------------------|
| 0 - Désactivé [Enterprise uniquement]<br>1 – Obligatoire | 1 | Données de diagnostic désactivées (non recommandé)<br>Envoyer les données de diagnostic requises |
| 2 - Améliorée<br>3 – Facultatif                          | 3 | Envoyer des données de diagnostic facultatives                                                   |

**N.B:** Il est possible de désactiver ces remontés en demandant le niveau 0 dans la **GPO** (que sur les versions **Entreprise**, ou **Education**, sur les autres versions cela reviendra à demander le niveau 1- base)

N.B: le niveau 0 désactive le fonctionnement de Windows Update

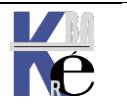

**CONFLIT windows 10 – Windows 11**, si dans la même UO se trouvent des postes Win 10 et win 11 il faudra faire attention aux valeurs envoyées !

Le 1 (niveau base) pas de soucis, il est compris par 10 / 11 de la même manière Le 2 (amélioré) pour 10 ne correspond à rien pour Windows 11

Le 3 (facultatif) pas de soucis, il est compris par 10 / 11 de la même manière

# **Gestion Service Diagtrack**

On peut aussi arrêter la remontée d'erreur du service **Experience des** utilisateurs connectés et télémetrie, par une Préférence

Configuration Ordinateur / Preference / Paramètres du panneau de Configuration Services Dans laquelle on va arrêter le service DiagTrack

| <ul> <li>Image: Strategie strat-ordi-telemetrie [SRV-DC.CABARE-INTR</li> <li>Image: Strategie strateur</li> <li>Strategies</li> </ul> | Services                                                                        |
|----------------------------------------------------------------------------------------------------|---------------------------------------------------------------------------------|
| Préférences     Paramètres Windows     Paramètres du Panneau de configuration                                                         | Traitement en cours         Nom         Ordre         Action                    |
| <ul> <li>Sources de données</li> <li>Périphériques</li> </ul>                                                                         | Nouvelles propriétés de Service X                                               |
| Uptions des dossiers<br>SUUtilisateurs et groupes locaux<br>Dytions réseau<br>SUUTIONS d'alimentation                                 | General Récupération Commun                                                     |
| <ul> <li>Imprimantes</li> <li>Tâches planifiées</li> <li>Services</li> </ul>                                                          | Nom du service :     DiagTrack       Action du service :     Arrêter le service |
| <ul> <li>Konfiguration utilisateur</li> <li>Stratégies</li> </ul>                                                                     | Délai d'attente si le service est<br>Aucu verrouillé : 30 🐳 secondes            |

# Niveau 1 préconisé

Le Niveau préconisé étant le 1, il permet le fonctionnement de Windows Update, et limite au maximum la verbosité du poste

Il ne permet pas de passer en Mode insider / preview. Ce qui pour un poste de Production n'est pas génant.

## Niveau 2 amélioré windows 10

Depuis la version 1709 on peut gérer le niveau de télémétrie en 2-amélioré en limitant ce qui n'est pas utilisé par Microsoft purement pour ses outils de diagnostic (et donc préserver l'objectif technique sans nuire à la confidentialité des données) via une 2° stratégie (en plus de la précédente) Configuration Ordinateur / Modèles d'administration / Composants Windows / Collecte des données et versions d'évaluation Preview / Limiter les données de diagnostic de niveau Amélioré

Dans laquelle on demande Désactiver la collection Windows Analytics pour n'envoyer que les données nécessaires. (D'où l'appellation améliorée par rapport à complète, un niveau 2 amélioré sans effectuer ce réglage, revient à un niveau 3)

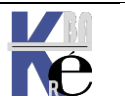

| Limiter les données de diagnostic de niveau                                         | Amélioré au minimum requis par Windows Analytics $\  \ \square$ $\ 	imes$                                                                                                    |
|-------------------------------------------------------------------------------------|----------------------------------------------------------------------------------------------------|
| Limiter les données de diagnostic de nivea<br>Paramètre précédent Paramètre suivant | J Amélioré au minimum requis par Windows Analytics                                                                                                    |
| O Non configuré Commentaire :                                                       | ^                                                                                                    |
| <ul> <li>Activé</li> </ul>                                                          |                                                                                                    |
| ◯ Désactivé                                                                         | ×                                                                                                    |
| Pris en charge sur : Wi                                                             | ndows Server 2016, Windows 10 version 1709 ou versions supérieures                                                                                                    |
|                                                                                     | ×                                                                                                    |
| Options :                                                                           | Aide :                                                                                                    |
| Désactiver la collection Windows Analytics                                          | <ul> <li>Analytics. En configurant ce paramètre, vous n'empêchez pas les<br/>utilisateurs de modifier leurs paramètres de télémétrie. Toutefois,<br/>vous les empêchez de choisir un niveau supérieur à celui que<br/>vous avez défini pour l'organisation.</li> <li>Pour activer ce comportement, vous devez effectuer deux</li> </ul> |

# Niveau restreint sous windows 11

| Sous Windows 11 cette « amélioration » ne se fait pas de la même manière. Car |
|-------------------------------------------------------------------------------|
| le niveau 2 dans la GPO Autoriser la télémétrie n'existe pas                  |

|                                                                                                    | terprise uniquement)                                                                                                    | 0. Donnees de diag                                                                        | gnostie desactivees (non recommande)                                                                                                    |
|----------------------------------------------------------------------------------------------------|----------------------------------------------------------------------------------------------------|-------------------------------------------------------------------------------------------|----------------------------------------------------------------------------------------------------|
| Registry Hive                                                                                                    | HKEY_LOCAL_MACHINE or HKEY_CURRENT_USER                                                                                                    | Registry Hive                                                                             | HKEY_LOCAL_MACHINE or HKEY_CURRENT_                                                                                                    |
| Registry Path                                                                                                    | Software\Policies\Microsoft\Windows\DataCollection                                                                                                    | Registry Path                                                                             | Software\Policies\Microsoft\Windows\DataC                                                                                                    |
| Value Name                                                                                                    | AllowTelemetry                                                                                                    | Value Name                                                                                | AllowTelemetry                                                                                                    |
| Value Type                                                                                                    | REG_DWORD                                                                                                    | Value Type                                                                                | REG_DWORD                                                                                                    |
| Value                                                                                                    | 0                                                                                                    | Value                                                                                     | 0                                                                                                    |
| 1 – Obligatoire                                                                                                    |                                                                                                    | 1. Envoyer les don                                                                        | nées de diagnostic requises                                                                                                    |
| Registry Hive                                                                                                    | HKEY_LOCAL_MACHINE or HKEY_CURRENT_USER                                                                                                    | Registry Hive                                                                             | HKEY LOCAL MACHINE or HKEY CURRENT                                                                                                    |
| Registry Path                                                                                                    | Software\Policies\Microsoft\Windows\DataCollection                                                                                                    | Registry Path                                                                             | Software\Policies\Microsoft\Windows\DataC                                                                                                    |
| Value Name                                                                                                    | AllowTelemetry                                                                                                    | Value Name                                                                                | AllowTelemetry                                                                                                    |
| Value Type                                                                                                    | REG_DWORD                                                                                                    | Value Ture                                                                                | PEC DWORD                                                                                                    |
| Value                                                                                                    | 1                                                                                                    | value Type                                                                                | REG_DWORD                                                                                                    |
| 2 - Améliorée                                                                                                    |                                                                                                    |                                                                                           |                                                                                                    |
| Registry Hive                                                                                                    | HKEY_LOCAL_MACHINE or HKEY_CURRENT_USER                                                                                                    | 2. Envoyer des dor                                                                        | inees de diagnostic facultatives                                                                                                    |
| Registry Hive<br>Registry Path                                                                                                    | HKEY_LOCAL_MACHINE or HKEY_CURRENT_USER Software\Policies\Microsoft\Windows\DataCollection                                                                                                    | 2. Envoyer des dor<br>Registry Hive                                                       | HKEY_LOCAL_MACHINE or HKEY_CURRENT_                                                                                                    |
| Registry Hive<br>Registry Path<br>Value Name                                                                                                    | HKEY_LOCAL_MACHINE or HKEY_CURRENT_USER Software\Policies\Microsoft\Windows\DataCollection AllowTelemetry                                                                                                    | 2. Envoyer des dor<br>Registry Hive<br>Registry Path                                      | HKEY_LOCAL_MACHINE or HKEY_CURRENT_ Software\Policies\Microsoft\Windows\DataC                                                                                                    |
| Registry Hive<br>Registry Path<br>Value Name<br>Value Type                                                                                          | HKEY_LOCAL_MACHINE or HKEY_CURRENT_USER Software\Policies\Microsoft\Windows\DataCollection AllowTelemetry REG_DWORD                                                                                                    | 2. Envoyer des dor<br>Registry Hive<br>Registry Path<br>Value Name                        | HKEY_LOCAL_MACHINE or HKEY_CURRENT_ Software\Policies\Microsoft\Windows\DataC AllowTelemetry                                                                                       |
| Registry Hive<br>Registry Path<br>Value Name<br>Value Type<br>Value                                                                                 | HKEY_LOCAL_MACHINE or HKEY_CURRENT_USER Software\Policies\Microsoft\Windows\DataCollection AllowTelemetry REG_DWORD 2                                                                                                    | 2. Envoyer des dor<br>Registry Hive<br>Registry Path<br>Value Name<br>Value Type          | HKEY_LOCAL_MACHINE or HKEY_CURRENT_ HKEY_LOCAL_MACHINE or HKEY_CURRENT_ Software\Policies\Microsoft\Windows\DataC AllowTelemetry REG_DWORD                                         |
| Registry Hive<br>Registry Path<br>Value Name<br>Value Type<br>Value<br>3 – Facultatif                                                               | HKEY_LOCAL_MACHINE or HKEY_CURRENT_USER Software\Policies\Microsoft\Windows\DataCollection AllowTelemetry REG_DWORD 2                                                                                                    | 2. Envoyer des dor<br>Registry Hive<br>Registry Path<br>Value Name<br>Value Type<br>Value | Innees de diagnostic facultatives         HKEY_LOCAL_MACHINE or HKEY_CURRENT_         Software\Policies\Microsoft\Windows\DataC         AllowTelemetry         REG_DWORD         3 |
| Registry Hive<br>Registry Path<br>Value Name<br>Value Type<br>Value<br>3 – Facultatif<br>Registry Hive                                              | HKEY_LOCAL_MACHINE or HKEY_CURRENT_USER Software\Policies\Microsoft\Windows\DataCollection AllowTelemetry REG_DWORD 2 HKEY_LOCAL_MACHINE or HKEY_CURRENT_USER                                                                                       | 2. Envoyer des dor<br>Registry Hive<br>Registry Path<br>Value Name<br>Value Type<br>Value | Inces de diagnostic facultatives HKEY_LOCAL_MACHINE or HKEY_CURRENT_ Software\Policies\Microsoft\Windows\DataC AllowTelemetry REG_DWORD 3                                          |
| Registry Hive<br>Registry Path<br>Value Name<br>Value Type<br>Value<br>3 - Facultatif<br>Registry Hive<br>Registry Path                             | HKEY_LOCAL_MACHINE or HKEY_CURRENT_USER Software\Policies\Microsoft\Windows\DataCollection AllowTelemetry REG_DWORD 2 HKEY_LOCAL_MACHINE or HKEY_CURRENT_USER Software\Policies\Microsoft\Windows\DataCollection                                    | 2. Envoyer des dor<br>Registry Hive<br>Registry Path<br>Value Name<br>Value Type<br>Value | Inces de diagnostic facultatives HKEY_LOCAL_MACHINE or HKEY_CURRENT_ Software\Policies\Microsoft\Windows\DataC AllowTelemetry REG_DWORD 3                                          |
| Registry Hive<br>Registry Path<br>Value Name<br>Value Type<br>Value<br>3 – Facultatif<br>Registry Hive<br>Registry Path<br>Value Name               | HKEY_LOCAL_MACHINE or HKEY_CURRENT_USER Software\Policies\Microsoft\Windows\DataCollection AllowTelemetry REG_DWORD 2 HKEY_LOCAL_MACHINE or HKEY_CURRENT_USER Software\Policies\Microsoft\Windows\DataCollection AllowTelemetry                     | 2. Envoyer des dor<br>Registry Hive<br>Registry Path<br>Value Name<br>Value Type<br>Value | Inces de diagnostic facultatives<br>HKEY_LOCAL_MACHINE or HKEY_CURRENT_<br>Software\Policies\Microsoft\Windows\DataC<br>AllowTelemetry<br>REG_DWORD<br>3                           |
| Registry Hive<br>Registry Path<br>Value Name<br>Value Type<br>Value<br>3 – Facultatif<br>Registry Hive<br>Registry Path<br>Value Name<br>Value Type | HKEY_LOCAL_MACHINE or HKEY_CURRENT_USER Software\Policies\Microsoft\Windows\DataCollection AllowTelemetry REG_DWORD 2 HKEY_LOCAL_MACHINE or HKEY_CURRENT_USER Software\Policies\Microsoft\Windows\DataCollection AllowTelemetry REG_DWORD REG_DWORD | 2. Envoyer des dor<br>Registry Hive<br>Registry Path<br>Value Name<br>Value Type<br>Value | Inces de diagnostic facultatives HKEY_LOCAL_MACHINE or HKEY_CURRENT_ Software\Policies\Microsoft\Windows\DataC AllowTelemetry REG_DWORD 3                                          |

Il faut Utiliser toujours la stratégie Limiter les données de diagnostic de niveau Amélioré qui a changé de nom sous windows 11 et se nomme désormais Limiter les données de diagnostic facultatives pour Analyses du bureau.

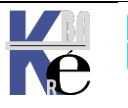

## On demande Désactiver la collection d'analyses du bureau

| 🕵 Limiter les données de diagnostic facultatives pour Analyses du bureau 🦳 🗌 |                         |                 |                                                                                                    |                                                          |                              |    |
|------------------------------------------------------------------------------|-------------------------|-----------------|----------------------------------------------------------------------------------------------------|----------------------------------------------------------|------------------------------|----|
| E Limiter les donne                                                          | ées de diagnostic facul | ltatives pour A | Analyses du bureau                                                                                                    |                                                          |                              |    |
| Paramètre précéder                                                           | nt Paramètre suiv       | vant            |                                                                                                    |                                                          |                              |    |
| 🔿 Non configuré                                                              | Commentaire :           |                 |                                                                                                    |                                                          |                              | -  |
| <ul> <li>Activé</li> </ul>                                                   |                         |                 |                                                                                                    |                                                          |                              |    |
| O Désactivé                                                                  |                         |                 |                                                                                                    |                                                          |                              | Ŧ  |
|                                                                              | Pris en charge sur :    | Windows Se      | rver 2016, Windows 10 version 1709 ou v                                                                                            | ersions supérieu                                         | ures                         |    |
|                                                                              |                         |                 |                                                                                                    |                                                          |                              | Ŧ  |
| Options :                                                                    |                         |                 | Aide :                                                                                                    |                                                          |                              |    |
| Désactiver la collect                                                        | ion d'Analyses du bure  | au 🗸            | Combiné au paramètre de stratégie « A<br>diagnostic », ce paramètre de stratégie<br>d'envoyer le minimum de données req<br>bureau. | utoriser les dor<br>permet aux org<br>juis par l'analyse | nées de<br>janisatio<br>e du | ns |

Mais il faut aussi utiliser 2 autres stratégies « limiter la collection de vidage » et « limiter la collecte de journaux de diagnostic » pour un contrôle plus granulaire des données de diagnostic facultatives qui sont envoyées. stratégie Limiter la collecte des journaux de diagnostic

| 9i0<br>§ | Limiter la collect | e des journaux de diag | nostic      | are unagin                               |                                                                              |                          |                              |                             |                   | ×   |  |
|----------|--------------------|------------------------|-------------|------------------------------------------|------------------------------------------------------------------------------|--------------------------|------------------------------|-----------------------------|-------------------|-----|--|
| 0        | Limiter la collect | e des journaux de diag | nostic      |                                          | Paramètre précéden                                                           | t [                      | Paran                        | nètre s                     | uivant            |     |  |
| C        | ) Non configuré    | Commentaire :          |             |                                          |                                                                              |                          |                              |                             |                   |     |  |
| C        | Activé             |                        |             |                                          |                                                                              |                          |                              |                             |                   |     |  |
| C        | ) Désactivé        |                        |             |                                          |                                                                              |                          |                              |                             |                   | Ŧ   |  |
|          |                    | Pris en charge sur :   | Windows Ser | rver 2016, Wi                            | ndows 10 version 1909                                                        | ouv                      | ersions                      | supéri                      | eures             |     |  |
|          |                    |                        |             |                                          |                                                                              |                          |                              |                             |                   |     |  |
| Op       | otions :           |                        |             | Aide :                                   |                                                                              |                          |                              |                             |                   |     |  |
|          |                    |                        |             | Ce paramèt<br>diagnostic s<br>supplément | re de stratégie contrôl<br>sont collectés lorsque<br>taires sont nécessaires | e si d<br>des ir<br>pour | 'autres<br>nformat<br>résoud | journa<br>tions<br>Ire un p | ux de<br>problème | sur |  |

#### stratégie Limiter la collecte de vidage sur incident

| Limiter la collect            | e de vidages sur incide | nt — 🗆 >                                                                                                    | <  |
|-------------------------------|-------------------------|----------------------------------------------------------------------------------------------------|----|
| Limiter la collect            | e de vidages sur incide | Paramètre précédent Paramètre suivant                                                                                                    |    |
| 🔿 Non configuré               | Commentaire :           |                                                                                                    |    |
| <ul> <li>Activé</li> </ul>    |                         |                                                                                                    |    |
| <ul> <li>Désactivé</li> </ul> |                         |                                                                                                    | Ŧ  |
|                               | Pris en charge sur :    | Windows Server 2016, Windows 10 version 1909 ou versions supérieures                                                                                                    | •  |
|                               |                         |                                                                                                    | Ψ. |
| Options :                     |                         | Aide :                                                                                                    |    |
|                               |                         | Ce paramètre de stratégie limite le type de dumps pouvant être<br>collecté lorsque des informations supplémentaires sont<br>nécessaires pour résoudre un problème. Les dumps sont envoyés | •  |

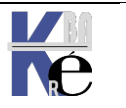

Page 49/164

# Paramétrage Notification Modification télémétrie

On peut désactiver les notifications à l'écran pour l'utilisateur lors de l'installation, et lors de chaque création de profil

| Registry Hive  | HKEY_LOCAL_MACHINE                                          |
|----------------|-------------------------------------------------------------|
| Registry Path  | $Software \verb Policies Microsoft Windows DataCollection $ |
| Value Name     | DisableTelemetryOptInChangeNotification                     |
| Value Type     | REG_DWORD                                                   |
| Enabled Value  | 1                                                           |
| Disabled Value | 0                                                           |

#### Sous Windows 10

Configuration Ordinateur / Modèles d'administration / Composants Windows / Collecte des données et versions d'évaluation Preview / Configurer les notifications d'activation de la télémétrie

| Collecte des données et versions d'évaluation Preview       État         onfigurez les notifications<br>activation de la télémétrie.       Paramètre       État         odifier le paramètre de stratégie       Basculer le contrôle utilisateur sur les builds Insider       Non configuré         indows Server 2016, Windows 10<br>rsion 1803 ou versions supérieures       Autoriser le traitement Analyses du bureau       Non configuré         iscription :       Autoriser le traitement de la conformité des mises à jour       Non configuré         iscription :       Autoriser le traitement Cloud WUfB       Non configuré         iscription :       Autoriser le point de terminaison de chargement de donn       Non configuré                                                          |                                                                                                    |               |
|----------------------------------------------------------------------------------------------------|----------------------------------------------------------------------------------------------------|---------------|
| Configurez les notifications                                                                                                    | Paramètre                                                                                                    | État          |
| d'activation de la télémétrie.                                                                                                    | 🗄 Basculer le contrôle utilisateur sur les builds Insider                                                                                                    | Non configuré |
| Modifier le paramètre de stratégie                                                                                                    | Autoriser le pipeline de données commerciales                                                                                                    | Non configuré |
| Mouner <u>reparametre de strategre</u>                                                                                                    | 🖹 Autoriser le traitement Analyses du bureau                                                                                                    | Non configuré |
| Configuration requise :                                                                                                    | 🖹 Autoriser l'envoi du nom de l'appareil dans les données de d                                                                                                    | Non configuré |
| Windows Server 2016, Windows 10                                                                                                    | 🗈 Autoriser la télémétrie                                                                                                    | Non configuré |
| version 1803 ou versions superieures                                                                                                    | 🖹 Autoriser le traitement de la conformité des mises à jour                                                                                                    | Non configuré |
| Description :                                                                                                    | 🖹 Autoriser le traitement Cloud WUfB                                                                                                    | Non configuré |
|                                                                                                    | 🖹 Configurer l'ID commercial                                                                                                    | Non configuré |
| Ce paramètre de stratégie                                                                                                    | es données et versions d'évaluation Preview       Paramètre       État         notifications<br>la télémétrie.       Paramètre       État         mètre de stratégie       E Basculer le contrôle utilisateur sur les builds Insider       Non configuré         equise :       Autoriser le pipeline de données commerciales       Non configuré         2016, Windows 10       E Autoriser l'envoi du nom de l'appareil dans les données de d       Non configuré         versions supérieures       Autoriser la télémétrie       Non configuré         E Autoriser le traitement de la conformité des mises à jour       Non configuré         E Autoriser le traitement Cloud WUfB       Non configuré         E Configurer l'ID commercial       Non configuré         E Configurer le point de terminaison de chargement de donn       Non configuré         E Configurer le point de terminaison de la télémétrie.       Non configuré         E Configurer le point de terminaison de la télémétrie.       Non configuré         E Configurer le point de terminaison de la télémétrie.       Non configuré         E Configurez les notifications d'activation de la télémétrie.       Non configuré         E Configurez l'interface utilisateur de l'activation de la télémétrie.       Non configuré         E Configurez la Visionneuse de données de diagnostic.       Non configuré         E Désactivez la Visionneuse de données de | Non configuré |
| <ul> <li>Collecte des données et versions d'évaluation Preview</li> <li>Configurez les notifications<br/>d'activation de la télémétrie.</li> <li>Modifier <u>le paramètre de stratégie</u></li> <li>Configuration requise :</li> <li>Windows Server 2016, Windows 10<br/>version 1803 ou versions supérieures</li> <li>Description :</li> <li>Ce paramètre de stratégie</li> <li>Autoriser le traiteme</li> <li>Autoriser le traiteme</li> <li>Autoriser le traiteme</li> <li>Autoriser le traiteme</li> <li>Autoriser le traiteme</li> <li>Configurer l'ID comr</li> <li>Configurer le point des<br/>notifications sur les niveaux de<br/>télémétrie aux utilisateurs lors de la<br/>première ouverture de session ou<br/>lorsque des modifications sont<br/>effectuées dans les paramètres.</li> </ul> | Configurez les notifications d'activation de la télémétrie.                                                                                                    | Non configuré |
| télémétrie aux utilisateurs lors de la                                                                                                    | 🖹 Configurez l'interface utilisateur de l'activation de la télémét                                                                                                    | Non configuré |
| première ouverture de session ou                                                                                                    | 🖹 Désactiver la suppression des données de diagnostic                                                                                                    | Non configuré |
| lorsque des modifications sont<br>effectuées dans les paramètres.                                                                                                    | Désactivez la Visionneuse de données de diagnostic.                                                                                                    | Non configuré |

## On désactive les notifications

| 🕵 Configurez les n         | otifications d'activatior | n de la télémét | trie.                                                |                                                                                                    |                                                                   |                                    | $\times$  |
|----------------------------|---------------------------|-----------------|------------------------------------------------------|----------------------------------------------------------------------------------------------------|-------------------------------------------------------------------|------------------------------------|-----------|
| Configurez les no          | otifications d'activatior | n de la télémét | rie.                                                 | Paramètre précédent                                                                                              | Paramètre sui                                                     | vant                               |           |
| O Non configuré            | Commentaire :             |                 |                                                      |                                                                                                    |                                                                   |                                    | ~         |
| <ul> <li>Activé</li> </ul> |                           |                 |                                                      |                                                                                                    |                                                                   |                                    |           |
| O Désactivé                |                           |                 |                                                      |                                                                                                    |                                                                   |                                    | $\sim$    |
|                            | Pris en charge sur :      | Windows Ser     | rver 2016, Wi                                        | ndows 10 version 1803 ou                                                                                         | versions supérieu                                                 | res                                | $\sim$    |
|                            |                           |                 |                                                      |                                                                                                    |                                                                   |                                    | $\sim$    |
| Options :                  |                           |                 | Aide :                                               |                                                                                                    |                                                                   |                                    |           |
| Désactiver les notific     | ations de modification    | de la télémé    | Ce pa<br>des notifica<br>de la premi<br>sont effectu | ramètre de stratégie cont<br>tions sur les niveaux de t<br>ère ouverture de session<br>tées dans les paramètres. | trôle si un appareil<br>élémétrie aux utilis<br>ou lorsque des mo | affiche<br>sateurs lo<br>dificatio | ors<br>ns |

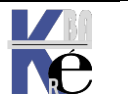

Page 50/164 - Michel Cabaré -

### Sous Windows 11

Configuration Ordinateur / Modèles d'administration / Composants Windows / Collecte des données et versions d'évaluation Preview / Configurer les notifications de modification d'acceptation des données de diagnostic

| Collecte des données et version                                                                                                    | onș d'évaluation Preview                                                                                                    |          |
|----------------------------------------------------------------------------------------------------|----------------------------------------------------------------------------------------------------|----------|
| Configurer les notifications de<br>modification d'acceptation des<br>données de diagnostic                                          | Paramètre<br>E Autoriser l'envoi du nom de l'appareil dans les données de diagnostic Window<br>D Autoriser les données de diagnostic                                                                                                    | vs       |
| Modifier <u>le paramètre de stratégie</u><br>Configuration requise :<br>Windows Server 2016, Windows 10<br>version 1803 ou versions | <ul> <li>Autoriser le traitement de la conformité des mises à jour</li> <li>Autoriser le traitement Cloud WUfB</li> <li>Configurer l'ID commercial</li> <li>Configurer le point de terminaison de chargement de données de diagnostic</li> </ul> | pour les |
| supérieures                                                                                                    | Configurer les notifications de modification d'acceptation des données de dia                                                                                                    | gnostic  |
| On désactive les notific<br>Configurer les notification<br>Configurer les notification<br>Paramètre précédent                       | cations<br>ons de modification d'acceptation des données de diagnostic – – –<br>ions de modification d'acceptation des données de diagnostic<br>Paramètre suivant                                                                                | ×        |
| <ul> <li>Non configuré</li> <li>Comm</li> <li>Activé</li> <li>Déspetivé</li> </ul>                                                  | nentaire :                                                                                                    | •        |
| Pris en                                                                                                    | n charge sur : Windows Server 2016, Windows 10 version 1803 ou versions supérieures                                                                                                    | *        |
| Options :                                                                                                    | Aide :                                                                                                    |          |

| Options :                                               | Aide :                                                                                                    |
|---------------------------------------------------------|----------------------------------------------------------------------------------------------------|
| Désactiver les notifications de modification des donnée | Ce paramètre de stratégie contrôle si les notifications sont<br>affichées, à la suite d'une modification des paramètres<br>d'acceptation des données de diagnostic, lors de la première<br>connexion et lorsque les modifications sont apportées aux<br>paramètres. |

## Télémetrie Gpo – exemple gestion :

- Si on a des <u>machines 10 et 11 mélangées</u>, et que l'on veut un **niveau base 1** gpo-ord-traffic-telemetrie-1-base-diagtrack-stop
- Si on a <u>que des machines 10</u> que l'on veut un niveau **facultative améliorée 2 gpo-ord-traffic-telemetrie-2-10-facultative-amelioree-diagtrack-run-win10**
- Si on a <u>des machines 10 et 11 séparées 2 UO</u>, et on veut un **niveau facultatif** Il faut donner un facultatif amélioré pour 10
  - gpo-ord-traffic-telemetrie-2-10-facultative-amelioree-diagtrack-run-win10 et un niveau 3 complet + limitation pour 11
  - gpo-ord-traffic-telemetrie-2-11-facultative-limitee-diagtrack-run-win11

Si on a des <u>machines 10 et 11 mélangées</u>, et que l'on veut un **niveau facultatif** Il faut donner un facultatif complet pour 10 et 3 complet + limitation pour 11, (sinon l'envoie d'un niveau facultatif amélioré de 10 met en crise les postes 11)

- gpo-ord-traffic-telemetrie-2-11-facultative-limitee-diagtrack-run-win11
- gpo-ord-traffic-telemetrie-3-10-facultative-complet-diagtrack-run-win10

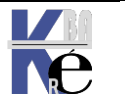

# **EXPERIENCE UTILISATEUR - VIE PRIVEE - ANSSI**

## Préconisations ANSSI (07-2017 et maj)

On peut limiter les inter-actions entre le poste Windows et les interfaces destinées à l'utilisateur. Cf T.P.: ANSSI - VIE PRIVE - PRECONISATIONS (07-2017 et maj)

- La Localisation pour le fonctionnement des applications •
- La Localisation de la machine (vol) •
- La gestion des rapports d'erreur Windows
- L'apprentissage amélioration de la saisie clavier, •
- L'apprentissage amélioration de la saisie vocale, •
- L'affichage de conseils personnalisés, d'astuces
- Le programme "d'amélioration" de l'expérience utilisateur
- L'expérience personnalisée par des données de diagnostic
- La gestion de l'historique Time-Line
- Les identifiants de ciblage de publicité
- Les paramètres de Communication internet
- Collecte des données et version d'évaluation Preview
- Smartscreen
- Réglage Confidentialité des applications

N.B: Tous ces réglages, (et aussi + Cortana, + Télémétrie...) pouvant être ensuite repris via l'interface Windows Paramètres / Confidentialité / (ou par GPO)

N.B: certains réglages seront demandés uniquement lors de la première installation, d'autres jamais. D'autres réglages seront re-proposés en inter-actif à tout nouvel utilisateur ouvrant sa session pour la première fois sur un poste 1809. (et donc créant son **profil**). Si on ne veut pas cela, il faut dans la **GPO** suivante

#### Configuration ordinateur/Modèles d'administration/Composants Windows/OOBE Et/ ou

Configuration utilisateur/Modèles d'administration/Composants Windows/OOBE

Activer le fait de Ne pas lancer l'experiences des paramètres de confidentialité à l'ouverture de session de l'utilisateur

| Stratégie Ordinateur local                                                                                                   | ^ | 📋 OOBE                                                                                                  | _ |                                                                                                    |                        |            |
|----------------------------------------------------------------------------------------------------|---|----------------------------------------------------------------------------------------------------|---|----------------------------------------------------------------------------------------------------|------------------------|------------|
| <ul> <li>Configuration ordinateur</li> <li>Paramètres du logiciel</li> <li>Paramètres Windows</li> </ul>                     |   | Ne pas lancer l'expérience des<br>paramètres de confidentialité à<br>l'ouverture de session de          |   | Paramètre<br>📓 Ne pas lancer l'expérience des paramètres de confidentialité                                        | État<br>Non configuré  |            |
| <ul> <li>Modèles d'administration</li> <li>Composants Windows</li> </ul>                                                     |   | l'utilisateur                                                                                           |   | 💭 Ne pas lancer l'expérience des paramètres de confidentialit                                                      | é à l'ouverture de ses | sion de l' |
| <ul> <li>Analyse de fiabilité W</li> <li>Antivirus Windows D</li> <li>Appareil photo</li> <li>Assistance en linne</li> </ul> |   | Modifier <u>le paramètre de stratégie</u><br>Configuration requise :<br>Windows Server 2016, Windows 10 | î | Ne pas lancer l'expérience des paramètres de confidentiali           Paramètre précédent         Paramètre suivant | té à l'ouverture de se | ession de  |
| > 📔 Biométrie<br>Calendrier Windows                                                                                          |   | version 1809 ou versions<br>supérieures                                                                 |   | O Non configuré Commentaire :                                                                                      |                        |            |
| Carte à puce Cartes                                                                                                    |   | Description :<br>Lors de la connexion à un                                                              |   | Activé                                                                                                    |                        |            |
| Centre de mobilité W Centre de sécurité                                                                                      |   | pour la première fois ou après une<br>mise à jour dans certains                                         |   | O Désactivé<br>Pris en charge sur : Windows Server 20                                                              | 16, Windows 10 versi   | ion 1809   |
|                                                                                                    |   |                                                                                                    |   |                                                                                                    |                        |            |

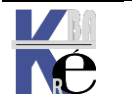

Page 52/164 - Michel Cabaré -

# **BLOCAGE MIGRATIONS 7-8 VERS 10**

### Interdire une migration 7-8 ou 8.1 ver Windows 10:

#### On peut faire une GPO

| Config | guration ordinateur (activée)                                                        |             |             | masquer |
|--------|--------------------------------------------------------------------------------------|-------------|-------------|---------|
| Stra   | Stratégies                                                                           |             |             |         |
| Mod    | lèles d'administration                                                               |             |             | masquer |
|        | Définitions de stratégies (fichiers ADMX) récupérées à partir de l'ordinateur local. |             |             |         |
| 3      | Composants Windows/Wind                                                              | dows Update |             | masquer |
|        | Stratégie                                                                            | Paramètre   | Commentaire |         |
|        | Tum off the upgrade to the<br>latest version of Windows                              | Activé      |             |         |
|        | theough Windows Undete                                                               |             |             |         |

|   | 🐓 🛛 Turn off the upgrade to the l                                                                                                    | atest version of Windows through Windows Update 🛛 💻 🗙                                                                                                    |  |  |  |  |  |
|---|----------------------------------------------------------------------------------------------------|----------------------------------------------------------------------------------------------------|--|--|--|--|--|
|   | Turn off the upgrade to the latest version of Windows through Windows Update           Paramètre précédent         Paramètre suivant |                                                                                                    |  |  |  |  |  |
| v | <ul> <li>Non configuré Commentaire :</li> <li>Activé</li> <li>Désactivé</li> </ul>                                                   |                                                                                                    |  |  |  |  |  |
|   | Pris en charge sur :                                                                                                    | Windows 7 SP1, Windows 8.1 Update                                                                                                    |  |  |  |  |  |
|   | Options :                                                                                                    | Aide :         Enables or disables the upgrade to the latest version of Windows         through Windows Update.         If you enable this setting, Windows Update will not offer you an upgrade to the latest version of Windows.         If you disable or do not configure this setting, Windows Update might offer an upgrade to the latest version of Windows. |  |  |  |  |  |

Une clé de la base de registre permet d'interdire cela,

HKLM\SOFTWARE\Policies\Microsoft\Windows\WindowsUpdate DWORD value: DisableOSUpgrade = 1

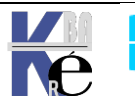

# **BLOCAGE UPDATE BRANCHES 10**

## Via WSUS:

On peut mettre un WSUS qui

- ne contient pas les Patches nécessaires...
- ou les patches ne sont pas aprrouvés par défaut pour toute les UO

## Utilitaire wushowhide updates:

On peut récupérer un utilitaire chez microsoft permettant de "masquer" ou "réafficher" les Patches nécessaires...

#### ≛. Download the "Show or hide updates" troubleshooter package now.

| Nom                  | Modifié le       | Туре              | Taille |
|----------------------|------------------|-------------------|--------|
| 🔂 wushowhide.diagcab | 06/05/2017 16:32 | Fichier CAB de dé | 46     |
|                      |                  |                   |        |

# Ex: Masquage MAJ win 1607

le lancement de l'utilitaire sur une machine 1511, qui a priori devrait se mettre à jour vers la version 1607 donne un assistant

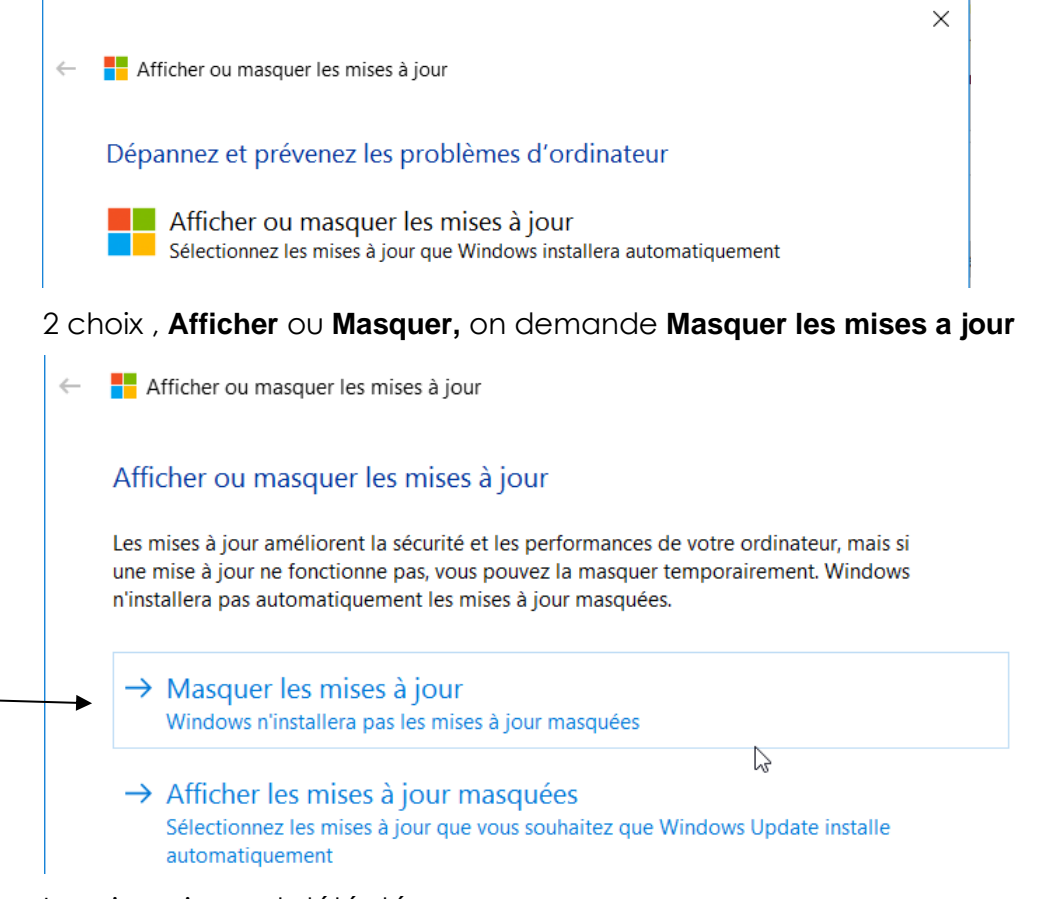

La mise a jour est détéctée...

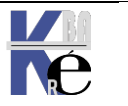

Afficher ou masquer les mises à jour

#### Masquer les mises à jour

Des mises à jour sont disponibles. Sélectionnez les mises à jour qui ne fonctionnent pas. Windows n'installera pas les mises à jour masquées. Réexécutez cet utilitaire de résolution des problèmes pour afficher les mises à jour masquées afin qu'elles soient automatiquement installées.

| Intel - Other hardware - Intel(R) Management Engine Interface                              | ^ |
|--------------------------------------------------------------------------------------------|---|
| Intel - Other hardware - Xeon(R) processor E3 - 1200 v2/3rd Gen Core processor PCI Ex      |   |
| Intel - Other hardware - Intel(R) 7 Series/C216 Chipset Family PCI Express Root Port 1 - 1 |   |
| Intel - Other hardware - Intel(R) 7 Series/C216 Chipset Family PCI Express Root Port 2 - 1 |   |
| Intel - Other hardware - Intel(R) HM76 Express Chipset LPC Controller - 1E59               |   |
| Mise à jour de fonctionnalité vers Windows 10, version 1607                                |   |
| Realtek Semiconduct Corp USB - 8/20/2015 12:00:00 AM - 10.0.10125.31213                    |   |

#### Le détail indique bien

 $\leftarrow$ Afficher ou masquer les mises à jour

#### Rapport de résolution des problèmes

|                                                             |                  | ÷       | ~ |
|-------------------------------------------------------------|------------------|---------|---|
| Afficher ou masquer les mises à jour                        | Détails de l'é   | éditeur |   |
| Problèmes trouvés                                           |                  |         |   |
| Mise à jour de fonctionnalité vers Windows 10, version 1607 | Détecté          | Δ       |   |
| Masquer les mises à jour                                    | Non exécuté      |         |   |
| Problèmes trouvés                                           | Détails de la dé | tection |   |

#### On confirme

| Δff                 | cher ou masquer les mises à jour                                      |                       |      |
|---------------------|-----------------------------------------------------------------------|-----------------------|------|
|                     | cher ou masquer les mises à jour                                      |                       |      |
| La ré               | olution de problèmes est terminée                                     |                       |      |
| L'utilita<br>précéo | ire de résolution des problèmes a modifié votre système. R<br>emment. | éessayez la tâche ter | ntée |
| procee              |                                                                       |                       |      |
| Probl               | mes trouvés                                                           |                       |      |

#### Et la mise a jour ne sera plus "proposée

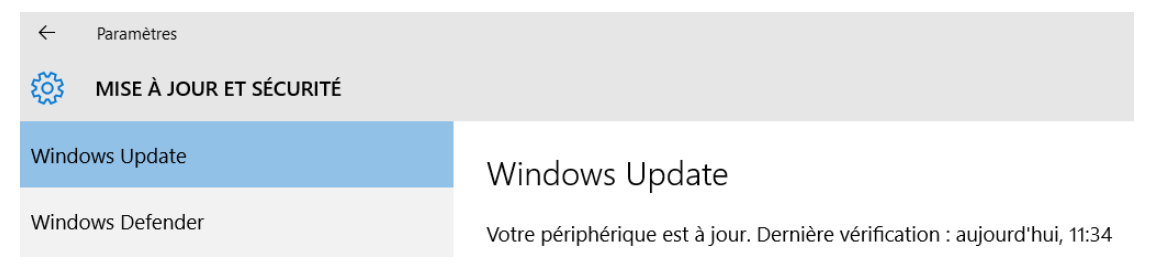

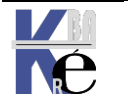

# Ex: Ré-affichage MAJ win 1607

Dans le cas ou on souhaite ré-appliquer cette mise a jour, alors on remance l'utilitaire,

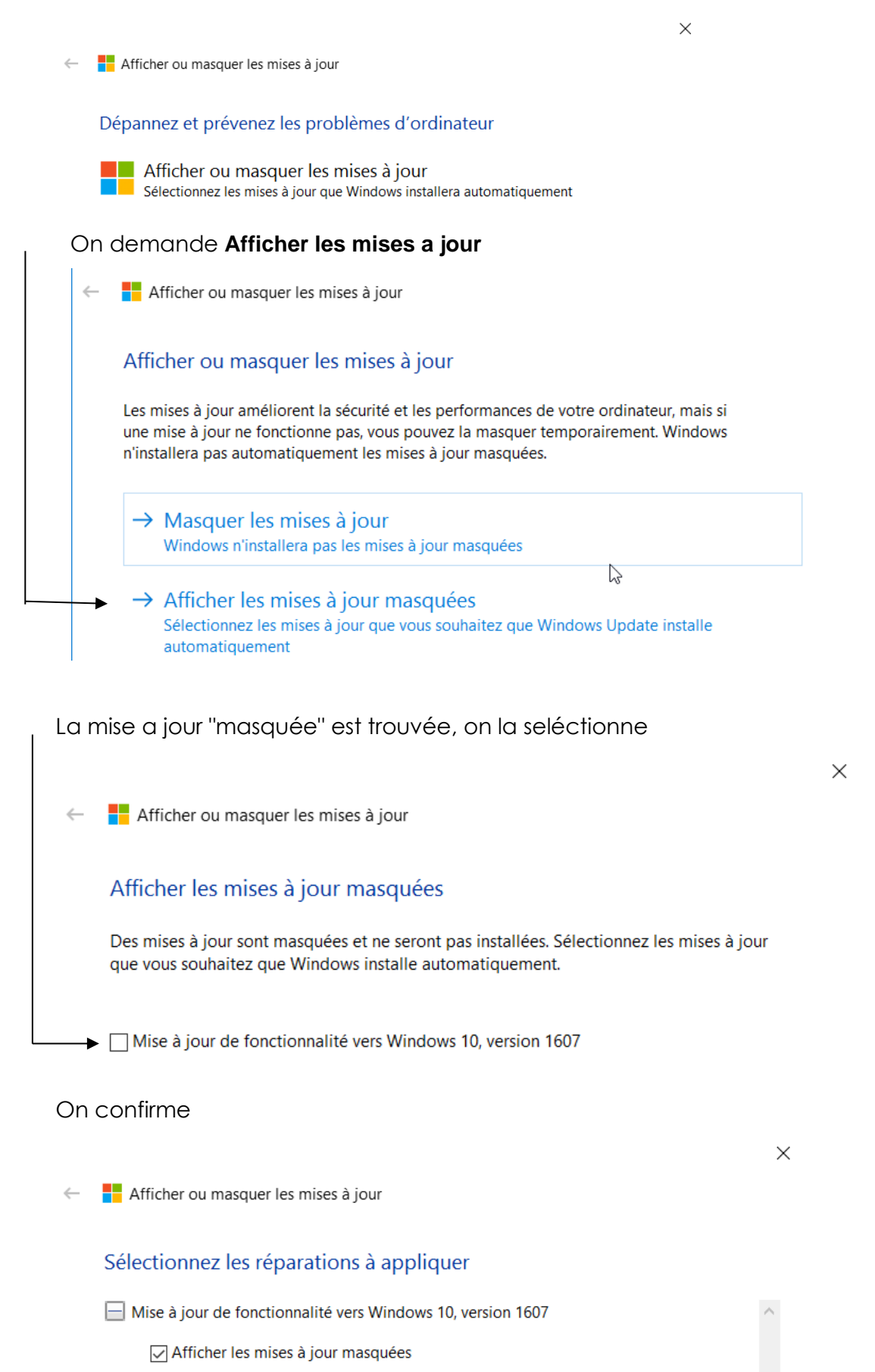

Ŕ

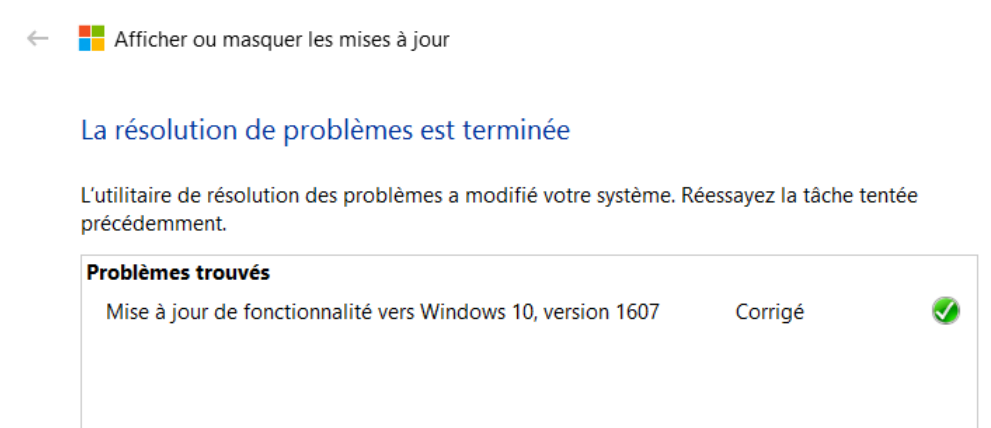

## Et la mise a jour est de nouveau "proposée

| $\leftarrow$     | Paramètres              |                                                                |
|------------------|-------------------------|----------------------------------------------------------------|
| ট্ট্র            | MISE À JOUR ET SÉCURITÉ |                                                                |
| Windows Update   |                         | Windows Update                                                 |
| Windows Defender |                         | Des mises à jour sont disponibles.                             |
| Sauve            | garde                   | • Mise à jour de fonctionnalité vers Windows 10, version 1607. |

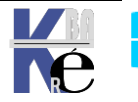

# **CONFIGURATION MATERIELLE**

#### Hardware Compatibility List :

Dans Windows 10 (mais depuis NT), les applications ne peuvent accéder directement au matériel car c'est lui qui contrôle directement le HARD, c'est pour cette raison aucun driver non certifié n'est supporté. il est donc important de vérifier que tout le matériel (y compris les cartes vidéo, cartes réseau, lecteur de CD-ROM, disques ...) soit référencé dans la HCL.

#### https://partner.microsoft.com/en-us/dashboard/hardware/search/cpl

Beaucoup de matériels sont testés...

## Windows Compatible Products List

Welcome to the Windows Compatible Products List! Windows Hardware Compatibility means that a manufacturer has rigorously tested their hardware and met all of Microsoft's compatibility requirements. Use the search below to find Compatible products and download a Verification Report for any OS. For Server products, we recommend you use the Windows Server Catalog as it is designed to give you more detailed and Server specific information.

| Marketing/Product Name*                                                |                                        | Company Name              |                                                                                      | D & U Status                                               | Select Op<br>System | perating                         |
|------------------------------------------------------------------------|----------------------------------------|---------------------------|--------------------------------------------------------------------------------------|------------------------------------------------------------|---------------------|----------------------------------|
| barracuda                                                              |                                        | Seagate Technolo          | gy $	imes$ $\wp$                                                                     | All 🗸                                                      | Window              | vs 10 19ł 🗸                      |
| Search                                                                 |                                        |                           |                                                                                      |                                                            |                     |                                  |
| Product Name                                                           | D/U Status                             | Company                   | Certifications                                                                       |                                                            | N                   | Verification Report              |
| Seagate BarraCuda ST1000LM035<br>Seagate BarraCuda ST500LM030          | Not<br>Universal<br>Not<br>Declarative | Seagate<br>Technology LLC | Certified for Micro<br>version 1903, x64<br>Certified for Micro<br>version 1903, x86 | soft Windows 10 Client fami<br>soft Windows 10 Client fami | ly I<br>I<br>ly     | Download Certification<br>Report |
| Seagate BarraCuda<br>ST1000NM000A<br>Seagate BarraCuda<br>ST2000NM001A | Not<br>Universal<br>Not<br>Declarative | Seagate<br>Technology LLC | Certified for Micro<br>version 1903, x86<br>Certified for Micro<br>version 1903, x64 | soft Windows 10 Client fami<br>soft Windows 10 Client fami | ly I<br>I           | Download Certification<br>Report |

Οu

## Windows Compatible Products List

Welcome to the Windows Compatible Products List! Windows Hardware Compatibility means that a manufacturer has rigorously tested their hardware and met all of Microsoft's compatibility requirements. Use the search below to find Compatible products and download a Verification Report for any OS. For Server products, we recommend you use the Windows Server Catalog as it is designed to give you more detailed and Server specific information.

| Marketing/Product Name* Co                                                                        |                                        | Com                   | ipany Name                                                                                                    | D & U Status                                                                         | Select Ope<br>System    | rating                           |
|---------------------------------------------------------------------------------------------------|----------------------------------------|-----------------------|----------------------------------------------------------------------------------------------------|--------------------------------------------------------------------------------------|-------------------------|----------------------------------|
| geforce Gt                                                                                        |                                        | N                     | VIDIA Corporation $	imes$ $ \wp$                                                                                                  | All 🗸                                                                                | Windows                 | - Clier 💙                        |
| Search                                                                                            |                                        |                       | 6                                                                                                    |                                                                                      |                         |                                  |
| Product Name                                                                                      | D/U Status                             | Company               | Certifications                                                                                                    |                                                                                      |                         | Verification Report              |
| NVIDIA GeForce GTX 1060                                                                           | Not<br>Universal<br>Declarative        | NVIDIA<br>Corporation | Certified for Microsoft Windows<br>family version 21H2, x64<br>Certified for Microsoft Windows                                    | Hardware Compatibility Prog<br>10 Client family version 2004                         | gram – Client<br>I, x64 | Download<br>Certification Report |
| NVIDIA GeForce GT 640<br>NVIDIA GeForce GT 630<br>NVIDIA GeForce GTX 650<br>NVIDIA GeForce GT 740 | Not<br>Universal<br>Not<br>Declarative | NVIDIA<br>Corporation | Certified for Microsoft Windows<br>family version 21H2, x64<br>Certified for Microsoft Windows<br>Certified for Microsoft Windows | Hardware Compatibility Prog<br>10 Client family version 2004<br>8 Client family, x64 | gram – Client<br>I, x64 | Download<br>Certification Report |

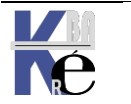

https://www.cabare.net Page 58/164 - Michel Cabaré -

## Fichiers d'installation Image - WIM :

Windows 10 (technique amorcée avec seven) ne s'installe plus depuis une distribution de fichiers stockés dans une arborescence du CD-DVD d'installation (traditionnellement un dossier i386...), mais depuis une image au format WIM Windows Imaging format

Ce format Wim présente les avantages suivants :

- Réduction considérable de la taille due à la structure mono-fichier de la distribution
- Indépendance du matériel, deux distributions suffiront à couvrir tout le parc, une 64 bits et (éventuellement une 32 bits)
- Orienté fichier, et non secteurs disques, il peut s'installer sans reformater le disque sur des partitions existantes (et garder l'existant)
- Stockage des différentes images dans un fichier Wim, permettant de déployer différentes topologies en économisant de la place car les fichiers communs aux différentes images ne sont stockés que une fois
- Démarrage de l'installation avec **Windows PE, (boot.Wim)** permettant de préparer (si besoin) disques et partition...

Il est possible d'installer Windows 10-11 de plusieurs manières :

- En mode manuel, depuis le CD depuis **install.WIM** (en y ajoutant éventuellement un fichier de réponse **unattended.XML**)
- En mode automatique depuis le réseau, on déploie les images via un nouvel outil IMAGEX/DISM, ou mieux avec un serveur d'installation comme WDS Windows Deploiement System. (depuis 2008R2) par exemple

## La HAL - Hardware Abstraction Layer

## C'est ce que l'on appelle la **Couche d'Abstraction Matérielle**

Depuis **NT**, tous les logiciels doivent obligatoirement passer par le noyau pour accéder au matériel (contrairement à DOS/W31/W9x où un pilote ou une appli "maison" pouvaient accéder directement au matériel). Ceci a été mis en place pour des raisons de stabilité

La **HAL** sert justement à cette tâche (Accès direct sans passer par les pilotes de l'OS, mais sans court-circuiter le noyau pour autant) !

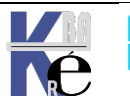

# Sous Windows XP,

il y avait plusieurs HAL disponibles (sans compter celles que pouvaient développer les constructeurs de PC) selon :

- gestion de l'énergie: ACPI (Advanced Configuration and Power Interface) - Standard (Non-ACPI)
- APIC (Advanced Processor Interrupt Controller)
- MPS (MultiProcessor Systems)
- processeurs : mono-pro multi-pro

A chaque HAL correspond une DLL de setup, renommée HAL.DLL à l'install:

- hal.dll standard (Non-ACPI) PC -
- halaacpi.dll ACPI Uniprocessor PC
- ACPI Multiprocessor PC halmacpi.dll

Ceci en liaison avec les 2 fichiers kernel principaux (NTOSKRNL.EXE et NTKRNLPA.EXE) qui changeaient à l'install en fonction du type noyau

# Sous Windows 10 11 (Seven)

une seule HAL est désormais détectée, selon le processeur

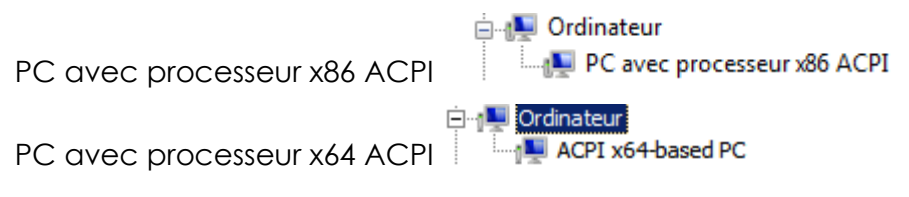

Windows 10 se déployant à partir d'image, la détection de la base HARDWARE peut se faire directement au lancement de l'OS (et non plus lors de l'installation). On peut forcer la détection de la HAL à travers via 2 nouvelles commandes disponible, dans la section windows boot loader :

| detectehal                                                                                                    | Yes                                                                                                    |
|----------------------------------------------------------------------------------------------------|----------------------------------------------------------------------------------------------------|
| usefirmwarepcisetti                                                                                                    | ngs No                                                                                                    |
| Chargeur de démarrage                                                                                                    | Windows                                                                                                    |
| identificateur<br>device<br>path<br>description<br>locale<br>inherit<br>osdevice<br>systemroot<br>resumeobject<br>nx<br>detecthal<br>usefirmwarepcisettings | <pre>{current} partition=C: \Windows\system32\winload.exe Microsoft Windows Vista fr-FR {bootloadersettings} partition=C: \Windows {06ac77b7-f447-11dc-a37d-dbb378e90123} OptIn Yes s No</pre> |

Donc

## Bcdedit /set {current} detecthal yes

#### Εt Bcdedit /set {current} detecthal no

Cette option qui fut gérable via msconfig un temps sous Seven ... Depuis elle n'est accessible que via **Bcdedit**. Elle devient quasi – caduque du fait de la seule couche HAL par famille de processeur (x86 ou x65)

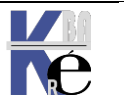

## Système de Fichier NTFS :

- Une sécurité d'accès pour les fichiers. •
- Pour implémenter Active Directory sur un serveur •
- Cryptage des fichiers : via EFS notamment. •
- Quotas de disque : Analyse / contrôle d'espace utilisée par personne. •
- La prise en charge de disques durs de très grande capacité •

|                          | NTFS                                                                                  | FAT – FAT32 – FAT32X                  |
|--------------------------|---------------------------------------------------------------------------------------|---------------------------------------|
| Sécurité                 | Utilisateurs / Groupes<br>bénéficient des différents<br>accès à un fichier - dossier. | Les fichiers ne sont<br>pas protégés. |
| Journal des<br>activités | journal des activités                                                                 | pas de journal.                       |
| Services                 | Cryptage, Quota                                                                       | Aucun service                         |
| Compression de fichier   | Prend en charge                                                                       | pas prise en charge.                  |

Comparaison des tailles de disques et de fichiers

| NTFS                                                                          | FAT                                                           | FAT32-FAT32X                                |
|-------------------------------------------------------------------------------|---------------------------------------------------------------|---------------------------------------------|
| taille minimale recommandée<br>10 Go. Taille maxi<br>recommandée 2 Téraoctets | Volumes compris<br>entre la taille d'une<br>disquette et 2 Go | Volumes compris<br>entre 512 Mo et<br>32 Go |
| Ne peut être utilisé sur floppy                                               |                                                               | formate jusqu'à<br>32 Go                    |
| La taille des fichiers n'est<br>limitée que par la taille du<br>volume        | Taille maximale des<br>fichiers : 2 Go                        | Taille maximale<br>des fichiers : 4 Go      |

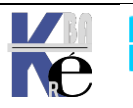

# **INSTALLATION NOUVELLE/ M.A.J.**

#### Mise à niveau - install complète:

L'une des premières décisions que vous devez prendre est soit de mettre à niveau votre système d'exploitation actuel, soit de procéder à une installation entièrement nouvelle, (soit encore de procéder à un multi-boot)

Au cours d'une mise à niveau, le programme d'installation remplace les fichiers Windows existants mais essaye de conserver vos paramètres et applications actuels. Il est bien sur possible que certaines applications ne soient pas compatibles avec Windows 10

N.B: Après une mise à niveau, aucun moyen n'existe de revenir à la version antérieure !

N.B: On ne migre jamais d'une version 32 à 64 bits

Si vous choisissez une installation complète, vous devez réinstaller vos applications et redéfinir vos préférences. Une installation complète sur une autre partition donnera un système en dual-boot, automatiquement.

Evidemment, un seul credo opérationnel: «il faudra sauvegarder les données puis réinstaller entièrement le système et les fichiers ». Cependant pour passer de Seven 7 (voire Vista) à Windows 10 les risques sont bien moindres.

- Depuis Windows XP : compte tenu de la fin 1 du support technique de cette version de Windows (avril 2014), la procédure de migration-reinstallation, «peut s'inscrire dans une démarche de co-déploiment de Windows 10»
- Depuis Vista : Microsoft recommande une migration sans attendre vers Windows 10.
- Si Windows 7 est déjà déployé : On peut entamer la transition vers Windows 10, compte tenu de la grande compatibilité entre les deux OS.

### Install complète Depuis CD (toutes versions) :

En bootant depuis un DVD, c'est la manière normale d'installation... On passe tout de suite en interface graphique...

Il est conseillé de ne pas courir plusieurs lièvres à la fois, d'autant plus que faire une installation ne nécessite pas de connexion internet...

L'écran noir est déroutant, et peu « durer ».. seule une petite animation donne un signe de vie

On passe avec une interface graphique de manière quasi immédiate...

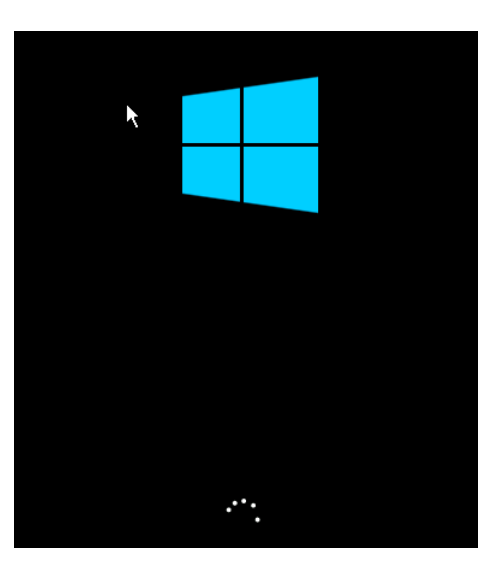

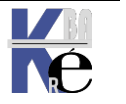

Page 62/164 - Michel Cabaré -

# Paramètre régionaux :

Il suffit d'indiquer le pays, code clavier, formats numériques souhaités

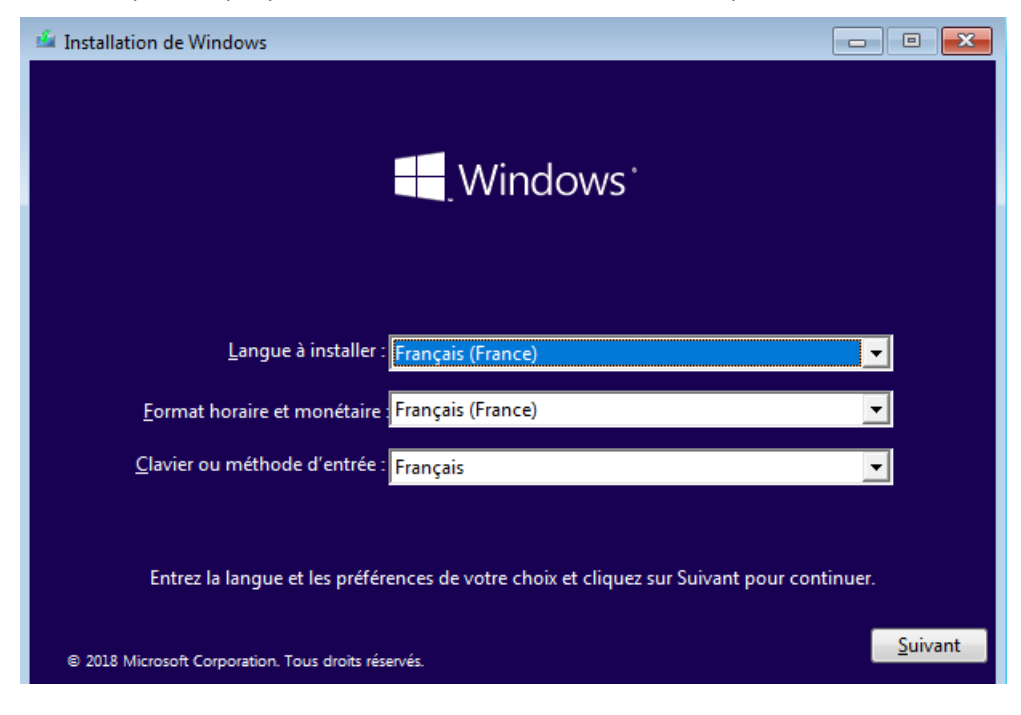

# Installer / Réparer

Il faut demander d'Installer Windows

| 🖆 Installation de Windows                 |                               |  |
|-------------------------------------------|-------------------------------|--|
|                                           |                               |  |
|                                           | vvindows                      |  |
|                                           |                               |  |
|                                           | Inst <u>a</u> ller maintenant |  |
|                                           |                               |  |
|                                           |                               |  |
| Réparer l'ordinateur                      |                               |  |
| © 2018 Microsoft Corporation. Tous droits | s réservés.                   |  |

Pour obtenir

Démarrage du programme d'installation

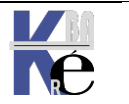

# Clé - n° licence

Cela peut se faire dans un 2° temps, il suffit de dire que l'on n'a pas de clé

| 6        | M Installation de Windows                                                                                                    |                                                                                                    | ×   |
|----------|----------------------------------------------------------------------------------------------------|----------------------------------------------------------------------------------------------------|-----|
|          | Activer Windows                                                                                                    |                                                                                                    |     |
|          | S'il s'agit de la première installation de Windo<br>vous devez entrer une clé de produit Window<br>électronique de confirmation que vous avez r<br>Elle peut également être indiquée sur une étiq<br>été fourni. | ws sur ce PC (ou si vous installez une autre édition),<br>s valide. La clé de produit doit figurer dans le message<br>eçu après l'achat d'une copie numérique de Windows.<br>Juette à l'intérieur de la boîte dans laquelle Windows a |     |
|          | La clé de produit (Product Key) ressemble à co                                                                                                    | eci : XXXXX-XXXXX-XXXXXX-XXXXXX                                                                                                    |     |
|          | Si vous réinstallez Windows, sélectionnez Je n<br>Windows sera activée automatiquement ultér                                                                                                    | e possède pas de clé de produit. Votre copie de<br>ieurement.                                                                                                    |     |
|          |                                                                                                    |                                                                                                    |     |
|          |                                                                                                    |                                                                                                    |     |
| <u>0</u> | 2éclaration de confidentialité                                                                                                    | Je n'ai pas de clé de produit (Product Key)                                                                                                    | ant |

# **Choix version**

X 🔏 Installation de Windows C Sélectionner le système d'exploitation à installer Système d'exploitation Architecture Date de mod... ^ Windows 10 Famille x64 29/10/2018 Windows 10 Famille N 29/10/2018 х64 Windows 10 Famille Langue unique 29/10/2018 x64 Windows 10 Éducation x64 29/10/2018 Windows 10 Éducation N х64 29/10/2018 Windows 10 Professionnel x64 29/10/2018 Description : Windows 10 Professionnel Suivant

Selon le Média, un choix de version peut être nécessaire

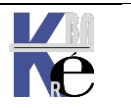

## Licence

Il faut accepter la licence

| Avis et conditions du contrat de licence applicables                                                                                                    |      |
|----------------------------------------------------------------------------------------------------|------|
| Date de la dernière mise à jour : juin 2018                                                                                                    | ^    |
| TERMES DU CONTRAT DE LICENCE LOGICIEL MICROSOFT                                                                                                    |      |
| SYSTÈME D'EXPLOITATION WINDOWS                                                                                                    |      |
| SI VOUS RÉSIDEZ (OU, DANS LE CAS D'UNE ENTREPRISE, SI VOTRE<br>SIÈGE SOCIAL SE TROUVE) AUX ÉTATS-UNIS, VEUILLEZ LIRE<br>ATTENTIVEMENT LA CLAUSE COMPROMISSOIRE ET LA CLAUSE DE<br>RENONCIATION AUX ACTIONS COLLECTIVES DE L'ARTICLE 11, QUI<br>AFFECTENT VOS DROITS EN CAS DE LITIGE. |      |
| Nous vous remercions d'avoir choisi Microsoft.                                                                                                    |      |
| Le présent contrat de licence constitue un contrat entre vous et (i) le fabricant                                                                                                    | •    |
| ☑ J'accepte les termes du contrat de licence                                                                                                    |      |
| <u>Sui</u>                                                                                                    | vant |

# Mise à Jour / Installation Avancée

La mise à jour est souvent désactivée (car elle n'est disponible que si on démarre la procédure d'installation depuis un ancien OS, XP ou Seven...), et donc on demande Personnalisé : **installer uniquement Windows (avancé).** 

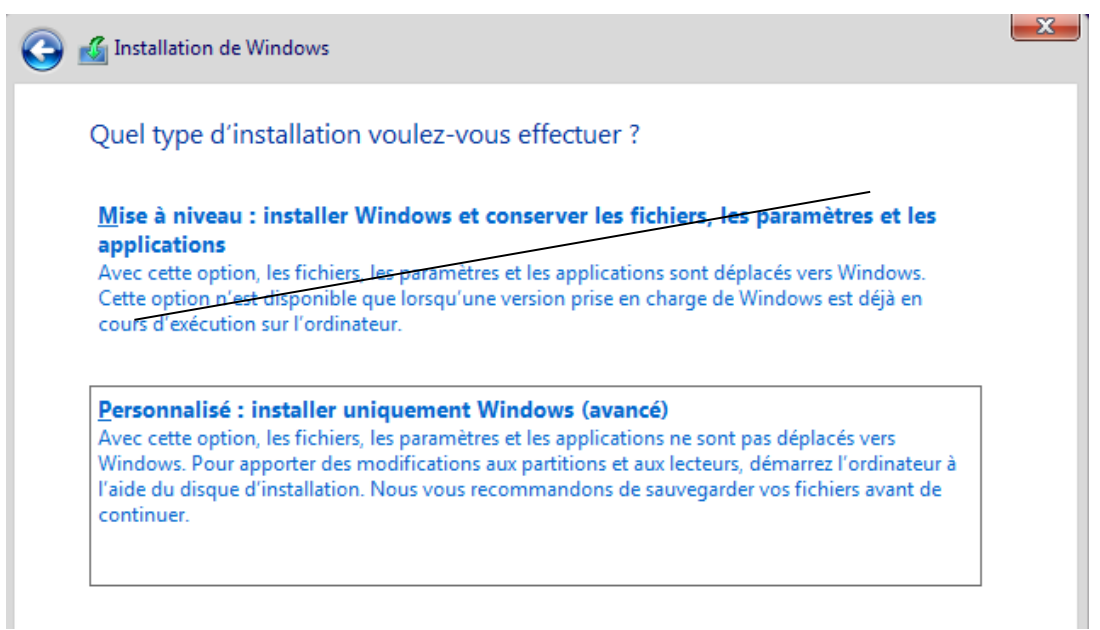

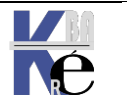

# Création des Partitions Maj+F10 = Diskpart

Lorsque l'on crée des partitions, ce sont des partitions Principales. Le formatage ne donne pas le choix du système de fichier, NTFS est utilisé (vu la taille disque).

| Nom           |                | Taille totale | Espace libre Type |  |
|---------------|----------------|---------------|-------------------|--|
| Lecteur 0 Esp | ace non alloué | 127.0 Go      | 127.0 Go          |  |
|               |                |               |                   |  |
|               |                |               |                   |  |
|               |                |               |                   |  |
|               |                |               |                   |  |
|               |                |               |                   |  |
|               | ×              |               | <b>M</b> 11       |  |
|               | ~              |               |                   |  |

Beaucoup plus d'options sont disponibles en invite de commande via MAJ+F10 puis utilitaire diskpart...

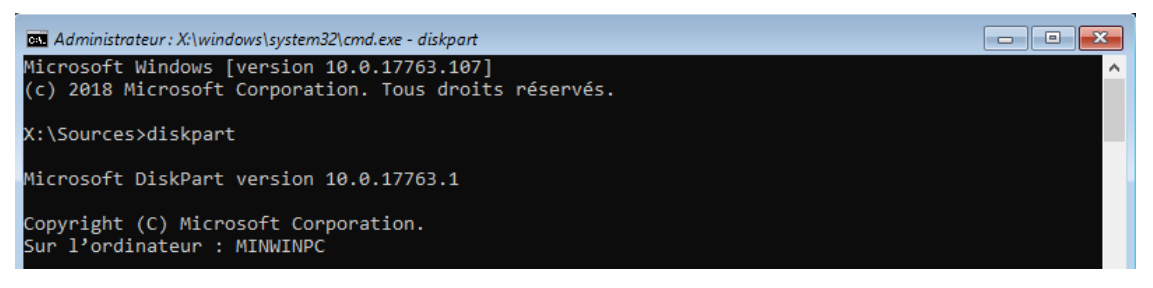

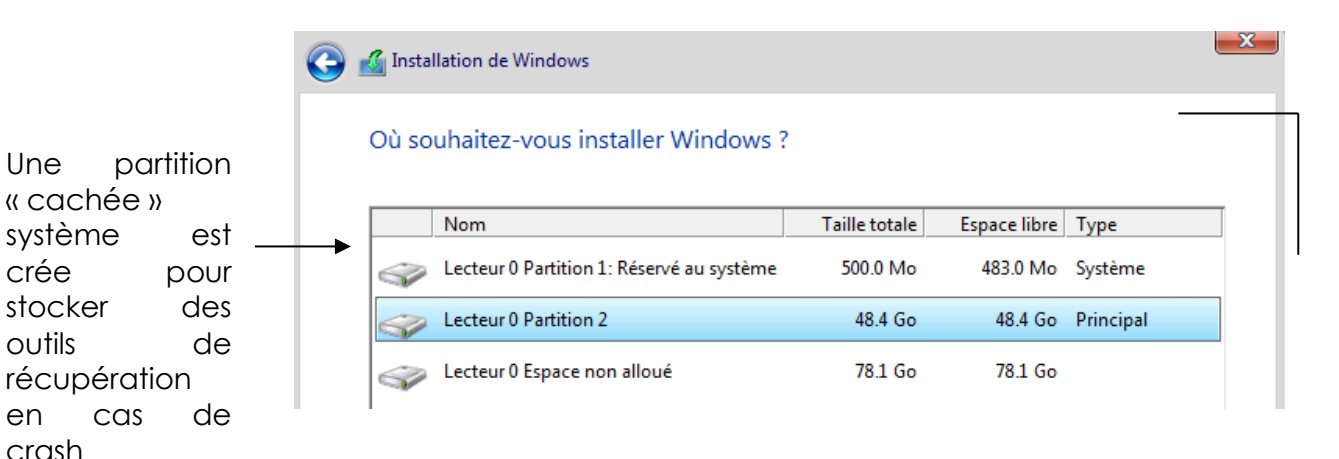

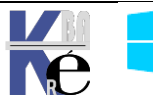

Une

crée

outils

crash

en

système

stocker

# Copie des fichiers

Le programme d'installation poursuit,

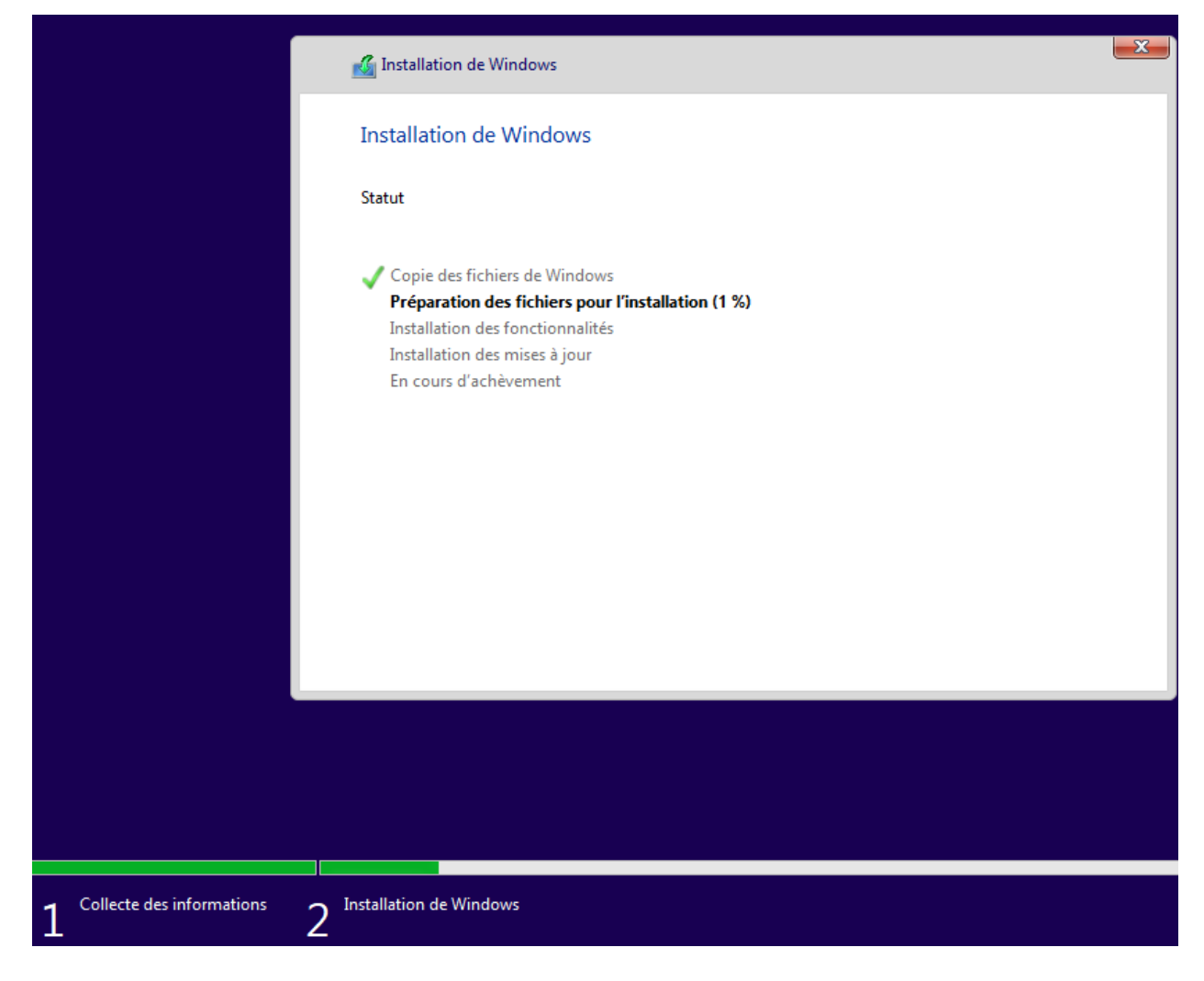

Le programme d'installation décompresse les fichiers, génère un Re-Boot

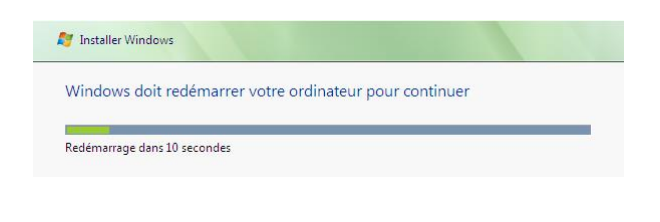

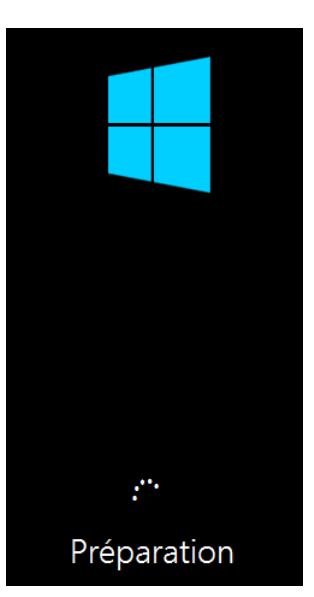

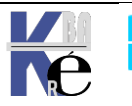

### Phase OOBE - (1° démarrage - install)

version 10 v1809, à v21H2..

Selon les branches **10v1809** à v**21H2** ou **11v21H2** cela peut différer légèrement...:

## Régionalisation

Extraction of the sector of the sector of the s

11v21H2

ΟU

## Clavier

on donne le type de clavier, et on peut tout de suite ajouter une 2° disposition clavier...(par exemple Anglais Etats-Unis...)

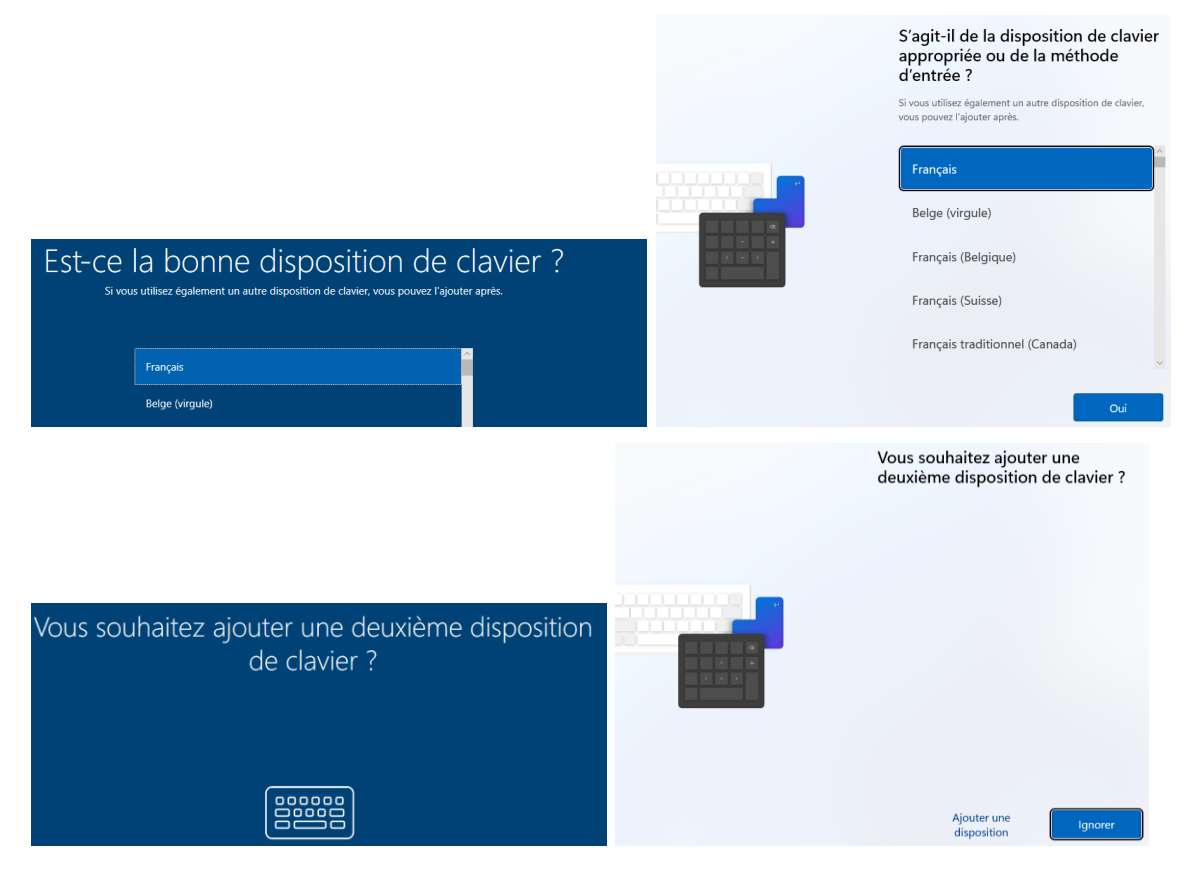

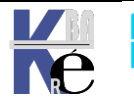

https://www.cabare.net Page 68/164 - Michel Cabaré -

# Acceptation de la licence

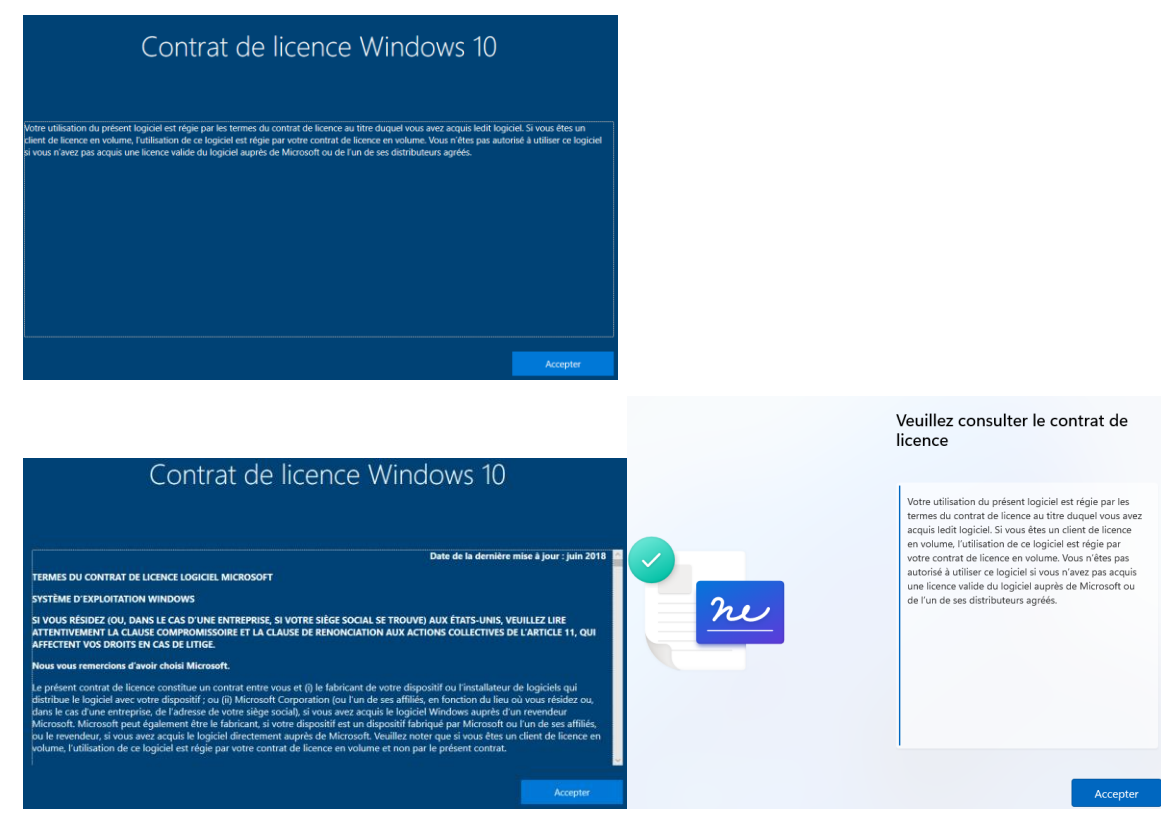

# Compte domaine / local – compte Microsoft (10 v1809 v21H2)

Après une éventuelle temporisation

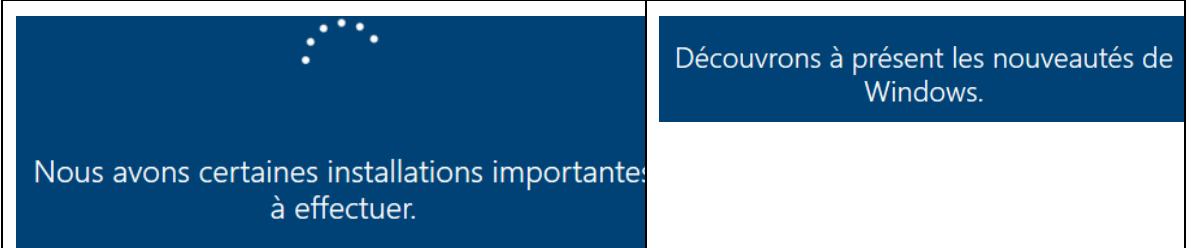

On peut être Comment souhaitez-vous configurer ? amené à choisir Configurer pour une utilisation personnelle faut éviter Nous vous aiderons à effectuer une configuration avec un l'utilisation compte personnel Microsoft. Vous aurez un contrôle total sur cet appareil. personnelle et ne Configurer pour une organisation jamais demander Vous aurez accès aux ressources de votre organisation, d'utiliser un compte notamment la messagerie électronique, le réseau, les applications et les services. Votre organisation disposera microsoft! d'un contrôle total sur cet appareil.

Toujours demander Configurer pour une organisation

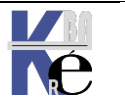

Système Windows Pro/Edu/Ent/LTSC https://www.cabare.net Sr10-11 – Installation Cours - Ver 3.0

Page 69/164 - Michel Cabaré -

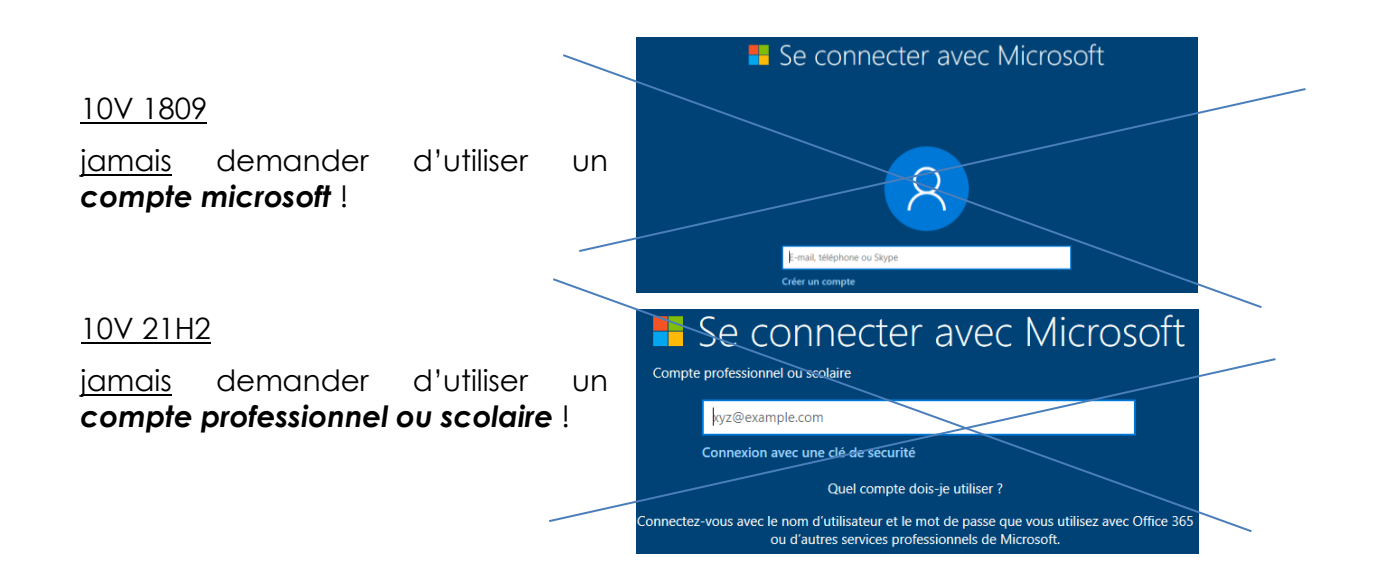

Sur un système info-géré, dans votre entreprise donc, obligatoirement demander **Joindre le Domaine à la place** 

| •                             | Se connec                                            | professionnel ou scolaire                                                                    |         |
|-------------------------------|------------------------------------------------------|----------------------------------------------------------------------------------------------|---------|
|                               | kyz@example.com                                      |                                                                                              |         |
|                               | Quel c                                               | ompte dois-je utiliser ?                                                                     |         |
| Connec                        | tez-vous avec le nom d'utilisati<br>ou d'autres serv | eur et le mot de passe que vous utilisez avec Office 36<br>ices professionnels de Microsoft. | 5       |
|                               |                                                      |                                                                                              |         |
|                               |                                                      |                                                                                              |         |
|                               |                                                      |                                                                                              |         |
|                               |                                                      |                                                                                              |         |
| Joindre le domaine à la place | Confidentialité et cookies                           | Conditions d'utilisation                                                                     | Suivant |

N.B : l'interface « cache » de plus en plus la possibilité de donner un **compte** local, et « pousse » de plus en plus l'utilisation d'un **compte microsoft** 

Il faut sur certains **builds/versions** dévalider la carte réseau pour que l'option compte local soit proposée à l'écran. D'aiilerus l'appelation est trompeuse, puisqu'il indique **joindre le Domaine à la place** 

| Joindre le domaine à la place | Confidentialité et cookies | Conditions d'utilisation |
|-------------------------------|----------------------------|--------------------------|
| Ģ                             |                            |                          |

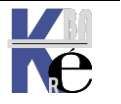

https://www.cabare.net Page 70/164 - Michel Cabaré -

# Compte domaine / local – compte Microsoft (11 v21H2)

## Il faut demander Options de connexion pour obtenir un nouveau choix

| Configurons vos paramètres<br>pour votre entreprise ou votre<br>école                                                                      |
|----------------------------------------------------------------------------------------------------|
| Vous utiliserez ces informations pour vous connecter<br>à vos appareils.                                                                   |
| Microsoft                                                                                                    |
| Se connecter                                                                                                    |
| kyz@example.com                                                                                                    |
| Connexion avec une clé de sécurité ⑦                                                                                                    |
| Options de connexion                                                                                                    |
| En choisissant <b>Suivant</b> , vous acceptez le Contrat de services Micros<br>ainsi que la déclaration de confidentialité et les cookies. |
| Suivant                                                                                                    |

Et choisir obligatoirement **Joindre le Domaine à la place** 

|  | Microsoft            |                                                                                                    |  |
|--|----------------------|----------------------------------------------------------------------------------------------------|--|
|  | Options de connexion |                                                                                                    |  |
|  |                      | Connexion avec une clé de sécurité<br>Choisissez cette option uniquement si vous avez activé<br>une clé de sécurité pour votre compte. |  |
|  | 4                    | G Joindre le domaine à la place                                                                                                    |  |

N.B : l'interface « cache » de plus en plus la possibilité de donner un **compte** local, et « pousse » de plus en plus l'utilisation d'un **compte microsoft** 

Il faut sur certains **builds/versions** dévalider la carte réseau pour que l'option compte local soit proposée à l'écran.

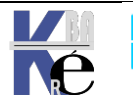

# Création du compte de domaine / local

On crée le compte. NE JAMAIS DEMANDER Utilisez un compte en ligne

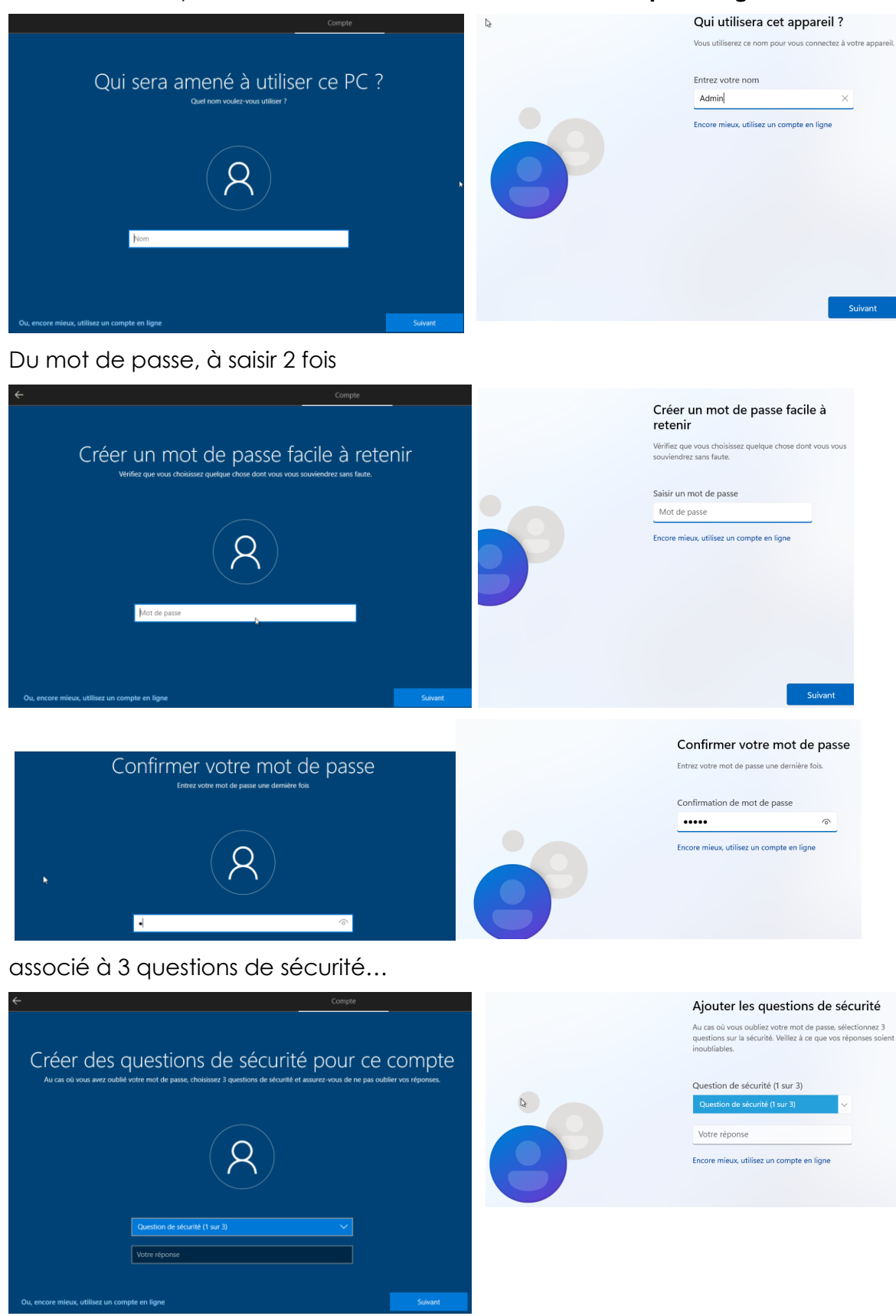

La seule manière de ne pas associer ces 3 questions à la saisie du mot de passe Utilisateur consiste à <u>laisser un mot de passe vide</u> (et on le donne ensuite via la modification du compte utilisateur).

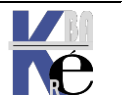
Ces 3 questions ne sont pas effacables si elles ont étées saisies (juste modifiables).

N.B: à partir de la version 10-19H1 on pourra

- faire une GPO Ordinateur / modèles d'administration / Composants Windows / Interface utilisateur d'information d'identification et demander de <u>valider</u> Ne pas utiliser les questions de sécurité pour les comptes locaux
   Prevent the use of security questions for local accounts Not configured No
- ajouter une clé de registre dans
   HKEY\_LOCAL\_MACHINE\SOFTWARE\Policies\Microsoft\Windows\System
   A savoir l'entrée DWORD
   NoLocalPasswordResetQuestions
   Avec comme valeur 1 = Disable (ou delete = Enable)

Phase OOBE - (1° démarrage – 1° profil utilisateur)

## Gestion télémétrie et accords (1° profil) – 10v1809

Tous ces réglages, pouvant être ensuite repris dans **Démarrer / paramètres Confidentialité** / (voire par **GPO**)

Si les 4 consentements pour **Cortana** et **Historique-time-line**, la **Telemetrie** et la **localisation du poste** ne sont demandés que lors de la 1° installation,

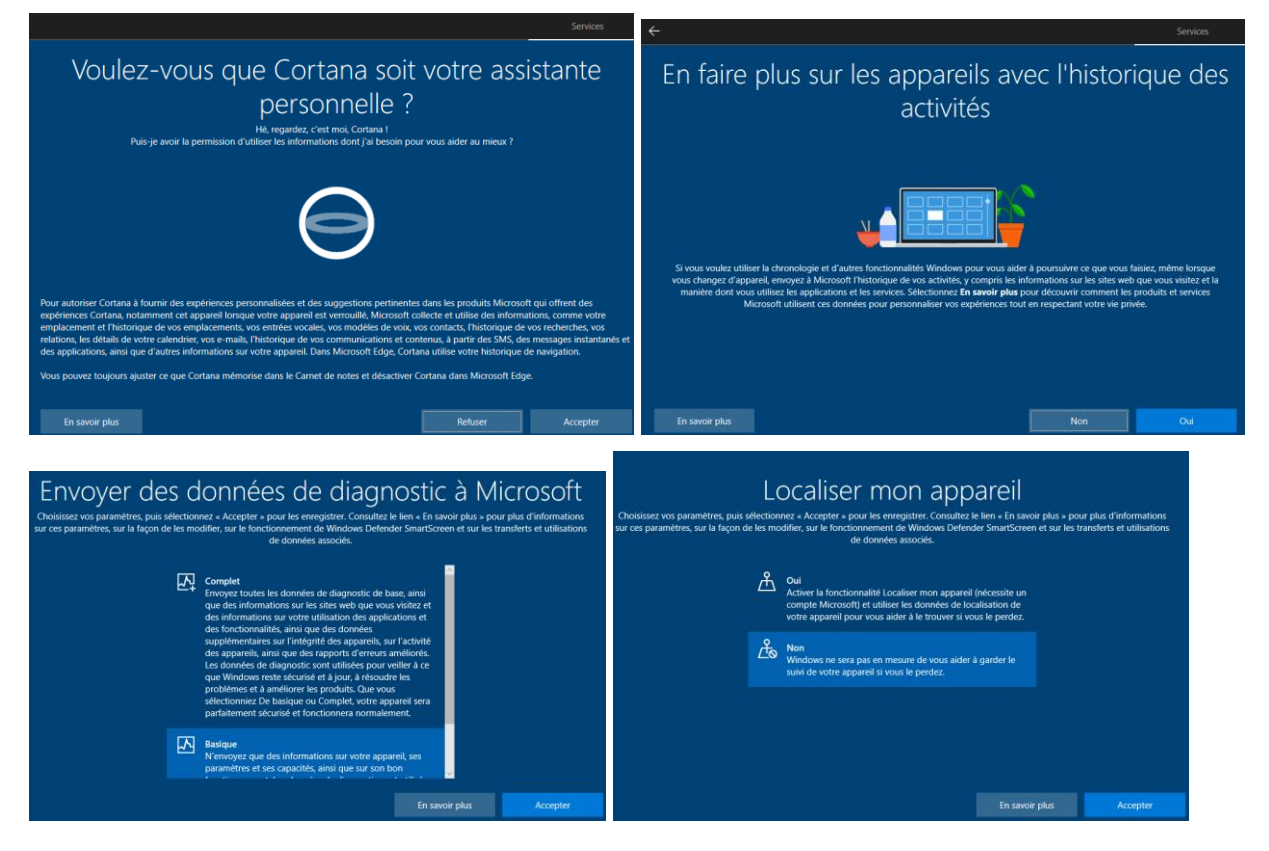

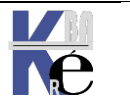

https://www.cabare.net Page 73/164 - Michel Cabaré -

## Gestion des accords (profil utilisateur) - 10v1809

par contre les 5 consentements pour la Reconnaissance Vocale, l'emplacement pour les applications, l'apprentissage écriture manuscrite, les experience personnalisée de diagnostique et les identifiant de publicité seront demandé lors de la création de chaque nouveau profil utilisateur

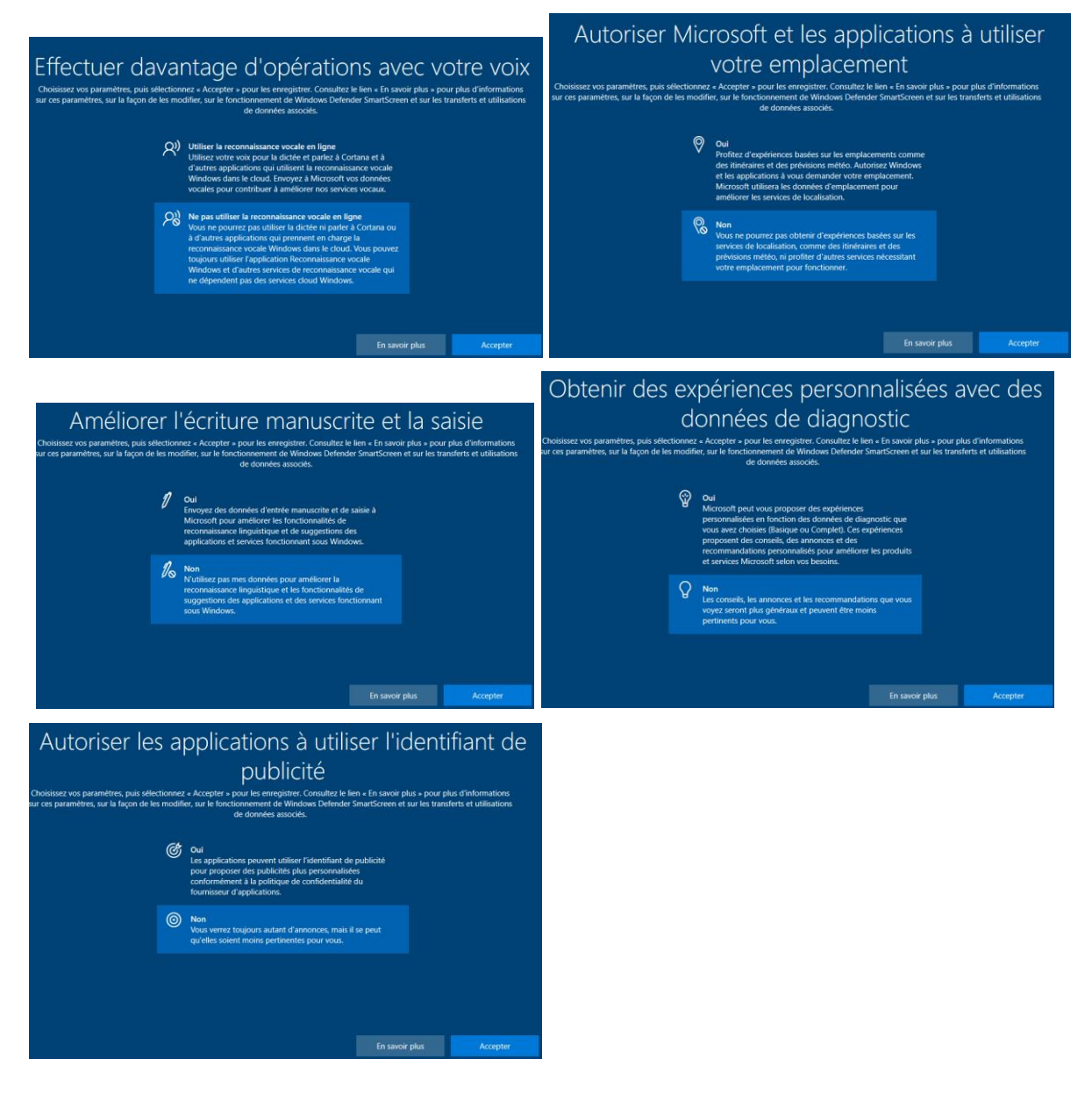

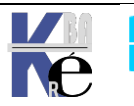

## Gestion télémétrie et accords(1° profil) – 10v21H2 – 11v21H2

Si les 3 consentements pour **Cortana** et la **telemetrie** et la **localisation du poste** ne sont demandés que lors de la 1° installation, (Le consentement **cortana** est déplacé à la fin)

Le consentement pour l'historique disparait, car time-line est enlevé depuis 20H2,

si version 10 v**21H2**.. ou **11 v21H2** 

Localisation de la machine (vol) Question posée uniquement lors de la 1° installation

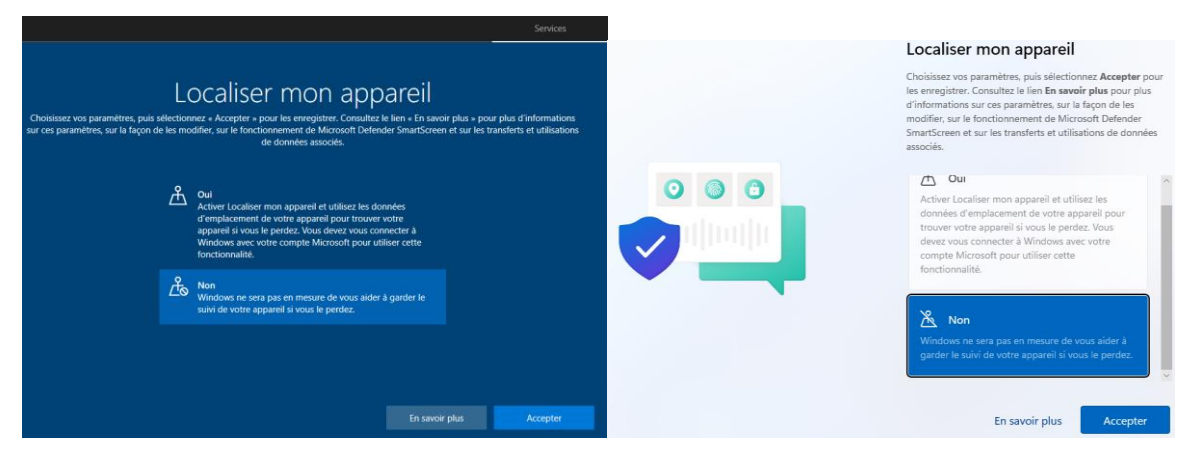

## Télémetrie Question posée uniquement lors de la 1° installation

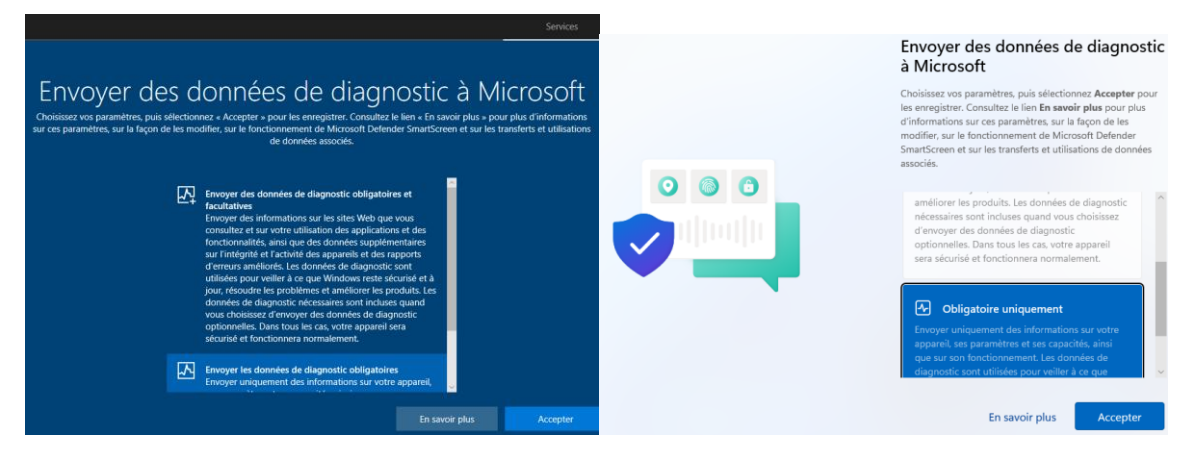

Cortana : Question posée uniquement lors de la 1° installation mais plus sous 11

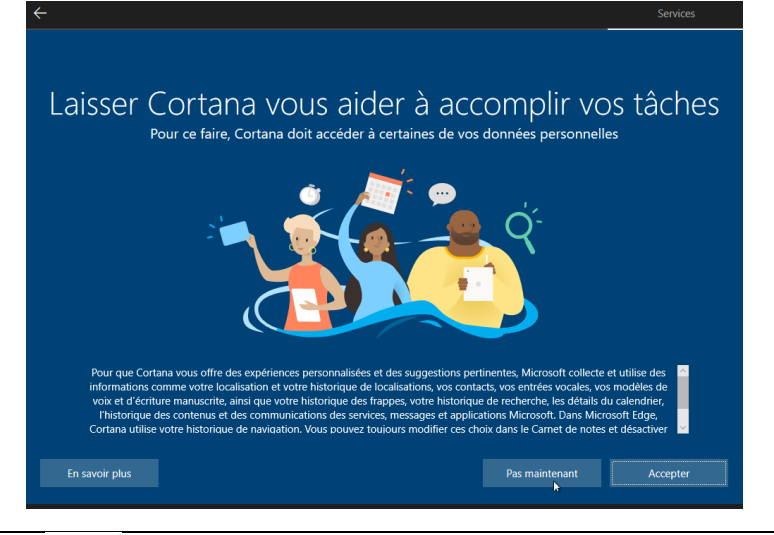

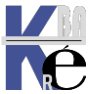

**Système Windows Pro/Edu/Ent/LTSC** Sr10-11 – Installation Cours - Ver 3.0

https://www.cabare.net Page 75/164 - Michel Cabaré -

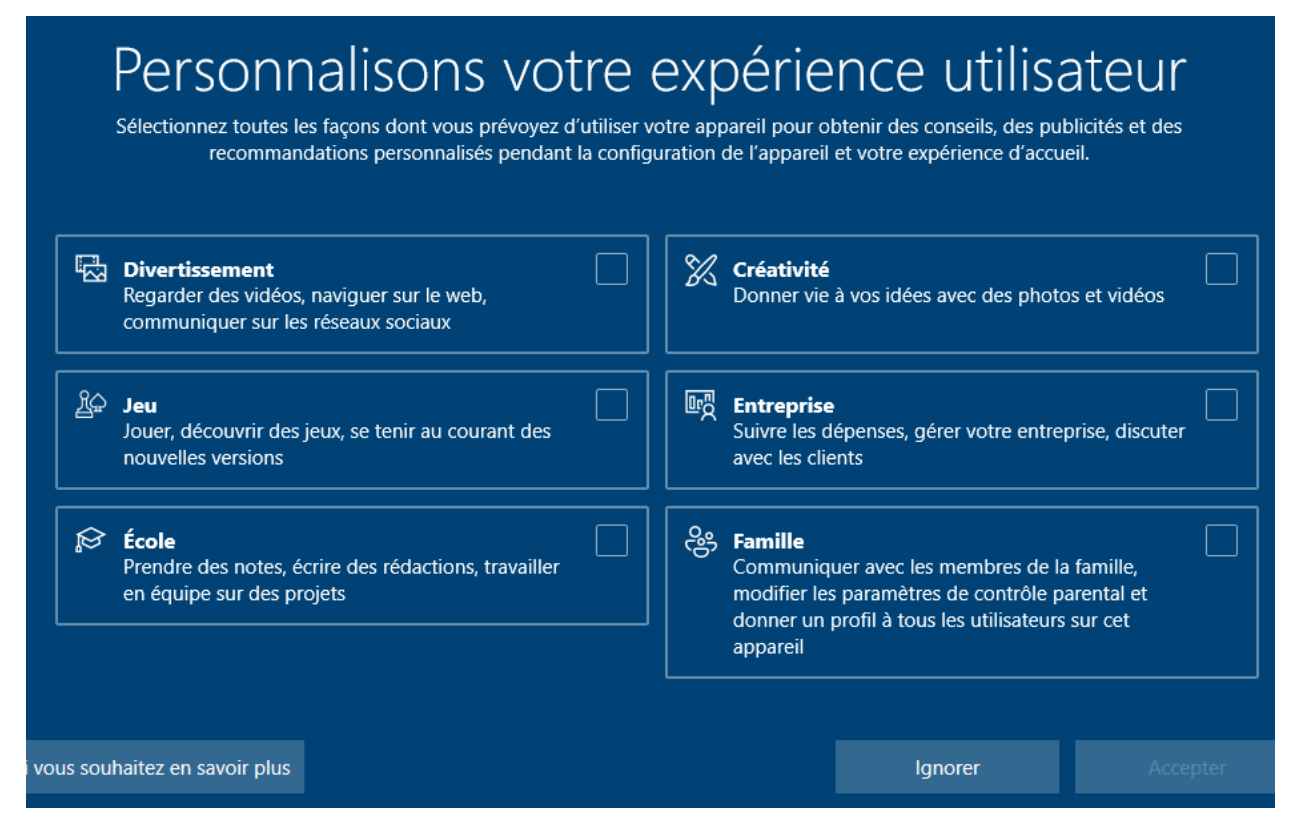

## Gestion des accords(profil utilisateur) – 10v21H2 – 11v21H2

Les 5 consentements pour la Reconnaissance Vocale, l'emplacement pour les applications, , l' apprentisage écriture manuscrite, les experience personnalisée de diagnostique et les identifiant de publicité seront demandé lors de la création de chaque nouveau profil utilisateur

#### si version 10 v**21H2**.. ou **11 v21H2**

Localisation (utilisation pour les applications): Question déjà posée lors de la 1° installation, et reposée lors de la création d'un nouveau profil Pro/

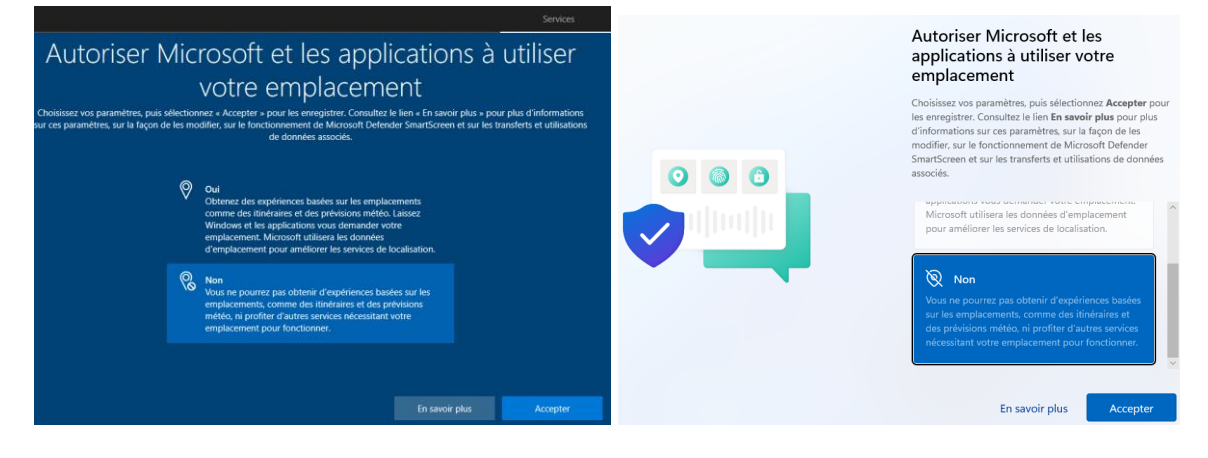

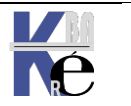

Amélioration écriture : Question posée lors de la 1° installation, et reposée lors de la création d'un nouveau profil Pro/

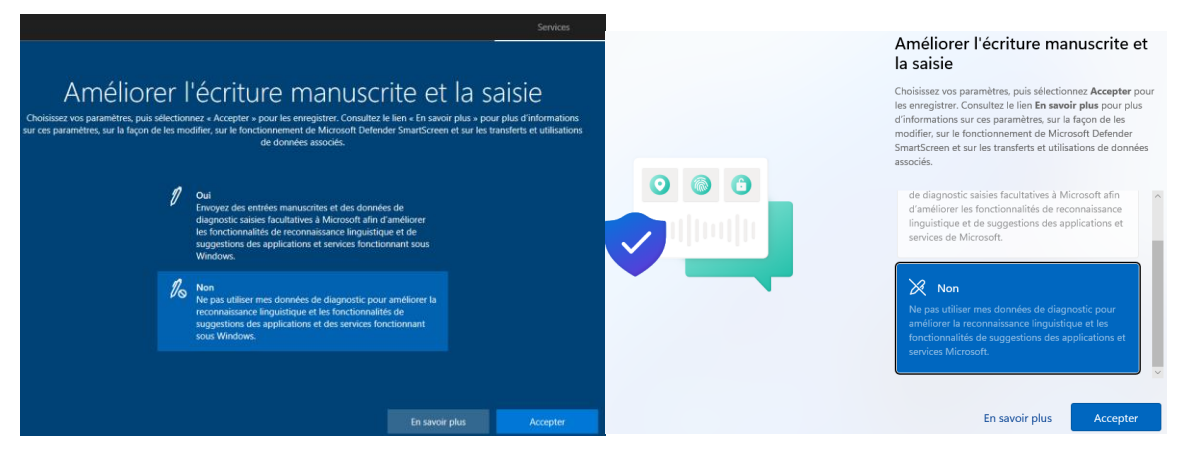

**Experience personnalisée** : Question posée lors de la 1° installation, et reposée lors de la création d'un nouveau profil Pro/

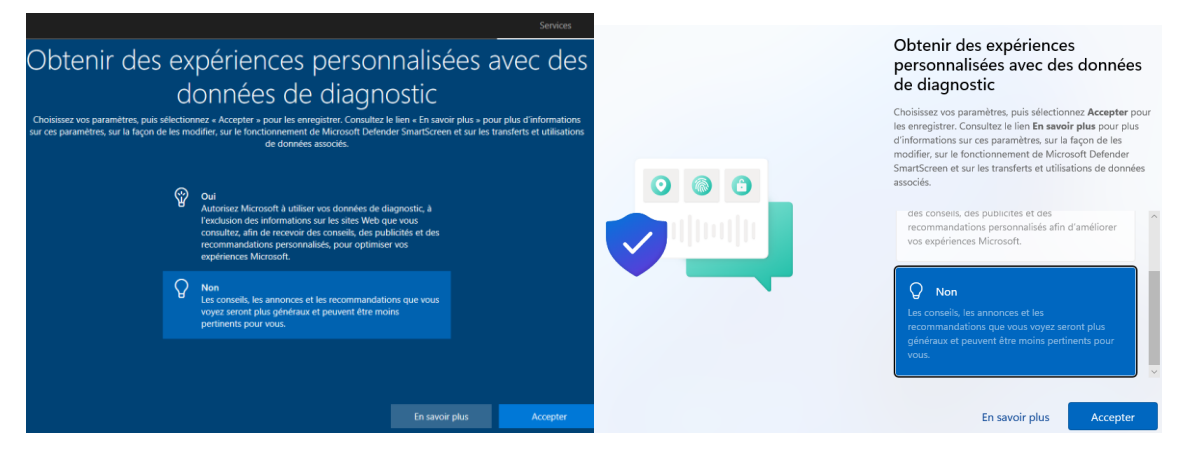

Identifiant de publicité : Question posée lors de la 1° installation, et reposée lors de la création d'un nouveau profil Pro/

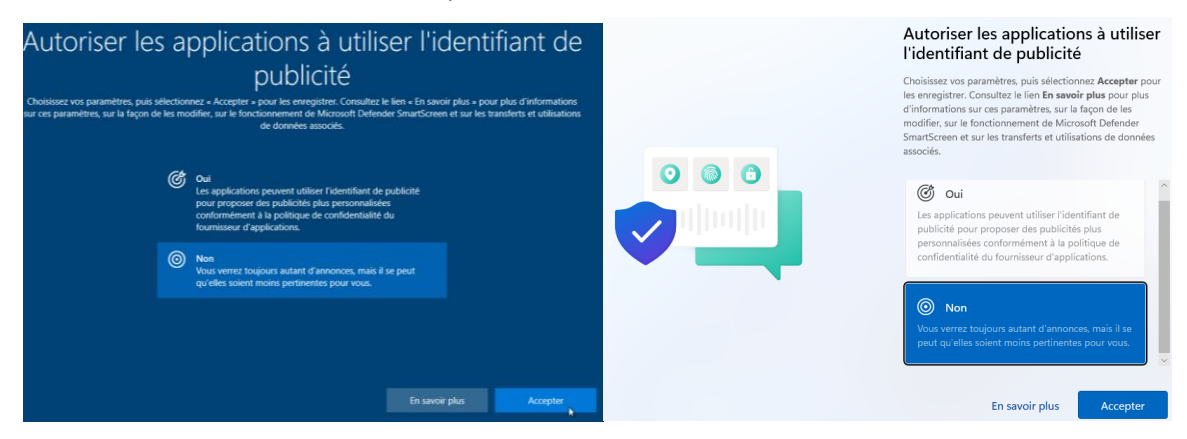

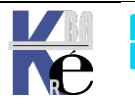

https://www.cabare.net Page 77/164 - Michel Cabaré -

## Récapitulatif

|                       | Win 10     | - 1809 | Win 10     | - 21H2   | Win 11     | - 21H2 |
|-----------------------|------------|--------|------------|----------|------------|--------|
| Accord OOBE           |            |        | A l'inst   | allation |            |        |
| Télémétrie            | 6°         | *      | 3°         | *        | 3°         | *      |
| localisation du poste | 5°         | *      | <b>2</b> ° | *        | <b>2</b> ° | *      |
| Historique            | <b>2</b> ° |        | -          |          | -          |        |
| Cortana               | 1°         |        | <b>7</b> ° |          | -          |        |

|                                                | Win 10 - 1809 Win 10 - 21H2 Win 11 - 21H2 |              |                         |            |                         |            |
|------------------------------------------------|-------------------------------------------|--------------|-------------------------|------------|-------------------------|------------|
| Accord OOBE                                    | 1° Pro                                    | ofil, puis à | ì chaque r              | nouveau P  | Profil utilis           | ateur      |
| Reconnaissance<br>Vocale,                      | 3°                                        | 1°           | -                       |            | -                       | -          |
| l'emplacement<br>pour les<br>applications      | 4°                                        | <b>2</b> °   | 1°                      | 1°         | 1°                      | <b>1</b> ° |
| apprentissage<br>écriture manuscrite           | <b>7</b> °                                | 3°           | 4°                      | <b>2</b> ° | 4°                      | <b>2°</b>  |
| experience<br>personnalisée de<br>diagnostique | 8°                                        | 4°           | 5°                      | 3°         | 5°                      | 3°         |
| identifiant de<br>publicité                    | 9°                                        | 5°           | 6°                      | <b>4</b> ° | 6°                      | 4°         |
| Assistant Edge                                 | Automatiquement                           |              | Au lancement de<br>Edge |            | Au lancement de<br>Edge |            |
| Questionnaire<br>usage                         | -                                         |              | Entre 6° et 7°          |            | -                       |            |

\* Lors de la réactivation du compte Administrateur intégré, on redemande un accord pour la Télémétrie, et la Localisation du poste

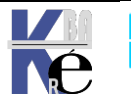

## Phase OOBE profil utilisateur – GPO

A chaque nouveau profil crée, selon les versions certaines questions qui se reposent dans la phase OOBE sont « évitable »

Selon les branches cet assistant peut différer légèrement... mais II demande : les consentements pour la Voix, emplacement, localisation, telemetrie, ecriture manuscrite, experience personnalisée et identifiant de publicité

Si on ne veut pas cela, il faut dans la GPO suivante dans Configuration ordinateur / Modèles d'administration / Composants Windows / OOBE

Et/ ou

Configuration utilisateur / Modèles d'administration / Composants Windows / OOBE

Dans laquelle <u>on Active</u> le fait de **Ne pas lancer l'experiences des paramètres de confidentialité à l'ouverture de session de l'utilisateur** 

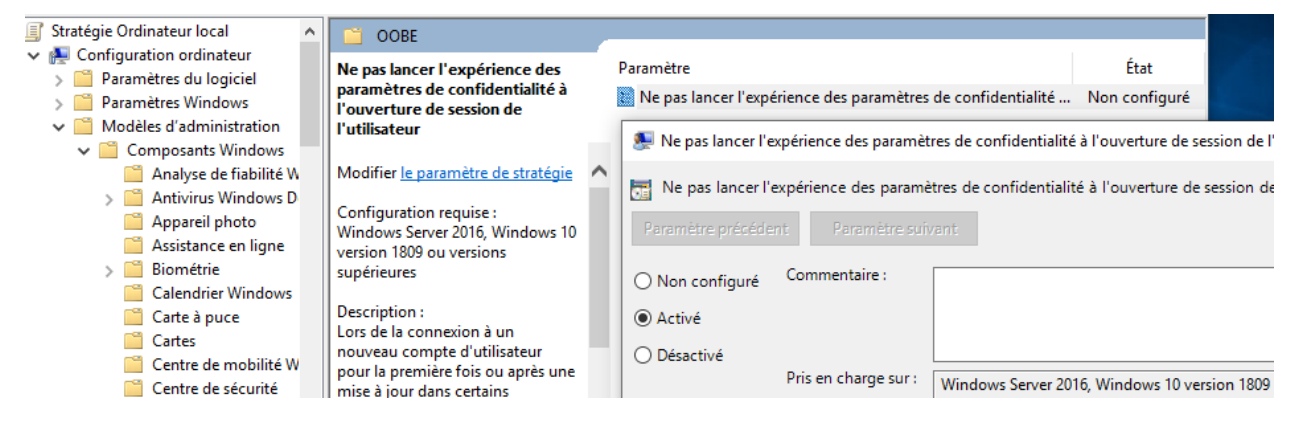

Pris en charge sur : Windows Server 2016, Windows 10 version 1809 ou versions supérieures

| Registry Hive  | HKEY_LOCAL_MACHINE or HKEY_CURRENT_USER  |
|----------------|------------------------------------------|
| Registry Path  | Software\Policies\Microsoft\Windows\OOBE |
| Value Name     | DisablePrivacyExperience                 |
| Value Type     | REG_DWORD                                |
| Enabled Value  | 1                                        |
| Disabled Value | 0 3                                      |

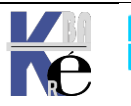

## Phase OOBE installation – Fichier réponse

Les questions posées à l'utilisateur lors de la première installation de Windows sont automatisables, notamment par un fichier - script de réponse

La création de ce fichier dépasse le cadre de cette formation, puisqu'il repose sur l'utilisation d'un outils Windows SIM qui fait partie de **Assessment and Deployment Toolkit (ADK)**.

## **Régionalisation – Clavier**

Acceptation de la licence Création Compte utilisateur local

## Gestion de télémetrie et accords

| <pre><component name="Microsoft-Windows-Shell-Setup" pre="" processorarchitec<=""></component></pre> | ture="amd64"  |
|----------------------------------------------------------------------------------------------------|---------------|
| <pre></pre>                                                                                          |               |
| <localaccounts></localaccounts>                                                                      |               |
| <localaccount wcm:action="add"></localaccount>                                                       |               |
| <password></password>                                                                                |               |
| <value>dOBOAGEAcwBzAHcAbwByAGOA</value>                                                              |               |
| <plaintext>false</plaintext>                                                                         |               |
|                                                                                                    |               |
| <displayname>util</displayname>                                                                      |               |
| <group>Administrators</group>                                                                        |               |
| <name>util</name>                                                                                    |               |
|                                                                                                    |               |
|                                                                                                    |               |
| <administratorpassword></administratorpassword>                                                      |               |
| <value>bABvAGMAYQBsAEEAZABtAGkAbgBpAHMAdAByAGEAdABvAH</value>                                        | TAUABhAHMAcwl |
| <plaintext>false</plaintext>                                                                         |               |
|                                                                                                    |               |
| ]                                                                                                    | _             |
| <00BE>                                                                                               |               |
| <pre><hideeulapage>true</hideeulapage></pre>                                                         |               |
| <networklocation>Work</networklocation>                                                              |               |
| <protectyourpc>1</protectyourpc>                                                                     |               |
| 00BE                                                                                                 |               |

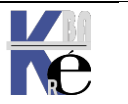

# ASSISTANT PROFIL EDGE

## Gestion assistant EDGE hérité- 10v1809 - (profil utilisateur)

Un assistant se déclenche à la fin de l'installation de chaque profil utilisateur

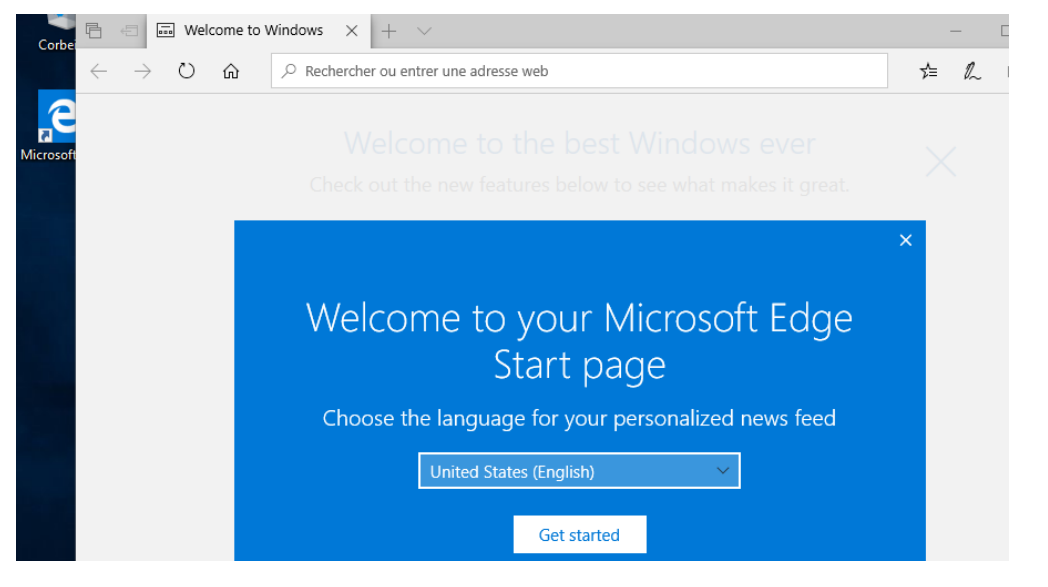

## Gestion assistant EDGE - 10v21H2 - 11v21H2

Le 1° lancement de EDGE déclenche aussi un assistant, Il propose de la synchronisation

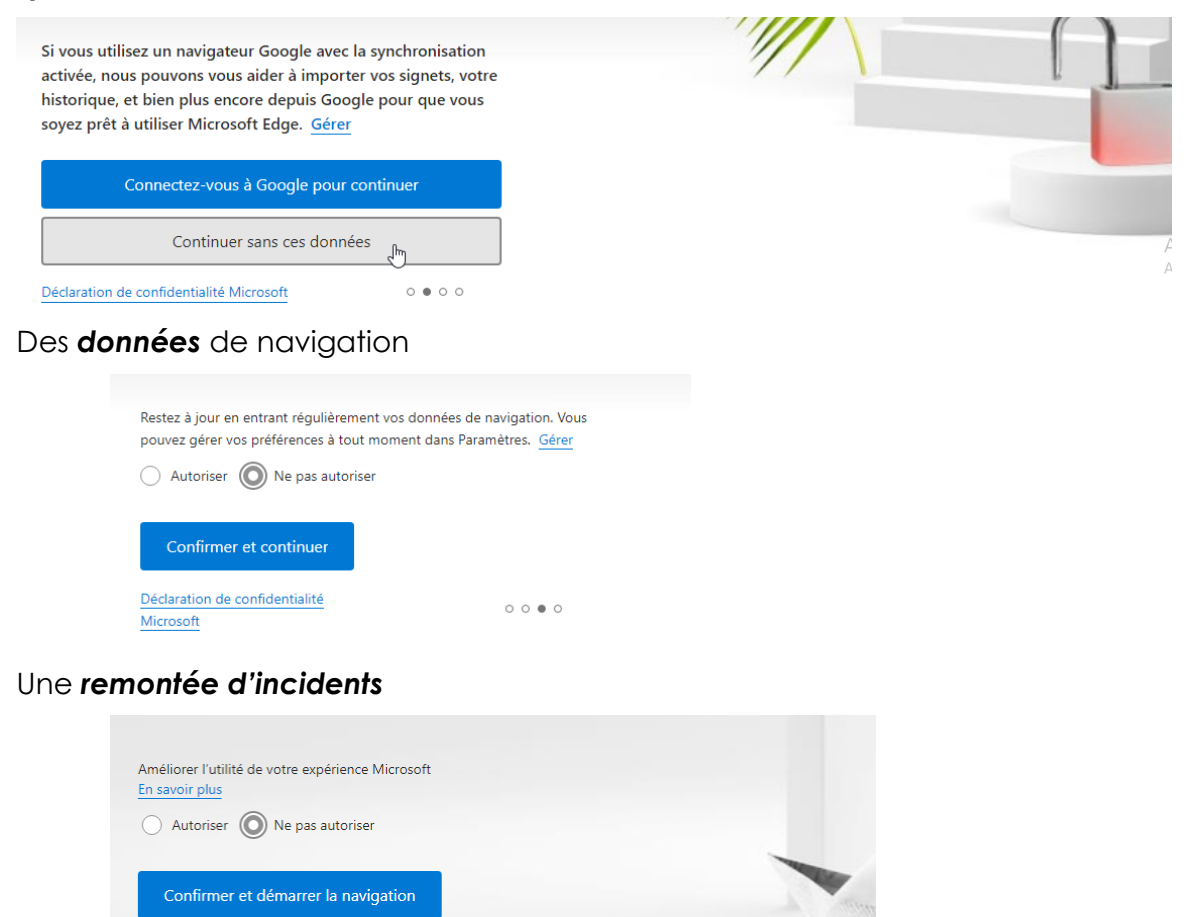

Suivit d'un choix de présentation, et de favoris possible !

Déclaration de confidentialité Microsoft

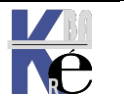

0000

## EDGE hérité – EDGE (CHROMIUM):

La version de **EDGE** est apparue avec Windows **10**, et s'arrête à la version **45** (ici dans l'exemple version 42)

À propos de cette application

Microsoft Edge 42.17134.1098.0 Microsoft EdgeHTML 17.17134 © 2018 Microsoft

#### La sortie de **Edge Chromium** permet de

simplifier le travail de compatibilité des sites Web car il ne reste que 2 moteurs HTML sur le marché :

- Gecko, maintenu par la Mozilla Foundation pour Firefox et
- Chromium, maintenu par la communauté open-source et par Google pour Google Chrome

Le nouveau **Microsoft Edge** est basé sur **Chromium** et a été publié le 15 janvier 2020 et commence à la version 77.

 À propos
 Microsoft Edge
 Microsoft Edge est à jour. Version 80.0.361.111 (Version officielle) (64 bits)

Par défaut, L'installation du canal stable de la nouvelle version de **Microsoft Edge** au niveau système entraînera le masquage de la version actuelle (et donc l'accès et le contrôle de l'ancienne version de **Microsoft Edge**).

**N.B**: Si on veut permettre l'accès à l'ancienne version de **EDGE**, qui pour être différenciée prendre alors le nom de **EDGE Héritée**, il faut configurer une stratégie d'interface de navigateur « **côte à côte** »

## Gpo EDGE herité – EDGE Chromium

Selon la version de Edge

## La GPO pour Edge Héritée

C'est une GPO ordinateur, dans les Modèles d'administration, Composants Windows, Microsoft Edge.

## GPO Edge Chromium – Modèles administration / Microsoft Edge

C'est une GPO ordinateur, dans les Modèles d'administration, Microsoft Edge.

Il faut récupérer le template mis à jour (et son fichier de langue)

MicrosoftEdge.admx 15/09/2018 18:40 Fichier ADMX

**N.B**: on peut aussi prendre le template depuis le dossier Windows\PolicyDefinitions d'un poste windows 10 1809 (car le template en téléchargement fournit par microsoft est parfois buggué)

https://www.microsoft.com/fr-fr/edge/business/download

Il existe deux modèles de stratégies d'administration pour **MicrosoftEdge**, qui peuvent être appliqués au niveau de l'ordinateur ou du domaine **ActiveDirectory**:

- msedge. admx pour configurer les paramètres de MicrosoftEdge
- msedgeupdate. admx pour gérer les mises à jour de MicrosoftEdge.

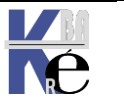

Les GPO de configuration de **Edge CHROMIUM** sont stockées dans les 2 entrées **Microsoft Edge** directement placées sous **Modèles d'administration**. Les stratégies obligatoires et recommandées (qui sont un sous ensemble des recommandées)

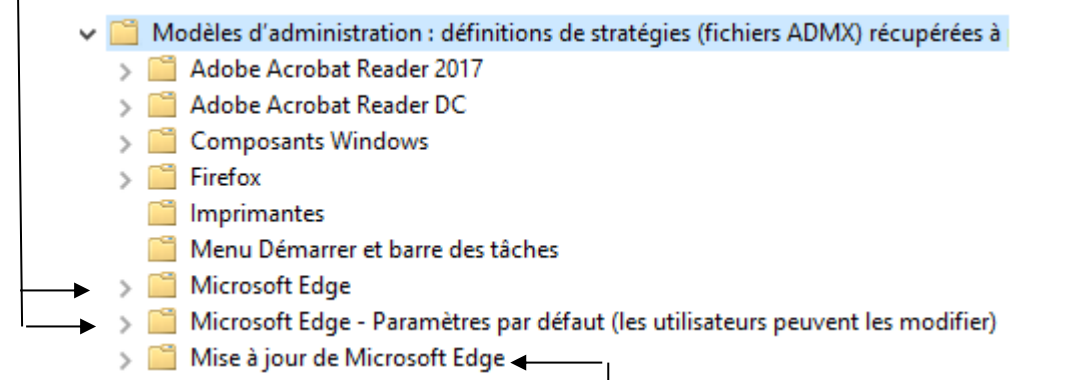

<u>Les GPO de réglage de Déploiement et Mises à Jours</u> de Edge CHROMIUM sont stockées dans l'entrée **Mise à jour de Microsoft Edge** 

**N.B** : Ne pas confondre avec les GPO de **Edge Hérité (HTML)** que l'on trouve dans l'entrée **Microsoft Edge** placée sous **Modèles d'administration/ Composants Windows/** comme auparavant

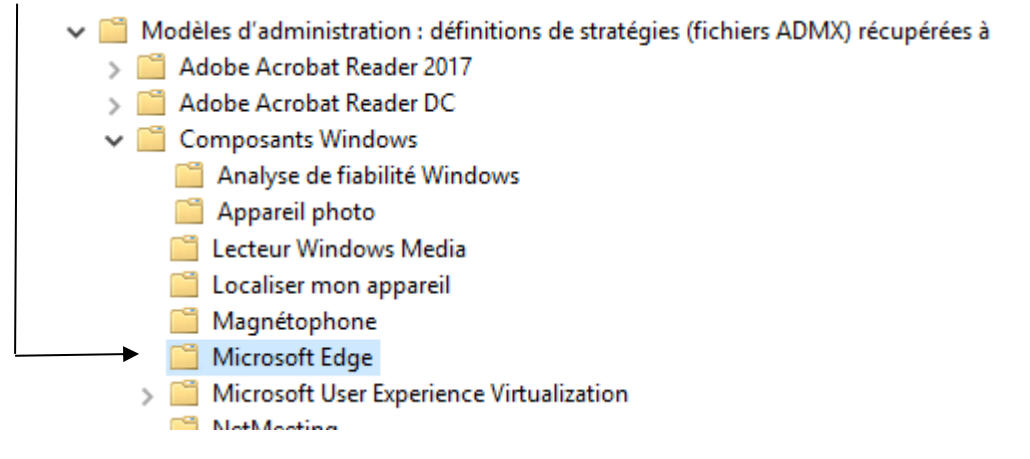

#### Gpo empêcher le lancement de l'assistant

Il faut dons distinguer quel Edge on vise pour Edge hérité

## Ordinateur / Modèles d'administration/ Composants Windows/ microsoft Edge /Empêcher la première page du 1° lancement de EDGE

| 🧮 Microsoft Edge                            |              |                                                              |               |
|---------------------------------------------|--------------|--------------------------------------------------------------|---------------|
| Empêcher la page web de première            |              | Paramètre                                                    | État          |
| exécution de s'ouvrir dan<br>Microsoft Edge | IS           | Empêcher les remplacements d'erreur de certificat            | Non configuré |
| Microsoft Euge                              |              | Empêcher la page web de première exécution de s'ouvrir da    | Activé        |
| Modifier le paramètre de st                 | tratégie 🔥   | Empêcher Microsoft Edge de rassembler des données sur les    | Non configuré |
|                                             |              | Empêcher le contournement des avertissements de Window       | Non configuré |
| Configuration requise :                     |              | Empêcher le contournement des avertissements de Window       | Non configuré |
| version 1703 ou ultérieure                  | ws 10,       | Empêcher la désactivation des extensions requises            | Non configuré |
| reision mos ou altericare                   |              | 🕞 Farranza kana la kanfin fakana akunan lakana ak Farrana 14 | NIf:          |
| Registry Hive                               | HKEY_LOCAL   | _MACHINE or HKEY_CURRENT_USER                                |               |
| Registry Path                               | Software\Pol | icies\Microsoft\MicrosoftEdge\Main                           |               |
| Value Name                                  | PreventFirst | RunPage                                                      |               |
| Value Type                                  | REG_DWORD    |                                                              |               |
| Enabled Value                               | 1            |                                                              |               |
| Disabled Value                              | 0            |                                                              |               |

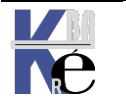

https://www.cabare.net Page 83/164 - Michel Cabaré -

#### pour Edge Chromium

## Ordinateur / Modèles d'administration/ microsoft Edge /masquer l'expérience de première exécution et l'écran de découverte

| 📋 Microsoft Edge                                                                                                    |                                            |                                                                                                    |                                                                                                    |  |
|----------------------------------------------------------------------------------------------------|--------------------------------------------|----------------------------------------------------------------------------------------------------|----------------------------------------------------------------------------------------------------|--|
| Masquer l'expérience de première<br>exécution et l'écran de démarrage                                                                                                    |                                            | Paramètre                                                                                                    | État                                                                                                    |  |
| Modifier <u>le paramètre de str</u>                                                                                                    | atégie                                     | <ul> <li>Configurez la liste des noms qui vont contourner la verificati</li> <li>Utiliser l'accélération matérielle (si disponible)</li> <li>Contrôler l'utilisation du mode sans périphérique de contrôle</li> </ul>                                                                                                    | Non configuré<br>Non configuré<br>Non configuré                                                                               |  |
| Configuration requise :<br>Microsoft Edge version 80,<br>Windows 7 ou version ultéri<br>Description :<br>Si vous activez cette stratégi<br>l'expérience de première exé<br>et l'écran de démarrage ne s<br>pas affichés aux utilisateurs<br>lorsqu'ils exécutent Microso<br>Edge pour la première fois. | eure<br>e,<br>cution<br>cont<br>ft         | Masquer l'expérience de première exécution et l'écran de dé<br>Masquer la boîte de dialogue de redirection ponctuelle et la<br>Autoriser l'importation des données du formulaire de rempli<br>Autoriser l'importation des paramètres du navigateur<br>Autoriser l'importation de cookies<br>Autoriser l'importation d'extensions<br>Autoriser l'importation des favoris<br>Autoriser l'importation de l'historique de navigation<br>Autoriser l'importation de l'historique de navigation<br>Autoriser l'importation des paramètres de la page d'accueil | Activé<br>Non configuré<br>Non configuré<br>Non configuré<br>Non configuré<br>Non configuré<br>Non configuré<br>Non configuré |  |
| Registry Hive                                                                                                    | HKEY_LO                                    | CAL_MACHINE or HKEY_CURRENT_USER                                                                                                    |                                                                                                    |  |
| Registry Path                                                                                                    | stry Path Software\Policies\Microsoft\Edge |                                                                                                    |                                                                                                    |  |
| Value Name                                                                                                    | alue Name HideFirstRunExperience           |                                                                                                    |                                                                                                    |  |
| Value Type                                                                                                    | Value Type REG_DWORD                       |                                                                                                    |                                                                                                    |  |
| Enabled Value                                                                                                    | 1                                          |                                                                                                    |                                                                                                    |  |

## Vérification via edge://policy

**Disabled Value** 

#### On peut retrouver uniquement les GPOs de EDGE

0

| Stratégies                                                                                                    |                                      |                 |               |            | Q           | Filtrer pa |
|----------------------------------------------------------------------------------------------------|--------------------------------------|-----------------|---------------|------------|-------------|------------|
| Recharger les stratégies<br>Statut                                                                                      | Exporter vers JSON                   | Afficher les st | ratégies sans | valeur     |             |            |
| Mise à jour de Microsoft E<br>Version : 1.3.167.21<br>Domaine d'inscription : cabare-<br>Horodatage de la dernière stra | intra.net<br>tégie : II y a 2 heures |                 |               |            |             |            |
| Microsoft Edge Policies                                                                                                 |                                      |                 |               |            |             |            |
| Nom de la stratégie                                                                                                    | Valeur de la stratégie               |                 | Source        | S'applique | à Niveau    | Statut     |
| HideFirstRunExperience                                                                                                  | true                                 |                 | Plateforme    | Appareil   | Obligatoire | ок         |

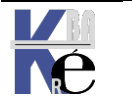

#### **Windows Preinstallation Environment:**

Avec l'avènement de Windows Vista, puis SEVEN et 2008, Microsoft a modifié sa stratégie d'installation, en donnant à l'utilisateur une interface graphique. Cette version basique de **Windows**, est dénommée **PE**, pour **Preinstallation Environment**, . Windows **PE 2.0** de **Vista**, fut le précurseur

| Windows PE<br>pour<br>Windows 10                                                                                                    | Windows PE 5.0                                                                                                    | Windows PE 4.0                                                                                                    | Windows PE 3.x                                                                         |
|----------------------------------------------------------------------------------------------------|----------------------------------------------------------------------------------------------------|----------------------------------------------------------------------------------------------------|----------------------------------------------------------------------------------------|
| Windows 10,<br>Windows 8.1,<br>Windows Server<br>2012 R2,<br>Windows 8,<br>Windows<br>Server 2012,<br>Windows 7 ou<br>Windows<br>Server 2008 R2 | Windows 8.1,<br>Windows Server 2012<br>R2, Windows 8,<br>Windows Server 2012,<br>Windows 7, ou<br>Windows<br>Server 2008 R2<br>Systèmes non pris en<br>charge : Windows Vista<br>et Windows<br>Server 2008 | Windows 8, Windows<br>Server 2012,<br>Windows 7, Windows<br>Server 2008 R2,<br>Windows Vista ou<br>Windows Server 2008 | Windows 7,<br>Windows<br>Server 2008 R2,<br>Windows Vista ou<br>Windows<br>Server 2008 |

Depuis Windows 10 Windows PE qui est basé sur le noyau de Windows. suit les mêmes Build que Windows...

| 5.1      | Mise à jour manuelle pour Windows PE 5.0.                                                       |
|----------|-------------------------------------------------------------------------------------------------|
| 10.0.X.X | Basée sur le code de Windows 10. Les versions varient au fil des builds publiées par Microsoft. |

Windows PE n'est pas uniquement destiné à l'installation de Windows, mais il peut être dissocié de ce dernier, et devenir à son tour un outil de dépannage autonome. Windows PE intègre des drivers réseaux différents selon les builds.

• Ce n'est pas une version Embedded de Windows (car il y a un reboot automatique toutes les 72h)

Il est possible de récupérer une copie de Windows PE soit :

• En téléchargeant auprès de Microsoft un kit automatisé d'installation de Windows (ADK, pour Assesment Deployement kit)

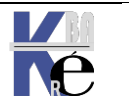

Avec **WinPE** on peut:

- Accéder en lecture et écriture aux lecteurs formatés NTFS
- Executer **Dispart** , et **BDCBoot**
- Disposer d'une gamme de pilotes matériels, tant en 32- qu'en 64-bit,
- Avoir d'une couche réseau TCP-IP et Netbios
- Faire fonctionner des applications en 32- et 64-bit.
- Executer des fichiers scripts Batch, notamment la prise en charge de Windows Script Host (WSH) et d'ActiveX Data Objects (ADO) et la prise en charge facultative de PowerShell.
- Capture et maintenance d'images, y compris la maintenance et la gestion des images de déploiement (**DISM**).
- Prise en charge facultative de **BitLocker** et du module de plateforme sécurisée (**TPM**), du **démarrage sécurisé** et d'autres outils.

## **Utiliser Windows PE lors de l'installation Windows:**

Au démarrage apparaît l'écran qui vous accueille lorsque vous installez Windows 10, Mais la combinaison de Touche **MAJ+F10** permettra d'ouvrir une fenêtre d'invite de commande (en plus de l'habituel wizard d'installation...)

| CHV.            | Administrateur : X:\windows\system32\cmd.exe |
|-----------------|----------------------------------------------|
| Microsoft Windo | ws [version 6.2.9200]                        |
| X:\windows\syst | cem32>                                       |

## Interêt d'un média Windows PE:

Le CD Windows contient aussi un environnement de démarrage sous Windows PE . Utiliser un média contenant <u>uniquement</u> Windows PE peut être assez pratique car :

- 1. Il permet de démarrer n'importe quelle machine, y compris un poste sous Windows 2000 ou sous Windows XP sans utiliser une copie de Windows 10
- Grâce à la très petite taille de l'environnement Windows PE, il est envisageable de le placer sur une simple clef USB.
   N.B : un minimum de 256 Mo de RAM est nécessaire
- 3. Il est naturellement possible d'ajouter ses propres outils à l'image ISO générée par les outils Windows PE. (Même si ce n'est pas immédiat)

Un **CD** ou une clef **Windows PE** au sein d'une entreprise est un outil puissant car depuis la ligne de commandes il est en effet possible d'accéder à toutes les données contenues sur le disque dur, et ce sans aucun contrôle du statut d'administrateur de l'utilisateur et sans aucun contrôle de compte.

En effet, les commandes saisies depuis l'interface Windows PE s'exécutent par défaut en mode administrateur

**N.B** : la création d'un média **Bootable** intégrant un **WINPE** est une procédure nécessitant l'installation d'un KIT et un mode opératoire bien spécifique.

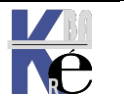

#### Création USB WinRe (depuis 1803)

Le panneau de configuration est toujours accessible via control.exe

Via le Panneau de Configuration / Système et Sécurité / Sécurité et maintenance /Récupération / Créer un lecteur de récupération

Ou,en mode icônes, directement **Panneau de Configuration / Récupération/ Créer un lecteur de récupération** 

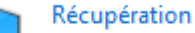

Actualisez votre PC sans affecter vos fichiers, ou réinitialisez-le et recommencez depuis le début.

On demande Créer un lecteur de récupération

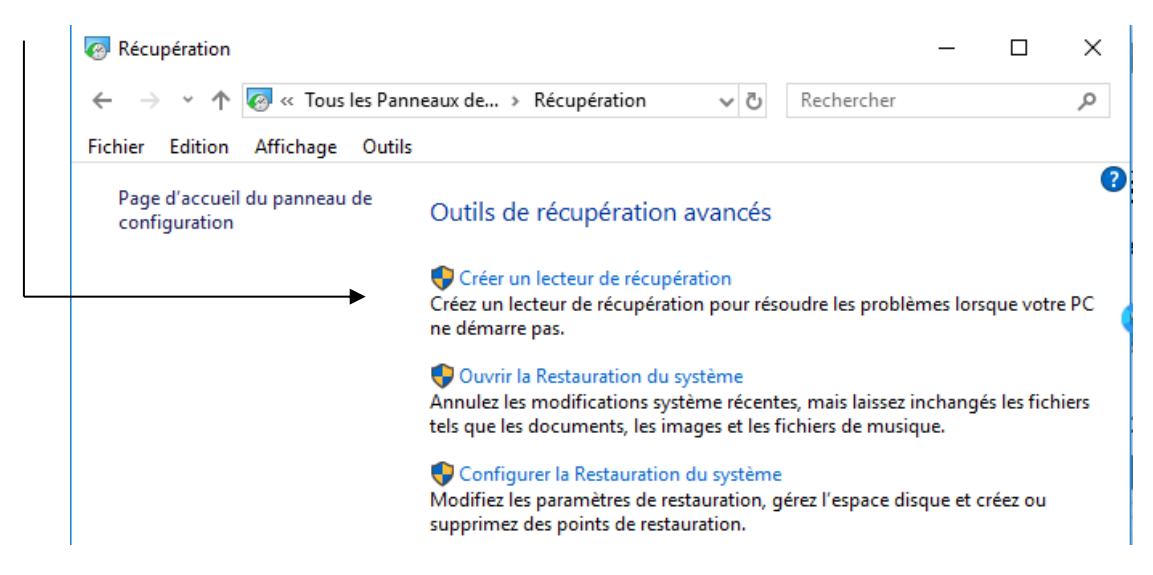

Un assistant se déclanche, Si on a de la place, c'est mieux de cocher sauvegarder les fichiers système

👝 Lecteur de récupération Créer un lecteur de récupération Même si votre PC ne peut pas démarrer, vous pouvez utiliser un lecteur de récupération pour le réinitialiser ou pour résoudre les problèmes afférents. Si vous sauvegardez des fichiers système sur ce lecteur, vous pouvez également l'utiliser pour réinstaller Windows. Sauvegardez les fichiers système sur le lecteur de récupération. On choisit la clé et la copie s'effectue. Si le Bios le permet, on peut désormais booter sur notre clé... 👝 Lecteur de récupération 👝 Lecteur de récupération Sélectionner le lecteur flash USB Création du lecteur de récupération Le disque doit être en mesure de contenir au moins 1 Go. Tout le contenu du disque va être supprimé. Lecteur ou lecteurs disponibles Copie des utilitaires E:\ (sans nom)

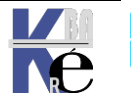

https://www.cabare.net Page 87/164 - Michel Cabaré -

## **Création CD WinRe**

Le panneau de configuration est toujouts accessible via control.exe

Via le Panneau de Configuration / Système et Sécurité / Sauvegarder et restaurer (Windows 7)

Ou, en mode icônes, directement Panneau de Configuration / Sauvegarder et restaurer (Windows 7)

Wavegarder et restaurer (Windows 7)

On demande Créer un disque de réparation Système

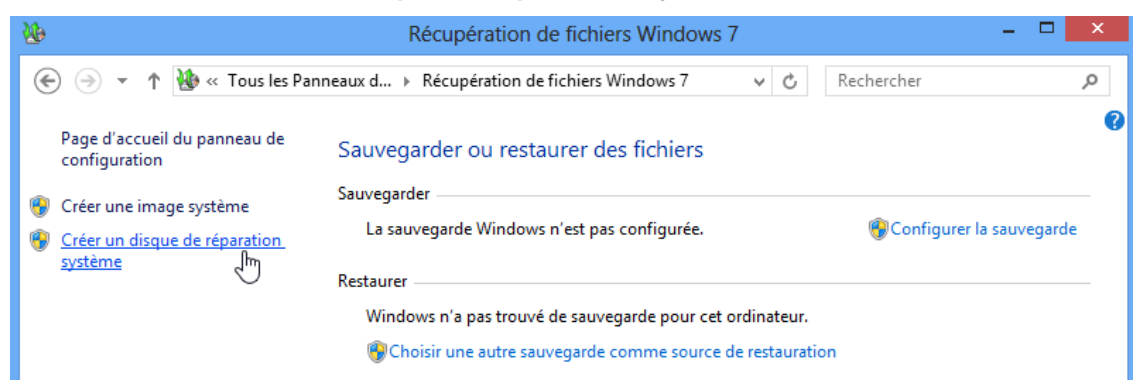

Il il faut avoir bien sur un graveur DVD...

| <b>8</b> `                                       | Créer un disque de réparation système 🚽 🗖 🔍                                                                                                    |   |
|--------------------------------------------------|----------------------------------------------------------------------------------------------------|---|
| Sélection                                        | nez un lecteur CD/DVD et insérez un disque vierge.                                                                                                    |   |
| ll est poss<br>ordinateu<br>Windows<br>restaurer | ible d'utiliser un disque de réparation système pour démarrer votre<br>r. Ce disque contient également des outils de récupération du système<br>qui peuvent vous servir à récupérer Windows d'une erreur grave, ou à<br>votre ordinateur à partir d'une image système.                                                                                                    |   |
| Lecteur :                                        | Lecteur DVD RW (D:)                                                                                                    |   |
|                                                  |                                                                                                    |   |
|                                                  |                                                                                                    |   |
|                                                  | Créer un disque                                                                                                    |   |
|                                                  |                                                                                                    |   |
|                                                  | 🥼 Créer un disque de réparation système 🚽 🗖 🗡                                                                                                    |   |
|                                                  |                                                                                                    | 1 |
|                                                  | Sélectionnez un lecteur CD/DVD et insérez un disque vierge.                                                                                                    |   |
|                                                  | Sélectionnez un lecteur CD/DVD et insérez un disque vierge.<br>Il est possible d'utiliser un disque de réparation système pour démarrer votre<br>ordinateur. Ce disque contient également des outils de récupération du système<br>Windows qui peuvent vous servir à récupérer Windows d'une erreur grave, ou à<br>restaurer votre ordinateur à partir d'une image système.                                                                                      |   |
|                                                  | Sélectionnez un lecteur CD/DVD et insérez un disque vierge.<br>Il est possible d'utiliser un disque de réparation système pour démarrer votre<br>ordinateur. Ce disque contient également des outils de récupération du système<br>Windows qui peuvent vous servir à récupérer Windows d'une erreur grave, ou à<br>restaurer votre ordinateur à partir d'une image système.<br>Lecteur : Lecteur DVD RW (D:)                                                     |   |
|                                                  | Sélectionnez un lecteur CD/DVD et insérez un disque vierge.         Il est possible d'utiliser un disque de réparation système pour démarrer votre ordinateur. Ce disque contient également des outils de récupération du système Windows qui peuvent vous servir à récupérer Windows d'une erreur grave, ou à restaurer votre ordinateur à partir d'une image système.         Lecteur :       Lecteur DVD RW (D:)         Disque de réparation système terminé |   |
|                                                  | Sélectionnez un lecteur CD/DVD et insérez un disque vierge.         Il est possible d'utiliser un disque de réparation système pour démarrer votre ordinateur. Ce disque contient également des outils de récupération du système Windows qui peuvent vous servir à récupérer Windows d'une erreur grave, ou à restaurer votre ordinateur à partir d'une image système.         Lecteur :       Lecteur DVD RW (D:)         Disque de réparation système terminé |   |

C'est un CD-DVD contenant un Win RE et les outils de réparation présents sur le DVD de Windows 11-10...

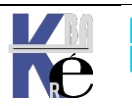

# **SEQUENCE BOOT & MULTI-BOOT**

## Boot windows 10-7 & Bootmar :

Comme le BIOS actuel peut disparaître au profit d'une technologie UEFI Extensible Firmware Interface, et que celle-ci utilise un gestionnaire de boot non plus inscrit dans la MBR mais dans une mémoire non volatile NVRAM.

Les options de démarrage de Windows 10 ne sont donc plus stockées dans le fichier boot.ini mais dans une branche du registre nommée BCD, Boot Configuration Database.

**N.B**: Ce **BCD** bien que stocké dans une partie de la base de registre, ne peut être modifié que par l'appel de l'utilitaire bcdedit.exe. (ou par programmation via des API de WMI qui peuvent modifier ce registre)

Les fichiers suivants sont copiés dans le répertoire racine de la partition principale active (pour des raisons de compatibilité)

| autoexec.bat | fichier de compatibilité pour VDM et NT   |
|--------------|-------------------------------------------|
| config.sys   | fichier de compatibilité ms-dos & windows |

Et surtout il y a les fichiers suivants

| bootmgr      | fichier de démarrage Windows 10          |
|--------------|------------------------------------------|
| pagefile.sys | fichier de swap Windows 10               |
| hiberfil.sys | fichier gestion hybernation de Windows10 |

et un dossier **Boot** stocké à la racine de la partition principale active et contenant la branche de la base de registre **bootstat.dat** 

Sur un PC et un BIOS standard ou EFI, la séquence d'amorçage via Bootmgr

Mise sous tension « Séquence POST »

## Bootmgr

décode le magasin en \Boot\Bootstat.dat

## Winload.exe

(crée l'environnement d'execution pour Windows11/10/7)

Détection hard HAL

(F8)

Appels drivers

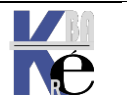

## Multi-Boot Seven (bootmgr) - XP (ntldr) :

Sur un PC avec un BIOS ou EFI, la séquence d'amorçage Multi-Boot 11-XP

Mise sous tension « Séquence POST »

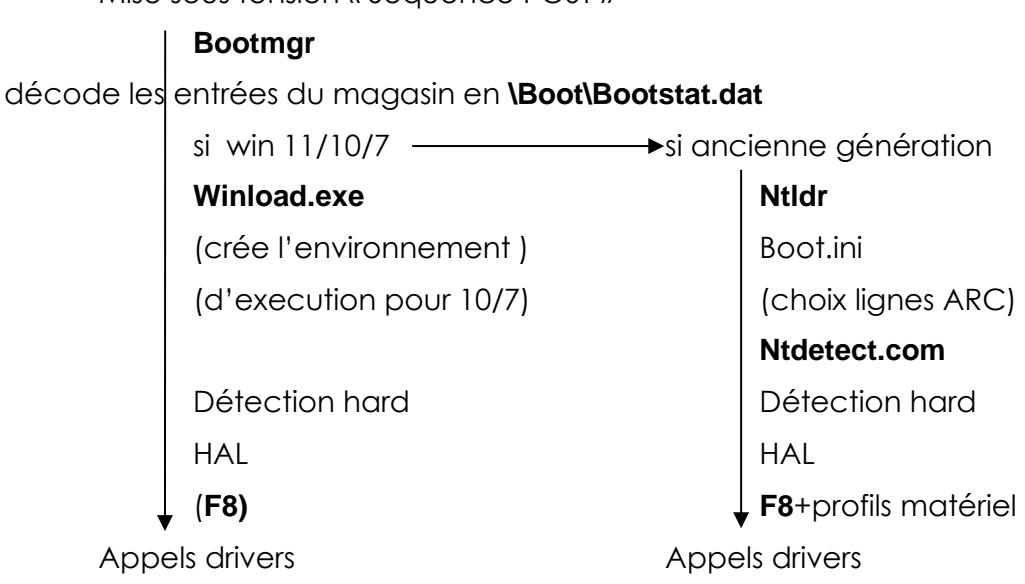

Ce qui au final, avec les outils de récupération 10/Seven et de diagnostic mémoire, pourrait donner le schéma suivant :

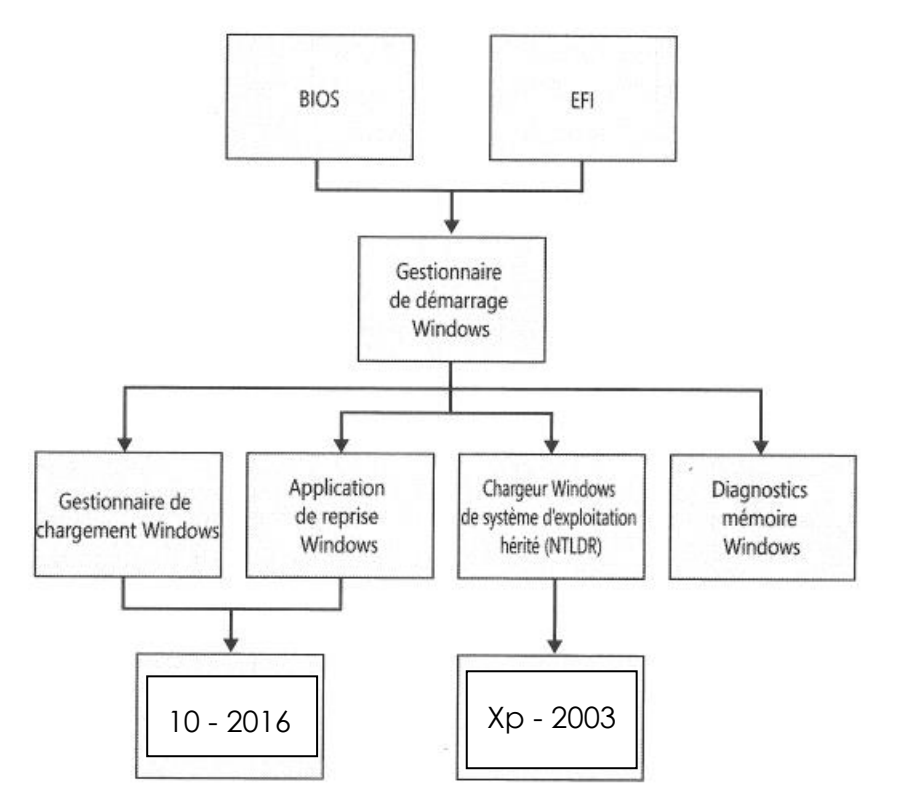

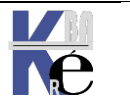

Page 90/164 - Michel Cabaré -

## **BCDEDIT** et gestion du magasin :

La branche de la base de registre BCD, stockée dans bootstat.dat, contient un menu de démarrage et toutes les informations concernant les systèmes d'exploitation. L'ensemble des valeurs qui sont stockées dans cette branche prend le nom de "magasin", toujours stockée en C:\BOOT\BCD.

N.B: Si on a une partition cachée, le dossier \BOOT se trouvera dedans... il est possible de faire afficher la partition cachée en lui "assignant" une lettre", mais on ne pourra plus en standard la "re-cacher"...

Ce magasin ne peut se visualiser qu'avec la commande

bcdedit OU bcdedit /enum ou encore

bcdedit /enum all

## Sauvegarde du magasin complet :

Une bonne précaution à prendre, consiste à faire une sauvegarde du magasin, avant de tenter des manipulations. Pour faire une sauvegarde du magasin (ici dans un dossier c:\boot-back crée au préalable) il faut faire

bcdedit /export <chemin> comme dans

C:\>bcdedit /export "c:\boot-back\testbcd" Opération réussie.

et pour le récupérer il faut lancer

bcedit /import <chemin> comme dans

C:\>bcdedit /import "c:\boot-back\testbcd" )pération réussie.

## **Reconstruction du Magasin :**

En cas de gros problème on peut toujours tenter une reconstruction complète du magasin via la commande bootrec /rebuildbcd de la console de récupération

```
X:\windows\system32>bootrec /rebuildBcd
Recherche d'installations Windows sur tous les disques.
Veuillez patienter...
```

A éviter tout de même...

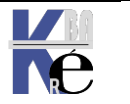

## Structure du magasin:

|                                                                                                    | Administrateur : C:\Windows\system32\cmd.exe                                                                                              |                                                                                                    |  |  |  |
|----------------------------------------------------------------------------------------------------|----------------------------------------------------------------------------------------------------|----------------------------------------------------------------------------------------------------|--|--|--|
| Section Gestionnaire de démarrage :                                                                                               | C:\Users\test>bcdedit<br>Gestionnaire de démanyage Windows                                                                                |                                                                                                    |  |  |  |
| <b>Bootmgr</b> il permet<br>de gérer le boot et<br>les multi-boot.                                                                | identificateur<br>device<br>description<br>locale<br>inherit<br>default<br>resumeobject<br>displayorder<br>toolsdisplayorder<br>timeout   | <pre>{bootmgr} partition=D: Windows Boot Manager fr-FR {globalsettings} {current} {324e1371-5d1b-11dc-8bf1-d6f4bef89e58} {ntldr} {current} 30</pre>                                     |  |  |  |
| Section Legacy (éventuellement)<br>renvoi à NTLDR et<br>ancien boot.ini                                                           | Chargeur de système d'ex<br>identificateur<br>device<br>path<br>description                                                               | <pre><ploitation <="" d'ancienne="" génération="" pre="" windows=""> <ntldr> partition=D:  \ntldr </ntldr></ploitation></pre> Version antérieure de Windows                             |  |  |  |
| <b>&gt;</b>                                                                                                    | Chargeur de démarrage Windows                                                                                                    |                                                                                                    |  |  |  |
| Section Chargeur<br>démarrage Windows<br>Winload.exe existe<br>pour chaque version<br>de 11-10-Seven-2022-<br>2016-2012 installée | identificateur<br>device<br>path<br>description<br>locale<br>inherit<br>nointegritychecks<br>osdevice<br>systemroot<br>resumeobject<br>nx | <pre>{current} partition=C: Windows\system32\winload.exe Microsoft Windows Vista fr-FR {bootloadersettings} No partition=C: \Windows {324e1371-5d1b-11dc-8bf1-d6f4bef89e58} OptIn</pre> |  |  |  |

Dans le magasin, chaque section est repérée par un identificateur {xxxxx}

• Gestionnaire de démarrage / Windows Boot Manager : (toujours unique, Stocké à la racine de la partition active)

| Gestionnaire de | démarrage Windows |
|-----------------|-------------------|
| identificateur  | {bootmgr}         |

contenant notamment les éléments : Device - Description - Default - DisplayOrder - Timeout

• Chargeur ancienne génération /Legacy Boot Loader: (Si besoin... renvois à NTLDR et ancien boot.ini)

Chargeur de système d'exploitation Windows d'ancienne génération identificateur {ntldr}

contenant notamment les éléments : Device - Path - Description

 Chargeur démarrage Windows / Windows Boot Loader: (un pour chaque installation de 11-10-Seven, stocké dans \Windows\system32)

Chargeur de démarrage Windows ------identificateur {current}

N.B: s'il y a plusieurs installations de 11-10-SEVEN alors on aurait plusieurs sections Chargeur de démarrage Windows avec comme identificateur des GUUID du genre **{cbd971bf-b7b8-4885-951a-fa03044f5d71}** contenant notamment les éléments : Device - Path - Description - Osdevice -Systemroot

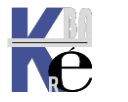

## **BCDEDIT** commande :

Une aide en ligne est disponible via

## Bcdedit / ?

## Copier-Dupliquer une entrée du magasin:

Dans notre magasin, avant de modifier l'entrée de Windows 10-Seven (par exemple), nous souhaitons en effectuer une copie...

La commande **bcdedit /copy / ?** nous donne toutes les options. pour copier la section repérée comme **{current}** il faut taper

#### bcdedit /copy {current} /d "copie du boot loader de seven"

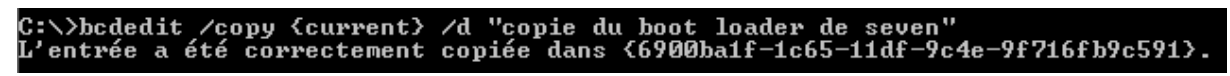

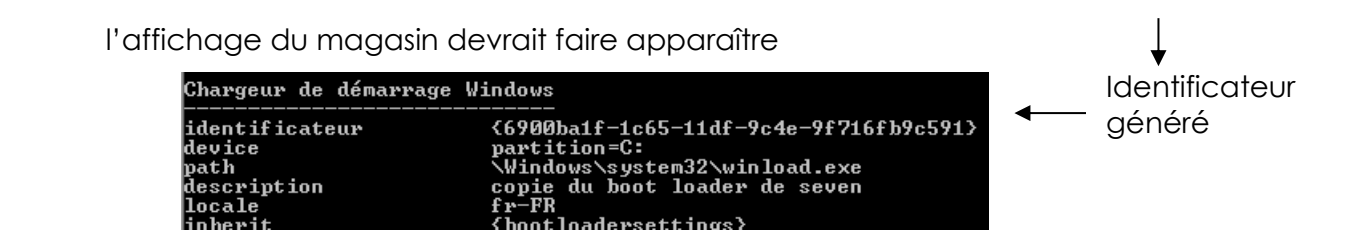

## Supprimer une entrée du magasin:

Il faut bien sur indiquer l'identificateur, ce qui n'est pas toujours commode !

La commande **bcdedit /delete / ?** nous donne toutes les options. Il suffit alors pour nous si on veut supprimer la section repérée comme

{81e8e7e5-60fc-11dc-b302-000102fb28b7> de taper

C:\Users\test>bcdedit /delete {81e8e7e5-60fc-11dc-b302-000102fb28b7} Opération réussie.

l'affichage du magasin ne devrait plus faire apparaître cette entrée

N.B : dans le cas où l'on voudrait supprimer une entrée avec un descripteur « bien connu », comme {ntldr} il faut ajouter l'option /f comme dans

bcdedit /delete {ntldr} /f

N.B : Un descripteur bien connu c'est un descripteur autre qu'un GUUID. Donc, ntldr – bootmgr – current sont des descripteurs bien connus !

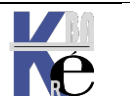

#### BCDEDIT et Gestionnaire de démarrage - Boot Manager :

L'entrée du magasin correspondant au boot manager est {bootmgr}

- cette entrée existe toujours, •
- et elle est unique

| Gestionnaire de démar                   | rage Windows                                                         |
|-----------------------------------------|----------------------------------------------------------------------|
| identificateur<br>device<br>description | <pre></pre>                                                          |
| locale<br>inherit                       | fr-FR<br>{globalsettings}                                            |
| default<br>resumeobject<br>displayorder | <pre></pre>                                                          |
| toolsdisplayorder<br>timeout            | <6900ba1f-1c65-11df-9c4e-9f716fb9c591><br><memdiag><br/>30</memdiag> |

un certain nombre de types spécifiques s'appliquent au gestionnaire de démarrage, affichables via la commande

## bcdedit / ? types bootmgr

| Démarrage<br>=======          |                                                                                                    |
|-------------------------------|----------------------------------------------------------------------------------------------------|
| BOOTSEQUENCE (liste)          | Définit la séquence de démarrage                                                                                                    |
| DEFAULT (identificateur)      | unique.<br>Définit l'entrée de démarrage par<br>défaut.                                                                                               |
| TIMEOUT (entier)              | Définit le temps d'attente du<br>gestionnaire de démarrage en secondes<br>avant que le gestionnaire de démarrage<br>sélectionne une entrée par défaut |
| Reprise                       | selectionne une entree par acraat.                                                                                                    |
| ======                        |                                                                                                    |
| RESUME (booléen)              | Indique qu'une opération de reprise                                                                                                    |
| RESUMEOBJECT (identificateur) | Fournit l'identificateur de l'objet<br>d'application de reprise.                                                                                      |
| Affichage                     |                                                                                                    |
|                               |                                                                                                    |
| DISPLAYBOOTMENU (booléen)     | Active l'affichage du menu de<br>démarrage                                                                                                    |
| DISPLAYORDER (liste)          | Définit la liste d'ordre d'affichage                                                                                                    |
| TOOLSDISPLAYORDER (liste)     | Définit la liste d'ordre d'affichage<br>des outils du gestionnaire de<br>démarrage.                                                                   |

## Système par défaut:

Il faut changer la valeur default {identificateur}

Aide avec bcdedit /default / ?

```
C:\Users\test>bcdedit /default {ntldr}
Opération réussie.
```

## Time-out:

Il faut changer la valeur timeout {entier}

C:\Users\test>bcdedit /timeout 45 Opération réussie.

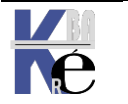

## Forcer l'affichage du menu de boot:

C'est la commande **Set** qui permet de définir une valeur dans le magasin

Avec le type voulu derrière

| C:\>bcdedit /set /                      | i,                                                                                                    |  |  |  |  |  |
|-----------------------------------------|----------------------------------------------------------------------------------------------------|--|--|--|--|--|
| Cette commande dé<br>de configuration d | cette commande définit une valeur d'option d'entrée dans le magasin des données<br>le configuration de démarrage.                                                                                          |  |  |  |  |  |
| bcdedit [∕store <⊓                      | nomfichier>] /set [{{id>}] <typedonnées> <valeur></valeur></typedonnées>                                                                                                    |  |  |  |  |  |
| <nomfichier></nomfichier>               | Spécifie le magasin à utiliser. Si cette option n'est pas<br>spécifiée, le magasin système est utilisé. Pour plus<br>d'informations, entrez « bcdedit /? store ».                                          |  |  |  |  |  |
| <id></id>                               | Spécifie l'identificateur de l'entrée à modifier. S'il n'est<br>pas spécifié, {current} est utilisé. Pour plus d'informations<br>sur les identificateurs, entrez « bcdedit /? ID ».                        |  |  |  |  |  |
| <typedonnées></typedonnées>             | Spécifie le type de données de l'option qui sera créée<br>ou modifiée. Entrez « bcdedit /? TYPES » pour plus<br>d'informations sur les types de données.                                                   |  |  |  |  |  |
| <valeur></valeur>                       | Spécifie la valeur à affecter à l'option. Le format de<br><valeur> dépend du type de données spécifié. Entrez<br/>« bcdedit /? FORMATS » pour plus d'informations sur les<br/>formats de données.</valeur> |  |  |  |  |  |

Si on veut faire apparaître le menu de boot (même si il y a un seul OS) par exemple pour laisser le temps de voir les options disponibles avec F8, alors il faut mettre ON dans le type **DISPLAYBOOTMENU** de la section **{bootmgr}** 

## Bcdedit /set {bootmgr} displaybootmenu on

## BCDEDIT et Chargeur de démarrage - Boat Loader :

L'entrée du magasin correspondante est {current}

- cette entrée existe toujours,
- et elle est dupliquée pour chaque installation de 8 Seven ou Serveur 2008, dans ce cas elle n'est pas identifiée par {current} mais plutôt par un {xxxguuidxxx}

| Chargeur de démarrage                                                                                                    | Windows                                                                                                    |
|----------------------------------------------------------------------------------------------------|----------------------------------------------------------------------------------------------------|
| identificateur<br>device<br>path<br>description<br>locale<br>inherit<br>nointegritychecks<br>osdevice<br>systemroot<br>resumeobject<br>nx | <pre></pre> <pre></pre> <pre>&lt;</pre> |

## Renommer une entrée :

Et le type **Description** est une chaîne de caractère

Comme dans

Bcdedit /set {current} description « Windows Seven Pro »

```
C:\>bcdedit /set {current} description "Windows Seven Pro"
L'opération a réussi.
```

**N.B**: Pour nous ici, s'il s'agit de renommer l'entrée de notre Seven actuel (en cours), <id> pourra prendre la valeur absente, car cela vaudra **current**! L'écriture simplifiée pourrait être

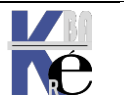

#### **Bcdedit /set description « Windows Seven Pro »**

donc cela donne

| Chargeur de démarrage                                                                                                    | Windows                                                                                                    |
|----------------------------------------------------------------------------------------------------|----------------------------------------------------------------------------------------------------|
| identificateur<br>device<br>path<br>description<br>locale<br>inherit<br>recoverysequence<br>recoveryenabled<br>osdevice<br>systemroot<br>resumeobject | <pre>{current}     {current}     partition=C:     \Windows\system32\winload.exe     Windows Seven Pro     fr-FR     {bootloadersettings}     {66900ba1d-1c65-11df-9c4e-9f716fb9c591}     Yes     partition=C:     \Windows     {66900ba1b-1c65-11df-9c4e-9f716fb9c591} </pre> |
| nx                                                                                                    | OptIn                                                                                                    |

et dans l'interface graphique on retrouve

| Démarrage et récupération                        | <b>—</b> ×    |
|--------------------------------------------------|---------------|
|                                                  |               |
| Démarrage du système                             |               |
| Système d'exploitation par défaut :              |               |
| Windows Seven Pro                                | •             |
| ☑ Afficher les systèmes d'exploitation pendant : | 30 🚔 secondes |
| Afficher les options de récupération pendant :   | 30 🚖 secondes |

#### BCDEDIT et Chargeur ancien système - Legacy Boat Loader :

L'entrée du magasin correspondante est {ntldr}

- cette entrée n'existe pas toujours, uniquement si on utilise une installation • en Dual-Boot avec des système NT-2000-XP
- dans le cas où elle existe, elle est unique •

## Renommer une entrée :

On veut renommer notre « Ancien Windows »

| Chargeur                                 | de   | système | d'exploitati                             | on Wi         | ndows | d'a | ancienne | génération |
|------------------------------------------|------|---------|------------------------------------------|---------------|-------|-----|----------|------------|
| identific<br>device<br>path<br>descript: | cate | ur      | {ntldr}<br>partitio<br>\ntldr<br>Version | n=D:<br>antér | ieure | de  | Windows  |            |

donc <id> devra prendre la valeur {ntldr}

C:∖>bcdedit /set {ntldr> DESCRIPTION "Windows X.P. sp2" Opération réussie.

#### donc cela donne

| Chargeur de système                             | d'exploitation Window                                   | s d'ancienne génératior |
|-------------------------------------------------|---------------------------------------------------------|-------------------------|
| identificateur<br>device<br>path<br>description | <pre>{ntldr} partition=D: \ntldr Windows X.P. sp2</pre> |                         |

et dans l'interface graphique on retrouve

| Démarrage et récupération                  | х |
|--------------------------------------------|---|
| Démarrage du système                       |   |
| Système d'exploitation par défaut :        |   |
| Vista 6.0 business 🔹                       |   |
| Windows X.P. sp2<br>Vista 6.0 business des |   |

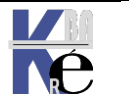

## **BCDEDIT** option /store :

Si **Bcdedit** fonctionne par défaut avec l'entrée en cours d'utilisation, on peut lui indiquer avec quel magasin il doit travailler. C'est l'option **/store** qui permet cela.... Et elle est utilisable avec pratiquement toutes les commandes **bcdedit** existantes.

Imaginons effectuer une copie de notre magasin...

:\Users\Administrateur>bcdedit /export "d:\backup-bcd\testbcd" 'opération a réussi.

Au lieu de travailler sur l'original , on peut travailler sur la copie si on rajoute dans toutes les commandes l'option **/store "d:\backup-bcd\testbcd"**...

On peut donc par exemple visualiser le magasin sauvegardé par...

C:\Users\Administrateur>bcdedit /store "d:\backup-bcd\testbcd" /enum

Dupliquer une entrée...

C:\Users\Administrateur>bcdedit /store "d:\backup-bcd\testbcd" /copy {default} /d "copie du boot L'entrée a été correctement copiée dans {73a1cebe-86e0-11e0-b2a7-0004769b1b3b}.

## BCDEDIT et UEFI gestionnaire du microprogramme:

Si **Bcdedit** se trouve fonctionner sur un système **BIOS/UEFI** alors il intègre une nouvelle première section, le **gestionnaire du microprogramme** 

L'entrée réservée est **{fwbootmgr}** avec parfois un nom par défaut utilisable **FIRMWARE** 

| Gestionnaire de démarrage du microprogramme |                                                                                                    |  |  |  |
|---------------------------------------------|----------------------------------------------------------------------------------------------------|--|--|--|
| identificateur<br>displayorder              | {fwbootmgr}<br>{e6799f2f-a05b-11ec-9817-6805cae71108}<br>{e6799f30-a05b-11ec-9817-6805cae71108}<br>{bootmgr} |  |  |  |
| timeout                                     | 2                                                                                                    |  |  |  |

Cette entrée contient toutes les entrées spécifiées dans le **BIOS UEFI** au niveau **BOOT ORDER** et les listes :

- soit avec un guuid résérvé pour celle qui correspondrait à notre installation Windows..{bootmgr}
- soit avec un guuid spécifique qui correspondrait aux autres éléments de BOOT (cartes PXE, GRUB linux....)

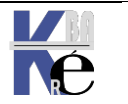

## Structure du magasin avec UEFI:

Affichable uniquement avec l'option /enum /all

donc par bcdedit / enum /all

| Section du microprogramme : -                                                                                       | - Gestionnaire de démarra                                                                                                    | ge du microprogramme                                                                                                    |
|----------------------------------------------------------------------------------------------------|----------------------------------------------------------------------------------------------------|----------------------------------------------------------------------------------------------------|
| {fwbootmgr} permet<br>de donner un ordre<br>de boot !!!!                                                            | identificateur<br>displayorder<br>timeout                                                                                            | {fwbootmgr}<br>{bootmgr}<br>{bootmgr}<br>{581ca9aa-9c54-11ec-bef3-fc3497bd0ad4}<br>2                                                                                                    |
| Section Gestionnaire                                                                                                | → Gestionnaire de démarra<br>                                                                                                    | ge Windows                                                                                                    |
| <b>(Bootmgr)</b> gère le<br>boot et les multi-boot.<br>Indique le boot<br>windows.efi de la<br>partition cachée GPT | identificateur<br>device<br>path<br>description<br>locale<br>inherit<br>default<br>resumeobject<br>displayorder<br>toolsdisplayorder | {bootmgr}<br>partition=\Device\HarddiskVolume1<br>\EFI\MICROSOFT\BOOT\BOOTMGFW.EFI<br>Windows Boot Manager<br>fr-FR<br>{globalsettings}<br>{current}<br>{581ca9ab-9c54-11ec-bef3-fc3497bd0ad4}<br>{current}<br>{memdiag} |
| Section importée<br>NVRAM UEFI                                                                                      | Application logicielle                                                                                                    | (101fffff)                                                                                                    |
| <b>(éventuellement)</b> , ici<br>un boot PXE                                                                        | identificateur<br>description                                                                                                    | <br>{581ca9aa-9c54-11ec-bef3-fc3497bd0ad4}<br>UEFI: PXE IPv4 Intel(R) Ethernet Controller I225-V                                                                                                    |
|                                                                                                    | Chargeur de démarrage W                                                                                                    | /indows                                                                                                    |
| Section Chargeur<br>démarrage Windows<br>Indique à windows<br>qu'il est installé en UEFI                            | identificateur<br>device<br>path<br>description<br>locale<br>inherit                                                                 | {current}<br>partition=C:<br>\Windows\system32\winload.efi<br>Windows 11<br>fr-FR<br>{bootloadersettings}                                                                                                    |

Dans le magasin, chaque section est repérée par un identificateur {xxxxx}

## **Visualiser les valeurs UEFI - FIRMWARE:**

On peut demander classiquement un

bcdedit /enum "{fwbootmgr}"

| PS C:\Users\Administrateur> bcdedit /enum "{fwbootmgr}" |                                        |  |  |  |  |  |
|---------------------------------------------------------|----------------------------------------|--|--|--|--|--|
| Gestionnaire de démar                                   | rage du microprogramme                 |  |  |  |  |  |
| identificateur                                          | {fwbootmgr}                            |  |  |  |  |  |
| displayorder                                            | {e6799f2f-a05b-11ec-9817-6805cae71108} |  |  |  |  |  |
|                                                         | {e6/99+30-a05D-11ec-981/-6805cae/1108} |  |  |  |  |  |
| timeout                                                 | 2 2                                    |  |  |  |  |  |
| PS C:\Users\Administr                                   | ateur>                                 |  |  |  |  |  |

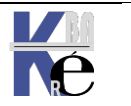

Et plus largement bcdedit /enum FIRMWARE

| PS C:\Users\Administrat                | teur> bcdedit /enum FIRMWARE                                                                                 |  |  |  |  |  |
|----------------------------------------|----------------------------------------------------------------------------------------------------|--|--|--|--|--|
| Gestionnaire de démarra                | age du microprogramme                                                                                        |  |  |  |  |  |
| identificateur<br>displayorder         | {fwbootmgr}<br>{e6799f2f-a05b-11ec-9817-6805cae71108}<br>{e6799f30-a05b-11ec-9817-6805cae71108}<br>{bootmgr} |  |  |  |  |  |
| timeout                                | 30                                                                                                    |  |  |  |  |  |
| Gestionnaire de démarra                | age Windows                                                                                                  |  |  |  |  |  |
| identificateur                         | {bootmgr}                                                                                                    |  |  |  |  |  |
| device                                 | partition=\Device\HarddiskVolume1                                                                            |  |  |  |  |  |
| path                                   | \EFI\MICROSOFT\BOOT\BOOTMGFW.EFI                                                                             |  |  |  |  |  |
| description                            | Windows Boot Manager                                                                                         |  |  |  |  |  |
| inhonit                                | TC-FK<br>{alobalcottings}                                                                                    |  |  |  |  |  |
| default                                | {grobalsectings}                                                                                             |  |  |  |  |  |
| resumentiert                           | {e6799f31-a05b-11ec-9817-6805cae71108}                                                                       |  |  |  |  |  |
| displayorder                           | {current}                                                                                                    |  |  |  |  |  |
| toolsdisplayorder                      | {memdiag}                                                                                                    |  |  |  |  |  |
| timeout                                | 3                                                                                                    |  |  |  |  |  |
| Application logicielle                 | (101fffff)                                                                                                   |  |  |  |  |  |
| identificateur                         | {e6799f2f-a05b-11ec-9817-6805cae71108}                                                                       |  |  |  |  |  |
| description                            | UEFI: PXE IPv4 Intel(R) Ethernet Controller I225-V                                                           |  |  |  |  |  |
| Application logicielle                 | (101fffff)                                                                                                   |  |  |  |  |  |
| identificateur                         | {e6799 <del>f</del> 30-a05b-11ec-9817-6805cae71108}                                                          |  |  |  |  |  |
| description<br>PS C:\Users\Administrat | UEFI: PXE IPv4 Intel(R) Gigabit CT Desktop Adapter<br>teur>                                                  |  |  |  |  |  |

Si on voulait modifier le timeout (inutile... car delai sans .. objectif?)

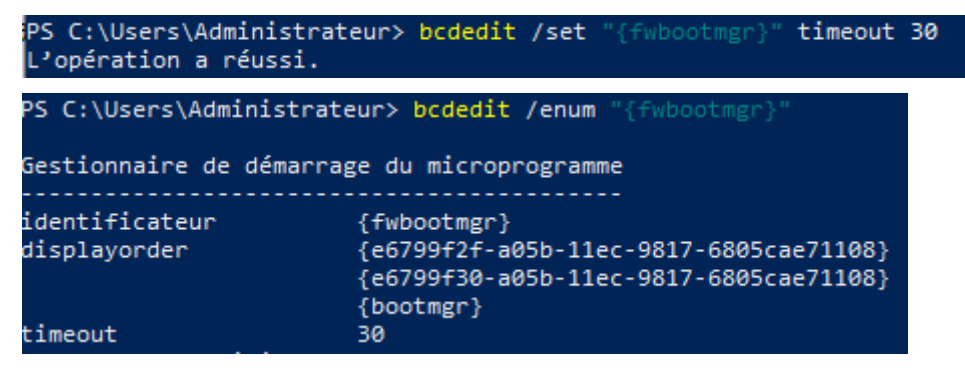

## Modifier l'ordre de boot UEFI – displayorder :

Si on voulait modifier l'ordre de Boot (mettre **PXE** a la place de windows par exemple) on peut demander de décaler notre entrée **{bootmgr}** à la fin

bcdedit /set "{fwbootmgr}" displayorder "{bootmgr}" /addlast

PS C:\Users\Administrateur> bcdedit /set "{fwbootmgr}" displayorder "{bootmgr}" /addlast L'opération a réussi.

Et si on veut démarrer sur windows par défaut on peut demander de décaler notre entrée **{bootmgr}** au début

## bcdedit /set "{fwbootmgr}" displayorder "{bootmgr}" /addfirst

PS C:\Users\Administrateur> bcdedit /set "{fwbootmgr}" displayorder "{bootmgr}" /addfirst L'opération a réussi.

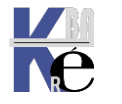

re.net Page 99/164

#### Ce qui nous donnerait

Ου

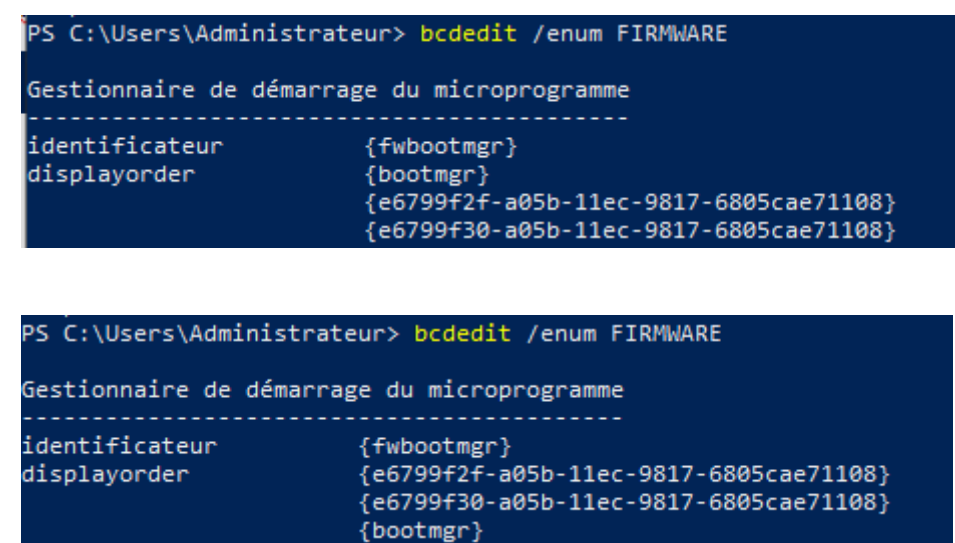

Des utilitaires, comme BootICE peuvent faire le même travail

| UEFI boot entries                        |                |                                          | $\times$ |
|------------------------------------------|----------------|------------------------------------------|----------|
| Windows Boot Manager                     | configurations |                                          |          |
| UEFI: PXE IPv4 Intel(R) Ethernet Control | Menu title:    | Windows Boot Manager                     |          |
|                                          | Dev type:      | 04 Media Device                          |          |
|                                          | Boot disk:     | HD0: KINGSTON SA400S37480G (447.1 GB, C: |          |
|                                          | Boot part:     | GPT0: (FAT32, 100.0 MB, SYSTEM)          | /        |
|                                          | Media file:    | \EFI\MICROSOFT\BOOT\BOOTMGFW.EFI         |          |

carte réseau par défaut

**UEFI** boot entries

| UEFI: PXE IPv4 Intel(R) Ethernet Control | Boot entry configurations<br>Menu title: UEFI: PXE IPv4 Intel(R) Ethernet Controller I225- |                                  |  |  |  |
|------------------------------------------|--------------------------------------------------------------------------------------------|----------------------------------|--|--|--|
| Windows Boot Manager                     |                                                                                            |                                  |  |  |  |
|                                          | Dev type:                                                                                  | 03 Messaging Device $\checkmark$ |  |  |  |

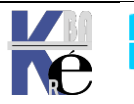

 $\times$ 

# **OPTIONS DE DEMARRAGE – (EX F8)**

## Boot Windows 10 – abandon F8 :

Avec un processus de démarrage complet qui prend seulement quelques secondes, les différentes étapes composant la séquence de démarrage s'enchaînent trop rapidement pour que vous puissiez les remarquer (et a fortiori pour que vous puissiez les arrêter). Ce délai de deux à trois secondes inclut le temps nécessaire à l'initialisation du microprogramme et à la phase POST (moins de deux secondes). Les problèmes rencontrés avec la touche **F8** s'appliquent également aux autres touches pouvant s'avérer utiles au cours du démarrage

Pour résoudre ces problèmes, le **Menu Options de démarrage** rassemble toutes les possibilités, il contient tous les outils de dépannage, les méthodes d'accès à la configuration du BIOS, ainsi qu'une méthode simple permettant de démarrer sur d'autres dispositifs de stockage, par exemple des lecteurs USB.

Windows a des comportements automatiques qui affichent automatiquement le **menu des options de démarrage** chaque fois qu'un problème susceptible d'empêcher le PC de démarrer correctement sous Windows se pose, par exemple coupure de courant brutale...

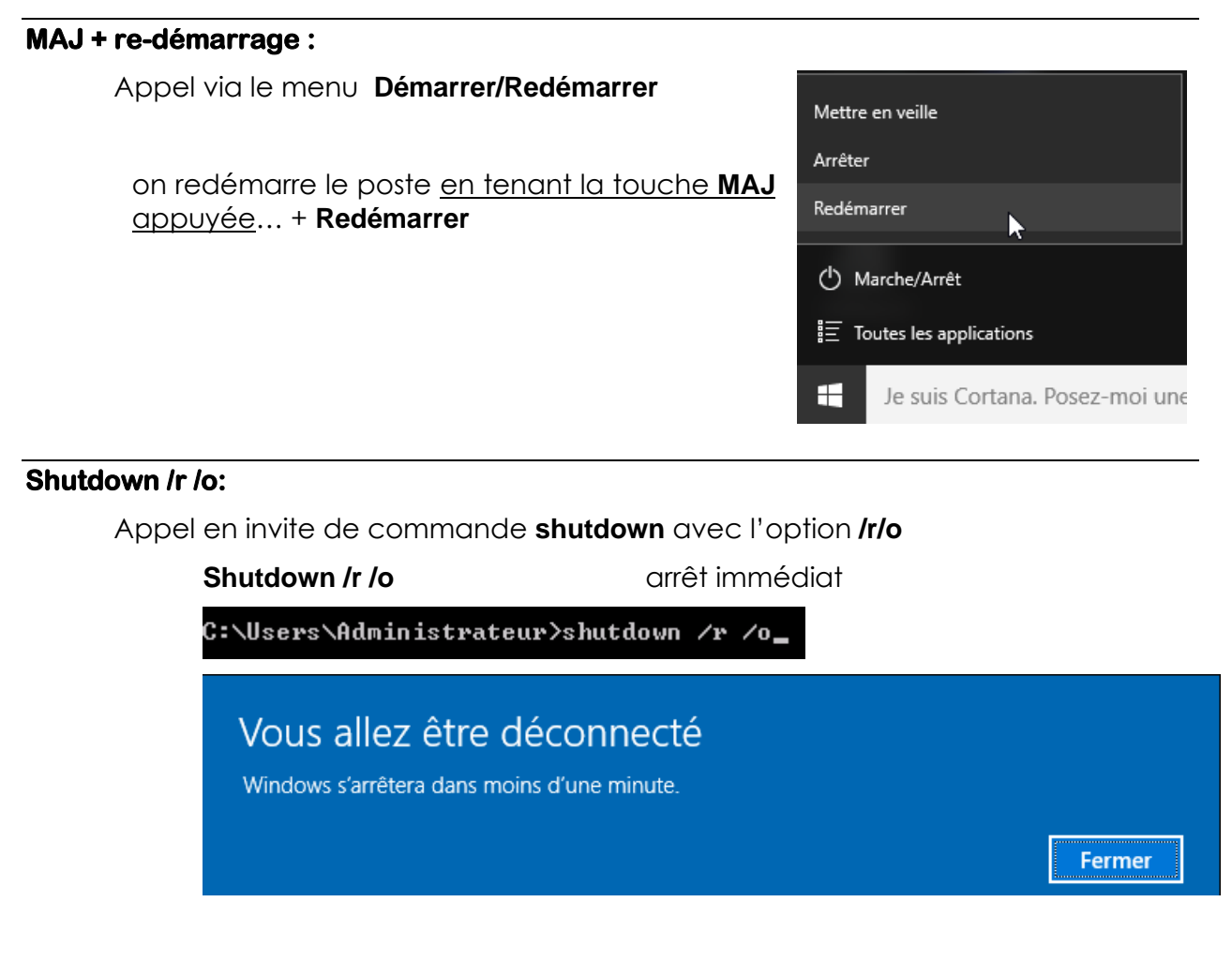

Ou mieux avec /f forcer les services à l'arrêt et /t 0 immédiatement

Page 101/164

Shutdown /r /o /f /t 0

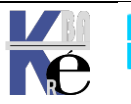

#### Menu Options de démarrage :

Les 3 options de bases ont toujours étée présentes depuis Seven,

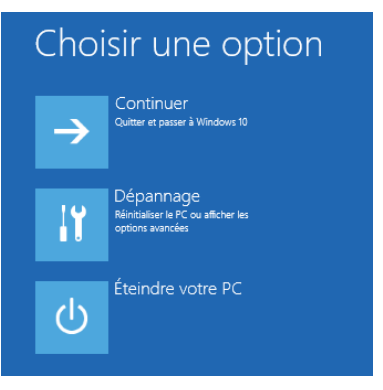

**Continuer :** Si on est ici par inadvertance (ou que le comportement automatique de windows 10 nous y amène), mais on souhaite lancer l'OS.

Dépannage : C'est lui qui nous intéresse

**Eteindre** : Si on est ici par inadvertance (ou que le comportement automatique de windows 10 nous y amène), mais on souhaite éteindre le PC

**N.B** : à noter que selon les cas, **Multi-Boot**, **Boot** sur **UEFI**, on peut avoir d'autres entrées présentes à ce niveau (notamment le choix du périphérique de boot)

## Utiliser un périphérique - (boot)

Depuis **10v1809** apparaît **Utiliser un périphérique**, c'est-à-dire une possibilité de choisir le **boot**, sans passer par l'option **Bios** de **Boot Menu** (variable selon les bios **F2/ F12** et surtout à taper au bon moment lors du redémarage du poste...)

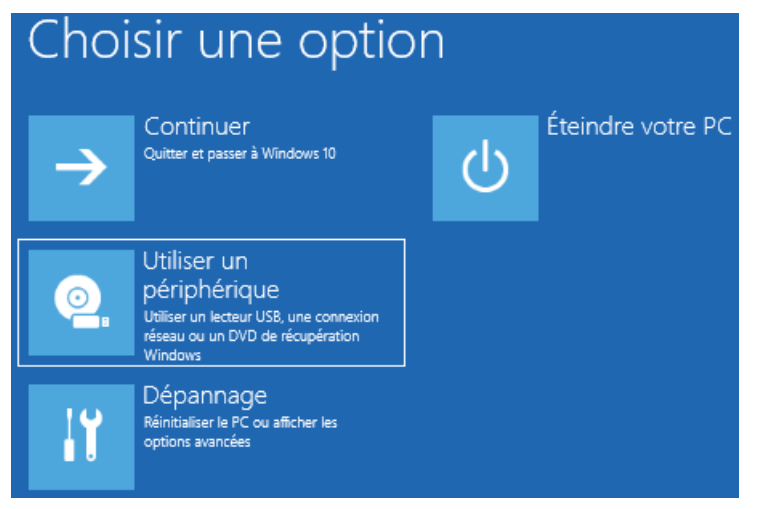

## **Continuer – (relecture bios)**

On peut simplement lancer l'OS, mais on est sûr que on va relire les paramètres du **BIOS** ou de l'environnement **UEFI**.

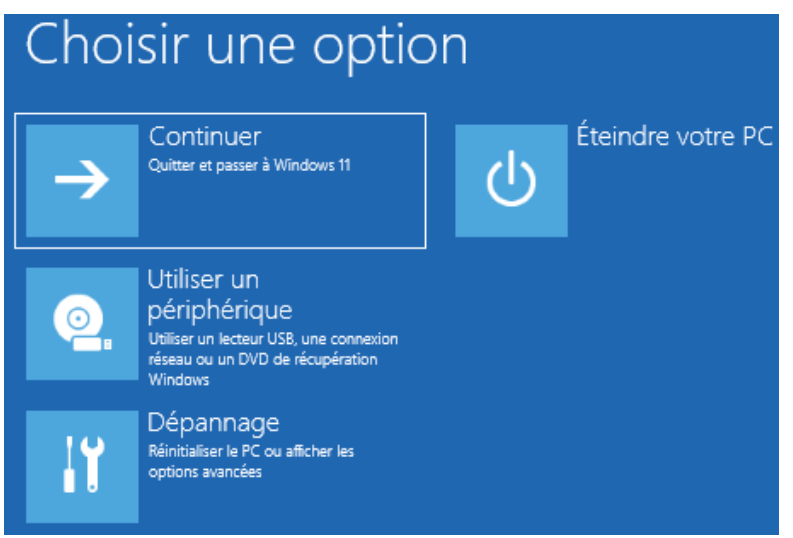

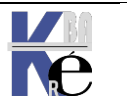

https://www.cabare.net Page 102/164 - Michel Cabaré -

## **Options de démarrage - Dépannage :**

C'est lui qui permet l'accès à toutes les manipulations possibles

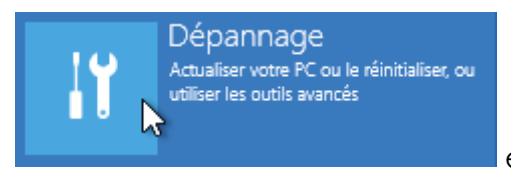

et donne accès à Résolution des problèmes

2 choix apparaisent :

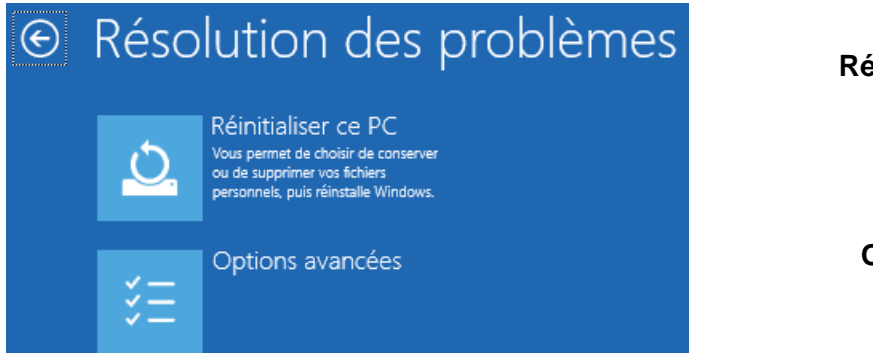

Réinitialiser votre PC

**Options avancées** 

## Réinitialiser le PC

**N.B**: lorsque l'on réinitialise le PC, il vaut mieux partir de l'idée que on n'est pas certain de ce que le résultat final donnera.

On peut le faire avec 2 options possible

- **Conserver mes fichiers** en essayant de garder • les données utilisateurs. Si on demande de garder les données, il faut connaître le login et le mot de passe du compte administraeur.
- Supprimer tout en perdant toute les • application rajoutées à la configuration de base et les paramétrages donnés

Choisir une option

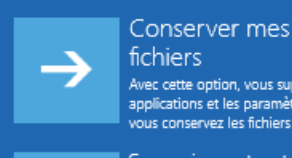

applications et les paramètres, mais vous conservez les fichiers personnels.

Supprimer tout Avec cette option, vous supprimez l'ensemble des fichiers personnels, des applications et des paramètres.

**N.B**: l'option **Conserver mes fichiers** a priori ne prends en charge que les documents qui auront été stockés dans les espaces par défaut. Il serait bon d'avoir une sauvegarde externe de ses Données, mais ... peut être il est trop tard ?

N.B: l'option Supprimer tout peut correspondre a ce que l'on trouve sur des postes « du commerce»: normallement beaucoup de constructeurs fournissent des media pour retrouver le poste « départ usine... », technique à préférer a celle-ci.

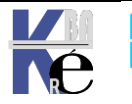

## Options Avancées 1-2-3-4-5-(6-7)

On re-trouve depuis Seven (via WinRe) avec 5 choix possibles

#### 1 Restauration du système

Ce sont les Point de Restauration

## 2 Récupération Image Système

Si on a fait 1 sauvegarde « image »

#### **3 Réparation** automatique c'est WinRe

Options avancées € Restauration du Invite de commandes Utiliser l'invite de commandes pour un dépannage avancé système Utiliser un point de restauration sur votre PC pour restaurer Windows Récupération de Paramètres Changer le comportement de Windows au démarrage l'image système  $\mathbf{x}$ Récupérer Windows à l'aide d'un fichier image système spécifique Réparation automatique <¤> Corriger les problèmes qui empêchent le chargement de Windows

#### 4 Invite de Commande

C'est la Console de Récupération **WinRe** 

## 5 Paramètres

Ex **F8** avec les options lors du re-démarrage

Si l'on a effectué un changement de branche (par exemple vers 1809-20H1...) depuis l'installation originale/native alors un **6 choix** apparaît

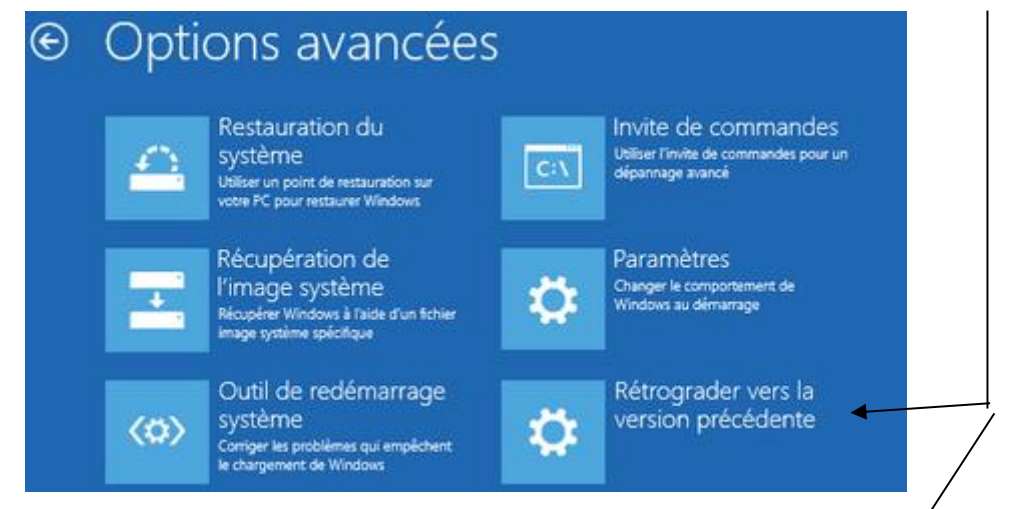

Si l'on est sur un **BIOS UEFI**, on peut **Modifier le fichier UEFI**. Lorsqué plus de 6 Options sont possible, alors apparaît un lien **plus d'options de récupération** 

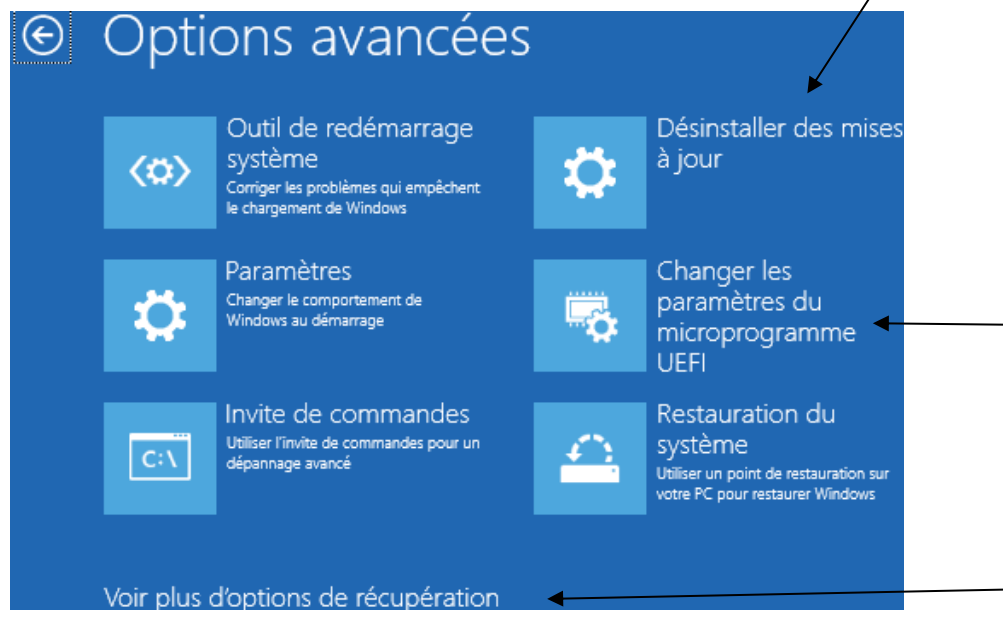

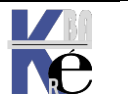

https://www.cabare.net Page 104/164 - Michel Cabaré -

# **REINITIALISER LE PC**

## Menu Options de démarrage - Dépannage:

C'est lui qui permet l'accès à toutes les manipulations

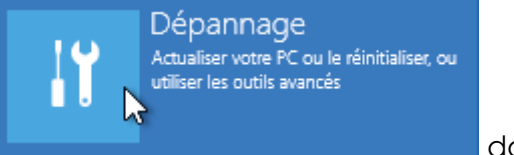

donne accès à la

## **Résolution des problèmes**

Une nouvelle fonctionnalitée « automatiques » apparait : Réinitialiser votre PC

# <section-header><section-header><image><image><image><text><text><text><text><text><text>

## **Conserver mes Fichiers**

Sont sauvegardés

- Les données (dans mes documents)
- Les paramètres des Windows (bureau, interface, réglages)
- Les applications Windows Store
- •

Ne sont pas sauvegardés

• Paramètres Pare-Feu

Une liste des applications supprimées (si elles avaient été installée depuis des Sources ou le Web) est crée dans un fichier sur le Bureau

Applications supprimées.html

## Supprimer tout:

Rien n'est sauvegardé

- Ni les données
- Ni aucune application

Les partitions sont formatées et Windows 10 sera réinstallé de base...

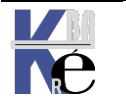

Page 105/164

#### Réinstaller le système :

Il est toujours possible de réinstaller complètement Windows 10 (en raison de l'apparition de dysfonctionnements du système par exemple) sans reformater la partition d'origine système

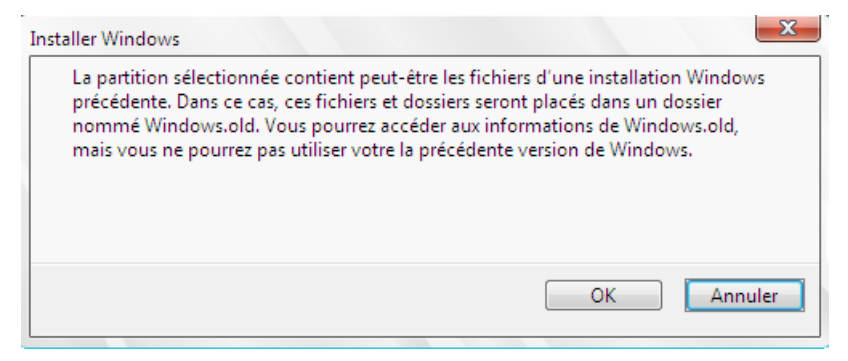

Dans ce cas on dispose d'un nouveau système complet, et :

• L'ancienne structure de Windows est automatiquement copiée dans un dossier nommé **Windows.old** 

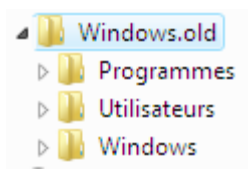

 Tous les dossiers stockés directement à la racine du disque principal sont conservés

Il est donc possible d'aller récupérer manuellement des données dans ces structures préservées.

N.B: Après une installation complète, Si vous avez installé Window 10 dans la même partition que votre ancien Windows 8 SEVEN, ou XP, il n'est pas possible de désinstaller le nouveau système.

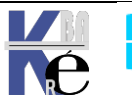

# **1 POINTS DE RESTAURATION**

#### Principe des Points de Restauration

Les points de restauration sont créés par le système, et permettent une

Propriétés système

mémorisation d'un état du système, à un instant donné. Leur utilisation est permet de "retrouver" un système dans un état passé.

L'onglet Protection du système est accessible via les propriétés de Ordinateur

Chaque lecteur dispose d'un espace disque pour la restauration du système.

N.B : on peut dissocier le lecteur système des lecteurs de données.

N.B: La restauration du système n'affecte pas les données utilisateurs

#### Nom de l'ordinateur Matériel Protection du système Utilisation à distance Paramètres système avancés Utilisez la protection du système pour annuler des modifications système non souhaitées et restaurer des versions précédentes de fichiers. Qu'est-ce que la protection du système ? Restaurer le système Vous pouvez annuler les modifications système en rétablissant l'ordinateur à un état Restauration du système.. antérieur par le choix d'un précédent point de restauration Paramètres de protection Lecteurs disponibles Protection 🚢 Disque local (C:) Configurez des paramètres de restauration, gérez Configurer .. l'espace disque et supprimez des points de restauration Créez un point de restauration immédiatement pour les lecteurs dont la protection du système Créer. est activée OK Annuler Appliquer

x

## Activation - Désactivation de la Restauration

Il faut demander Configurer... 🚰 Protection système pour Disque local (C:) x Paramètres de restauration La protection du système peut conserver des copies de paramètres système et de versions précédentes de fichiers. Sélectionnez ce qui sera à restaurer : Puis au choix Restaurer les paramètres système et les versions précédentes des fichiers Ne restaurer que les versions précédentes des fichiers Désactiver la protection du système **N.B:** L'espace disque disponible Utilisation de l'espace disque pour la restauration est Vous pouvez régler l'espace disque maximal utilisé pour la protection du système. À mesure que l'espace se remplit, les anciens points de restauration sont supprimés ajustable, et détermine le afin de libérer de la place pour les nouveaux points. nombre de de point Utilisation actuelle : 2,51 Go restauration qui peuvent être crées. -0 Utilisation max :

**N.B** : la config par défaut peut stocker plusieurs semaines de points de restauration d'une utilisation classique.

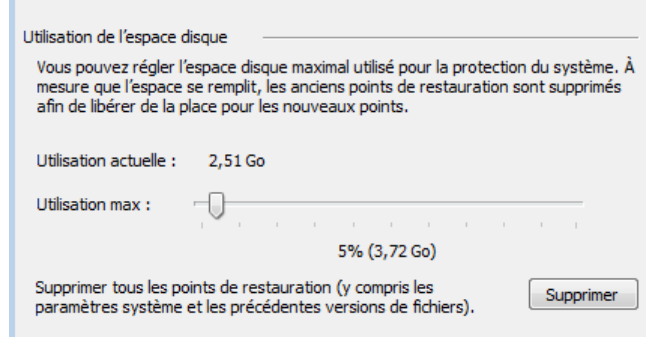

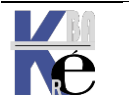

https://www.cabare.net Page 107/164 - Michel Cabaré -

#### **GPO désactivation restauration** Configuration Ordinateur / Modèles I Stratégie Ordinateur local 🖌 🗸 🍋 Configuration ordinateur d'administration Système 1 > 📔 Paramètres du logiciel Restauration du système > 🧾 Paramètres Windows Modèles d'administration > Composants Windows 📋 Imprimantes > Menu Démarrer et barre des tâches > Panneau de configuration > 🚞 Réseau Serveur 🗸 📔 Système Redirection de dossiers ٨ Restauration du système > Province de la periphériques Désactiver la restauration du Paramètre 📔 Restauration du système système Désactiver la restauration du système Scripts Désactiver la configuration

- Service de temps Windows Modifier le paramètre de stratégie Services de module de plateforn Services Paramètres régionaux > Stratégie de groupe Stratégies de système d'exploita
  - Configuration requise : Au minimum Windows Server 2008 R2 ou Windows 7

Dans lequel il faut activer... la désactivation de la restauration du système

| Désactiver la restaurat                                           | ion du système                            |              |                  |                     |           |              |           | ×      |
|-------------------------------------------------------------------|-------------------------------------------|--------------|------------------|---------------------|-----------|--------------|-----------|--------|
| Désactiver la restaurat                                           | ion du système                            |              |                  | Paramètre précé     | édent     | Paramètre si | Jivant    |        |
| ○ Non configuré Com                                               | imentaire :                               |              |                  |                     |           |              |           | ~      |
| <ul> <li>Activé</li> </ul>                                        |                                           |              |                  |                     |           |              |           |        |
| ⊖ Désactivé                                                       |                                           |              |                  |                     |           |              |           | $\sim$ |
| Pris                                                              | en charge sur :                           | Au minimu    | ım Windows S     | erver 2008 R2 ou V  | Vindows 7 | 1            |           | ^      |
|                                                                   |                                           |              |                  |                     |           |              |           | $\sim$ |
| Options :                                                         |                                           |              | Aide :           |                     |           |              |           |        |
|                                                                   |                                           |              | Vous perm        | t do décactivor la  | naramètre | Portauration | du custàn |        |
|                                                                   |                                           |              | Vous perm        | et de desactivel le | parametre | Restauration | uu systen |        |
| Registry Hive                                                     | HKEY_LOCAL_M                              | ACHINE       |                  |                     |           |              |           |        |
| Registry Path                                                     | Software\Polici                           | es\Microsoft | Windows NT       | SystemRestore       |           |              |           |        |
| Value Name                                                        | DisableSR                                 |              |                  |                     |           |              |           |        |
| Value Type                                                        | REG_DWORD                                 |              |                  |                     |           |              |           |        |
| Enabled Value                                                     | 1                                         |              |                  |                     |           |              |           |        |
| Disabled Value                                                    | 0                                         |              |                  |                     | pour      | avoir        |           |        |
| Restaurer le systèm<br>La restauration du<br>par votre administra | e<br>système est désact<br>ateur système. | ivée Res     | tauration du sys | tème                |           |              |           |        |
| Paramètres de prote                                               | ection                                    |              |                  |                     |           |              |           |        |
| Lecteurs dispon                                                   | ibles                                     | Protec       | ction            |                     |           |              |           |        |
| 📥 os-syteme (C                                                    | :) (Système)                              | Désa         | ctivée           |                     |           |              |           |        |
| data (D:)                                                         |                                           | Désa         | cuvee            |                     |           |              |           |        |
| La configuration e<br>administrateur sys                          | est désactivée par v<br>tème.             | votre        | Configurer       | ••••                |           |              |           |        |

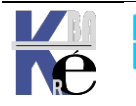

https://www.cabare.net Page 108/164 - Michel Cabaré -
## **Powershell désactivation restauration**

Si au préalable, la restauration système est activée, cette GPO effet d'interdire aura pour l'utilisation dυ point de restauration, mais ne stoppera pas le mécanisme de sauvegarde / point de restauration

| a restauration du système est désactivée<br>ar votre administrateur système. | Restauration du système |
|------------------------------------------------------------------------------|-------------------------|
|                                                                              |                         |
| ramètres de protection                                                       | Protection              |
| ramètres de protection<br>Lecteurs disponibles                               | Protection<br>Activée   |

Créer Création du point de restauration désactivée par votre administrateur système.

administrateur système.

En powershell pour activer

Enable-ComputerRestore "C:"

Enable-ComputerRestore "C:", "D:" PS C:\Users\Administrateur> Enable-ComputerRestore

Pour désactiver

Disable-ComputerRestore "C:"

PS C:\Users\Administrateur≻ Disable-ComputerRestore "c:"

Pour créer un point de restauration

Checkpoint-Computer -description "bla bla"

Pour lister des points de restauration existants

## **Get-ComputerRestorepoint**

| PS C:\Users\Administra | teur> Get-ComputerRestorePoint |                |                |                  |
|------------------------|--------------------------------|----------------|----------------|------------------|
| CreationTime           | Description                    | SequenceNumber | EventType      | RestorePointType |
| 30/08/2022 11:06:11    | test                           | 1              | BEGIN_SYSTEM_C | 16               |

Pour revenir à un point de restauration existant

## **Restore-Computer -restorepoint x**

avec x correspond au numéro indiqué dans la colonne « SequenceNumber » lorsqu'on fait la commande permettant de lister les points de restauration disponibles

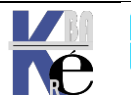

#### Création d'un point de restauration

Les points de restauration sont créés par le système (lors de l'installation de programme, drivers, mise à jours système...) ou par l'utilisateur

L'onglet Protection du système est accessible via les propriétés de Ordinateur, il suffit de demander ... Créer... ı.

| ramètres de protection                                                                           |                                 |
|--------------------------------------------------------------------------------------------------|---------------------------------|
| Lecteurs disponibles                                                                             | Protection                      |
| 🏝 Disque local (C:) (Système)                                                                    | Activée                         |
| Configurez des paramètres de restaura<br>l'espace disque et supprimez des point<br>restauration. | tion, gérez<br>ts de Configurer |
| Créez un point de restauration immédia<br>pour les lecteurs dont la protection du<br>est activée | stement<br>système Créer        |

un assistant nous demande de nommer le point

| Protection du système                                                                                                    |                                      |
|----------------------------------------------------------------------------------------------------|--------------------------------------|
| Créez un point de restauration                                                                                                    |                                      |
| Entrez une description pour vous aider à identifier le point de restauration. La<br>date et l'heure actuelles sont ajoutées automatiquement. | Protection du système                |
| test-formation                                                                                                    | Le point de restauration a été créé. |
| Créer Annuler                                                                                                    | <b>F</b> ermer                       |
| puis on demande <b>Créer</b> et on devrait obt                                                                                               | tenir                                |

## Utiliser Annuler un point de restauration

il suffit de demander ....Restauration du système....

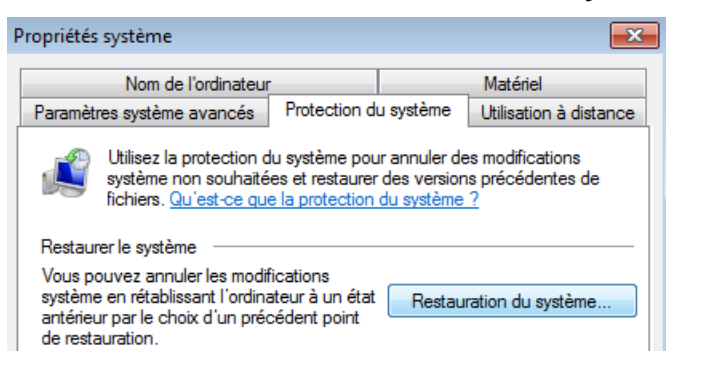

C'est un assistant La liste des points de restauration apparaît ...

| V Restauration du système                                                                                                    |                           |  |  |  |
|----------------------------------------------------------------------------------------------------|---------------------------|--|--|--|
| Choisir un point de restauration<br>La restauration du système n'entraîne aucune modification ou suppression de vos documents ;<br>par ailleurs, le processus est réversible. |                           |  |  |  |
| Cliquez sur le point de restauration à utiliser, puis sur Suivant. <u>Comment choisir un point de restauration ?</u>                                                          |                           |  |  |  |
| Fuseau horaire actuel : Paris, Madrid                                                                                                    |                           |  |  |  |
| Date et heure Description                                                                                                    |                           |  |  |  |
| 20/03/2008 16:00:10 Manuelle : suite-formation                                                                                                    |                           |  |  |  |
| 20/03/2008 15:58:46                                                                                                    | Manuelle : test-formation |  |  |  |
| 20/03/2008 12:35:15 Système : Point de contrôle planifié                                                                                                    |                           |  |  |  |

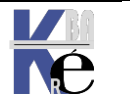

Page 110/164 - Michel Cabaré -

| Afficher d'autres points de restauration                                                                                                    | Rechero      | cher les programmes concernés                                                                                                    |                                      |
|----------------------------------------------------------------------------------------------------|--------------|----------------------------------------------------------------------------------------------------|--------------------------------------|
|                                                                                                    |              |                                                                                                    |                                      |
| A titre d'information, po                                                                                                    | ×            |                                                                                                    |                                      |
| le choix du point de Re<br>bouton <b>Rechercher les</b><br><b>concernés</b> est assez utile.                                                                                                    | programmes   | Description : test-formation<br>Date : 18/03/2010 16:03:39<br>Les programmes qui ont été ajoutés depuis la création du de<br>seront supprimés et ceux qui ont été supprimés seront resta | rnier point de restauration<br>urés. |
|                                                                                                    |              | Programmes et pilotes qui seront supprimés :                                                                                                    |                                      |
| après avoir choisit,<br>demander <b>suivant</b>                                                                                                    | il suffit de | Description<br>Services Bureau à distance Microsoft (Printer) 06/21/20                                                                                                    | Type<br>Pilote                       |
| 🜮 Restauration du système                                                                                                    |              |                                                                                                    |                                      |
| Confirmer le point de restauration<br>Votre ordinateur sera restauré dans l'état où il était avant l'événement<br>dans le champ Description ci-dessous.<br>Date et heure : 18/03/2010 16:03:39 (Paris, Madrid)<br>Description : Manuelle : test-formation |              |                                                                                                    |                                      |
| Lecteurs : Disque                                                                                                    |              | e local (C:) (Système)                                                                                                    |                                      |

Eventuellement préciser le lecteur, puis confirmer

## Annuler une restauration

Dans l'assistant, il suffit de demander ... Annuler la restauration du système

## Types de point de restauration

3 Types de points de restauration existent

- 1. **Points contrôle système** : crées toutes les 24 heures, et après 10 heures de fonctionnement à la suite.
- Points de restauration d'installation de programmes / pilotes: crées lors d'une installation de programme, évidemment, mais aussi lors des mises à jours automatiques de Seven, de récupération à l'aide de l'utilitaire de sauvegarde..

**N.B:** lors de la restauration suite à une installation défaillante, l faut savoir que les fichiers éventuels de l'application ne sont pas supprimés... seules les entrées dans le registre sont effacées.

3. Points manuels : crée par l'utilisateur.

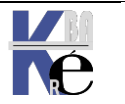

## Paramétrages des points de restauration : Vssadmin

Ce paramétrage se fait via une commande en ligne

## Vssadmin

On peut demander un état des lieux via

#### Vssadmin list shadowstorage

C:\Users\Administrateur>vssadmin list shadowStorage vssadmin 1.1 – Outil ligne de commande d'administration du service de cliché instantané de volume (C) Copyright 2001–2005 Microsoft Corp. Association de stockage de cliché instantané Pour le volume : (C:)\\?\Volume{a5248ba1-f05e-11dc-af8a-806e6f6e6963}\ Volume de stockage de cliché instantané : (C:)\\?\Volume{a5248ba1-f05e-11dc-a f8a-806e6f6e6963>\ Espace du volume de stockage de cliché instantané utilisé : 400.016 MB. Espace du volume de cliché instantané alloué : 698.563 MB. Espace maximal du volume de cliché instantané : 5.59 GB Association de stockage de cliché instantané Pour le volume : (D:)\\?\Volume(d99de527-f67a-11dc-8173-0080c8e6c311}\ Volume de stockage de cliché instantané : (D:)\\?\Volume(d99de527-f67a-11dc-8 173-0080c8e6c311}\ Espace du volume de stockage de cliché instantané utilisé : 464 KB. Espace du volume de cliché instantané alloué : 300 MB. Espace maximal du volume de cliché instantané : 1.465 GB

l'option la plus intéressante est

#### Vssadmin resize shadowstorage

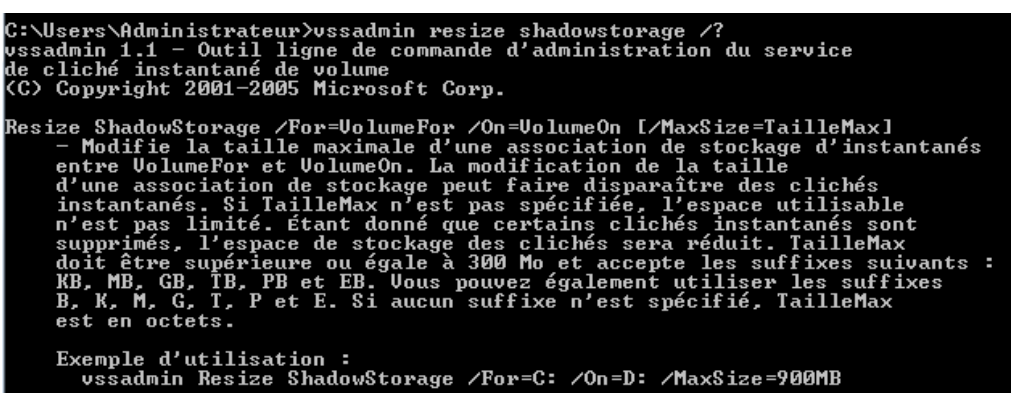

#### Comme dans

## vssadmin Resize ShadowStorage /For=C: /On=D: /MaxSize=40GB

avec

**/For** : permet de spécifier sur quel volume on veut mettre en oeuvre

**/On** : permet de spécifier sur quel volume les points de restauration sont stockés. Sur un système très sollicité, il est bon de dédier un volume spécifique (voire un disque) de 300 MG minimum

/MaxSize= permet de spécifier la taille maximale allouée

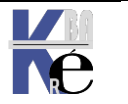

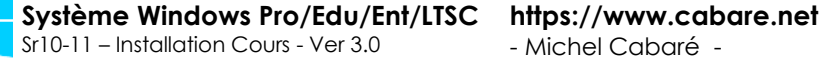

## Outils de Sauvegarde :

Windows 10 propose 2 nouveaux types de sécurisation pour votre machine:

Une sauvegarde type image disque (configuration complète traité ici)
 A L'initiative de l'utilisateur

Automatisable via l'utilitaire wbadmin.exe

• Une sauvegarde type fichier (gestion versions précédentes traité à part)

Qui est gérée indépendamment, (et non plus comme sous 7 ou 8 à l' occasion des points de restauration s'ils étaient en place, ou lors de la sauvegarde Windows si elle était effectuée ou programmée)

**N.B:** Ne pas confondre les 2 notions de **création d'image disque système** de Windows 10... et effectuer des **sauvegardes de fichier** (que ce soit via **l'historique de fichier** ou via **l'ancienne sauvegarde 7 Seven**)

N.B : Tout cela n'a plus rien à voir avec la technique des points de restauration.

## Sauvegarde Image système - vhd :

Il est donc possible de sauvegarder un volume entier au format .vhd

- Avantage : permet de restaurer un ordinateur complet
- Avantage : peut être stocké que sur un lecteur local (CD, DVD, disque amovible...) ou Réseau
- Inconvénient : occupe plus de place, de temps

## Via le menu panneau de Configuration / Historique des fichiers

🐌 Historique des fichiers

## On demande Créer une image système

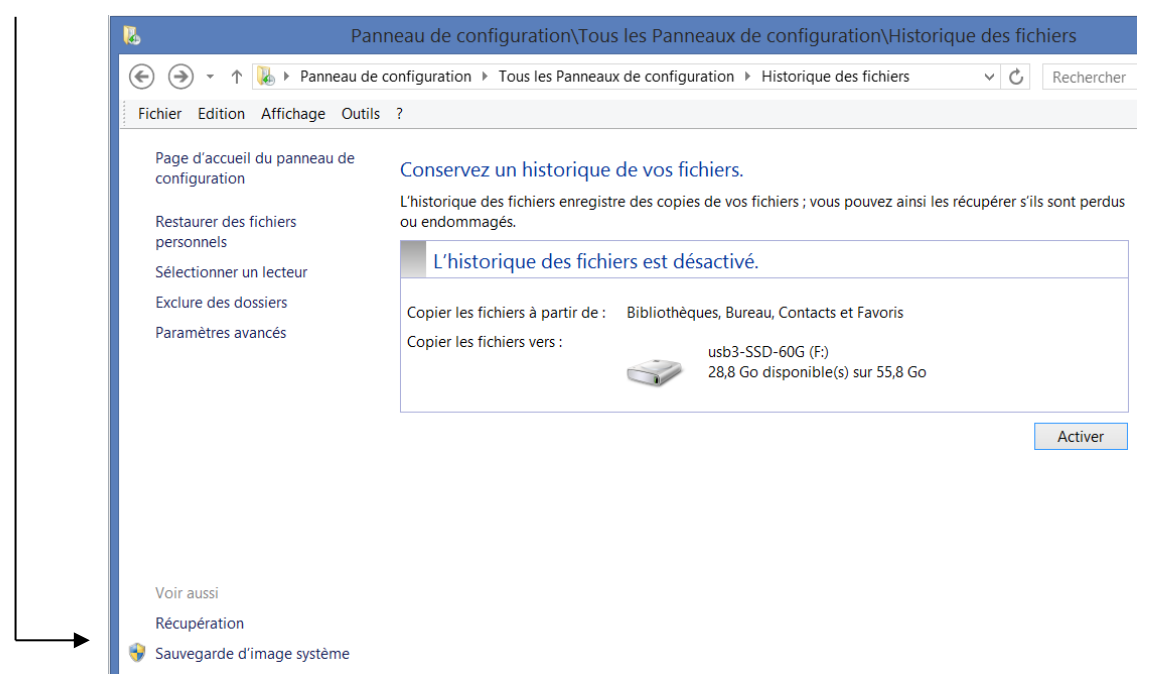

Ici avec Sauvegarde d'image système

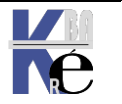

#### un assistant se déclenche

| 9 4                  | Créer une image système                                                                                                    |
|----------------------|----------------------------------------------------------------------------------------------------|
| 0                    | )ù voulez-vous enregistrer la sauvegarde ?                                                                                                    |
| Ui<br>cc<br>or<br>po | ne image système est une copie des lecteurs nécessaires à l'exécution de Windows. Elle peut aussi<br>omprendre des lecteurs supplémentaires. Une image système peut servir à restaurer votre<br>rdinateur si votre lecteur de disque ou ordinateur s'arrête de fonctionner. Cependant, vous ne<br>ouvez pas sélectionner d'éléments individuels à restaurer. |
| С                    | ) Sur un disque dur                                                                                                    |
|                      | 👝 data (D:) : 291,98 Go de libres 🗸 🗸                                                                                                    |
|                      | Sauvegarde la plus récente sur le lecteur : 11/01/2014 08:16:19                                                                                                    |
| С                    | ) Sur un ou plusieurs DVD                                                                                                    |
|                      | 🔮 Lecteur DVD RW (E:) 🗸 🗸                                                                                                    |
| ۲                    | ) Sur un partage réseau<br>\\NAS\data-nas\sauvegarde-poste-8-1-image-systeme\ Sélectionner                                                                                                    |
|                      | Les données sauvegardées ne peuvent pas être protégées de manière sécurisée pour une<br>cible réseau.                                                                                                    |
|                      |                                                                                                    |

On peut indiquer 1 réseau \\nommachine\nompartage\nomdossier

| 🖺 Créer une image                                                                                                    | système                                                                                |                               |  |
|----------------------------------------------------------------------------------------------------|----------------------------------------------------------------------------------------|-------------------------------|--|
| Sélectionner un er                                                                                                    | nplacement réseau                                                                      |                               |  |
| Indiquez l'emplacement réseau de vos fichiers de sauvegarde et entrez les informa<br>d'identification permettant à la sauvegarde Windows d'accéder à l'emplacement. |                                                                                        |                               |  |
| Emplacement réseau :                                                                                                    |                                                                                        |                               |  |
| \\NAS\data-nas\sauvegarde-poste-8-1-image-systeme\                                                                                                    |                                                                                        |                               |  |
| Exemple : \\serveur\par                                                                                                    | age                                                                                    |                               |  |
| Informations d'identific                                                                                                    |                                                                                        |                               |  |
| La Sauvegarde Window:<br>l'emplacement réseau le                                                                                                    | a besoin du nom d'utilisateur et du mot d<br>rs de l'enregistrement de votre sauvegard | de passe pour accéder à<br>e. |  |
| Nom d'utilisateur :                                                                                                    | nas\admin                                                                              |                               |  |
|                                                                                                    |                                                                                        |                               |  |

On indique les lecteurs à sauvegarder, pour un disque UEFI il peut être judicieux de prendre la partition système...

| Quels lecteurs souhaitez-vous inclure d                                                                                                    | ans la sauvegarde ?                                        |
|----------------------------------------------------------------------------------------------------|------------------------------------------------------------|
| os losteurs pécessaires à l'exécution de Windows se                                                                                                    | eront inclus par défaut. Vous n                            |
| lecteur où vous enregistrez la sauvegarde.<br>/os sauvegardes sont enregistrées sur \\NAS\data-r                                                                                                    | ias\sauvegarde-poste-8-1-ima                               |
| lecteur où vous enregistrez la sauvegarde.<br>/os sauvegardes sont enregistrées sur \\NAS\data-r<br>Lecteur                                                                                                    | ias\sauvegarde-poste-8-1-ima<br>Taille totale              |
| Les recteurs recessaries ar recedution de vintours se<br>ecteur du vous enregistrez la sauvegarde.<br>Vos sauvegardes sont enregistrées sur \\NAS\data-r<br>Lecteur<br>Setteur<br>so-windows-8-1 (C:) (Système) | nas\sauvegarde-poste-8-1-ima<br>Taille totale<br>465,76 Go |

#### uels lecteurs souhaitez-vous inclure dans la sauvegarde ?

lecteurs nécessaires à l'exécution de Windows seront inclus par défaut. Vou teur où vous enregistrez la sauvegarde.

sauvegardes sont enregistrées sur \\nas-1\commun\acces-salle-1\.

| Lecteur                      | Taille totale |
|------------------------------|---------------|
| 📨 📻 Partition du système EFI | 100,00 Mo     |
| os-syteme (C:) (Système)     | 96,68 Go      |
| 🗌 📻 data (D:)                | 2,10 Go       |

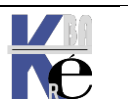

Système Windows Pro/Edu/Ent/LTSChttps://www.cabare.netSr10-11 – Installation Cours - Ver 3.0- Michel Cabaré -Page 114/164

## On a une confirmationr

| <ul> <li>Créer une image système</li> <li>Confirmez les paramètres de sauvegarde.</li> <li>Emplacement de sauvegarde :         <ul> <li>(NAS\data-nas\sauvegarde-poste-8-1-image-systeme\)</li> <li>La sauvegarde peut occuper 37 Go d'espace disque.</li> <li>Une seule image système par ordinateur peut être conservée dans l'emplacement de sauvegarde.</li> <li>Les lecteurs suivants seront sauvegardés :</li> <li>o - windows-8-1 (C:) (Système)</li> </ul> </li> </ul> |
|----------------------------------------------------------------------------------------------------|
| Confirmez les paramètres de sauvegarde.       Créer un         Emplacement de sauvegarde :       Image-systemel         Image: Image système par ordinateur peut être conservée dans l'emplacement de sauvegarde.       La sauvegarde de os-windows-8-1 (C:)         Image: Image: Suivegarde.       Les lecteurs suivants seront sauvegardés :         Image: Image: Suivegarde.       Image: Suivegarde.                                                                     |
| <ul> <li>\\NAS\\data-nas\\sauvegarde-poste-8-1-image-systeme\</li> <li>La sauvegarde peut occuper 37 Go d'espace disque.</li> <li>M Une seule image système par ordinateur peut être conservée dans l'emplacement de sauvegarde.</li> <li>Les lecteurs suivants seront sauvegardés :</li> <li>os-windows-8-1 (C:) (Système)</li> </ul>                                                                                                    |
| Une seule image système par ordinateur peut être conservée dans l'emplacement de sauvegarde.  Les lecteurs suivants seront sauvegardés :      os-windows-8-1 (C:) (Système)                                                                                                    |
| s-swindows-8-1 (C:) (Système)                                                                                                    |
|                                                                                                    |

Et à la fin de la sauvegarde, on peut avoir une proposition de créer un média CD bootaable contenant Win-RE

| Créer une image système                                                                                                    |         |  |
|----------------------------------------------------------------------------------------------------|---------|--|
| Voulez-vous créer un disque de réparation système ?                                                                                                    |         |  |
| Il est possible d'utiliser un disque de récupération pour démarrer<br>votre ordinateur. Ce disque contient également des outils de<br>récupération du système Windows qui peuvent vous servir à<br>récupérer ce système à partir d'une erreur grave, ou à réimager<br>l'ordinateur à partir d'une image système. |         |  |
| Ne plus afficher ce message                                                                                                    | Oui Non |  |

Cela crée une structure du genre

|   | , WindowsImageBackup       |
|---|----------------------------|
| / | vm2-11-21H2                |
|   | 📙 Backup 2022-08-30 112429 |
|   | Catalog                    |
|   | SPPMetadataCache           |

Contenant des fichiers XML et un fichier .VHDX

| Nom                                           | Туре                        | Taille        |
|-----------------------------------------------|-----------------------------|---------------|
| 338c569e-c2ec-4e4e-89cc-7d18c3fd70e4_Additio  | Document XML                | 1 Ko          |
| 438c569e-c2ec-4e4e-89cc-7d18c3fd70e4_Compo    | Document XML                | 12 Ko         |
| 338c569e-c2ec-4e4e-89cc-7d18c3fd70e4_Registry | Document XML                | 7 Ko          |
| 438c569e-c2ec-4e4e-89cc-7d18c3fd70e4_Writer4  | Document XML                | 10 Ko         |
| 438c569e-c2ec-4e4e-89cc-7d18c3fd70e4_Writer54 | Document XML                | 2 Ko          |
| 438c569e-c2ec-4e4e-89cc-7d18c3fd70e4_Writera6 | Document XML                | 2 Ko          |
| 438c569e-c2ec-4e4e-89cc-7d18c3fd70e4_Writeraf | Document XML                | 3 Ko          |
| 438c569e-c2ec-4e4e-89cc-7d18c3fd70e4_Writerb  | Document XML                | 6 Ko          |
| 438c569e-c2ec-4e4e-89cc-7d18c3fd70e4_Writerc  | Document XML                | 6 Ko          |
| 438c569e-c2ec-4e4e-89cc-7d18c3fd70e4_Writere8 | Document XML                | 5 924 Ko      |
| 🕳 5640e826-74d8-4754-b4b9-bbe56fe3fe09.vhdx   | Fichier image de disque dur | 19 273 728 Ko |
| BackupSpecs.xml                               | Document XML                | 1 Ko          |
| 🕳 Esp.vhdx                                    | Fichier image de disque dur | 51 200 Ko     |

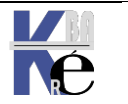

Page 115/164 - Michel Cabaré -

## **Restauration Intégrale Système**

Cela peut se faire en bootant sur le CD démarrant Windows RE

Ου

via le Menu des Options de démarrage , MAJ+Redémarrer

avec dans Dépannage / Options Avancées / Récupération de l'image système

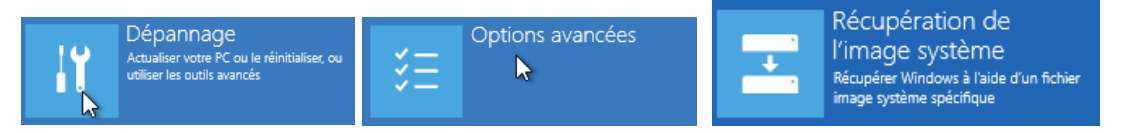

## Il faut s'authentifier, puis

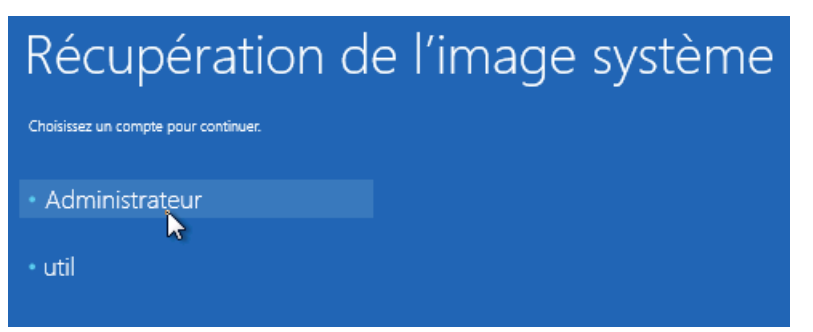

## Cela déclenche un assistant

| 👰 Réimager l'ordinateur |                                                                                                    | × |                                                                                            |
|-------------------------|----------------------------------------------------------------------------------------------------|---|--------------------------------------------------------------------------------------------|
|                         | Sélectionner une sauvegarde d'image<br>système<br>Cet ordinateur sera restauré à l'aide de l'image système.<br>Tout ce qui se trouve sur cet ordinateur sera remplacé par<br>les informations incluses dans l'image système. |   |                                                                                            |
|                         | Utiliser la dernière image système (recommandé) Emplacement : Date et heure : Ordinateur : Sélectionner une image système                                                                                                    |   | <b>N.B</b> : La dernière<br>image système<br>apparaît si elle<br>est stockée<br>localement |
|                         | < Précédent Suivant > Annuler                                                                                                    |   |                                                                                            |

Soit les images systèmes présentes sur la machine apparaissent...Soit il faut dépasser le message d'erreur, **Annuler**, demander **suivant**,

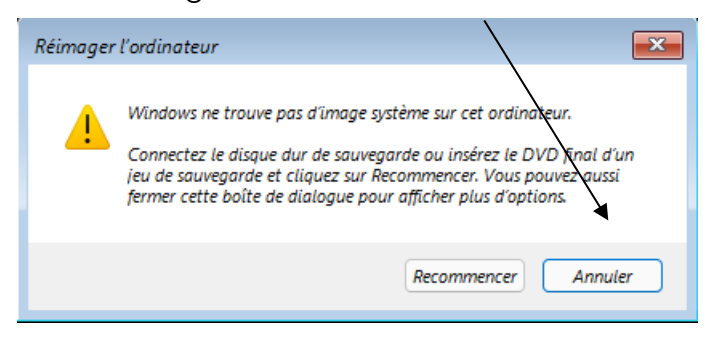

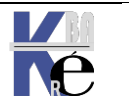

https://www.cabare.net Page 116/164 - Michel Cabaré - Et dans cette nouvelle boite de dialogue demander **Avancé**... on va les chercher!

| Si lí<br>Cliq                                                                                              | Si l'image système est sur DVD, insérez le dernier DVD de la sauvegarde de l'image système.<br>Cliquez sur Avancé pour ajouter un emplacement réseau ou installer un pilote pour un<br>périphérique de sauvegarde si la pénure pac dape la liste ci-dessous. |                               |            |  |  |  |  |  |  |  |
|----------------------------------------------------------------------------------------------------|----------------------------------------------------------------------------------------------------|-------------------------------|------------|--|--|--|--|--|--|--|
| peripherique de sauvegarde sil ne figure pas dans la liste d'dessous.<br>Fuseau horaire actuel : GMT+01:00 |                                                                                                    |                               |            |  |  |  |  |  |  |  |
| E                                                                                                    | mplacement                                                                                                    | Image système la plus récente | Ordinateur |  |  |  |  |  |  |  |
|                                                                                                    |                                                                                                    |                               |            |  |  |  |  |  |  |  |
|                                                                                                    |                                                                                                    |                               |            |  |  |  |  |  |  |  |
|                                                                                                    |                                                                                                    | 2                             |            |  |  |  |  |  |  |  |
|                                                                                                    |                                                                                                    | ζ.                            |            |  |  |  |  |  |  |  |
|                                                                                                    |                                                                                                    | ζ,                            |            |  |  |  |  |  |  |  |

On demande Chercher une image système sur le réseau

| Réimager l'ordinateur                                                                                                    |
|----------------------------------------------------------------------------------------------------|
|                                                                                                    |
| Chercher une image système sur le réseau<br>Établir une connexion au réseau pour rechercher l'image à restaurer.                                                                      |
| Installer un pilote<br>Rechercher et installer un pilote pour un périphérique qui est connecté à l'ordinateur, mais<br>ne se trouve Les dans la liste des images système disponibles. |
| Annuler                                                                                                    |

**N.B**: à ce stade on utilise les drivers réseau connus du Media utilisé ! Attention donc au périphériques non reconnus en standard par Windows 10

| Réimager l'ordinateur                       | × |
|---------------------------------------------|---|
| Spécifiez l'emplacement de l'image système. |   |
| Dossier réseau :                            |   |
| \\nas-1\commun                              | 1 |
| Exemple : \\serveur\partage                 |   |

N.B : Il peut y avoir une demande d'authentification

| "X:\Windows\System32\CredentialUIBroker.exe" NonAppContainerFailedMip |  |  |  |  |  |  |  |
|-----------------------------------------------------------------------|--|--|--|--|--|--|--|
| Entrer les informations d'identification réseau                       |  |  |  |  |  |  |  |
| Entrez vos informations d'identification pour vous connecter à : nas1 |  |  |  |  |  |  |  |
| Nom d'utilisateur :                                                   |  |  |  |  |  |  |  |
| Mot de passe :                                                        |  |  |  |  |  |  |  |
| Mémoriser mes informations d'identification                           |  |  |  |  |  |  |  |
| OK                                                                    |  |  |  |  |  |  |  |
| Annuler                                                               |  |  |  |  |  |  |  |
|                                                                       |  |  |  |  |  |  |  |

La liste des images présentes s'affiche, on en choisit 1

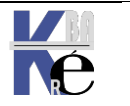

| ripherique de sauvegarde s'il ne figure pas dans la liste d<br>seau horaire actuel : GMT+01:00<br>Emplacement Image système la plus récente<br>\nas-1\commun\acce 30/08/2022 12:24:29 | e Ordinateur<br>vm2-11-21H2 |    |
|----------------------------------------------------------------------------------------------------|-----------------------------|----|
| Emplacement Image système la plus récente<br>\mas-1\commun\acce 30/08/2022 12:24:29                                                                                                   | e Ordinateur<br>vm2-11-21H2 |    |
| \nas-1\commun\acce 30/08/2022 12:24:29                                                                                                    | vm2-11-21H2                 |    |
|                                                                                                    |                             | -  |
|                                                                                                    |                             |    |
|                                                                                                    |                             |    |
|                                                                                                    |                             | _  |
|                                                                                                    |                             |    |
| Avance                                                                                                    | Actualiser                  |    |
|                                                                                                    |                             |    |
| < Précédent                                                                                                    | t Suivant > Annul           | er |
|                                                                                                    |                             |    |
| nager l'ordinateur                                                                                                    |                             | ×  |
| ctionnez la date et l'heure de l'image système à                                                                                                    | restaurer                   |    |
| Si plusieurs images système sont disponibles et si vous ne<br>restaurer, choisissez la plus récente                                                                                   | e savez pas laquelle        |    |
|                                                                                                    |                             |    |
| uvegardes disponibles pour vm2-11-21H2 sur \\nas-1\co                                                                                                    | ommun\acces-salle-1\        |    |
| iseau horaire actuel : GMT+01:00                                                                                                    |                             | _  |
| Date et heure Lecteurs dans la sauv                                                                                                    | /egarde                     |    |
|                                                                                                    | EFI, C:                     |    |

Une dernière confirmation et ... Terminer!

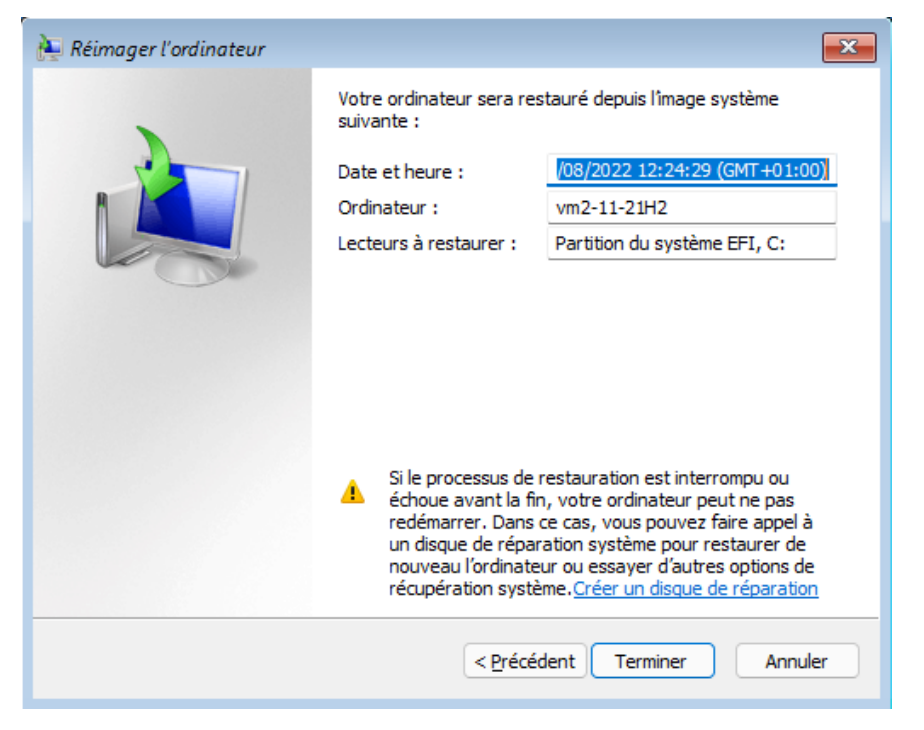

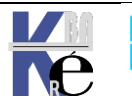

## Automatiser via wbadmin

Pour automatiser la sauvegarde intégrale (à fréquences régulières) il faut utiliser l'utilitaire en invite de commande wbadmin.exe

L'option la plus intéressante étant

| wbadmin start backup                                             |  |  |  |  |  |
|------------------------------------------------------------------|--|--|--|--|--|
| Utilisation : WBADMIN START BACKUP<br>-backupTarget:{VolumeCible |  |  |  |  |  |

Pour sauvegarder le lecteur C: dans le lecteur H: il faut alors

## wbadmin start backup -backupTarget:H: -include:C: -quiet

cette commande peut aussi permettre de suivre l'évolution d'une sauvegarde lancée graphiquement depuis Créer une image système

## wbadmin get status

| C:\Users\Administrateur>wbadmin get status<br>wbadmin 1.0 - Outil de ligne de commande de sauvegarde<br>(C) Copyright 2004 Microsoft Corp. |        |              |     |          |         |            |     |          |       |         |
|----------------------------------------------------------------------------------------------------|--------|--------------|-----|----------|---------|------------|-----|----------|-------|---------|
| La sauvega                                                                                                    | arde d | lu volume Ré | sei | rvé au s | système | <100.00 Mg | ) i | a abouti | i.    |         |
| Création d                                                                                                    | l'une  | sauvegarde   | du  | volume   | Ďisque  | local(C:)  | en  | cours,   | (56%) | copiés. |
| Création d                                                                                                    | l'une  | sauvegarde   | du  | volume   | Disque  | local(C:)  | en  | cours,   | (56%) | copiés. |
| Création d                                                                                                    | l'une  | sauvegarde   | du  | volume   | Disque  | local(C:)  | en  | cours,   | (57%) | copiés. |
| Création d                                                                                                    | l'une  | sauvegarde   | du  | volume   | Disque  | local(C:)  | en  | cours,   | (57%) | copiés. |
| Création d                                                                                                    | l'une  | sauvegarde   | du  | volume   | Disque  | local(C:)  | en  | cours,   | (57%) | copiés. |
| Création d                                                                                                    | l'une  | sauvegarde   | du  | volume   | Disque  | local(C:)  | en  | cours,   | (57%) | copiés. |
| Création d                                                                                                    | l'une  | sauvegarde   | du  | volume   | Disque  | local(C:)  | en  | cours,   | (57%) | copiés. |
| Création d                                                                                                    | l'une  | sauvegarde   | du  | volume   | Disque  | local(C:)  | en  | cours,   | (57%) | copiés. |

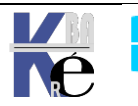

## **Procédure automatique :**

Un outil spécifique depuis windows 8 existe

Il est développé pour tester un grand nombre de problème d'amorçage. Et évolue au fur eta mesure des Build systèmes

Sélectionner "Réparation du démarrage"... ou Outil de redémarrage système

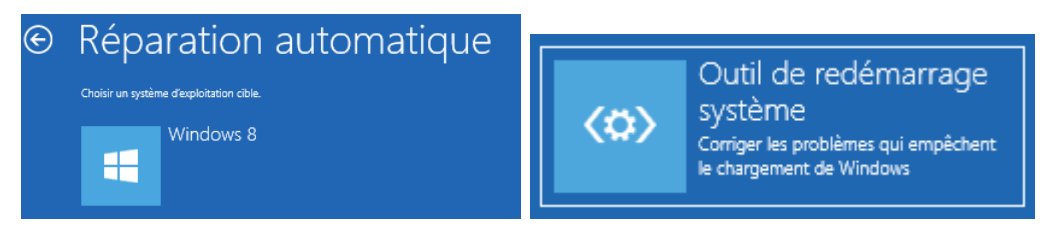

Selon les versions, l'exécution de cette procédure lance une suite de tests.

- test du disque système •
- diagnostic des défaillances de disque •
- test des métadonnées de disque •

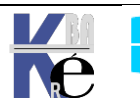

#### **Windows Recovery Environnement:**

Si la panne n'est pas due à une installation de driver posant problème, mais plutôt à une défaillance matérielle ou à des fichiers manquants ou endommagés, il se peut que l'on n'arrive même pas en F8, il est nécessaire alors d'utiliser L'environnement de récupération.

Basé sur Windows PE (Préinstallation Environnement) cet environnement remplace la console qui existait sous XP

| Administrateur : X:\windows\system | 32\cmd.exe            |
|------------------------------------|-----------------------|
| Microsoft Windows [version         | 10.0.22000.318]       |
| (c) Microsoft Corporation.         | lous droits reserves. |
| X:\windows\system32>               |                       |

Une différence de taille existe entre la version fournie sur Windows 10, et celle existant précedamment :

il n'y a une demande d'authentification sur la machine avec un compte ayant des droits d'administration locale ! (le compte système est bienvenu)

#### Démarrer l'environnement de récupération WinRE:

Si l'environnement de Récuperation n'est pas pré-installée sur la machine (machine livrée ainsi, avec une pré-installation de secours), alors on peut toujours à partir du DVD ou d'une Clé USB Bootable relancer une -installation Appuyez sur n'importe quelle touche pour démarrer du CD-ROM ou DVD-ROM. La fenêre Windows apparaît Choisir la disposition du clavier **N.B**: Le temps de chargement peut être assez long Français Anglais (Inde) il faut choisir une régionalisation 🔶 Albanais Anglais étendu (Royaume-Uni Puis on demande Réparer • Arabe (101) directement l'ordinateur ΟU Dépannage Choisir une option Continuer Éteindre votre PC

N.B: aucune authentification n'est demandée !!!

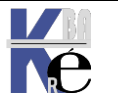

Système Windows Pro/Edu/Ent/LTSC https://www.cabare.net Sr10-11 – Installation Cours - Ver 3.0

Page 121/164 - Michel Cabaré -

On peut distinguer 3 étapes dans le démarrage d'un poste

1. ETAPE 1 : séquence POST jusqu'à l'affichage du « rond ».

à ce niveau on peut avoir des :

- Problème HARDWARE
- Problèmes dans la Partition MBR du disque •
- Fichiers de démarrage absents endommagés
- 2. ETAPE 2 : « rond » jusqu'à l'ouverture de session.

à ce niveau on peut avoir des :

- Problème HARDWARE
- Pilotes Services defectueux mal configurés
- 3. ETAPE 3 : Après l'ouverture de session.

à ce niveau on peut avoir des :

- Programmes de démarrages
- Programmes instancés automatiquement

Les méthodes de récupérations diffèrent selon les étapes de défaillance

## **Etape 1 séquence POST**

Les problèmes à ce niveau peuvent être matériels ou logiciels:

# Problèmes hardware

Les causes fréquentes peuvent être

- des problèmes mémoire:
- des problèmes de disque dur

On peut essayer de "prévenir" une panne de disque dur... Windows peut s'interfacer avec la technologie SMART des disques récents pour informer l'administrateur de l'état d'un disque dur... dans l'observateur d'évènement on trouve donc une trace des rapports consigné par cette technologie.

On peut aussi préventivement réaliser des commandes en invite de commande chkdsk c: /f /r, (et éventuellement les planifier via un petit batch), moduler le comportement par défaut via chkntfs...soit en interface graphique,

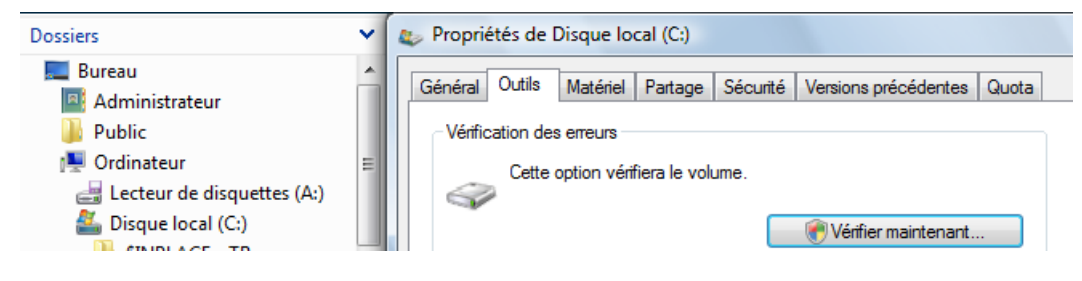

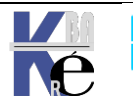

# Problèmes partition- mbr-fichiers manguants

Si la procédure automatique échoue, on peut passer en invite de commande

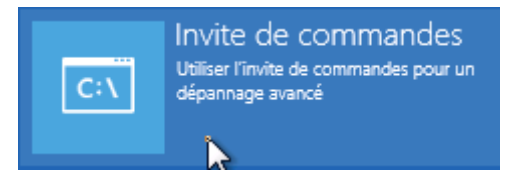

Notamment avec BootRec.exe (en invite de commande) suivit des options

/FIXMBR. /FIXBOOT et deux nouvelles /SCANOS et /REBUILDBCD

## Etape 2 affichage du « rond » avant session

A ce niveau, le noyau Windows est chargé, les problèmes peuvent être matériels ou logiciels:

On peut tenter de lancer l'outil développé pour les problèmes d'amorçage. Sélectionner "Réparation du démarrage"... (peut vraisemblable)

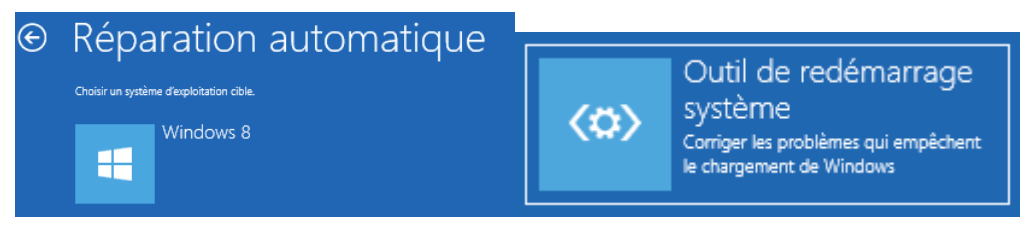

On peut surtout tenter de passer par les "options de démarrage" / options avancées /- paramètres ex F8 (Cf chapitre suivant "Options de démarrage F8")

On peut exclure temporairement des services via msconfig.exe (voir chapitre)

## Etape 3 après l'ouverture de session

Un programme ou un service lancé automatiquement est probablement la cause de l'erreur...

Stratégies de groupe, Scripts de démarrage, programmes/services en HKEY\_LOCAL\_MACHINE\SOFTWARE\Microsoft\Windows\CurrentVersion\Runonce HKEY\_LOCAL\_MACHINE\SOFTWARE\Microsoft\Windows\CurrentVersion\policies\Explorer\Run HKEY\_LOCAL\_MACHINE\SOFTWARE\Microsoft\Windows\CurrentVersion\Run HKEY CURRENT USER\Software\Microsoft\Windows NT\CurrentVersion\Windows\Run HKEY\_CURRENT\_USER\Software\Microsoft\Windows\CurrentVersion\Run HKEY\_CURRENT\_USER\Software\Microsoft\Windows\CurrentVersion\RunOnce X:\ProgramData\Microsoft\Windows\Start Menu\Programmes\Démarrage X:\User\%username%\AppData\RoamingMenu\Microsoft\Windows\ Start Menu ١ Programmes\Démarrage

SHIFT + "Ouverture de session" : ne pas exécuter ces programmes

On peut exclure temporairement tous les programmes de démarrage via msconfig.exe (voir chapitre)

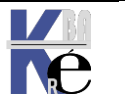

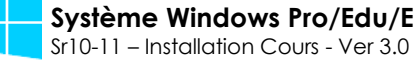

## invite de commande:

L'accès aux outils manuels est donc disponible

| C:4.      | Administrateur : X:\windows\SYSTEM32\cmd.exe |   |
|-----------|----------------------------------------------|---|
| Microsoft | Windows [version 6.2.9200]                   | ^ |
| X:\Source | s>                                           |   |

Les commandes disponibles sous Windows RE sont les suivantes :

| Depuis la console Récupération XF | Windows RE                                                   |
|-----------------------------------|--------------------------------------------------------------|
| ATTRIB                            |                                                              |
| ватсн                             |                                                              |
| CD                                |                                                              |
| CHDIR                             |                                                              |
| СНКДЅК                            | marque les secteurs défectueux                               |
| CLS                               |                                                              |
| COPY                              |                                                              |
| DEL                               |                                                              |
| DELETE                            |                                                              |
| DIR                               |                                                              |
| DISABLE                           | Plus disponible                                              |
| DISKPART                          |                                                              |
| ENABLE                            | Plus disponible                                              |
| EXIT                              |                                                              |
| EXPAND                            |                                                              |
| FIXBOOT                           | BootRec /Fixboot                                             |
|                                   | écrire le nouveau code du secteur de<br>démarrage de Windows |
| FIXMBR                            | BootRec /FixMbr                                              |
|                                   | réparer le secteur de démarrage principal                    |
| FORMAT                            |                                                              |
| HELP                              |                                                              |
| LISTSVC                           | Plus disponible                                              |
| LOGON                             | Plus disponible                                              |
| МАР                               | Diskpart                                                     |
| MD                                |                                                              |
| MKDIR                             |                                                              |
| MORE                              |                                                              |
| RD                                |                                                              |
| REN                               |                                                              |

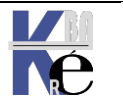

| RENAME     |  |
|------------|--|
| RMDIR      |  |
| SYSTEMROOT |  |
| ТҮРЕ       |  |

En cas de gros problème on peut toujours tenter une reconstruction complète du magasin via la commande bootrec /rebuildbcd de la console de récupération

X:\windows\system32>bootrec /rebuildBcd Recherche d'installations Windows sur tous les disques. Veuillez patienter...

## **Outil mdsched**

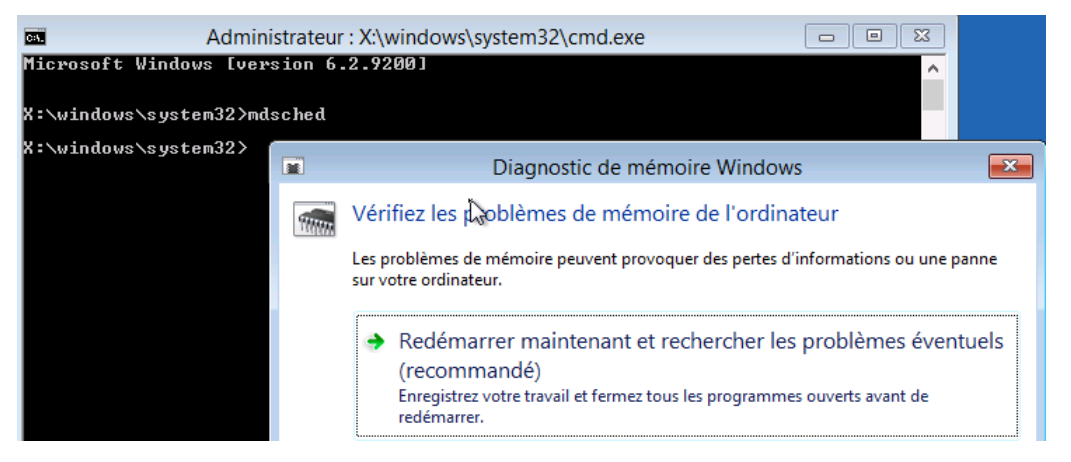

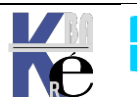

# **5 PARAMETRES DEMARRAGE – EX F8**

## Accès aux options avancées :

Soit une machine Windows 10 sur laquelle on veut ouvrir une session en mode sans Echec.

Donc via le Menu des Options de démarrage, MAJ+Redémarrer

## / Dépannage / Options Avancées / paramètres

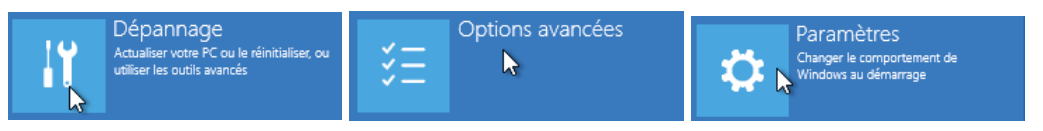

## On disposera de :

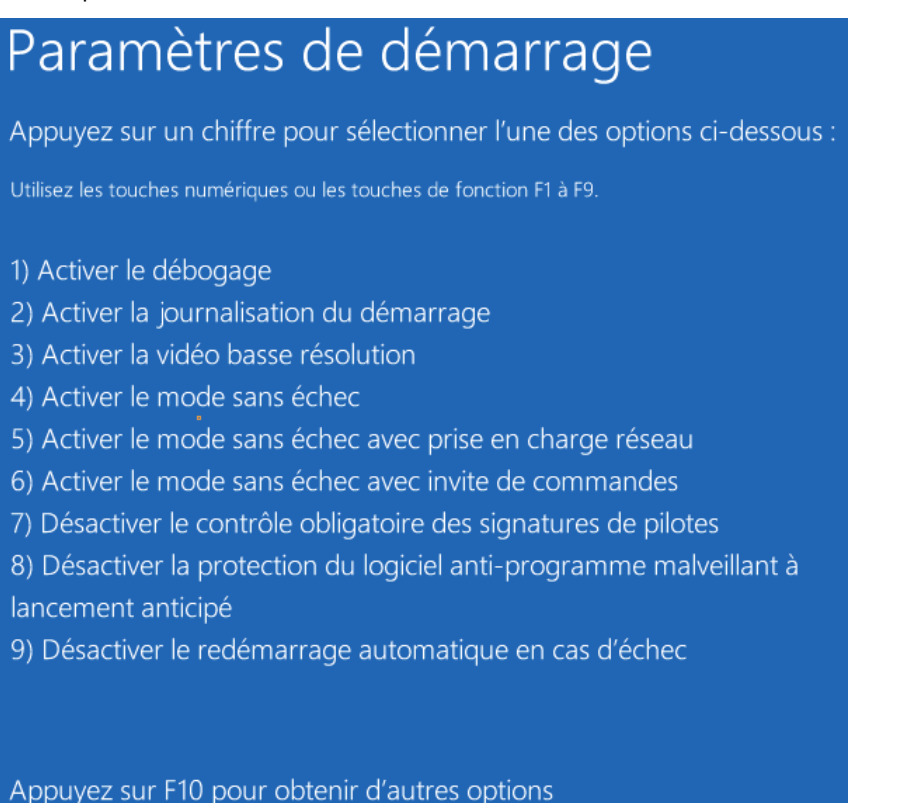

## **Options principales :**

Dans l'ordre d'intêret

## F4 - Mode sans Echec (avec ou sans réseau) :

Appuyez sur Entrée pour revenir au système d'exploitation

permet de lancer uniquement le noyau et les drivers principaux

Utilisation : après une installation posant problème, on peut prendre la main « a minima »

## F6 - Invite de commande en mode sans Echec :

idem ci-dessus mais en dévalidant l'interface graphique...

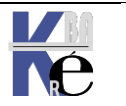

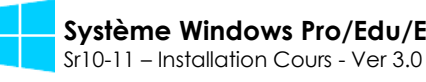

## F2 Activer la journalisation au demarrage :

permettant de Créer un journal spécifique de tous les pilotes et services chargés ou non par le système

Utilisation : Fichier journal Ntbtlog.txt dans le dossier racine de Windows 8

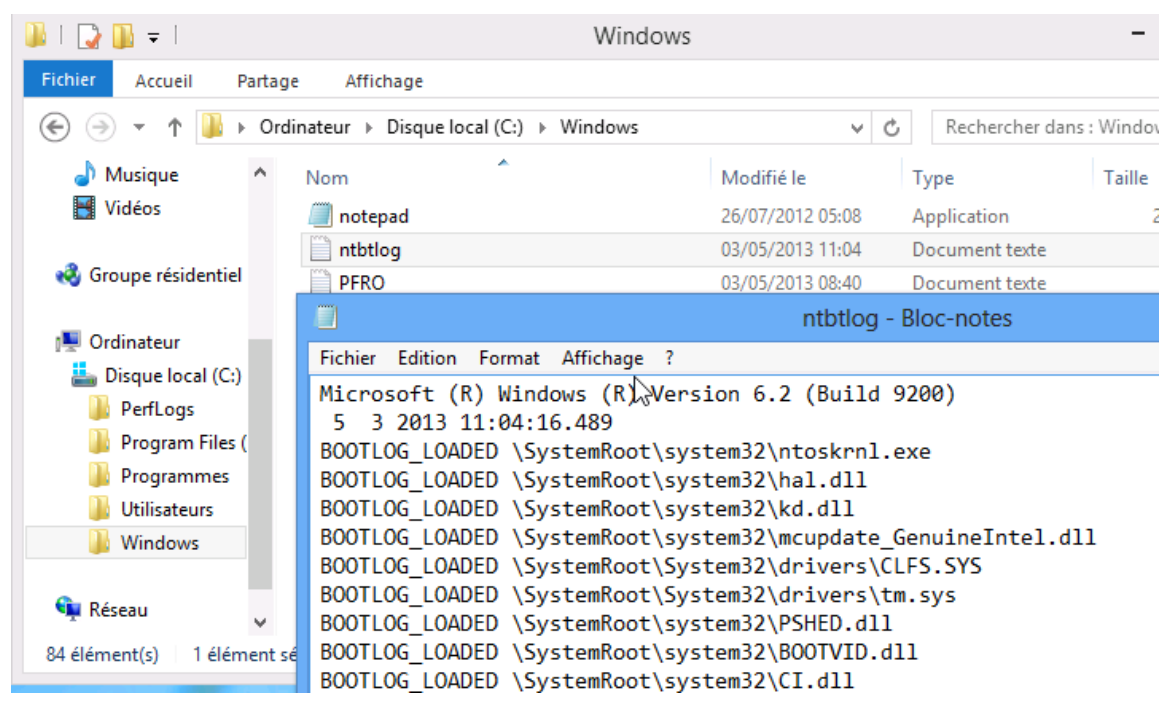

## F3 Activer la video en basse résolution :

pilote VGA en 640x480

## F7 Désactiver le contrôle obligatoire de la signature des pilotes :

permet d'installer des drivers non signés

## F8 Désactiver la protection du logiciel anti-programmes malveillants:

permet de ne pas langer windows defender et autres

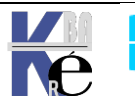

# **6 DESINSTALLER DES MAJ**

## Choix de désinstallation :

| € | Opti                                                             | ons avancées                                                                                        | 5        |                                                                                                    |
|---|------------------------------------------------------------------|----------------------------------------------------------------------------------------------------|----------|----------------------------------------------------------------------------------------------------|
|   | <0>                                                              | Outil de redémarrage<br>système<br>Corriger les problèmes qui empêchent<br>le chargement de Windows | \$       | Désinstaller des mises<br>à jour                                                                       |
|   | Paramètres<br>Changer le comportement de<br>Windows au démarrage |                                                                                                    | <b>C</b> | Changer les<br>paramètres du<br>microprogramme<br>UEFI                                                 |
|   | C:\                                                              | Invite de commandes<br>Utiliser l'invite de commandes pour un<br>dépannage avancé                   |          | Restauration du<br>système<br>Utiliser un point de restauration sur<br>votre PC pour restaurer Windows |

Selon les Versions, on peut avoir un choix

| Choisir une option                                 |                                                                |  |  |  |
|----------------------------------------------------|----------------------------------------------------------------|--|--|--|
| Désinstaller la<br>dernière mise à jour<br>qualité |                                                                |  |  |  |
| ₽                                                  | Désinstaller la<br>dernière mise à jour<br>des fonctionnalités |  |  |  |

## Revenir à la branche Précédentes - fonctionnelle :

C'est le retour avant la dernière mise à jour fonctionnelle qui a permis de changer de branche ! Il faut choisir un compte d'administration, et valider

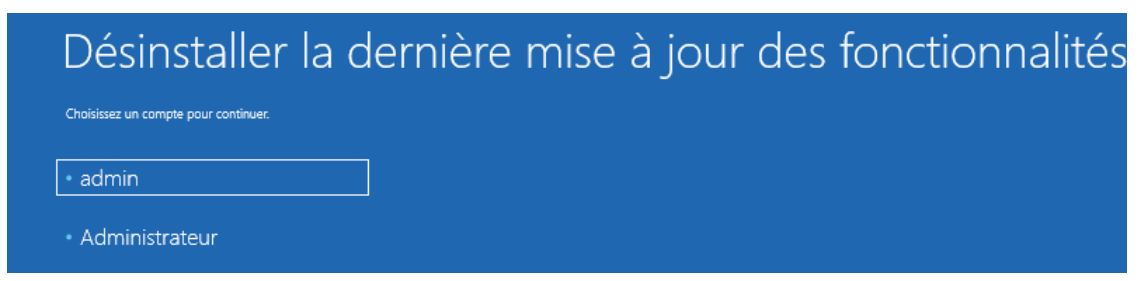

## Annuler la dernière maj - de qualité / sécurité:

C'est l'annulation de la dernière mise à jour.

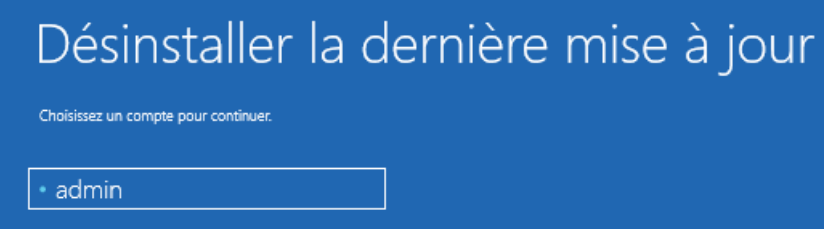

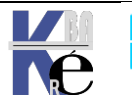

Page 128/164 - Michel Cabaré -

## Diskpart – utilitaire de modification de partitions

Depuis Vista v6, il est possible de modifier la taille des partitions sans forcément perdre leur contenu...

L'utilitaire Diskpart en ligne de commande est accessible :

- soit en cours d'installation ( au moment du partitionnement MAJ+F10) •
- soit en console de récupération, (en invite de commande WinRE) •
- soit en invite de commande sur une l'installation complètement • terminée diskpart

l'utilitaire évolue en fonctions des versions, et depuis Windows 10 suit les même build que le système qui l'héberge.

| Seven, v6                                                                                                    | Windows 11 build 22000                                                    |  |  |
|----------------------------------------------------------------------------------------------------|---------------------------------------------------------------------------|--|--|
| C:\Users\Administrateur>diskpart                                                                                       | X:\windows\system32>diskpart                                              |  |  |
| Microsoft DiskPart version 6.0.6000<br>Copyright (C) 1999-2007 Microsoft Corporation.<br>Sur l'ordinateur : PC-DE-TEST | Microsoft DiskPart version 10.0.22000.1                                   |  |  |
| On sort de l'utilitaire via <b>exit</b>                                                                                | Copyright (C) Microsoft Corporation.<br>Sur l'ordinateur : MININT-L9LCIAL |  |  |
| DISKPART> exit                                                                                                    | DISKDARTS evit                                                            |  |  |
| Quitte DiskPart                                                                                                    |                                                                           |  |  |
| C:\Users\Administrateur>                                                                                               | Quitte DiskPart                                                           |  |  |

## Shrink Diskpart – réduire une partition

Une fois diskpart lancé, Il faut lister les disques présents sur le poste

| C:\Users\Administrateur>diskpart                                                                                       |                     |              |         |  |  |  |  |
|----------------------------------------------------------------------------------------------------|---------------------|--------------|---------|--|--|--|--|
| Microsoft DiskPart version 6.0.6000<br>Copyright (C) 1999-2007 Microsoft Corporation.<br>Sur l'ordinateur : PC-DE-TEST |                     |              |         |  |  |  |  |
| DISKPART> lis                                                                                                    | DISKPART> list disk |              |         |  |  |  |  |
| N <sup>o</sup> disque                                                                                                  | Statut              | Taille Libre | Dyn GPT |  |  |  |  |
| Disque Ø En ligne 37 G octets 1689 K octets                                                                            |                     |              |         |  |  |  |  |

Ensuite II faut sélectionner le disque 0

| DIS | SKPART> | se | elect | ; disk=0   |    |        |              |
|-----|---------|----|-------|------------|----|--------|--------------|
| Le  | disque  | Ø  | est   | maintenant | le | disque | sélectionné. |

On demande de lister les partitions

| DISKPART> list p         | artition   |        |          |
|--------------------------|------------|--------|----------|
| N <sup>o</sup> partition | Туре       | Taille | Décalage |
| Partition 1              | Principale | 37 G   | 1024 K   |

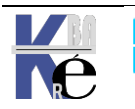

Page 129/164 - Michel Cabaré -

Ensuite II faut sélectionner la partition 1

DISKPART> select partition=1 La partition 1 est maintenant la partition sélectionnée.

On demande de lister les volumes

| I | DISKPART> list volume  |        |     |      |                      |             |                 |         |
|---|------------------------|--------|-----|------|----------------------|-------------|-----------------|---------|
|   | N <sup>o</sup> volume  | Ltr    | Nom | Fs   | Туре                 | Taille      | Statut          | Info    |
| • | • Volume 0<br>Volume 1 | C<br>D |     | NTFS | Partition<br>DVD-ROM | 37 G<br>Ø o | Sain<br>Ø média | Système |

On peut savoir quelle est la taille récupérable en fin de disque

DISKPART> shrink querymax Le nombre maximal d'octets récupérables est : 15 G octets

On peut demander de récupérer par exemple 10G via

DISKPART> shrink desired=10000 DiskPart a réduit la taille du volume de : 10 G octets

## Extend Diskpart - étendre une partition

On peut demander d'étendre la partition active (si elle est juste après la partition sur lequel on est placé. Par exemple ici de 5G via

DISKPART> extend size=5000

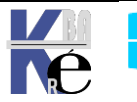

## 2 types de sauvegarde fichiers :

On a vu que Windows proposait 1 type de sauvegarde système sous forme de image disque, proposée dans **Options de démarrage / 2 / image Système**...:

Au niveau de la sauvegarde de **type fichier** 2 types de sauvegarde fichiers sont en fait proposés

- Une sauvegarde type fichier (dite aussi ancienne sauvegarde)
- Une sauvegarde type historique de fichier (cf chap historique de fichier)

N.B: Ne pas confondre les 2 notions de sauvegardes de fichier via l'historique de fichier ou via l'ancienne sauvegarde 7 Seven

N.B: les sauvegardes de fichier gèrent les permissions NTFS lors de la restauration éventuelle

## Ancienne Sauvegarde Windows 7 :

#### Sous Windows 11

On met en avant **OneDrive**, et par conséquent le seul moyen désormais de lancer cette sauvegarde de fichier c'est de passer par le panneau de configuration **control.exe** (Méthode valable aussi sous **windows 10**)

Donc Panneau de Configuration / Sauvegarder et restaurer (Windows 7)

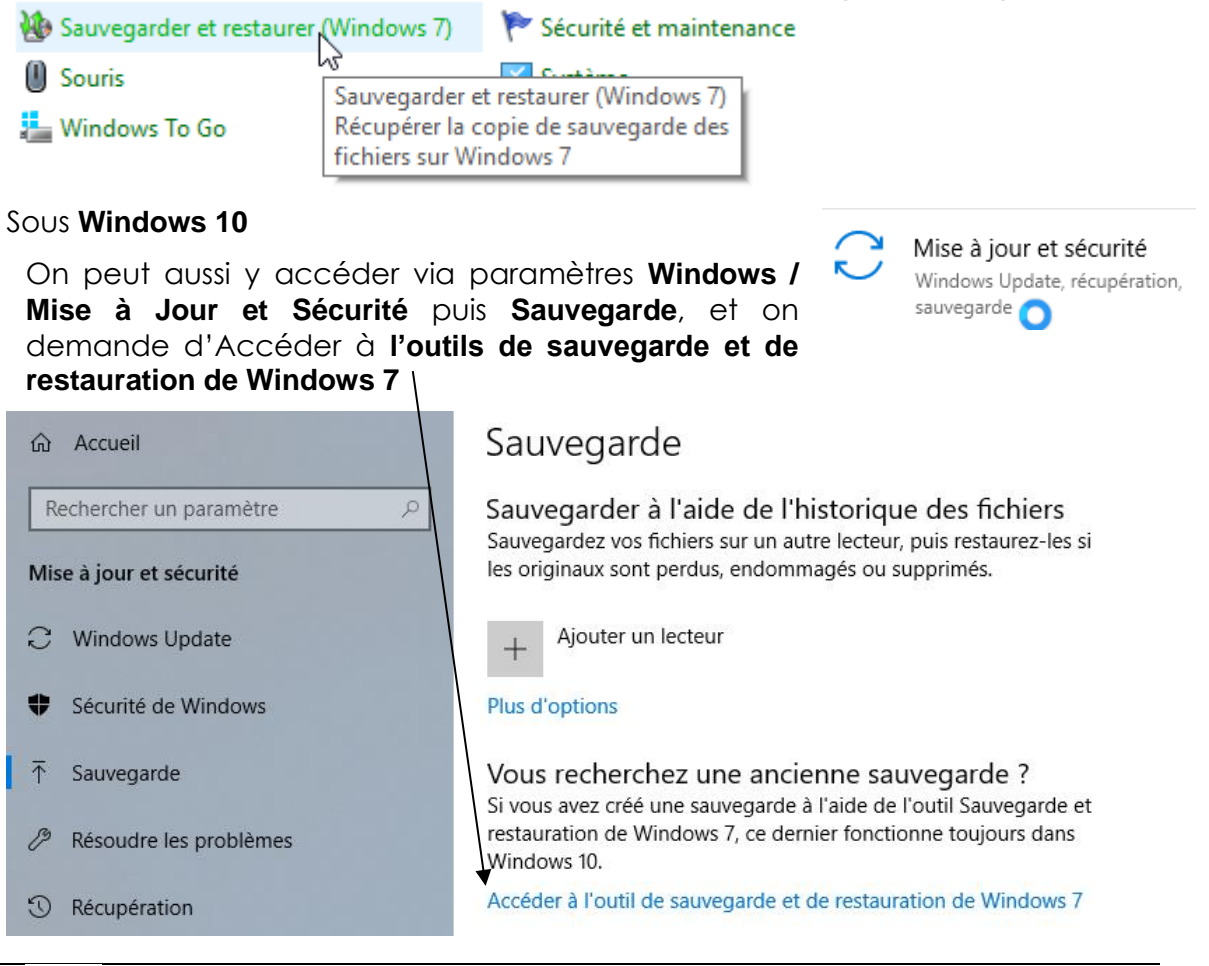

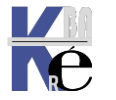

https://www.cabare.net Page 131/164 - Michel Cabaré -

#### Réaliser une sauvegarde de fichiers :

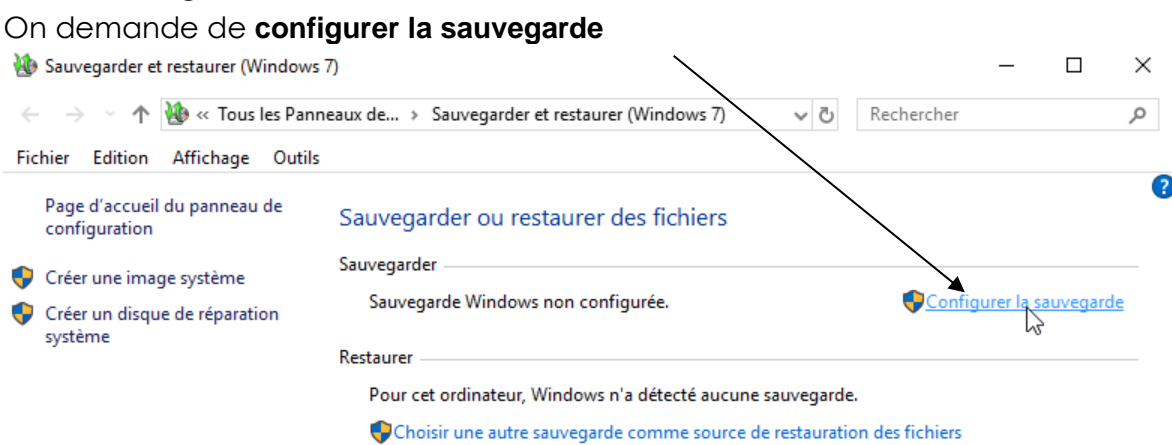

#### On valancer une sauvegarde, (avec ou sans planification)

| Sauvegarder                        |                          |
|------------------------------------|--------------------------|
| Sauvegarde Windows non configurée. | Configurer la sauvegarde |
| On choisit un <b>emplacement</b>   |                          |

🗧 🐌 Configurer la sauvegarde

Sélectionner l'emplacement d'enregistrement de votre sauvegarde

Nous vous recommandons d'enregistrer votre sauvegarde sur un disque dur externe.

| Enregistrer la sauvegarde sur : |              |               |  |
|---------------------------------|--------------|---------------|--|
| Destination de sauvegarde       | Espace libre | Taille totale |  |
| data (D:)                       | 159,53 Go    | 159,64 Go     |  |
| Lecteur DVD RW (E:)             | 0 octets     | 388,00 Ko     |  |
| ssd-usb3-60g-cabare (F:)        | 14,84 Go     | 55,90 Go      |  |

**N.B** : Cela peut bien sûr être aussi un emplacement réseau.

#### On demande me laisser choisir

🔶 🗑 Configurer la sauvegarde

Que voulez-vous sauvegarder ?

O Laisser Windows choisir (recommandé)

Windows va sauvegarder les fichiers de données enregistrés dans les bibliothèques, sur le bureau et dans les dossiers Windows par défaut. Windows va aussi créer une image système destinée à restaurer votre ordinateur en cas de panne. Ces éléments seront sauvegardés régulièrement.

Me laisser choisir

Vous pouves sélectionner des bibliothèques ou des dossiers, et indiquer si une image système doit être incluse dans la sauvegarde. Les éléments sélectionnés seront sauvegardés régulièrement.

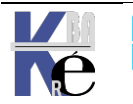

https://www.cabare.net Page 132/164 - Michel Cabaré - Et on Configure la sauvegarde (ici que les dossiers voulus, sans les fichiers de données, sans inclure une image système, et sans planification)

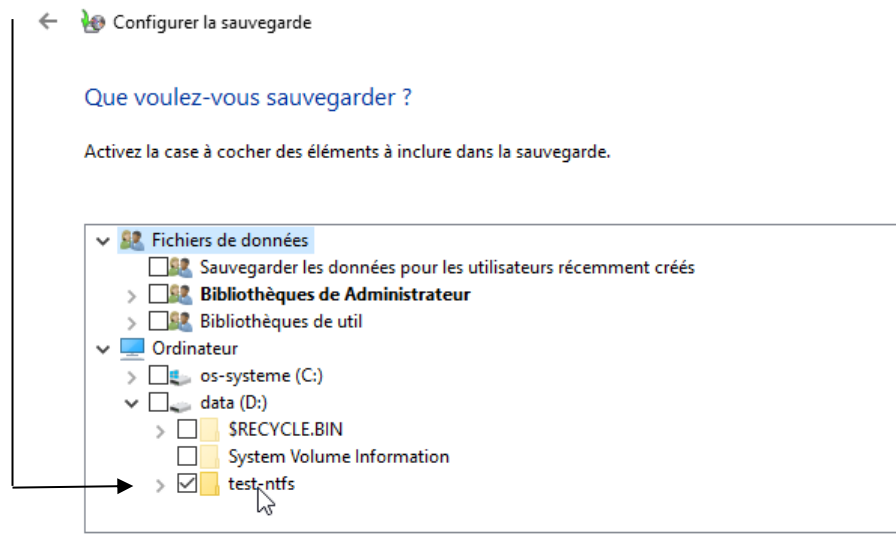

Inclure une image système de lecteurs : os-systeme (C:)

Une image système contient une copie des lecteurs nécessaires au fonctionnement de Windows. Elle vous permet de restaurer votre ordinateur en cas de panne.

## Et l'on obtient un compte rendu !

| 🐌 Sauvegarde                   | er et restaurer (Window  | - 0                                   | $\times$                                                                                                    |                        |       |
|--------------------------------|--------------------------|---------------------------------------|----------------------------------------------------------------------------------------------------|------------------------|-------|
| $\leftarrow \rightarrow \cdot$ | 🛧 🐞 « Tous les Par       | nneaux de > Sauvegar                  | der et restaurer (Windows 7) 🛛 🗸 で                                                                                                    | Rechercher             | Q     |
| Fichier Editio                 | on Affichage Outi        | ls                                    |                                                                                                    |                        |       |
| Page d'accu<br>configuratio    | ueil du panneau de<br>on | Sauvegarder ou                        | restaurer des fichiers                                                                                                    |                        | ^ (2) |
| Créer une ir                   | mage système             | Sauvegarder                           |                                                                                                    |                        |       |
| Créer un dis<br>système        | sque de réparation       | Emplacement :                         | ssd-usb3-60g-cabare (F:)                                                                                                    | Sauvegarder maintenant |       |
|                                |                          | ~                                     | Taille de la sauvegarde : 8,67 Ko<br>Gérer l'espace                                                                                   |                        |       |
|                                |                          | Prochaine<br>sauvegarde :             | Pas de planification                                                                                                    |                        |       |
|                                |                          | Dernière sauvega<br>:                 | rde 24/06/2018 15:17                                                                                                    |                        |       |
|                                |                          | Contenu :                             | Fichiers de dossiers sélectionnés                                                                                                    |                        |       |
|                                |                          | Planification :                       | Pas de planification. Pour effectuer<br>manuellement l'opération,<br>sélectionnez Sauvegarder maintenant.<br>Activer la planification |                        |       |
|                                |                          |                                       | Modifier les pramètres                                                                                                    |                        |       |
|                                |                          | Restaurer                             |                                                                                                    |                        | -     |
|                                |                          | Vous pouvez resta<br>l'emplacement ac | aurer les fichiers sauvegardés à<br>tuel.                                                                                             | Restaurer les fichiers |       |
| Voir aussi                     |                          | Restaurer les fi                      | chiers de tous les utilisateurs                                                                                                    |                        |       |
| Sécurité et r                  | maintenance              | •                                     |                                                                                                    |                        |       |
| Historique                     | des fichiers             | Choisir une autre<br>des fichiers     | sauvegarde comme source de restauration                                                                                               |                        |       |
|                                |                          |                                       |                                                                                                    |                        | ~     |

N.B : pour que la sauvegarde se fasse via cette méthode, le groupe système doit avoir un accès aux ressources

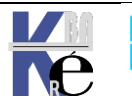

Page 133/164 - Michel Cabaré -

#### Restaurer une sauvegarde de fichiers:

La structure type crée pour une sauvegarde est la suivante :

VM2-11-21H2 Backup Set 2022-09-01 195448 Backup Files 2022-09-01 195448 Catalogs

Pour restaurer une sauvegarde, il faut indiquer ce que l'on veut restaurer, et on peut sélectionner soit des fichiers, soit des dossiers, soit la globalité de la sauvegarde. Si la dernière sauvegarde est trouvée automatiquement, cela peut être parfait, mais on peut indiquer aussi Choisir une autre sauvegarde comme source de restauration des fichiers

| 🐌 Sauvegarder et restaurer (Window                 | ıs 7)                                 |                                                                                                    | - 0                      | ×  |
|----------------------------------------------------|---------------------------------------|----------------------------------------------------------------------------------------------------|--------------------------|----|
| ← → ~ ↑ 🌺 « Tous                                   | le > Sauvegarder et re                | estaurer (Windows 7) v C                                                                                                    | Rechercher               | م  |
| Page d'accueil du panneau de                       | Sauvegarder                           |                                                                                                    |                          |    |
| configuration                                      | Emplacement :                         | Chemin d'accès réseau : \\nas-1\co                                                                                                    | 읒 Sauvegarder maintenant |    |
| 🔶 Créer une image système                          |                                       | 14,90 Go d'espace libre sur 915,42 Go                                                                                                 |                          |    |
| Créer un disque de réparation<br>système           |                                       | Taille de la sauvegarde : 5,45 Ko<br>🌵 Gérer l'espace                                                                                 |                          |    |
|                                                    | Prochaine<br>sauvegarde :             | Pas de planification                                                                                                    |                          |    |
|                                                    | Dernière sauvegar<br>:                | rde 01/09/2022 19:55                                                                                                    |                          |    |
| $\backslash$                                       | Contenu :                             | Fichiers de dossiers sélectionnés                                                                                                    |                          |    |
|                                                    | Planification :                       | Pas de planification. Pour effectuer<br>manuellement l'opération,<br>sélectionnez Sauvegarder maintenant.<br>Activer la planification |                          |    |
| ~~~~~~~~~~~~~~~~~~~~~~~~~~~~~~~~~~~~~~~            |                                       | Modifier les paramètres                                                                                                    |                          |    |
|                                                    | Restaurer                             |                                                                                                    |                          |    |
|                                                    | Vous pouvez resta<br>l'emplacement ac | aurer les fichiers sauvegardés à<br>:tuel.                                                                                            | Restaurer les fichiers   |    |
| Voir aussi                                         | Restaurer les fi                      | chiers de tous les utilisateurs                                                                                                    |                          |    |
| Sécurité et maintenance<br>Historique des fichiers | Choisir une autre<br>des fichiers     | sauvegarde comme source de restauration                                                                                               | Activer Windo            | WS |

Dans ce cas, on sélectionne l'emplacement, et les sauvegardes disponibles s'affichent automatiquement

Sélectionner la sauvegarde à partir de laquelle vous voulez restaurer des fichiers

Si l'emplacement de sauvegarde voulu n'est pas répertorié ci-dessous, connectez le périphérique contenant la sauvegarde à cet ordinateur et cliquez sur Actualiser.

|   | Période de sauvegarde      | Ordinateur  | Emplacement de sauvegarde |
|---|----------------------------|-------------|---------------------------|
| ѫ | De 01/09/2022 à 01/09/2022 | VM2-11-21H2 | \\nas-1\commun            |

On sélectionne la sauvegarde voulue (il peut y en avoir plusieurs)

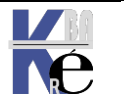

On peut alors choisir quelle date de sauvegarde on veut utiliser

si on restaure tout, ou si on choisit de ne restaurer qu'une partie des Dossier -Fichiers de la sauvegarde...

| 🗧 🗽 Restaurer les fich                                                     | iers (avancé)                                                                                   |                                                           |                |
|----------------------------------------------------------------------------|-------------------------------------------------------------------------------------------------|-----------------------------------------------------------|----------------|
| Rechercher dans<br>Les fichiers seront res<br><u>Choisir une autre dat</u> | s la sauvegarde des fic<br>staurés en date de sauvegard<br>te<br>les fichiers de cette sauvegar | chiers ou dossiers à rest<br>e du 01/09/2022 19:54.<br>de | taurer         |
| Nom                                                                        | Dans le dossier                                                                                 | Modifié le                                                | Rechercher     |
| test-ntfs                                                                  | D:                                                                                              | 01/09/2022 19:51                                          | Fichiers       |
|                                                                            |                                                                                                 |                                                           | Dossiers       |
|                                                                            |                                                                                                 |                                                           | Sumine         |
|                                                                            |                                                                                                 |                                                           | Supprimer      |
|                                                                            |                                                                                                 |                                                           | Supprimer tout |

Et on indique l'endroit où l'on, souhaite récupérer les fichiers / dossiers.

# **Emplacement d'origine**

Si on demande s Dans l'emplacement d'origine alors le genre de boite de dialogue suivante peut apparaître

|   |                                                                                                  | Copie de fichiers                                                                                                    | × |
|---|--------------------------------------------------------------------------------------------------|----------------------------------------------------------------------------------------------------|---|
| ÷ | Restaurer les fichiers Restauration des fichiers D:\test-ntfs\sstest1\Nouveau document texte.txt | Un fichier du même nom existe déjà à cet emplacement.<br>Cliquez sur le fichier que vous souhaitez conserver.<br>→ Copier et remplacer<br>Remplacer le fichier du dossier de destination par le fichier en cours de<br>copie :<br>Nouveau document texte.txt<br>Unité de sauvegarde (ssd-usb3-60g-cabare (F:))<br>Taille : 0 octet(s)<br>Modifié le : 23/06/2018 16:14 |   |
|   |                                                                                                  | <ul> <li>Ne pas copier         Aucun fichier ne sera modifié. Laisser ce fichier dans le dossier de destination :         Nouveau document texte.txt         Nouveau document texte (D:\test-ntfs\sstest1)         Taille : 0 octet(s)         Modifié le : 23/06/2018 16:14     </li> </ul>                                                                           |   |
|   |                                                                                                  | → Copier, mais conserver les deux fichiers<br>Le fichier en cours de copie sera renommé « Nouveau document texte<br>(2).txt ».                                                                                                    |   |
|   |                                                                                                  | Appliquer mes choix à tous les conflits                                                                                                    |   |

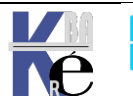

Page 135/164 - Michel Cabaré -

# Ailleurs

Si on fait une récupération partielle de fichier, on peut demander de ne pas restaurer les fichiers dans leurs sous-dossiers d'origine

| ← | b Restaurer les fichiers (avancé)                                                                       |
|---|----------------------------------------------------------------------------------------------------|
|   | Où voulez-vous restaurer vos fichiers ?<br>O Dans l'emplacement d'origine                               |
|   | O Dans l'emplacement suivant :                                                                          |
|   | d:\recup Parcourir                                                                                      |
|   | Restaurer les fichiers dans leurs sous-dossiers d'origine                                               |
|   | Exemple :                                                                                               |
|   | Fichier d'origine : C:\FichiersEnregistrés\Note.txt<br>Fichier restauré : C:\NouvelEmplacement\Note.txt |

Si on fait une récupération complète, il est plus logique de demander alors restaurer les fichiers dans leurs sous-dossiers d'origine

| D:\recup\ | Parcourir |
|-----------|-----------|
|-----------|-----------|

## On obtiendra

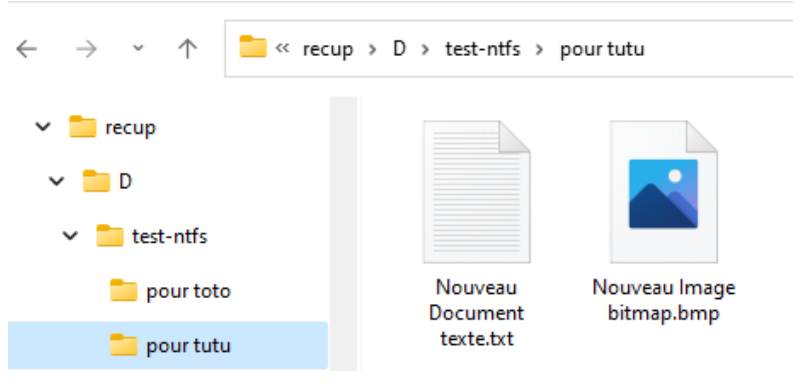

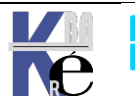

# **HISTORIQUE DES FICHIERS**

#### Via panneau de configuration - control.exe

C'est le 2° type de sauvegarde de fichiers, (le 1° étant nommé Ancienne sauvegarde windows 7). C'est la méthode mise en avant sous Windows 10. Sous Windows 11 et seven il ne gère que bibliothèques, /bureau, /contact et /favoris

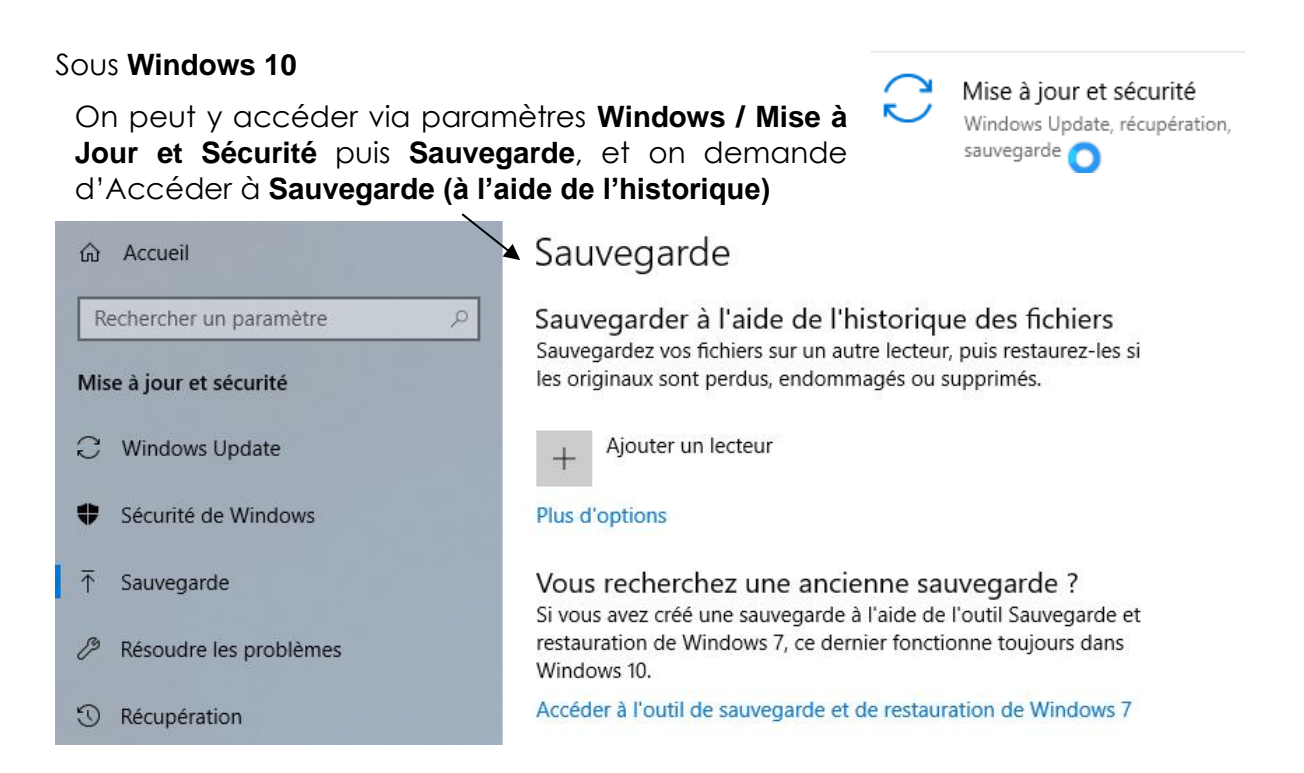

#### Sous Windows 11

En fait, l'historique des fichiers est toujours inclus dans Windows 11 mais l'accès est un peu masqué au profit de **One Drive**. On ne peut y accéder que via (control.exe) l'ancien panneau de Configuration / Historique des fichiers

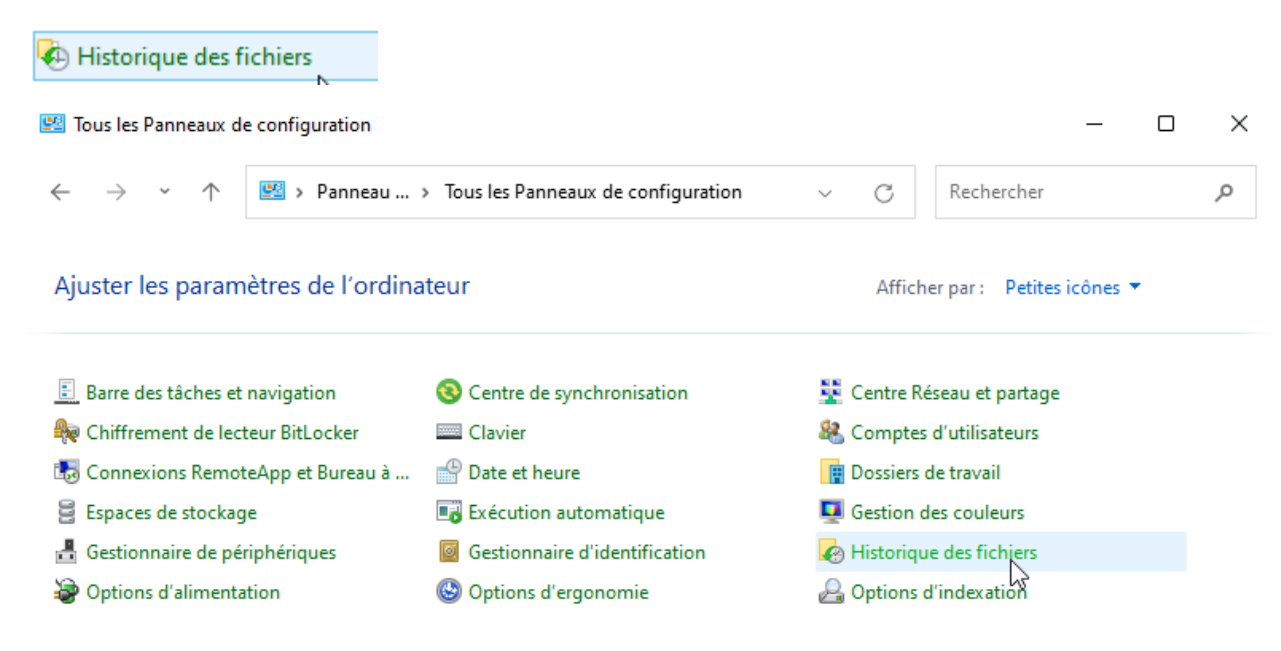

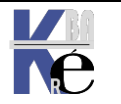

C https://www.cabare.net Page 137/164 - Michel Cabaré - Il faut mettre en place un lecteur de stockage ...

| chier Edition Affichage Outi                  | ls                                                                                                    |
|-----------------------------------------------|----------------------------------------------------------------------------------------------------|
| Page d'accueil du panneau de<br>configuration | Conservez un historique de vos fichiers.                                                                                                    |
| Restaurer des fichiers                        | L'historique des fichiers enregistre des copies de vos fichiers ; vous pouvez ainsi les récupérer s'ils sont perdu<br>ou endommagés.                                                                          |
| Sélectionner un lecteur                       | Impossible de trouver un disque exploitable. Il est recommandé d'utiliser un lecteur externe pour<br>l'historique des fichiers. Connectez un lecteur et actualisez cette page ou bien utilisez un emplacement |
| Exclure des dossiers<br>Paramètres avancés    | reseau.<br>Sélectionner un emplacement réseau                                                                                                    |
|                                               | L'historique des fichiers est désactivé.                                                                                                    |
|                                               | Copier les fichiers à partir de : Bibliothèques, Bureau, Contacts et Favoris                                                                                                    |
| Mate and the                                  |                                                                                                    |

## On demande de Sélectionner un lecteur

| 🧑 Se | électio       | nner | un lect         | eur                                                                            |                                                                 |                           |                       |                                     | -     | ×        |
|------|---------------|------|-----------------|--------------------------------------------------------------------------------|-----------------------------------------------------------------|---------------------------|-----------------------|-------------------------------------|-------|----------|
| ÷    | $\rightarrow$ | ~    | $\uparrow$      | 🧑 « Historique des fichiers >                                                  | Sélectionner un lecteur                                         | ~                         | С                     | Rechercher                          |       | <i>م</i> |
|      |               |      | Sélec<br>Sélect | ctionner un lecteur d'histori<br>ionnez un lecteur dans la liste suivar        | que des fichiers<br>nte ou entrez un emplaceme                  | nt réseau                 |                       |                                     |       |          |
|      |               |      | Lecte           | eurs disponibles                                                               | Espace libre                                                    | E                         | space to              | al                                  |       |          |
|      |               |      | Auci            | un lecteur utilisable n'a été trouvé. C<br>vôtre n'est pas répertorié. Assure. | `onnectez-vous à un lecteur e<br>z-vous que le lecteur n'est pa | externe, o<br>as inclus d | u essaye:<br>lans une | z un autre lecteur<br>bibliothèque. | si le |          |
|      |               |      |                 |                                                                                |                                                                 | ļ                         | Ajouter u             | n emplacement r                     | éseau |          |

## Et on peut indiquer un emplacement réseau

#### Sélectionner un lecteur d'historique des fichiers

Sélectionnez un lecteur dans la liste suivante ou entrez un emplacement réseau.

| Lecteurs disponibles      | Espace libre | Espace total |
|---------------------------|--------------|--------------|
| \\nas-1\commun\historique | 14,9 Go      | 915 Go       |

## On obtient, qu'il faut Activer

| 🐼 Historique des fichiers                                                              |                                                                             |                                                                  |                                              | _        |            | ×    |
|----------------------------------------------------------------------------------------|-----------------------------------------------------------------------------|------------------------------------------------------------------|----------------------------------------------|----------|------------|------|
| $\leftrightarrow$ $\rightarrow$ $\checkmark$ $\uparrow$ $\checkmark$ $\checkmark$ Tous | les Panneaux de > Historique des fichiers                                   | ~ ¢                                                              | Rechercher                                   |          |            | Q    |
| Page d'accueil du panneau de<br>configuration                                          | Conservez un historique de vos fic                                          | chiers.                                                          | N                                            |          |            | ?    |
| Restaurer des fichiers<br>personnels                                                   | L'historique des fichiers enregistre des copies<br>perdus ou endommagés.    | s de vos fichiers ; vou                                          | is pouvez ainsi le                           | s récupé | érer s'ils | sont |
| Sélectionner un lecteur                                                                | L'historique des fichiers est dé                                            | sactivé.                                                         |                                              |          |            |      |
| Exclure des dossiers<br>Paramètres avancés                                             | Copier les fichiers à partir de : Bibliothèqu<br>Copier les fichiers vers : | ues, Bureau, Contacts<br>\\nas-1\commun\H<br>14,9 Go disponible( | s et Favoris<br>historique<br>(s) sur 915 Go |          |            |      |
|                                                                                        |                                                                             |                                                                  |                                              |          | Acti       | ver  |

#### Et voilà !

Page 138/164

Une première copie des datas est effectuée.

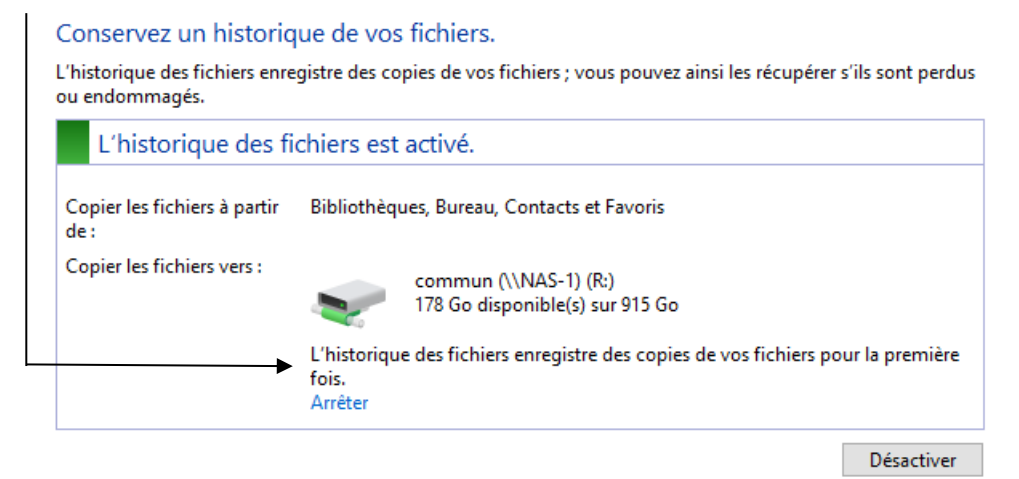

On peut demander d'autres fréquences que celles par défaut, dans les paramètres avancés

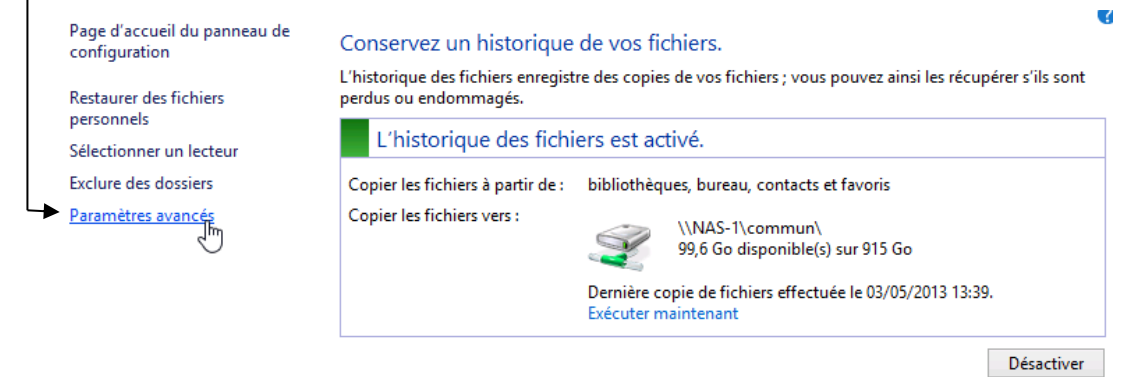

Pour définir la fréquence des synchronisations

#### Paramètres avancés

Choisissez la fréquence à laquelle vous voulez enregistrer des copies de vos fichiers ainsi que la durée de conservation des versions enregistrées.

Versions Enregistrer les copies des fichiers : Conserver les versions enregistrées : Pour toujours (par défaut) Nettoyer les versions

## On peut demander d' Exclure des dossiers (mais pas d'en ajouter !)

| Restaurer des fichiers                | perdus ou endommagés.                                                             |  |  |  |  |
|---------------------------------------|-----------------------------------------------------------------------------------|--|--|--|--|
| personnels<br>Sélectionner un lecteur | L'historique des fichiers est activé.                                             |  |  |  |  |
| Exclure des dossiers                  | Copier les fichiers à partir de : bibliothèques, bureau, contacts et favoris      |  |  |  |  |
| Paramètre Jvancés                     | Copier les fichiers vers :<br>\\NAS-1\commun\<br>99,6 Go disponible(s) sur 915 Go |  |  |  |  |

Par rapport aux emplacements pré-définis, c'est-à-dire **Bibliothèque**, **Bureau**, contacts et favoris...

#### Exclure de l'historique des fichiers

Si vous ne voulez pas enregistrer de copies de dossiers ou de bibliothèques spécifiques, ajoutez-les ici.

Dossiers et bibliothèques exclus :

📑 Vidéos

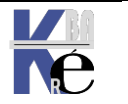

https://www.cabare.net Page 139/164 - Michel Cabaré -

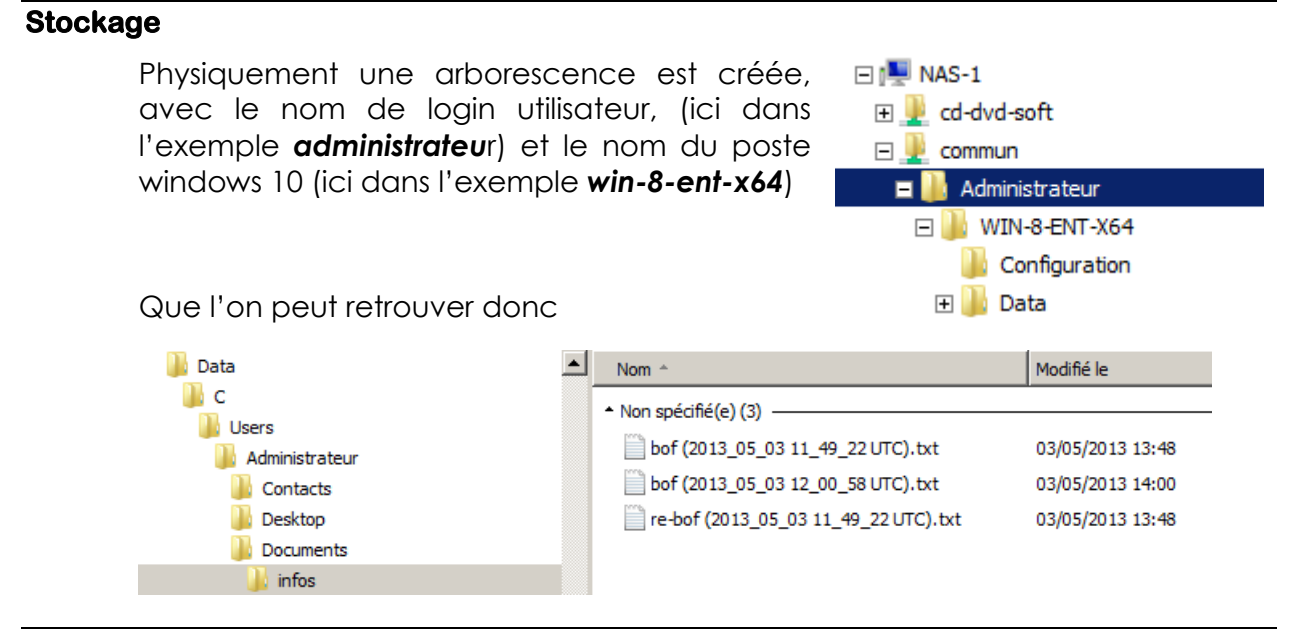

## **Restaurer des fichiers**

Via le menu panneau de Configuration / Historique des fichiers

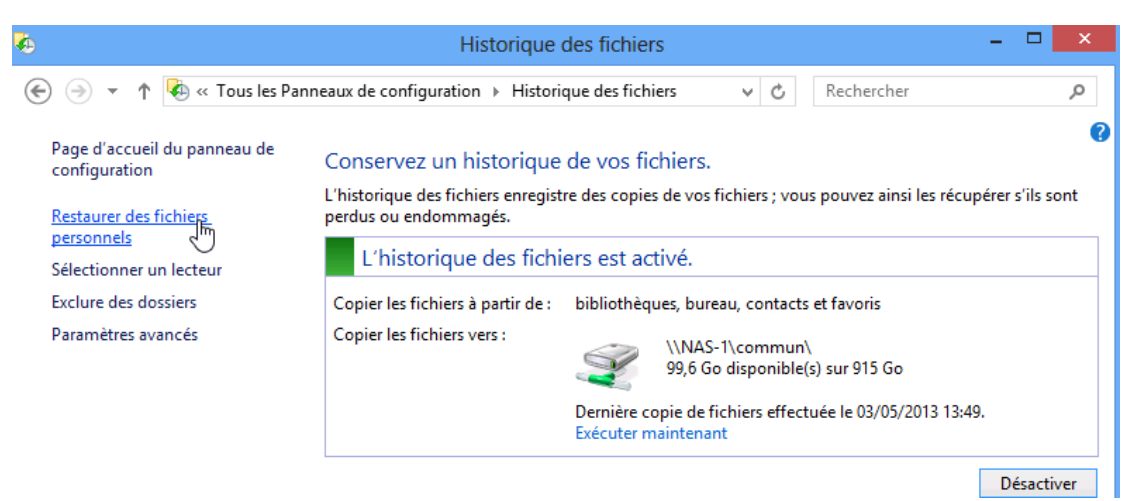

On a une interface qui se suffit à elle - même

| 6 | Page d'accueil - Historique des fichiers                                                 | - |   | × |
|---|------------------------------------------------------------------------------------------|---|---|---|
| ÷ | ↑ Page d'accueil v C Rechercher dans Tout                                                | p | ħ | æ |
|   | vendredi 3 mai 2013 13:49   2 sur 2                                                      |   |   |   |
|   | <ul> <li>Bibliothèque (3)</li> <li>Documents</li> <li>Dossier de fichiers (3)</li> </ul> |   |   |   |
|   | Bureau Contacts Favoris                                                                  |   |   |   |
|   | 6 élément(s)                                                                             |   |   |   |
|   |                                                                                          |   |   |   |

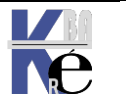

https://www.cabare.net Page 140/164 - Michel Cabaré -

## Via paramètres Windows 10 - (ajout de dossier possible)

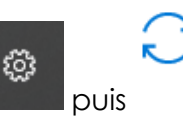

L'accès se fait via

Mise à jour et sécurité Windows Update, récupération, sauvegarde

I

## Paramètres / Mises à jour et Sécurité / Sauvegarde

L'intérêt de passer par cette interface consiste à pouvoir facilement ajouter des dossiers à ceux que l'on veut sauvegarder. (car depuis sous l'interface panneau de configuration on ne peut pas ajouter de dossier) via **Plus d'option** 

| ← Paramètres            |                                                                                                    |
|-------------------------|----------------------------------------------------------------------------------------------------|
| 命 Accueil               | Sauvegarde                                                                                                    |
| Rechercher un paramètre | Sauvegarder à l'aide de l'historique des fichiers<br>Sauvegardez vos fichiers sur un autre lecteur, puis restaurez-les si                           |
| Mise à jour et sécurité | les originaux sont perdus, endommagés ou supprimés.                                                                                                 |
|                         | Sauvegarder automatiquement mes fichiers                                                                                                    |
| Sécurité de Windows     | Plus d'options                                                                                                    |
| ↑ Sauvegarde            | Vous recherchez une ancienne sauvegarde ?                                                                                                    |
| Aésoudre les problèmes  | Si vous avez créé une sauvegarde à l'aide de l'outil Sauvegarde et<br>restauration de Windows 7, ce dernier fonctionne toujours dans<br>Windows 10. |

Dans laquelle on a bien Ajouter un dossier

|                           | <b>Vue d'ensemble</b><br>Taille de la sauvegarde : 51,3 Mo<br>Espace total sur commun (\\NAS-1) (R:) : 915 Go<br>Dernière sauvegarde : 20/05/2018 15:38 |  |  |  |  |  |
|---------------------------|----------------------------------------------------------------------------------------------------|--|--|--|--|--|
|                           | Sauvegarder les données maintenant                                                                                                    |  |  |  |  |  |
|                           | Sauvegarder mes fichiers                                                                                                    |  |  |  |  |  |
|                           |                                                                                                    |  |  |  |  |  |
| Conserver mes sauvegardes |                                                                                                    |  |  |  |  |  |
|                           | Pour toujours (par défaut) $ \smallsetminus $                                                                                                    |  |  |  |  |  |
|                           | Sauvegarder og dersjøre                                                                                                    |  |  |  |  |  |
|                           | Sauvegarder ces dossiers                                                                                                    |  |  |  |  |  |
|                           | Ajouter un dossier                                                                                                    |  |  |  |  |  |
|                           | Parties enregistrées<br>CNUsers\Administrateur                                                                                                    |  |  |  |  |  |

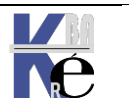

## Les Drivers WDF :

Depuis Vista, Microsoft à créer un nouveau modèle de pilotes séparé de la base de son système. C'est la naissance de la **Windows Driver Framework** ou **WDF**. Ce modèle contient trois composants principaux

- Le Kernel-Mode Driver Framework (KMDF)
- Le User-Mode Driver Framework (UMDF)
- Des outils de vérification des pilotes

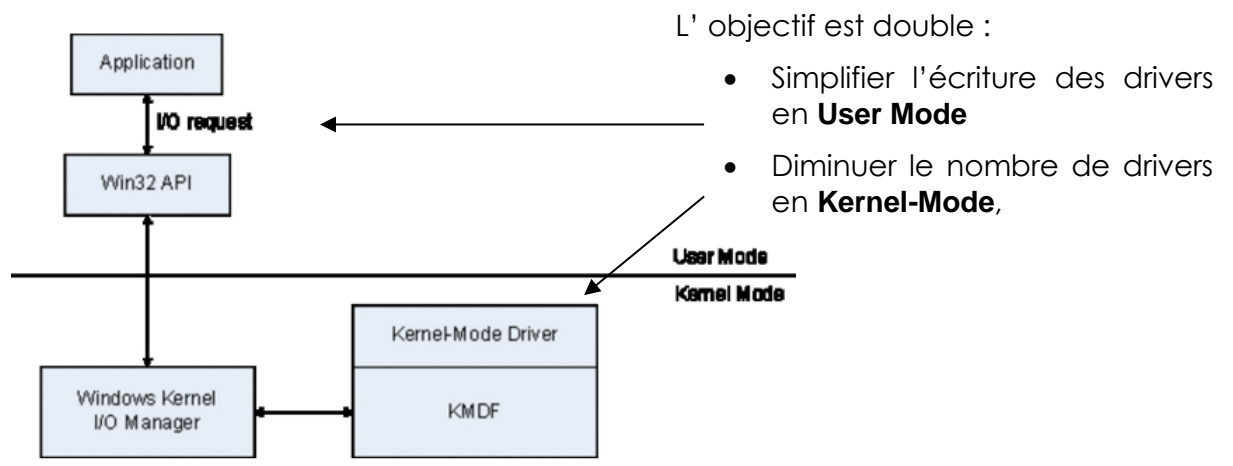

Lorsqu'une application envoie une requête d'entrée / sortie à un pilote basé sur les **MDF**, cette requête arrive d'abord à l'API Win32 qui se charge de la transmettre au noyau du système. Comme les pilotes s'exécutent en **User Mode**, ils se retrouvent un peu dans le cas d'un programme et n'ont accès qu'à l'espace mémoire qui a été alloué à leur processus. Un plantage du pilote n'affecte plus l'ensemble du système, qui pourra redémarrer le pilote comme un programme utilisateur.

## Magasin de drivers :

Avant Seven, il fallait installer le périphérique avant le driver

- 1. on connectait le périphérique
- 2. le service Plug and Play le détectait
- 3. XP cherchait le pilote dans les chemins fournis (ou connaissait le driver)
- 4. installation

Depuis Windows 10 (7), il existe deux étapes distinctes

- 1. mise en place du driver (intégration des pilotes) dans le magasin de pilotes
- 2. installation du pilote depuis le magasin lorsque le service **plug and play** de **Windows** détecte le périphérique

l'objectif est de dissocier mise à disposition d'un driver (nécessitant des droits d'administration, et avec une procédure vérifiant la qualité du Driver), et installation du périphérique (que l'on peut faire sans avoir de Droits élevés).

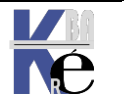

# Mise en place du pilote dans le magasin

Le magasin se trouve en c:\windows\system32\DriverStore

| Dossiers                                                                                                    |  | Nom                                                                                   | Date de m          |
|----------------------------------------------------------------------------------------------------|--|---------------------------------------------------------------------------------------|--------------------|
| <ul> <li>DriverStore</li> <li>FileRepository</li> <li>1394.inf_1c635995</li> <li>61883.inf_bda4fb10</li> <li>acpi.inf_97916753</li> <li>adp94xx.inf_f5b3bb9d</li> <li>adpahci.inf_77e04e6f</li> </ul> |  | acpi.inf<br>acpi.PNF<br>acpi.sys<br>battc.sys<br>compbatt.s<br>componen<br>wmiacpi.sy | sys<br>t.man<br>'s |

Et contient tous les périphériques qu'il gère nativement. Outre les pilotes que Windows connaît, la mise en place de nouveaux drivers peut se faire

- Si le périphérique n'est pas connecté par des outils comme **pnputil.exe**, drvload.exe,
- En modifiant l'image via l'utilitaire DISM des outils de déploiement WAIK-ADK
- En les déployant avec **WSUS**
- Si le périphérique est connecté, " à la volée" avec le disque et l'assistant ajout de matériel (mais avec des droits d'administration)

## Installation du pilote lors du P&P par Windows

- 1. on connecte le périphérique
- 2. le service Plug and Play le détecte
- 3. Windows cherche le pilote dans le magasin, si un pilote est présent, il installe le périphérique sans autres formes de procédure.
- 4. Si un pilote n'est pas présent, Windows cherche dans les chemins fournis MAIS vérifie que l'utilisateur dispose des autorisations nécessaires, et vérifie à la volée le Drivers, avant de le stocker dans le magasin, puis de l'installer.

## Stratégies de gestion de drivers :

Comme désormais il est possible d'installer potentiellement un périphérique sans avoir de Droits élevé, de nouvelles Stratégies sont disponibles dans

## gpedit.msc... Puis

## Configuration ordinateur \Modèles d'administration\Système

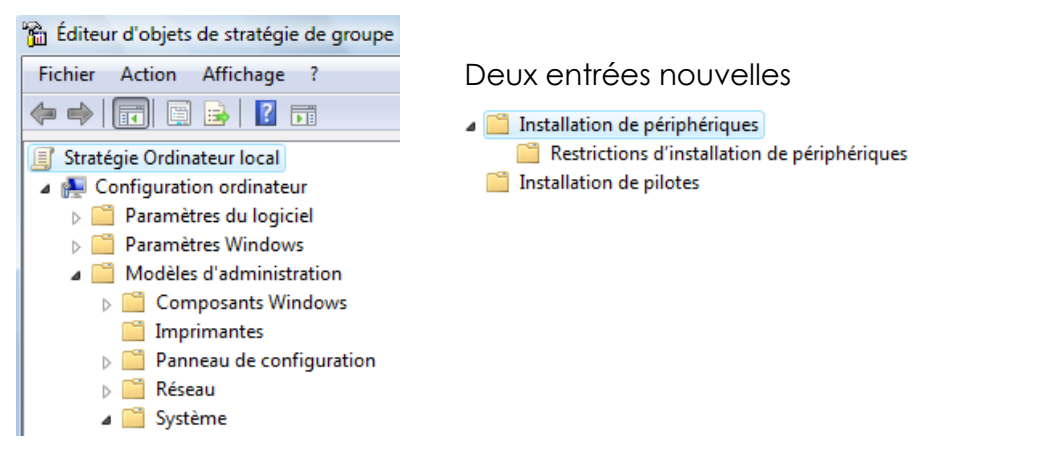

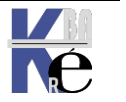

## Drivers certifiés :

La **signature numérique** indique qu'un pilote ou fichier précis a atteint un certain niveau de test et qu'il n'a pas été modifié - endommagé - ou remplacé par le processus d'installation d'un autre programme. On parle de pilotes certifiés **WHQL: Windows Hardware Quality Labs**. Les fichiers des **pilotes** de périphériques et du système d'exploitation fournis nativement avec Windows ont une signature numérique Microsoft. Il en va de même pour un grand nombre de fichiers du système d'exploitation. Windows n'accepte par défaut que des pilotes certifiés, mais pas forcément conçus pour lui ! (**Certifié** ne veut pas dire **développé** pour...)

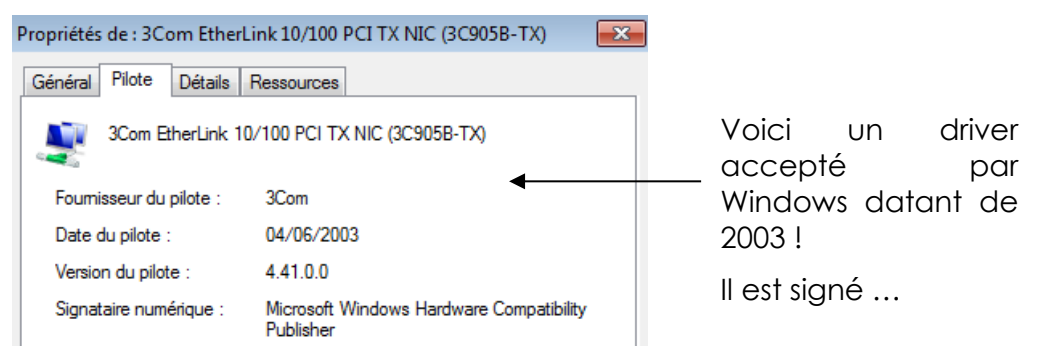

## Installation de pilotes non certifiés :

On ouvre une session en mode sans Echec, donc via le Menu des Options de démarrage, MAJ+Redémarrer

## / Dépannage / Options Avancées / paramètres / F7

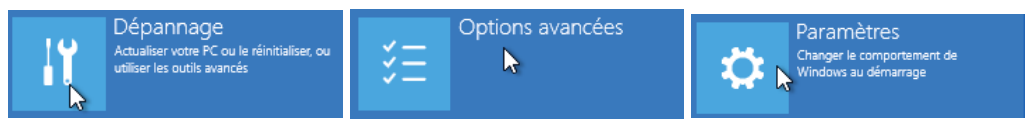

## Puis F7 - Désactiver le contrôle obligatoire de signature des pilotes

Soit en invite de commande Bcdedit /set nointegritychecks ON

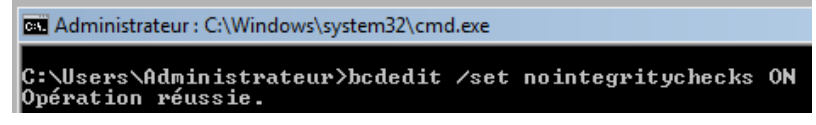

Ce qui aura pour effet de modifier le magasin de manière à avoir

| Chargeur de démarrage W | indows                                 |
|-------------------------|----------------------------------------|
| identificateur          | <pre> {current}</pre>                  |
| device                  | partition=C:                           |
| path                    | \Windows\system32\winload.exe          |
| description             | Windows 8                              |
| locale                  | fr-FR                                  |
| inherit                 | <pre>{bootloadersettings}</pre>        |
| recoverysequence        | {c238da97-a685-11e2-9346-ce022367f00a} |
| integrityservices       | Enable                                 |
| recoveryenabled         | Yes                                    |
| nointegritychecks       | Yes                                    |
| allowedinmemorysettings | 0x15000075                             |

Puis redémarrage, et installation du driver non signé...

Pour re-protéger ensuite le système : Bcdedit /set nointegritychecks OFF

| Administrateur : C:\Windows\system32\cmd.exe          |      |                   |     |  |  |  |  |
|-------------------------------------------------------|------|-------------------|-----|--|--|--|--|
| C:\Users\Administrateur>bcdedit<br>Opération réussie. | /set | nointegritychecks | OFF |  |  |  |  |

et redémarrage

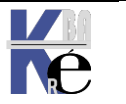
## Gestionnaire de périphérique :

Cela peut se faire de différentes manières, la manière « préconisée » par microsoft étant de faire apparaître via le

## Gestionnaire de périphériques

panneau de configuration le gestionnaire de périphérique :

On peut aussi y accéder par le propriété du bureau, puis en haut à gauche **Gestionnaire de périphérique** 

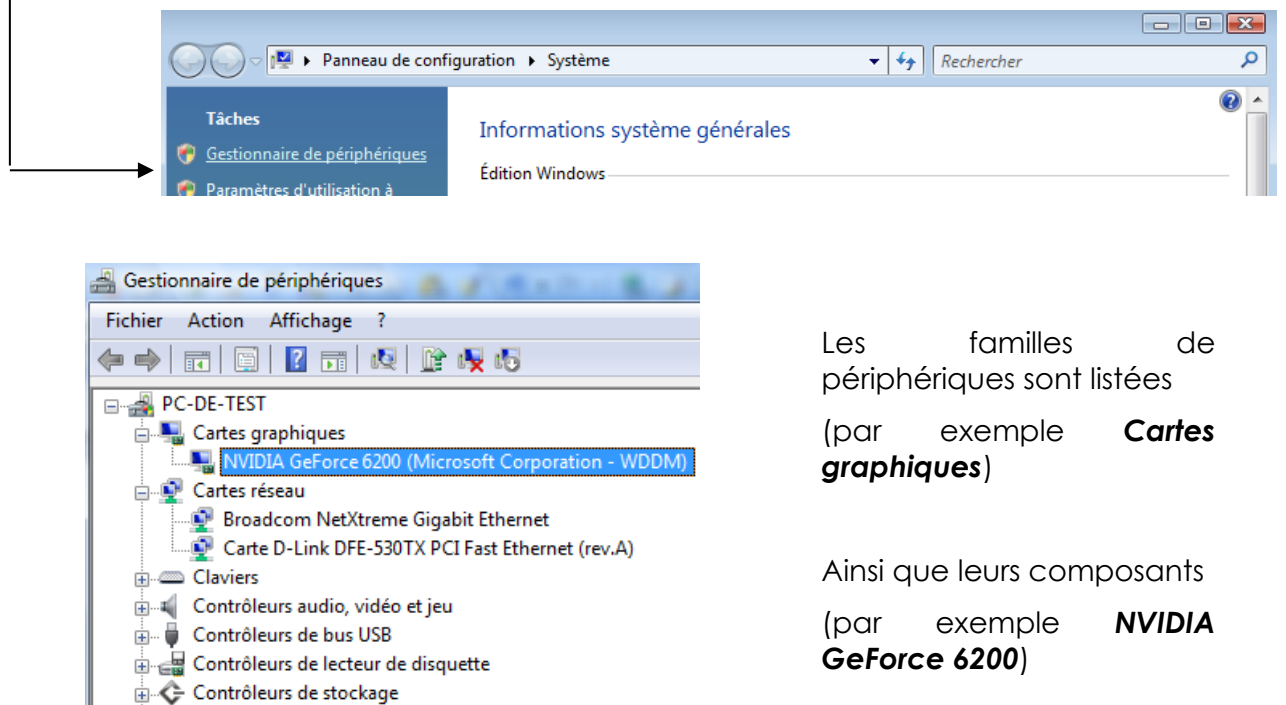

## Versions - Installation de pilotes :

🗄 🥁 Contrôleurs IDE ATA/ATAPI

| On demande les propriétés 🖃 🛃 PC-DE-TEST                                                                                                    |   |
|----------------------------------------------------------------------------------------------------|---|
| du composant selectionne                                                                                                    |   |
| Propriétés de NVIDIA GeForce 6200 (Microsoft Corporation 🖓 💻 🌫                                                                                         |   |
| Général Pilote Détails Ressources                                                                                                    |   |
| NVIDIA GeForce 6200 (Microsoft Corporation - WDDM)                                                                                                    |   |
| Fournisseur du pilote : NVIDIA                                                                                                    |   |
| Date du pilote : 21/08/2006                                                                                                    |   |
| Version du pilote : 7.14.10.9686                                                                                                    |   |
| Signataire numérique : microsoft windows                                                                                                    |   |
| Détails du pilote Afficher les détails concernant les fichiers du<br>pilote.                                                                           |   |
| Détails des fichiers du pilote                                                                                                    | x |
| On peut facilement Mettre à jours le                                                                                                    |   |
| pilote NVIDIA GeForce 6200 (Microsoft Corporation - WDDM)                                                                                              |   |
| On peut aussi avoir des<br>renseignements sur les fichiers<br>installés actuellement, et savoirs les<br>fichiers utilisés via <b>Détails du pilote</b> |   |

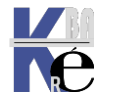

https://www.cabare.net Page 145/164 - Michel Cabaré -

## Onglets Détails - identificateur du matériel:

Si le Drivers n'est pas connu (ce qui n'est pas le cas ici, on est sur une carte dlink DFE-530TX) , on peut essayer de le retrouver à travers son descripteur.

Dans l'onglet Détail, on demande Id matériel

| _     |                                                                    |   |    |  |  |  |  |  |
|-------|--------------------------------------------------------------------|---|----|--|--|--|--|--|
|       | Propriétés de : D-Link DFE-530TX PCI Fast Ethernet Adapter (rev.A) | × |    |  |  |  |  |  |
|       | Général Avancé Pilote Détails Événements Ressources                |   |    |  |  |  |  |  |
|       | D-Link DFE-530TX PCI Fast Ethemet Adapter (rev.A)                  |   |    |  |  |  |  |  |
|       | Propriété                                                          |   |    |  |  |  |  |  |
|       | Description du périphérique                                        | ~ |    |  |  |  |  |  |
|       | Valeur                                                             |   |    |  |  |  |  |  |
|       | Carte D-Link DFE-530TX PCI Fast Ethemet (rev.A)                    |   |    |  |  |  |  |  |
| Et on | obtient                                                            |   |    |  |  |  |  |  |
|       | Propriété                                                          |   |    |  |  |  |  |  |
|       | Numéros d'identification du matériel                               | - | ~  |  |  |  |  |  |
|       | Valeur                                                             |   |    |  |  |  |  |  |
|       |                                                                    | [ | J- |  |  |  |  |  |
|       | PCI/VEN_11060DEV_3043650B515_140011866REV_06                       |   |    |  |  |  |  |  |
|       | PCI/VEN_11068DEV_304383CC_020000                                   |   |    |  |  |  |  |  |
|       | PCI/VEN_1106&DEV_3043&CC_02000                                     |   |    |  |  |  |  |  |
|       |                                                                    |   |    |  |  |  |  |  |

Une recherche sur cet identificateur

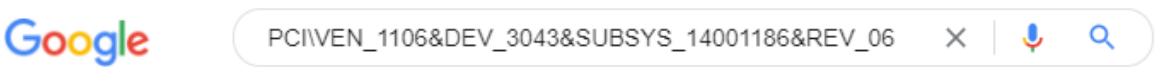

Et on devrait trouver des choses...

https://www.driveridentifier.com > P... \* Traduire cette page

## Carte D-Link DFE-530TX PCI Fast Ethernet (rev.A) #3 Driver

## PCI\VEN\_1106&DEV\_3043&SUBSYS\_14001186&REV\_06

PCI\VEN\_1106&DEV\_3043&SUBSYS\_14001186 <---- Device ID matches with our database

https://www.driveridentifier.com > P... \* Traduire cette page

## D-Link DFE-530TX PCI Fast Ethernet Adapter (rev.A) Driver

Device Name: D-Link DFE-530TX PCI Fast Ethernet Adapter (rev.A) · Hardware ID: PCI\VEN\_1106&DEV\_3043&SUBSYS\_14001186&REV\_06 · Version: 3.46.

N.B : plus l'identificateur est précis, meilleurs et la correspondance

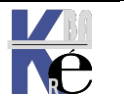

## Installation driver via Update :

On demande les propriétés du composant sélectionné

On peut avoir une idée de la provenance du pilote. Dans le panneau de configuration on demande **Programmes et fonctionnalités** 

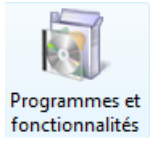

## Puis Afficher les mises à jour installées

## Windows Update / Afficher l'historique des mises à jour

| Windows Update                                                                                                    |                                                 |                             |  |  |  |  |
|----------------------------------------------------------------------------------------------------|-------------------------------------------------|-----------------------------|--|--|--|--|
| 🕡 Rechercher des mises à jour pour l'ordinateur                                                                                                 |                                                 |                             |  |  |  |  |
| Toujours installer les dernières r<br>sécurité et les performances de                                                                           | nises à jour pour améliorer la<br>l'ordinateur. | Rechercher les mises à jour |  |  |  |  |
| Dernière recherche de mises à jour : Hier à 10:27<br>Des mises à jour ont été installées : Hier à 10:28. Afficher l'historique des mises à jour |                                                 |                             |  |  |  |  |
| Vous avez configuré Windows pour : Installer automatiquement les nouvelles mises à jour chaque jour à<br>03:00 (recommandé)                     |                                                 |                             |  |  |  |  |
| Vous recevez les mises à jour : Pour Windows et d'autres produits à partir de Microsoft Update                                                  |                                                 |                             |  |  |  |  |

dans la liste, sur une mise à jour, (driver) on demande afficher les détails

| 3Com - net - 3Co                     | m EtherLink 10/100 PCI For Complete PC Management NIC (3C905C-TX)                     |
|--------------------------------------|---------------------------------------------------------------------------------------|
| Date d'installation                  | : 12/09/2007 06:56                                                                    |
| État de l'installatio                | n : Réussite                                                                          |
| Type de mise à jou                   | ır : Recommandée                                                                      |
| Driver update prov<br>Management NIC | rided by 3Com for support of 3Com EtherLink 10/100 PCI For Complete PC<br>(3C905C-TX) |

## Installation driver via Fichiers locaux :

On veut récupérer un driver pour notre carte 3Com 3C905...

Il faut déjà obtenir un package du driver correct, et l'installer quelque part sur notre poste... Cela peut faire apparaître des mises en gardes du au format autoextractible de ces packages !

Si le constructeur travaille bien, il fournit un fichier **xxx.inf** 

| Nom          | Date de modificati |
|--------------|--------------------|
| EL90XBC4.SY_ | 04/06/2003 18:49   |
| EL90XBC5.SY_ | 04/06/2003 18:37   |
| W9X90XBC.CAT | 18/06/2003 17:35   |
| W9X90XBC.INF | 05/06/2003 11:44   |

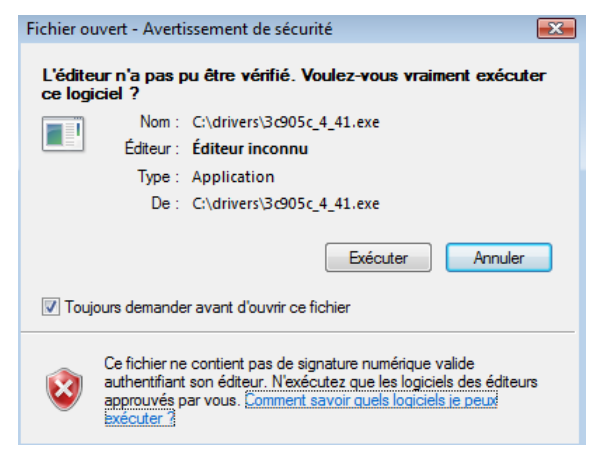

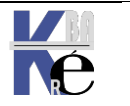

https://www.cabare.net Page 147/164 - Michel Cabaré - Contenant la définition du driver et son installation

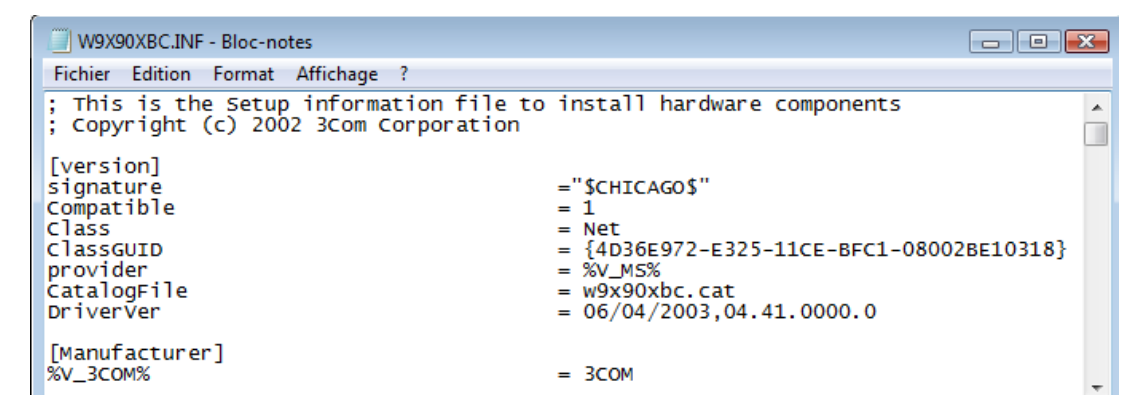

Ce package il faut ensuite l'installer via mettre à jour le pilote :

| Mettre à jour le pilote | Mettre à jour le pilote logiciel de ce périphérique. |
|-------------------------|------------------------------------------------------|
|-------------------------|------------------------------------------------------|

Windows 8 nous demande de choisir, il faut lui indiquer que l'on dispose du package localement

| Rechercher automatiquement un pilote logiciel mis à jour<br>Windows va rechercher sur votre ordinateur et sur Internet le pilote logiciel le plus récent<br>pour votre périphérique. | Ne pas demander<br><b>Rechercher auto</b><br>car cela revient à<br><b>Windows Update</b> |
|----------------------------------------------------------------------------------------------------|------------------------------------------------------------------------------------------|
| A particular of the last fail and a first state                                                                                                    |                                                                                          |

Rechercher un pilote logiciel sur mon ordinateur Recherchez et installez manuellement le pilote logiciel.

S'il n'y a pas d'ambiguïté sur le nom du dossier dans lequel vous avez votre package, et si le driver est simple (pas de choix entre différents modèles) alors on peut indiquer un emplacement

|                        | ▼ Pa                   |
|------------------------|------------------------|
|                        |                        |
|                        |                        |
|                        |                        |
|                        |                        |
|                        |                        |
|                        |                        |
| ne liste de pilotes de | e périphériques su     |
|                        | ne liste de nilotes de |

Si on veut être plus progressif, on demande alors Me laisser choisir...

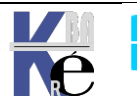

#### Sélectionnez la carte réseau

<u>.</u>

| 1 | Cliquez sur la carte réseau correspondant à votre matériel puis cliquez sur OK.Si vous |
|---|----------------------------------------------------------------------------------------|
|   | disposez d'un disque d'installation pour ce composant, cliquez sur Disque foumi.       |

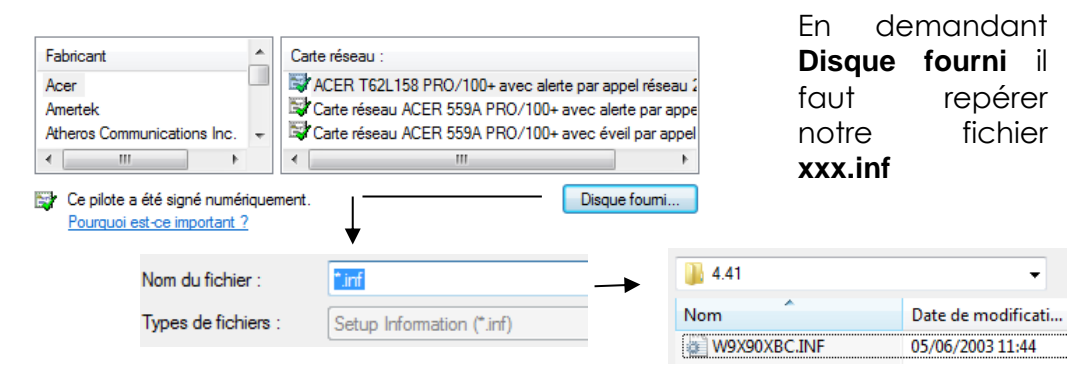

A ce moment la Windows décode le xxx.inf

| Et si néo | cessaire nous propose un choix                                       |              |
|-----------|----------------------------------------------------------------------|--------------|
|           | Afficher les matériels compatibles                                   |              |
|           | Carte réseau :                                                       |              |
|           | 3Com 3C920 Integrated Fast Ethemet Controller (3C905C-TX Compatible) |              |
| •         | 3Com EtherLink 10/100 PCI For Complete PC Management NIC (3C905C-    | TX)          |
|           |                                                                      |              |
|           | E pilote a une signature Authenticode(tm).                           | Disque foumi |

#### Méthode par défaut installation de drivers :

Dans les propriétés du poste de travail, paramètres systèmes avancé

| puis onglet <b>Matériel</b>                                                                                                    | Paramètres d'installation des périphériques                                                                                           |   |
|----------------------------------------------------------------------------------------------------|----------------------------------------------------------------------------------------------------|---|
| Propriétés système                                                                                                    |                                                                                                    |   |
| Paramètres système avancés Protection du système Utilisa<br>Nom de l'ordinateur Maté                                                                                                    |                                                                                                    |   |
| Gestionnaire de périphériques<br>Le Gestionnaire de périphériques affiche la liste des<br>périphériques matériels installés sur votre ordinateur.<br>Gestionnaire de périphériques pour modifier les propr<br>ces périphériques.<br>Gestionnaire de périphériques. |                                                                                                    |   |
| Paramètres d'installation des périphériques<br>Indiquez si Windows doit télécharger des pilotes logi<br>vos périphériques et des informations détaillées à leu                                                                                                    |                                                                                                    |   |
| Paramètres d'installation des périr                                                                                                    | Descriètres d'installation de l'annaveil                                                                                              | ~ |
|                                                                                                    | Voulez-vous télécharger automatiquement les applications des fabricants et les icônes personnalisées disponibles pour vos appareils ? |   |
|                                                                                                    | Oui (recommandé)                                                                                                    |   |
|                                                                                                    | O Non (votre appareil peut ne pas fonctionner comme attendu)                                                                          |   |
|                                                                                                    |                                                                                                    |   |
|                                                                                                    | Enregistrer les modifications                                                                                                    |   |

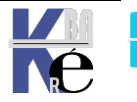

Système Windows Pro/Edu/Ent/LTSC Sr10-11 – Installation Cours - Ver 3.0

https://www.cabare.net Page 149/164 - Michel Cabaré -

#### Sigverif vérification drivers signés:

On peut aussi a tout moment demander d'effectuer une vérification sur une machine installée, et sur laquelle on aurait laissé un certain nombre d'installation se faire...

cette vérification peut se faire à partir d'une commande que l'on lance en direct lors d'une session...par la ligne de commande

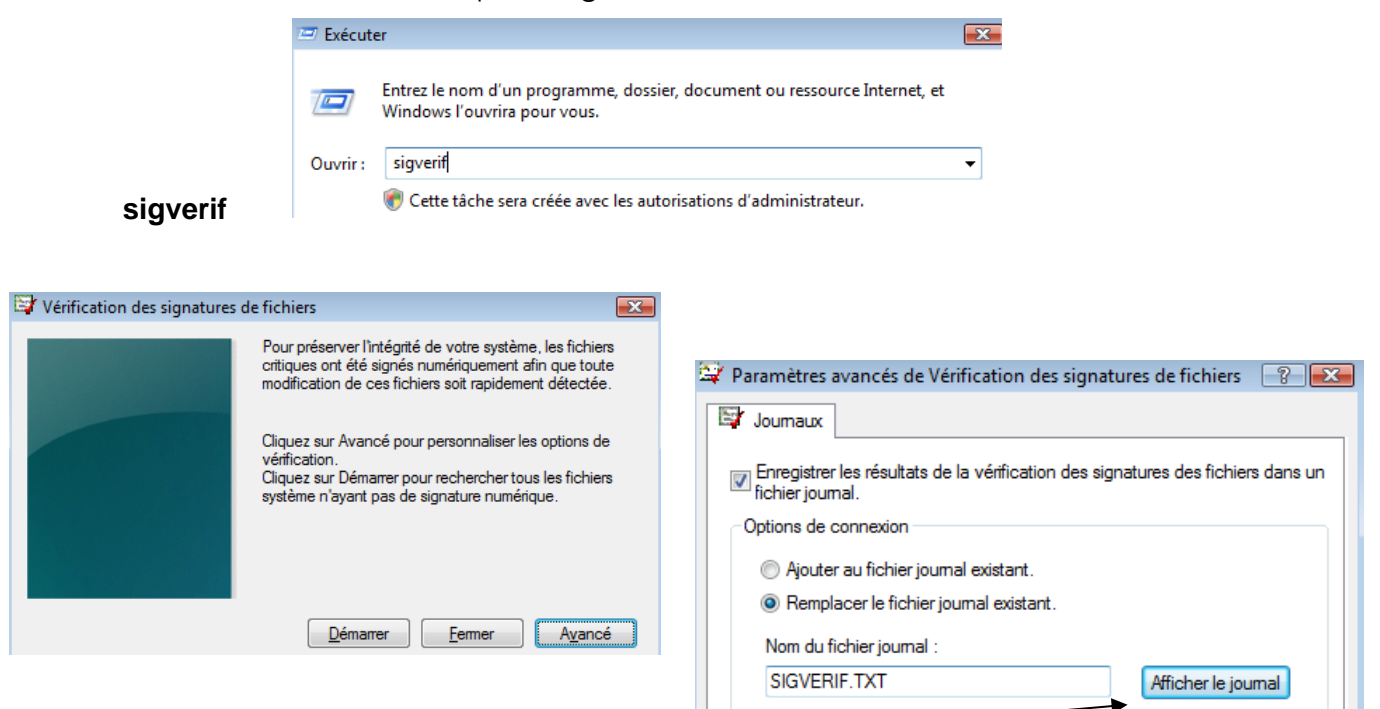

## on à le résultat dans un fichier journal

| SIGVERIF.TXT - Bloc-notes                                                                                                    |              |                        |                |                |           |                    |
|----------------------------------------------------------------------------------------------------|--------------|------------------------|----------------|----------------|-----------|--------------------|
| Fichier Edition Format Affichage ?                                                                                                    |              |                        |                |                |           |                    |
| *******************************                                                                                                    |              |                        |                |                |           |                    |
| Vérification de signature Microsoft                                                                                                    |              |                        |                |                |           |                    |
| Fichier journal généré sur 16/03/2010 à 11:22<br>Plate-forme : Windows (x86), Version : 6.1, numéro : 7600, version CSD :<br>Résultats : nombre total de fichiers : 103, signé(s) : 103, non signé(s) : 0,<br>non analysés(s) : 0 |              |                        |                |                |           |                    |
| Fichier                                                                                                    | Modifié      | Version                | Ét             | at Catal       | ogue Sigr | né par             |
| [c:\windows\syst<br>batt.dll<br>clfs.sys                                                                                                    | tem32]<br>14 | 4/07/2009<br>4/07/2009 | 2:6.1<br>2:6.1 | <br>Sig<br>Sig | né<br>né  | nt5.cat<br>nt5.cat |

il existe des fichiers signés d'origine (nt5.cat) ou apportés (ici ... microsoft !)

| Fichier                                                                               | Modifié  | Versi                                                                            | on É                                      | tat Cata             | logue s                         | igné par                                                |                                                                                     |                                                     |        |
|---------------------------------------------------------------------------------------|----------|----------------------------------------------------------------------------------|-------------------------------------------|----------------------|---------------------------------|---------------------------------------------------------|-------------------------------------------------------------------------------------|-----------------------------------------------------|--------|
| [c:\windows\sy<br>batt.dll<br>clfs.sys<br>nvd3dum.dll<br>nvwgf2um.dll<br>storprop.dll | ystem32] | 14/07/2009<br>14/07/2009<br>14/07/2009<br>14/07/2009<br>14/07/2009<br>14/07/2009 | 2:6.1<br>2:6.1<br>2:5.1<br>2:5.1<br>2:6.1 | si<br>si<br>si<br>si | gné<br>gné<br>gné<br>gné<br>qné | nt5.cat<br>nt5.cat<br>Microsoft<br>Microsoft<br>nt5.cat | Microsoft<br>Microsoft<br>-Windows-ClMicrosoft<br>-Windows-ClMicrosoft<br>Microsoft | Windows<br>Windows<br>Windows<br>Windows<br>Windows |        |
| el90xbc5.sys                                                                          |          | 04/06/2003                                                                       | 1:4.90,2:5.0                              | 00 Signé             |                                 | w9x90xbc.cat                                            | Microsoft Windows                                                                   | Hardware Compat                                     | ibilit |

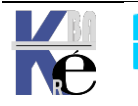

Et on peut trouver des fichiers assez anciens, surtout dans les driver

| <pre>[c:\windows\svstem32]</pre> | \driversl  |                 | <u>ل</u>   |                      |
|----------------------------------|------------|-----------------|------------|----------------------|
| acpi.sys                         | 14/07/2009 | 2:5.1           | Signé      | Microsoft-Windows-Co |
| afd.sys                          | 14/07/2009 | 2:6.1           | signé      | nt5.cat              |
| agilevpn.sys                     | 14/07/2009 | 2:6.1           | signé      | nt5.cat              |
| ašyncmac.sýs                     | 14/07/2009 | 2:6.1           | signé      | nt5.cat              |
| atapi.sys                        | 14/07/2009 | 2:5.1           | signé      | Microsoft-Windows-Co |
| ataport.sys                      | 14/07/2009 | 2:5.1           | signé      | Microsoft-Windows-Co |
| blbdrive.sys                     | 14/07/2009 | 2:5.1           | signé      | Microsoft-Windows-Co |
| cdrom.sys                        | 14/07/2009 | 2:5.1           | signé      | Microsoft-Windows-Co |
| cng.sys                          | 14/07/2009 | 2:6.1           | signé      | nt5.cat              |
| compositebus.sys                 | 14/07/2009 | 2:5.1           | signé      | Microsoft-Windows-Cl |
| csc.sys                          | 14/07/2009 | 2:5.1,2:5.2,2:6 | .0,2:signé | Microsoft-Windows-Of |
| discache.sys                     | 14/07/2009 | 2:6.1           | signé      | nt5.cat              |
| disk.sys                         | 14/07/2009 | 2:5.1           | Signé      | Microsoft-Windows-Co |
| drmk.sys                         | 14/07/2009 | 2:5.1           | signé      | Microsoft-Windows-Cl |
| drmkaud.sys                      | 14/07/2009 | 2:5.1           | signé      | Microsoft-Windows-Cl |
| dxgkrn1.sys                      | 14/07/2009 | 2:6.1           | signé      | nt5.cat              |
| el90xbc5.sys                     | 04/06/2003 | 1:4.90,2:5.00   | signé      | w9x90xbc.cat         |
| fdc.sys                          | 14/07/2009 | 2:5.1           | Signé      | Microsoft-Windows-Co |
| flpydisk.sys                     | 14/07/2009 | 2:5.1           | Signé      | Microsoft-Windows-Co |

Ici un driver 3c905 de carte réseau 3COM datant de 2003 !

## DriverQuery vérification drivers signés :

Depuis Seven et 2008R2 on dispose d'une commande similaire dans l'esprit, mais qui peut analyser une machine à distance. DriverQuery

Syntaxe

24

DRIVERQUERY [/s <System>[/u [<Domain> \] <Username>[/p <Password>]]] [/fo {table | liste | csv}] [/nh] [/v | /si]

#### Les paramètres les plus intéressants étant

| Paramètre                                           | Description                                                                                                    |
|-----------------------------------------------------|----------------------------------------------------------------------------------------------------|
| /s <system></system>                                | Spécifie le nom ou l'adresse IP d'un ordinateur distant. N'utilisez pas de barres obliques inverses. La valeur par défaut est<br>l'ordinateur local.                                                                                                    |
| /u [ <domain> \]<br/><username></username></domain> | Exécute la commande avec les informations d'identification du compte d'utilisateur comme spécifié par <i>l'utilisateur</i> ou le<br>domaine\utilisateur. Par défaut, <b>/s</b> utilise les informations d'identification de l'utilisateur actuellement connecté à l'ordinateur qui<br>émet la commande. <b>/u</b> ne peut pas être utilisée sauf si <b>/s</b> est spécifié. |
| /p <password></password>                            | Spécifie le mot de passe du compte d'utilisateur qui est spécifié dans le paramètre <b>/u</b> . <b>/p</b> ne peut pas être utilisé sauf si <b>/u</b> est spécifié.                                                                                                    |
| /Si                                                 | Fournit des informations sur les pilotes signés.                                                                                                    |

Ainsi Driverquery /SI donnerait pour tous les drivers du poste courant l'information s'ils sont signés ou non

| C:\Users\util>driverquery /si                            |                                          |                              |                                                                     |
|----------------------------------------------------------|------------------------------------------|------------------------------|---------------------------------------------------------------------|
| DeviceName                                               | InfN ame                                 | IsSigned                     | Manufacturer                                                        |
| Gestionnaire de volume<br>Pilote d'énumérateur de lecteu | volume.inf<br>machine.inf<br>machine.inf | TRUE<br>TRUE<br>TRUE<br>TRUE | Microsoft<br>(Périphériques système st<br>(Périphériques système st |

Dans l'exemple ci-dessous, on teste les drivers d'une machine en 192.168.1.10 avec un login administrateur et un mot de passe local.

| C:\Users\util>driverquery /s 192.168.1.10 /u administrateur /p zk29 /si                                                                                  |                                                                        |                                              |                                                               |  |  |  |  |
|----------------------------------------------------------------------------------------------------|------------------------------------------------------------------------|----------------------------------------------|---------------------------------------------------------------|--|--|--|--|
| DeviceName                                                                                                    | InfN ame                                                               | IsSigned                                     | Manufacturer                                                  |  |  |  |  |
| Volume générique<br>Cliché instantané de volume gé<br>Cliché instantané de volume gé<br>Cliché instantané de volume gé<br>Cliché instantané de volume gé | volume.inf<br>volsnap.inf<br>volsnap.inf<br>volsnap.inf<br>volsnap.inf | TRUE<br>TRUE<br>TRUE<br>TRUE<br>TRUE<br>TRUE | Microsoft<br>Microsoft<br>Microsoft<br>Microsoft<br>Microsoft |  |  |  |  |

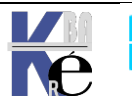

Système Windows Pro/Edu/Ent/LTSC https://www.cabare.net Page 151/164 - Michel Cabaré -

Dans l'exemple ci-dessous, on teste les drivers d'une machine en **192.168.1.111** avec un login de domaine **cabare-intra\administrateur** et un mot de passe **zk281**.

| C:\Users\util>driverquery /s 19      | 92.168.1.111 /u          | i cabare-i   | intra\administrateur /p zk281 /s <sup>.</sup> | i |
|--------------------------------------|--------------------------|--------------|-----------------------------------------------|---|
| DeviceName                           | InfName                  | IsSigned     | Manufacturer                                  |   |
| Volume générique<br>Volume générique | volume.inf<br>volume.inf | TRUE<br>TRUE | ======================================        |   |

Bien sûr encore faut-il que soit le pare-feu soit désactivé, soit que l'on ait autorisé comme règles la gestion des services à distance...et la gestion à distance des tâches planifiées...

| 🕑 Gestion à distance des tâches planifiées (RPC)       | Gestion à distance des tâches   |
|--------------------------------------------------------|---------------------------------|
| 🕑 Gestion à distance des tâches planifiées (RPC-EPMAP) | Gestion à distance des tâches   |
| 🕼 Gestion à distance du Pare-feu Windows (RPC)         | Gestion à distance du Pare-fe   |
| 🕼 Gestion à distance du Pare-feu Windows (RPC-EPMAP)   | Gestion à distance du Pare-fe   |
| 🕑 Gestion des services à distance (NP-Entrée)          | Gestion des services à distance |
| 🕑 Gestion des services à distance (RPC)                | Gestion des services à distance |
| 🕑 Gestion des services à distance (RPC-EPMAP)          | Gestion des services à distance |

### **Pnputil utilitaire:**

Cette commande standard permet de lister tous les **drivers** supplémentaires ajoutés à une installation Windows « native », et de gérer le magasin de drivers

**N.B** : cette installation a pu être faite par windows dans des drivers qu'il avait déjà dans son magasin

#### Pnputil / ?

| pnputil | /add-driver x:\driver.inf             | <- | Ajouter le package de pilotes               |
|---------|---------------------------------------|----|---------------------------------------------|
| pnputil | /add-driver c:\oem\*.inf              | <- | Ajouter plusieurs packages de pilotes       |
| pnputil | /add-driver device.inf /install       | <- | Ajouter et installer le package de pilotes  |
| pnputil | /enum-drivers                         | <- | Énumérer les packages de pilotes OEM        |
| pnputil | /delete-driver oem0.inf               | <- | Supprimer le package de pilotes             |
| pnputil | /delete-driver oem1.inf /force        | <- | Forcer la suppression du package de pilotes |
| pnputil | <pre>/export-driver oem6.inf .</pre>  | <- | Exporter le package de pilotes              |
| pnputil | <pre>/export-driver * c:\backup</pre> | <- | Exporter tous les packages de pilotes       |

#### **Pnputil /enum-drivers**

```
rs\Administrateur>pnputil /enum-drivers
Utilitaire Plug-and-Play Microsoft
Nom d'origine : bosi
Nom du C
                    heci.inf
Nom du fournisseur :
                          Intel
Nom de la classe :
                          Périphériques système
GUID de la classe :
                             {4d36e97d-e325-11ce-bfc1-08002be10318}
Version du pilote :
                       09/01/2016 11.6.0.1026
Nom du signataire :
                            Microsoft Windows Hardware Compatibility Publisher
Nom d'origine : 1
                   lynxpointsystem.inf
Nom du fournisseur :
                          INTEL
                          Périphériques système
{4d36e97d-e325-11ce-bfc1-08002be10318}
Nom de la classe :
GUID de la classe :
Version du pilote :
                        01/01/1970 10.1.1.42
                            Microsoft Windows Hardware Compatibility Publisher
Nom du signataire :
Nom d'origine : ______
Nom du C
                    mesrl.inf
Nom du fournisseur :
                          Intel
Nom de la classe :
                          Ports (COM et LPT)
GUID de la classe :
                             {4d36e978-e325-11ce-bfc1-08002be10318}
                        06/20/2016 11.6.0.1009
Version du pilote :
                            Microsoft Windows Hardware Compatibility Publisher
Nom du signataire :
Nom d'origine : comininf
Nom du f
                   aqnic620.inf
Nom du fournisseur :
                          Aquantia
Nom de la classe :
                           Cartes réseau
                             {4d36e972-e325-11ce-bfc1-08002be10318}
GUID de la classe :
                        02/07/2020 2.1.21.0
Microsoft Windows Hardware Compatibility Publisher
Version du pilote :
Nom du signataire :
```

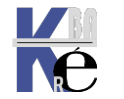

## les DLL (Dynamic Link Libraries):

les **DLL** sont des bibliothèques de routines chargées en mémoire au moment de leur appel (contrairement à un programme EXE qui se charge entièrement avant même de s'exécuter). Plusieurs avantages sont présents :

- En cas de modification de la bibliothèque de routines, il n'est donc pas nécessaire de recompiler tout le programme, le remplacement du fichier DLL est suffisant. Le programme utilise automatiquement les fonctions modifiées au prochain lancement.
- Les fonctions issues de la DLL ne sont alors plus chargées plusieurs fois, car plusieurs programmes peuvent se référer simultanément à une instance de la DLL présente en mémoire

Des inconvénients existent :

- La gestion des versions de DLL est complexe...
- Il faut éviter la mise à jour sauvage, et la gestion des packages pour garantir une stabilité du système

Il est toujours difficile de connaître la liste des DLL nécessaires (ou plus nécessaires au bon fonctionnement d'un programme). On peut utiliser des utilitaires mais la tâche reste complexe. A cet effet, un gestionnaire d'installation, travaille normalement à partir des fichiers **.msi** pour maintenir cette liste à jour. Mais les applications ne prévoient pas forcement une procédure correcte....

## WRP Protection des DLL :

Il existe un mécanisme intégré à windows permettant de vérifier les versions protégés de certains fichiers (.sys .dll .exe .ttf .fon .ocx) et de remplacer à la volée par leur version d'origine pour assurer l'intégrité du système. Ce mécanisme nommé **WRP** (windows Ressource protection) qui remplace la version 2000-XP de **WFP** (windows File protection) évite l'écrasement de fichier sensibles par des applications peut scrupuleuses...

A cet effet un cache contenant une "copie" d'origine des fichiers existe en

## %systemroot%Winsxs

En cas d'écrasement d'un fichier, WFP puisera de l'aide dans :

- 1. le dossier Winsxs,
- 2. le Média d'origine,
- 3. le point d'installation réseau...

Le remplacement/mise à jour des fichiers système protégés est pris en charge uniquement dans les cas suivants :

- 1. installation de Service Pack ou de correctifs à l'aide d'Update.exe ;
- 2. mises à niveau du système d'exploitation à l'aide de Winnt32.exe ;
- 3. Windows Update.
- 4. A travers une API spéciale

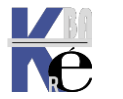

## sfc - system file checker

il existe une invite en ligne de commande Sfc permettant de forcer la vérification de l'intégrité du système Windows (sans attendre la vérification en tache de fond)

| C:\Users\Adminis                                             | strateur)sfc /help                                                                                                    |
|--------------------------------------------------------------|----------------------------------------------------------------------------------------------------|
| Vérificateur de<br>Copyright (c) Mi                          | ressources Microsoft(R) Windows(R) version 6.0<br>icrosoft Corporation. Tous droits réservés.                                                                                                    |
| Analyse l'intégn<br>les versions inc                         | rité de tous les fichiers système protégés et remplace<br>correctes par les versions Microsoft appropriées.                                                                                                  |
| SFC [/SCANNOW]<br>[/VERIFYFILI<br>[/OFFWINDIR=<br>/OFFBOOTDI | [/UERIFYONLY] [/SCANFILE= <fichier>]<br/>]=<fichier>]<br/>&lt;<répertoire connexion="" hors="" windows=""><br/>]=<répertoire connexion="" hors="" windows="">]</répertoire></répertoire></fichier></fichier> |
| ⁄scannow                                                     | Analyse l'intégrité de tous les fichiers système<br>protégés et répare les fichiers endommagés dès que                                                                                                    |
| ∕VERI FYONLY                                                 | Analyse l'intégrité de tous les fichiers système<br>motégés, Augune rénaration n'est effectuée.                                                                                                    |
| ∕SCANFILE                                                    | Analyse l'intégrité du fichier référencé et le répare<br>si des problèmes ont été identifiés. Spécifiez le<br>chemin d'acrès complet dans «fichier»                                                          |
| ∕VERIFYFILE                                                  | Vérifie l'intégrité du fichier ayant comme chemin<br>commlet (fichier) Aucune rénaration n'est effectuée                                                                                                    |
| ∕OFFBOOTDIR                                                  | Pour les réparations hors connexion, spécifier<br>l'emplacement du répertoire de démarrage hors                                                                                                    |
| ∕OFFWINDIR                                                   | Pour les réparations hors connexion, spécifier<br>l'emplacement du répertoire Windows hors connexion.                                                                                                    |

N.B: Cette commande peut provoquer l'accès au Media d'installation

## Sfc / scannow

C:\Users\Administrateur≻sfc /scannow Début de l'analyse du système. Cette opération peut nécessiter un certain temps. Démarrage de la phase de vérification de l'analyse du système. La vérification est à 5% terminée.

## C:\Users\Administrateur>sfc /scannow Début de l'analyse du système. Cette opération peut nécessiter un certain temps. Démarrage de la phase de vérification de l'analyse du système. La vérification est à 100% terminée. Le programme de protection des ressources Windows n'a trouvé aucune violation d'intégrité.

On peut vérifier les résultats dans le CBS.LOG (C:WindowsLogsCBSCBS.log). Vous pouvez ouvrir ce fichier journal à l'aide du Bloc-notes

Sinon

## dism - /online /cleanup-image

en ligne de commande

## dism /Online /Cleanup-Image /CheckHealth

C:\Users\Administrateur>dism /online /cleanup-image /checkhealth Outil Gestion et maintenance des images de déploiement Version : 10.0.22000.653 Version de l'image : 10.0.22000.856 Aucun endommagement du magasin de composants n'a été détecté. L'opération a réussi.

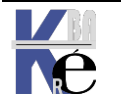

## dism - /online /cleanup-image /scanhealth

permet un examen plus approfondi

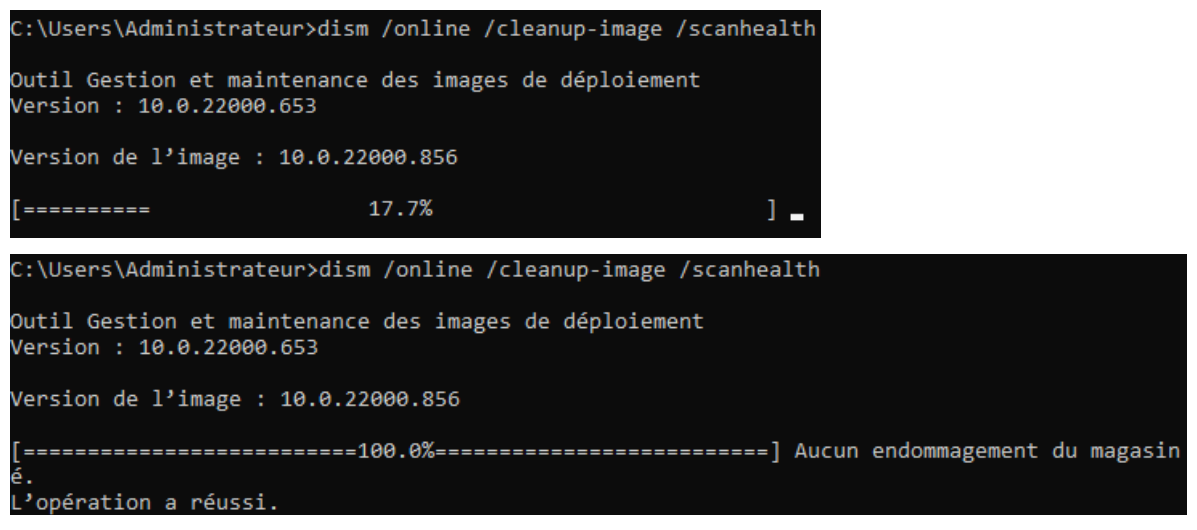

## dism - /online /cleanup-image /restorehealth

Permet une restauration de l'image, et on a 2 options

soit depuis un accès WEB, avec une source externe microsoft, soit depuis une image a nous, stockée quelque part en local

## En local

Il faut monter une image en local, à partir d'une distribution...pour avoir accès à une image.wim

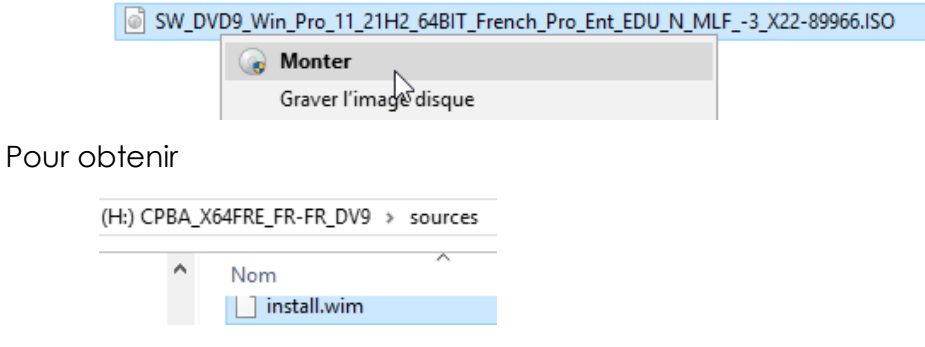

Et ensuite on execute

## DISM /Online /Cleanup-Image /RestoreHealth /Source:H:\Sources\install.wim

Voire depuis un emplacement réseau

DISM /Online /Cleanup-Image /RestoreHealth /Source:\\spare1\h\Sources\install.wim

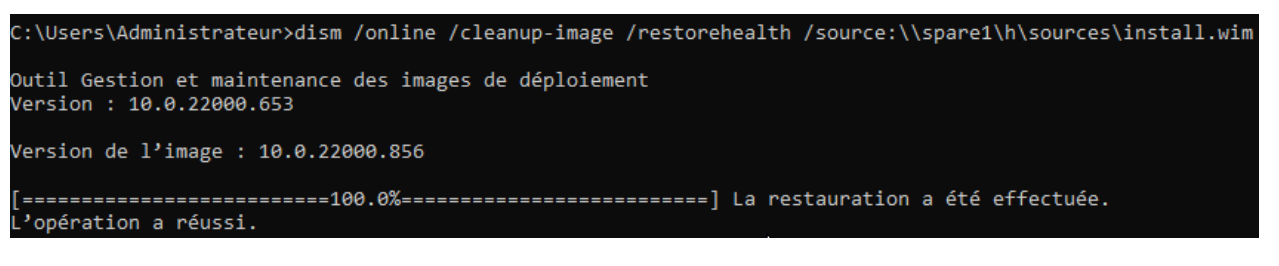

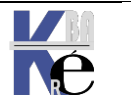

## En ligne

Il suffit de ne pas mentionner le paramètre /source

Et ensuite on execute

## DISM /Online /Cleanup-Image /RestoreHealth

## Emplacement par défaut des fichiers sources

## Si on ajoute /LimitAccess on s'interdit le Web Windows update et WSUS

On peut faire une GPO, Ordinateur / Modèles d'administration / Système / Spécifier des paramètres pour l'installation des composants

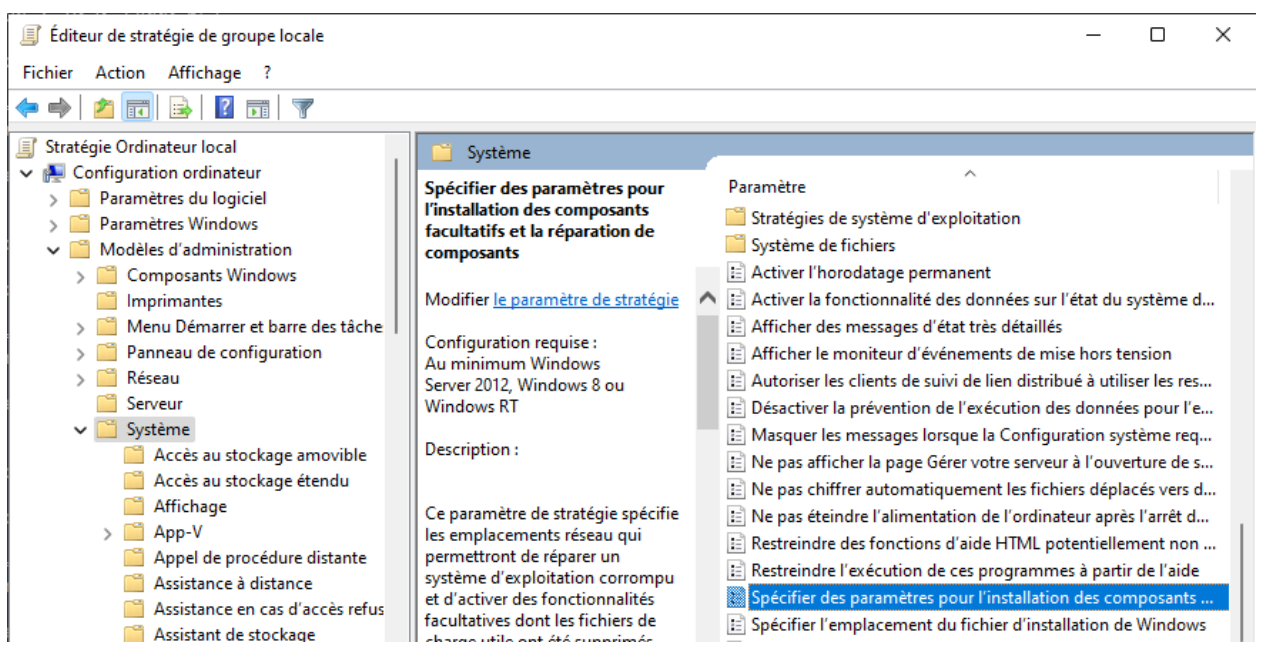

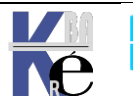

# INSTALLATIONS ET VIRTUALISATION

## Préconisation microsoft :

Microsoft recommande que les programmes d'installation d'application globaux s'exécutent avec les droits administratifs et

- créent un répertoire sous le répertoire %ProgramFiles% (pour stocker les fichiers de l'application exécutables et les données auxiliaires)
- ✓ créent une clé sous HKEY\_LOCAL\_MACHINE\Software (pour leurs paramètres d'application.)

Lorsqu'une application s'exécute, elle peut le faire dans différents comptes utilisateur et devrait donc

- enregistrer les données spécifiques à l'utilisateur dans un répertoire %AppData% (propre à chaque utilisateur)
- enregistrer des paramètres propres à chaque utilisateur dans le profil d'annuaire de l'utilisateur sous HKEY\_CURRENT\_USER\ Software.

Les comptes utilisateur standard n'ont pas de droits d'écriture dans le répertoire **%ProgramFiles%** ou dans **HKEY\_LOCAL\_MACHINE\Software**, Mais puisque la plupart des systèmes de Windows sont à utilisateur unique et que la majorité des utilisateurs étaient administrateurs..., les applications qui enregistrent de façon inexacte des données utilisateur et des paramètres à ces emplacements fonctionnaient quand même.

## Virtualisation des processus :

Si un programme d'installation se lance sans tous les droits administrateurs comme il va tenter d'écrire dans des dossiers systèmes ou protégés il court à l'échec. Pour prévoir ce type de problème, Microsoft a créé tout un système de virtualisation de dossier dans Windows 8.

- Sous Windows XP, dans un environnement limité, vous lanciez l'installation jusqu'au moment où un fichier a besoin d'être écrit dans un espace protégé Cette opération va faire "crasher" l'installation rendant le logiciel à moitié installé et donc inutilisable
- Windows 10 déroule toute l'installation pour savoir si il a besoin d'aller écrire dans les dossiers système ou des parties réservées du registre. Si c'est le cas, et que l'installateur n'a pas les autorisations suffisantes, alors un système de dossiers virtuels est mis en place.

En effet, au final toutes les applications peuvent écrire dans les dossiers systèmes et sécurisés de Windows. Seulement, parfois, ce ne sont pas les vrais dossiers systèmes de Windows. Ce sont en fait des dossiers virtualisés situés dans le profil de l'utilisateur. **... AppData\local\VirtualStore\...** 

Ensuite une application, devant être exécutée avec les privilèges administrateur parce qu'elle va écrire dans **Program Files** ou dans la clef de registre **HKLM**, est exécutée avec un jeton "restreint", il n'y aura aucune erreur de la part du système.

Lors du lancement de l'application, celle-ci ira dans un premier temps regarder dans le dossier virtuel du profil, et si elle ne trouve rien, elle chargera les paramètres dans le Program Files réel. Grâce à ce système, près de 90% des

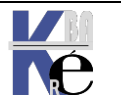

applications non réécrites pour Windows 10 allant écrire dans Program Files ou dans des dossiers systèmes fonctionnent. On parle de « programmes hérités »

Windows 10 traite un processus comme « virtualisable » si :

- il fait 32 bits (et non 64 bits),
- il ne s'exécute pas avec les droits administratifs,
- il n'a pas un fichier de signature spécifique pour Windows 10

Les emplacements de système de fichiers qui sont virtualisés pour les processus d'héritage sont

- %ProgramFiles% •
- %ProgramData% •
- %SystemRoot%

Cependant, tous les fichiers possédant une extension exécutable, y compris .exe, .bat, .scr, .vbs et autres, sont exclus par défaut de la virtualisation. (Cela signifie que les programmes qui se mettent à jour à partir d'un compte utilisateur standard échouent au lieu de créer des versions privées de leurs exécutables)

**N.B**: on peut vérifier si une application est virtualisable dans le gestionnaire de tâche, en ajoutant la colonne 🗵 Virtualisation

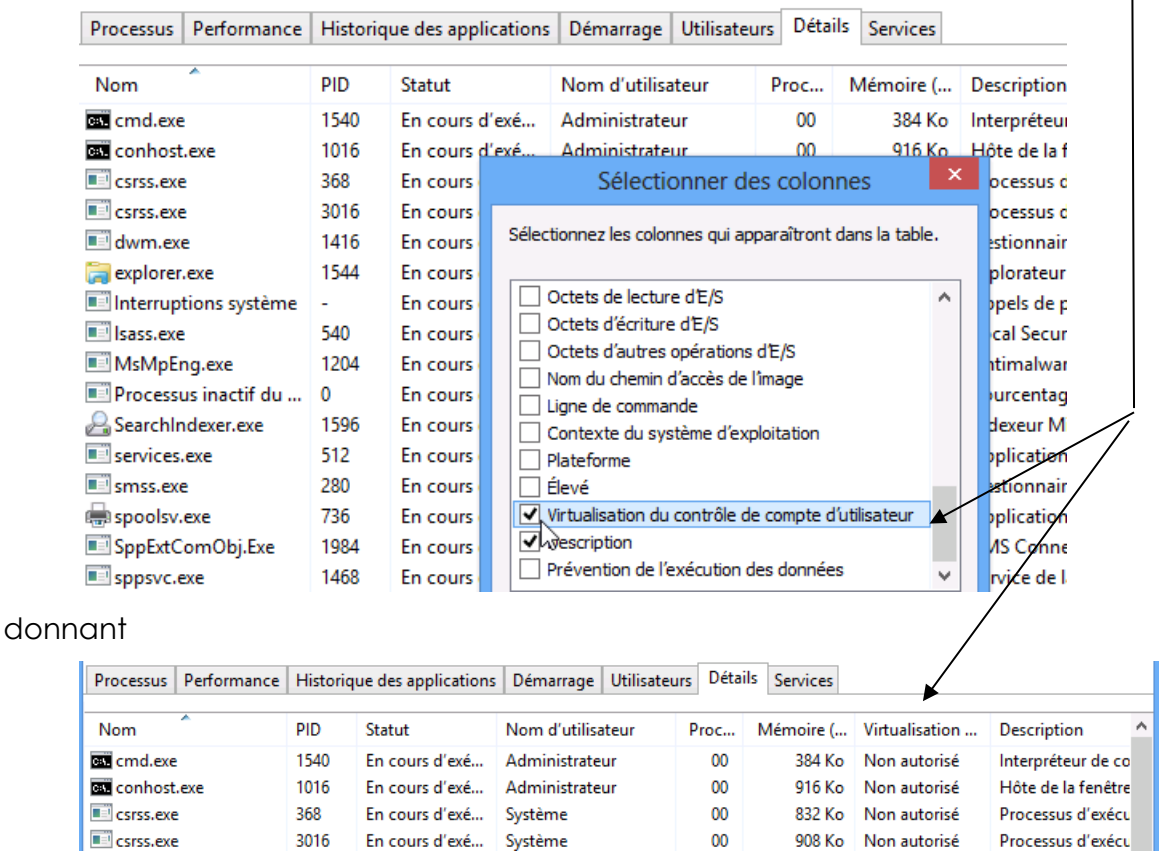

N.B : Comme les informations sont stockées dans le répertoire utilisateur, cela peut être gênant. Par exemple, pour une application qui stocke les meilleurs scores : l'utilisateur fera toujours le meilleur score !

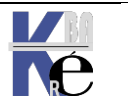

## **Depuis Windows 10**

Sous Windows 10 via l'ancien panneau de configuration – (control.exe) menu panneau de Configuration / Outils d'administration

Sous Windows 11 via l'ancien panneau de configuration – (control.exe) via le menu panneau de Configuration / Outils Windows

On demande Diagnostic de mémoire Windows

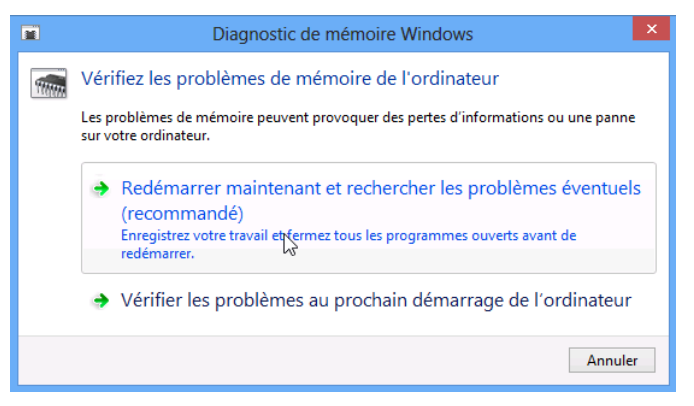

#### au reboot cela donnera

 Outil Diagnostics de la mémoire Windows

 Windows vérifie la mémoire du système à la recherche de problèmes éventuels...

 Cette opération peut prendre quelques minutes.

 Exécution du test 1 sur 2: 02 % effectués

 État global du test : 01 % effectués

 Statut :

 Aucun problème n'a été détecté pour l'instant.

 Même si parfois l'exécution du test semble se traduire par une certaine inactivité, il est toujours en cours. Veuillez patienter jusqu'à la fin de

 Windows redémarrera automatiquement l'ordinateur. Les résultats de test s'afficheront de nouveau dès que yous aurez ouvert une session.

 F1=Options

F1 permet d'exécuter des tests plus complets...

Correspondant à l'outil mdsched.exe

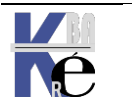

Analyseur de performances
 Configuration du système
 desktop.ini
 Diagnostic de mémoire Windows

Analyseur de performances
 Configuration du système
 desktop.ini
 Diagnostic de mémoire Windows

## **SLMGR – ACTIVATION LICENCE**

## Installer Windows 10 sans Clé:

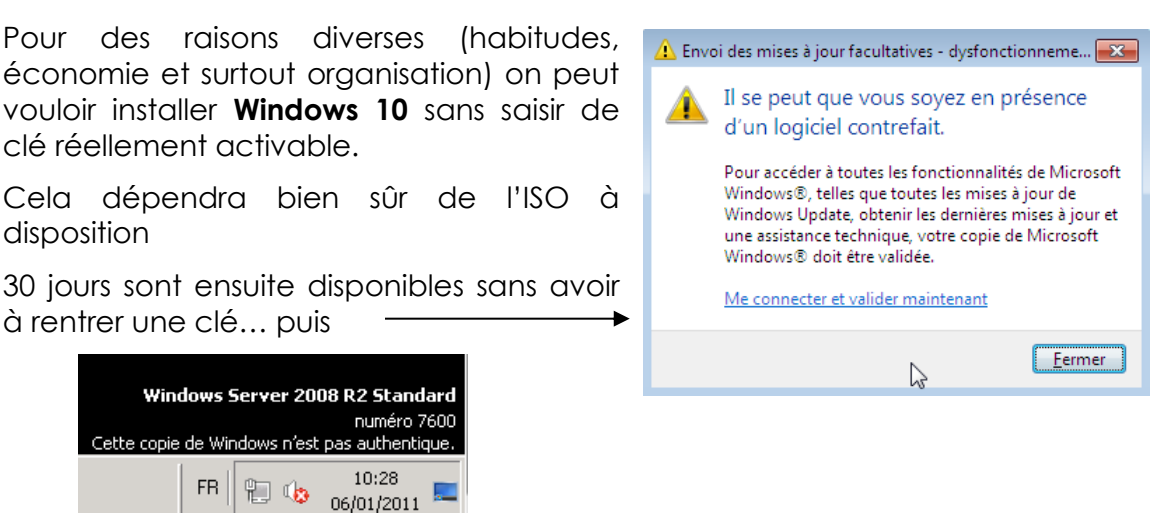

Cela peut se vérifier dans les informations système, en bas dans une section Activation de Windows on trouve :

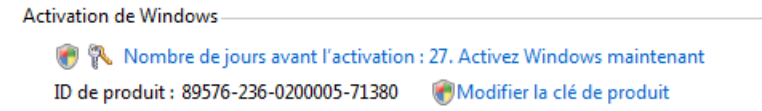

**N.B**: à part des messages, et l'impossibilité de modifier l'interface graphique (et notamment un affichage comme quoi la licence à expirée, le poste à un fonctionnement techniquement normal !

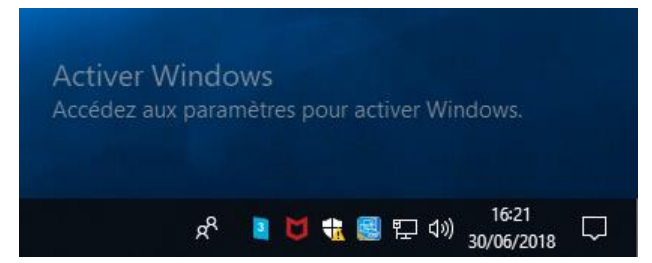

## Clés d'installation des clients Windows 10 :

Windows 10 core (home) : TX9XD-98N7V-6WMQ6-BX7FG-H8Q99

Windows 10 Professional : W269N-WFGWX-YVC9B-4J6C9-T83GX

Windows 10 Enterprise : NPPR9-FWDCX-D2C8J-H872K-2YT43

Windows 10 Education : NW6C2-QMPVW-D7KKK-3GKT6-VCFB2

Windows 10 Enterprise 2015 LTSB : WNMTR-4C88C-JK8YV-HQ7T2-76DF9

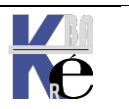

Page 160/164

## Slmgr /dli - slmgr /dlv:

Un outils **slmgr** en ligne de commande permet d'avoir des informations plus précises sur la la licence et l'activation. **les options sont nombreuses** 

| Windows Script Host                                                                                                    |                                                                                                    | Windows Script Host                                                                                                    | × |  |  |  |
|----------------------------------------------------------------------------------------------------|----------------------------------------------------------------------------------------------------|----------------------------------------------------------------------------------------------------|---|--|--|--|
| Combinaison non valide de paramètres de<br>Outils de gestion des licences logicielles V<br>Utilisation : sImgr.vbs [NomOrdinateur [Ut<br>[ <option>]<br/>NomOrdinateur : Nom de l'ordinate<br/>par défaut)<br/>Utilisateur : Compte bénéficiant<br/>sur l'ordinateur distant<br/>MotDePasse : Mot de passe du co<br/>Options globales :<br/>/ipk <clé produit=""><br/>Installer la clé de produit (remplace la cl<br/>/ato [ID d'activation]<br/>Activation de Windows<br/>/dli [ID d'activation] All]<br/>Afficher les informations de la licence (p<br/>/dlv [ID d'activation]<br/>Afficher les informations détaillées de la<br/>active)<br/>/xpr [ID d'activation]<br/>Date d'expiration de l'état actuel de la l</clé></option> | e commande.<br>Vindows<br>ilisateur MotDePass<br>eur distant (ordinate<br>t des privilèges néce<br>mpte précédent<br>é existante)<br>par défaut : licence a<br>a licence (par défaut<br>icence                                                                 | Options avancées :<br>/cpky<br>Effacer la clé de produit du Registre (évite sa divulgation en ca<br>sss d'attaque)<br>//ilc <fichier de="" licence=""><br/>ate Installer la licence<br/>//ric<br/>Écce Réinstaller les fichiers de licence système<br/>/rearm Réinitialiser l'état de la licence de l'ordinateur<br/>/rearm-app <id d'application=""><br/>Réinitialiser l'état de la licence de l'application spécifiée<br/>/rearm-sku <id d'activation=""><br/>Réinitialiser l'état de la licence de la version (SKU) spécifiée<br/>/upk [ID d'activation]<br/>Désinstaller la clé de produit<br/>e a /dti [ID d'activation]<br/>Afficher l'Identificateur d'installation pour une activation hors<br/>aut connexion<br/>/atp <id confirmation=""> [ID d'activation]<br/>Activer le produit avec un Identificateur de confirmation fourn<br/>l'utilisateur<br/>Licences en volume : options du client KMS (Key Management Sei</id></id></id></fichier> |   |  |  |  |
|                                                                                                    |                                                                                                    | /skms <nom[:port] port=""  :=""> [ID d'activation]</nom[:port]>                                                                                                    |   |  |  |  |
| en tant qu'administrateu<br>faut en ligne de comma<br>taper<br><b>sImgr /dli</b><br>donnant par exemple                                                                                                    | Ur, il<br>Nde<br>Nom : Windows S<br>Nom : Windows S<br>Descriptio<br>Clé de pri<br>État de la<br>Temps re                                                                                                    | s Script Host Windows(R) 7, Professional edition tion : Windows Operating System - Windows(R) 7, RETAIL channel produit partielle : PW487 la licence : période de grâce initiale restant : 1680 minute(s) (1 jour(s))                                                                                                    |   |  |  |  |
| Windows Script Host<br>Nom : Windows(R), Education editi<br>Description : Windows(R) Operatin<br>channel<br>Clé de produit partielle : VCFB2<br>État de la licence : avec licence<br>Expiration d'activation en volume :<br>Type d'activation configuré : tous                                                                                                    | ion<br>ıg System, VOLUME_KN<br>201998 minute(s) (141                                                                                                    | X<br>ASCLIENT<br>jour(s))                                                                                                    |   |  |  |  |
| Voire plus complète<br><b>sImgr /dlv</b>                                                                                                    | Windows Scrip<br>Version du sen                                                                                                    | t Host<br>kice de licences logicielles : 10.0.17763.2565                                                                                                    | × |  |  |  |
| donnant par exemple                                                                                                    | Nom : Window<br>Description : W<br>channel<br>ID d'activation<br>ID d'applicatio<br>PID étendu : 03<br>Canal de la clé<br>Identificateur o<br>3332594201838<br>41<br>Clé de produit<br>Statut de la lice<br>Raison de la no<br>Nombre de réin<br>Heure approuv | rs(R), ServerDatacenter edition<br>/indows(R) Operating System, VOLUME_KMSCLIENT<br>: 34e1ae55-27f8-4950-8877-7a03be5fb181<br>n : 55c92734-d682-4d71-983e-d6ec3f16059f<br>3612-04300-000-00001-03-1036-17763.0000-3382020<br>de produit (Product Key) : Volume:GVLK<br>d'installation :<br>3333304728360925161676370597266928972169515157254<br>partielle : JQPH6<br>ence : notification<br>otification : 0xC004F056.<br>nitialisations de Windows restant : 1000<br>nitialisations de la référence (SKU) restant : 1000<br>rée : 05/03/2022 06:31:13                                                                                                    |   |  |  |  |

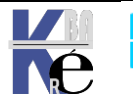

## SImgr /xpr :

sous **Seven**, on a 30 jours disponibles sans avoir à rentrer une clé...et on peut avoir en clair le calcul de « la période de grâce » par

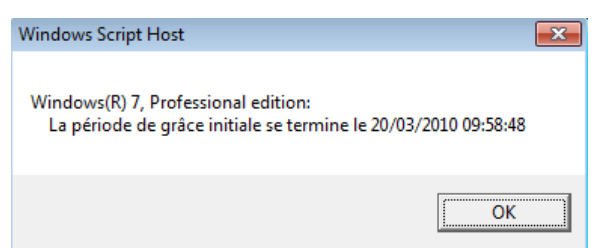

slmgr –xpr

Depuis Windows 10 il semblerait que le nombre de sysprep et de Skiprearm possible sur une machine <u>ne soit plus limité</u>...

Mais on n'annonce plus la date initiale ni la durée restante...

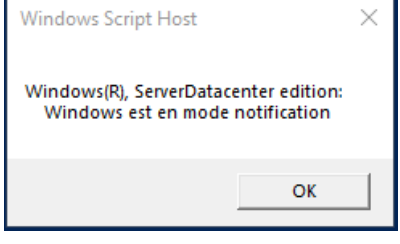

Juste un message comme quoi Windows est en mode **Notification** 

## Réactiver Windows – slmgr /rearm:

il est possible de relancer cette période de grâce via

## slmgr /rearm

## Seven : - 3x 30 jours

de renouveler ce crédit de réactivation 30 jours x 3 fois maximum

après un petit délais on obtient

| Windows Script Host                                                                          |               | X |
|----------------------------------------------------------------------------------------------|---------------|---|
| La commande a été exécutée.<br>Redémarrez le système pour que les modifications soient prise | es en compte. |   |
|                                                                                              | OK            |   |

Sous Seven; Ce petit jeu pouvait être effectué 3 fois, suite à quoi cela ne marchait plus...

## Windows 10 : variable ?

Depuis Windows 10 il semblerait que le nombre de **sysprep** et de **Skiprearm** possible sur une machine <u>ne soit plus limité</u>...

Dans la base de registre en

## HKEY\_LOCAL\_MACHINE\SOFTWARE\MICROSOFT\WINDOWS NT\CurrentVersion\SL

| JII SL        | - | Nom                      | Туре      | Données              |
|---------------|---|--------------------------|-----------|----------------------|
| SPP SPP       |   | ab (par défaut)          | REG SZ    | (valeur non définie) |
| Superfetch    |   | 110 SkipRearm            | REG DWORD | 0x00000000 (0)       |
| Svchost       |   | No VI ActivationInterval | REG DWORD | 0_00000078 (120)     |
| SystemRestore |   | 201 VI RenewalInterval   | REG DWORD | 0,00002760 (10090)   |
| 🕕 Time Zones  |   |                          | REG_DWORD | 0x00002700 (10080)   |
| Tracing       |   | WAUSetupLocation         | REG_SZ    |                      |

la valeur SkipRearm doit valoir 1 pour autoriser le réarmement

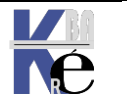

|                                                                                                    | Windows(R), ServerDatacenter edition:<br>Windows est en mode notification                                                                                                    |       |
|----------------------------------------------------------------------------------------------------|----------------------------------------------------------------------------------------------------|-------|
| Soit un machine en mode <b>notification</b> ,                                                                                                    | ОК                                                                                                    |       |
| Sur le bureau de laquelle l'inscription<br>Activer Windows apparait                                                                                                    | Activer Windows<br>Accédez aux paramètres pour activer Windows.                                                                                                    |       |
| Sur laquelle on ne peut plus<br>personnaliser l'interface                                                                                                    | Arrière-plan<br>Vous devez activer Windows pour pouvoir personnaliser votre<br>Activez Windows maintenant.                                                                                                    | e PC. |
|                                                                                                    | Windows Script Host                                                                                                    | ×     |
| Si on fait un <b>sImgr /dlv</b><br>On voit bien que l'on est en <b>mode</b><br><b>notification</b> ,<br>Et que ici dans l'exemple il reste <b>1000</b><br>réinitialisation restantes possibles !<br><b>sImgr /rearm</b> | Version du service de licences logicielles : 10.0.17763.2565<br>Nom : Windows(R), ServerDatacenter edition<br>Description : Windows(R) Operating System, VOLUME_KMSCLIENT<br>channel<br>ID d'activation : 34e1ae55-27f8-4950-8877-7a03be5fb181<br>ID d'application : 55c92734-d682-4d71-983e-d6ec3f16059f<br>PID étendu : 03612-04300-000-000001-03-1036-17763.0000-3382020<br>Canal de la clé de produit (Product Key) : Volume:GVLK<br>Identificateur d'installation :<br>3332594201838333304728360925161676370597266928972169515157254<br>41<br>Clé de produit partielle : JQPH6<br>Statut de la licence : notification<br>Raison de la notification : 0xC004F056.<br>Nombre de réinitialisations de Windows restant : 1000<br>Nombre de réinitialisations de la référence (SKU) restant : 1000<br>Heure approuvée : 05/03/2022 06:47:43<br>Type d'activation configuré : tous |       |
| après re-démarrage                                                                                                    | Windows Script Host                                                                                                    | ×     |
| On affiche toujours que l'on est en <b>mode notification</b> ,<br>mais il reste <b>999</b> réinitialisation<br>restantes possibles !                                                                                    | Version du service de licences logicielles : 10.0.17763.2565<br>Nom : Windows(R), ServerDatacenter edition<br>Description : Windows(R) Operating System, VOLUME_KMSCLIENT<br>channel<br>ID d'activation : 34e1ae55-27f8-4950-8877-7a03be5fb181<br>ID d'application : 55c92734-d682-4d71-983e-d6ec3f16059f<br>PID étendu : 03612-04300-000-000001-03-1036-17763.0000-3382020<br>Canal de la clé de produit (Product Key) : Volume:GVLK<br>Identificateur d'installation :<br>3332594201838333304728360925161676370597266928972169515157254<br>41<br>Clé de produit partielle : JQPH6                                                                                                    |       |

**Système Windows Pro/Edu/Ent/LTSC** Sr10-11 – Installation Cours - Ver 3.0

https://www.cabare.net Page 163/164 - Michel Cabaré -

Cle de produit partielle : JQPH6 Statut de la licence : notification Raison de la notification : 0xC004F056. Nombre de réinitialisations de Windows restant : 999 Nombre de réinitialisations de la référence (SKU) restant : 999 Heure approuvée : 05/03/2022 06:55:36 Type d'activation configuré : tous

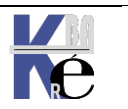

#### **Activation - Licence:**

### Via les Paramètres Windows 10 on demande Activation

| Paramet | rres                     |                                                                                                    |                                                                                                    |
|---------|--------------------------|----------------------------------------------------------------------------------------------------|----------------------------------------------------------------------------------------------------|
| ŵΑ      | locueil                  | Activation                                                                                                    |                                                                                                    |
| Rech    | nercher un paramètre 🖉 🔎 | Windows<br>Édition                                                                                                    | Windows 10 Éducation                                                                                 |
| Mise à  | à jour et sécurité       | Activation                                                                                                    | Windows n'est pas activé.                                                                            |
| C v     | Vindows Update           | ID de produit<br>Clé de produit                                                                                                    | 00328-10000-00001-AA005<br>XXXXX-XXXXX-XXXXX-VCFB2                                                   |
| 🗣 S     | écurité de Windows       | Comme nous ne pouvons pas nous connecter au serveur<br>d'activation de votre organisation, nous ne pouvons pas activer                                                                                                    |                                                                                                    |
| Τ S     | auvegarde                | Windows sur cet appareil. Verifiez que vous etes connecte au<br>réseau de votre organisation et essayez à nouveau. Si vos<br>problèmes d'activation persistent, contactez la personne chargée<br>du support technique au sein de votre organisation. Code d'erreur :<br>0xC004F074 |                                                                                                    |
| Ø R     | ésoudre les problèmes    |                                                                                                    |                                                                                                    |
| 🕚 R     | écupération              | Dépanner pour é                                                                                                    | essayer de corriger le problème.                                                                     |
| ⊘ A     | ctivation                | 🔗 Dépanner                                                                                                    |                                                                                                    |
| ΔL      | ocaliser mon appareil    | Activer Windows maintenant                                                                                                    |                                                                                                    |
| Ĵi Po   | our les développeurs     | L'exécution d'une copie de Windows non authentique peut vous<br>exposer davantage aux risques de virus et aux autres atteintes à la<br>sécurité.                                                                                                    |                                                                                                    |
| 樹 Pi    | rogramme Windows Insider |                                                                                                    |                                                                                                    |
|         |                          | Pour utiliser une<br>clé de produit. S<br>administrateur s                                                                                                    | version authentique de Windows, entrez une autre<br>i vous n'en avez pas, contactez votre<br>ystème. |
|         |                          | C Modifier la                                                                                                    | clé de produit                                                                                       |

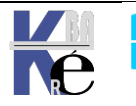

⊘ Activation